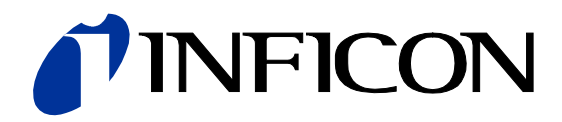

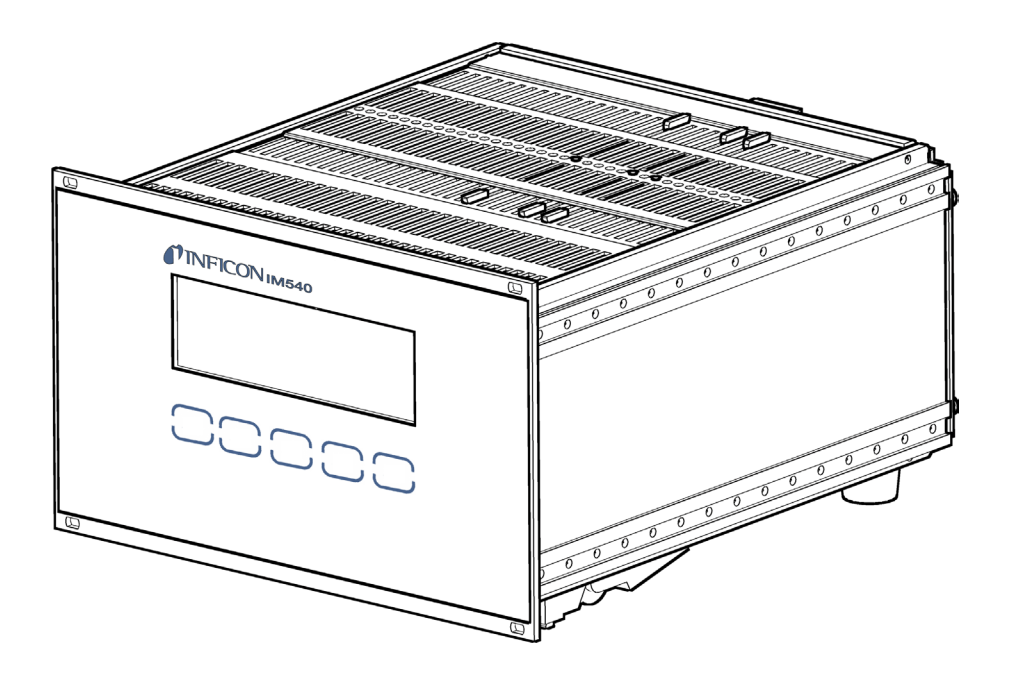

Gebrauchsanleitung inkl. EU-Konformitätserklärung

# IM540

Vacuum Gauge Controller

| 1 Allgemeines                                                 | 5        |
|---------------------------------------------------------------|----------|
| 1 1 Gültigkeit                                                | 5        |
| 1.2 Bestimmungsgemäße Verwendung                              | 5        |
| 1.3 Lieferumfang                                              | 5        |
| 1.4 Sicherheit                                                | 6        |
| 1.5 Verantwortung und Gewährleistung                          | 7        |
| 2 Technische Daten                                            | 8        |
| 3 Installation                                                | 12       |
| 3.1 Ausnacken                                                 | 12       |
| 3.2 Mechanischer Finbau                                       | 12       |
| 3.2.1 Tischgerät                                              | 12       |
| 3.2.2 Schalttafeleinbau                                       | 13       |
| 3.2.3 Rackeinbau                                              | 14       |
| 3.3 Anschließen                                               | 15       |
| 3.3.1 Rückseite des Geräts                                    | 15       |
| 3.3.2 Netzanschluss                                           | 16       |
| 3.3.3 Eraung<br>3.3.4 CH1 und CH2                             | 10       |
| 3.3.4 CH1 und CH2                                             | 17       |
| 3.3.6 RELAY                                                   | 18       |
| 3.3.7 CONTROL                                                 | 19       |
| 3.3.8 RS232                                                   | 20       |
| 3.3.9 Erweiterungssteckplatz (Option)                         | 20       |
| 4 Redienung                                                   | 21       |
| 4 1 Frontolatte                                               | 21       |
| 4.1.1 Anzeige                                                 | 21       |
| 4.1.2 Bedientasten                                            | 23       |
| 4.2 Ein- und ausschalten                                      | 25       |
| 4.2.1 Einschalten                                             | 25       |
| 4.2.2 Ausschalten                                             | 25       |
| 4.2.3 Wartezeit                                               | 25       |
| 4.3 Betriebsarten                                             | 26       |
| 4.4 Mess-Modus<br>4.4.1 Mess-Modus auswählen                  | 20       |
| 4.4.1 Mess-Modus auswallen<br>4.4.2 Beschreibung              | 20       |
| 4.4.3 Messkanal wählen                                        | 26       |
| 4.4.4 Emission einschalten                                    | 27       |
| 4.4.5 Emission ausschalten                                    | 28       |
| 4.4.6 Not-Aus betätigen                                       | 28       |
| 4.4.7 Degas-Funktion einschalten                              | 28       |
| 4.4.8 Degas-Funktion ausschalten                              | 29       |
| 4.4.9 Offset deal/tiviaran                                    | 29       |
| 4.4.10 Olisel deaklivieren<br>4.5. Detailanzaiga Modus        | 30       |
| 4.5 Detailanzeige-Modus wählen                                | 31       |
| 4.5.2 Detailoruppen                                           | 31       |
| 4.6 Parameter-Modus                                           | 32       |
| 4.6.1 Parameter-Modus wählen                                  | 32       |
| 4.6.2 Parametergruppen                                        | 33       |
| 4.7 Bedienkonzept                                             | 34       |
| 4.8 Anzeige und Behandlung von Systemfehlern                  | 35       |
| 4.8.1 Anzeige von Systemieniern                               | 35       |
| 4.0.2 Fehler aus der Fehlerliste löschen                      | 36       |
|                                                               | 00       |
| 5 Parameter                                                   | 37       |
| 5.1 Schallunklionsparameter (Selpoint)<br>5.1.1 Grundbegriffe | 31<br>27 |
| 5.1.2 Schaltfunktionen konfigurieren                          | 38       |
| 5.1.3 Einstellbereich                                         | 39       |
| 5.2 Generalparameter (General)                                | 39       |
| 5.2.1 Allgemeine Einstellungen (Setup)                        | 39       |
| 5.2.2 Schnittstellenparameter (RS232)                         | 40       |
| 5.2.3 Gerätesteuerung (Control)                               | 41       |
| 5.2.4 Schreiberausgänge (Recorder)                            | 42       |
| 5.2.5 Display, Bargraph (Disp.Bar)                            | 45       |

# **NFICON**

| 526 Schwellenwerte (Threshold)                                              | 15       |
|-----------------------------------------------------------------------------|----------|
| 5.2.0 Schweinenweite (Thieshold)                                            | 40       |
| 5.2.7 Vernalten des IIVI540 Im Fenierfall (Error)                           | 40       |
| 5.3 Sensorparameter (Sensor)                                                | 48       |
| 5.3.1 Messkanal (Channel)                                                   | 48       |
| 5.3.2 Messwertfilter (Filter)                                               | 48       |
| 5.3.3 Automatischer Offset (Auto, OES)                                      | 49       |
| 5.3.4 Empfindlichkeitsannassung (Cal Full)                                  | 50       |
| 5.5.4 Empirication der Filomentleistung (Fil Deur)                          | 50       |
| 5.3.5 Oberwachung der Filamentierstung (Fil.Pow)                            | 50       |
| 5.3.6 Emissionsstrom umschalten (Emis.Cur)                                  | 50       |
| 5.3.7 Röntgengrenze einstellen (X_Ray)                                      | 51       |
| 5.3.8 Automatische Gasartkorrektur (Correct > Cor.Mode)                     | 51       |
| 5.3.9 Zusätzlicher Korrekturfaktor (Correct > Cor.Gain)                     | 51       |
| 5.3.10 Benutzerdefinierte Korrekturfaktoren (Correct > ClearAll Index Facto | r        |
|                                                                             | л,<br>Б1 |
| Fless)                                                                      | 51       |
| 5.4 Stronwerstarkerparameter (ioniAmp)                                      | 55       |
| 5.5 Sensorsteuerung (Control)                                               | 54       |
| 5.5.1 Messkanal (General)                                                   | 54       |
| 5.5.2 Einschaltmodus (Mode)                                                 | 54       |
| 5.5.3 Einschaltquelle (Source)                                              | 55       |
| 5.5.4 Ein- und Ausschaltwerte (P. On P. Off)                                | 55       |
| 5.5.4 EIII- dild Ausschaltwerte (I_OII, I_OII)                              | 55       |
| 5.5.5 PSG-Modus (PSG_CIII)                                                  | 55       |
| 5.6 User-Parameter (UserMode)                                               | 56       |
| 5.6.1 Parameter für Messröhrenbetrieb (Gauge)                               | 56       |
| 5.6.2 Parameter für Strommessverstärker (Amplifier)                         | 56       |
| 5.6.3 Parameter für Strommessverstärker (Amplifier)                         | 57       |
| 5.7 Grafiknarameter (Detail Granbic)                                        | 57       |
| 5.7 Grain parameter (Detail Graphic)                                        | 57       |
| 5.7.1 Parameter und Funktionen                                              | 57       |
| 5.7.2 Trendgrafik                                                           | 58       |
| 6 Bachnarachnittatalla (IM540 Madua)                                        | 50       |
| 6 Recimerschnittstene (iwi540-wouus)                                        | 53       |
| 6.1 Anschluss                                                               | 59       |
| 6.2 Nomenklatur                                                             | 59       |
| 6.3 Kommunikation                                                           | 60       |
| 6.3.1 Protokoll                                                             | 60       |
| 6.3.2 Senden (Host $\rightarrow$ IM540) eines Schreibhefehls                | 61       |
| 6.3.2 Sender (Hest $\rightarrow$ IM540) since combibble lab                 | 62       |
| 0.0.4 Ornsten (Host > IM540) eines (ENOs Defable                            | 02       |
| 6.3.4 Senden (Host → IM540) eines <enq>-Betenis</enq>                       | 63       |
| 6.3.5 Hinweis für das Programmieren von Steuerprogrammen                    | 63       |
| 6.3.6 Zahlenformate                                                         | 63       |
| 6.3.7 Antwortzeiten                                                         | 64       |
| 6 4 1 Übersicht                                                             | 65       |
| 6.4.2 Abfolgo oiner Bofoblesoguenz                                          | 70       |
| 0.4.2 Abiologie ellier belefilissequeriz                                    | 70       |
| 6.4.3 Gruppe Feniermeidungen                                                | 70       |
| 6.4.4 Gruppe Messwertabfrage und Steuerung                                  | 75       |
| 6.4.5 Gruppe Anzeige                                                        | 77       |
| 6.4.6 Gruppe Parameter-Einstellung                                          | 79       |
| 6 4 7 Gruppe Geräte-Informationen                                           | 91       |
| 6.4.8 Gruppe DETAIL - Geräteinformationen auslesen                          | 05       |
| 0.4.0 Gruppe DETAIL - Geraternionnationen ausiesen                          | 404      |
| 6.4.9 Gruppe USER Mode                                                      | 101      |
| 6.4.10 Gruppe IEST Mode                                                     | 106      |
| 7 Wortung und Sanvios                                                       | 120      |
| 7 wartung und Service                                                       | 120      |
| 7.1 Wartung                                                                 | 120      |
| 7.1.1 Reinigung                                                             | 120      |
| 7.1.2 Betriebsstunden zurücksetzen                                          | 120      |
| 7.2 Programmtransfer-Modus                                                  | 120      |
| 7.2.1. Vorbereitungen                                                       | 120      |
| 7.2.2. Programmtransfer                                                     | 104      |
|                                                                             | 121      |
|                                                                             | 121      |
| 7.3 IM540 mit Standard-Parametern starten                                   | 121      |
| 7.4 Test-Modus (Test Mode)                                                  | 122      |
| 7.4.1 Test-Modus auswählen                                                  | 122      |
| 7.4.2 Testnarameter und -funktionen                                         | 12/      |
|                                                                             | 105      |
|                                                                             | 120      |
| 7.4.4 Strommessverstarker (Amplifier)                                       | 126      |
| 7.4.5 Power Supply                                                          | 128      |
| 7.4.6 Inputs / Outputs                                                      | 129      |
| 7.4.7 IF540x                                                                | 130      |
|                                                                             |          |

# **NFICON**

| <ul><li>8 Lagerung, Entsorgung</li><li>8.1 Verpackung</li><li>8.2 Lagerung</li><li>8.3 Entsorgung</li></ul> | <b>131</b><br>131<br>131<br>131 |
|----------------------------------------------------------------------------------------------------|---------------------------------|
| 9 Zubehör                                                                                                   | 131                             |
| Anhang                                                                                                    | 132                             |
| A: Standard-Parameter                                                                                       | 132                             |
| B: Einstellbereiche                                                                                         | 136                             |
| C: Menüstruktur                                                                                             | 140                             |
| D: Fehlermeldungen                                                                                          | 146                             |
| E: Legende zur Fehlerbehebung                                                                               | 153                             |
| F: Literaturverzeichnis                                                                                     | 156                             |
| EU-Konformitätserklärung                                                                                    | 157                             |
| UKCA-Konformitätserklärung                                                                                  | 158                             |

Für Seitenverweise im Text wird das Symbol ( $\rightarrow \square$  XY) verwendet, für Verweise auf weitere, im Literaturverzeichnis aufgelistete, Dokumente das Symbol ( $\rightarrow \square$  [Z]).

# Allgemeines

# 1.1 Gültigkeit

1

Dieses Dokument ist gültig für Produkte mit der Artikelnummer

#### 399-660

Sie finden die Artikelnummer (PN) auf dem Typenschild.

Diese Gebrauchsanleitung basiert auf der Firmware-Version Vxx.xx. Ältere Firmware-Versionen haben nicht die in dieser Gebrauchsanleitung beschriebene volle Funktionalität.

Falls das Gerät nicht wie beschrieben funktioniert, sollten Sie kontrollieren, ob ihr Gerät mit dieser Firmware-Version ausgestattet ist. Die Firmware-Versionsnummer Ihres Geräts finden Sie im Menü [Detail] > [Info] > [MC-Board] ( $\rightarrow$  «Info»,  $\blacksquare$  31).

Technische Änderungen ohne vorherige Ankündigung sind vorbehalten.

Auf der Seite des Geräts befindet sich ein Typenschild. Im Verkehr mit INFICON sind die Angaben des Typenschildes erforderlich:

| (INFICON AG, LI-9496 E | Balzers |
|------------------------|---------|
| Model: IM540           |         |
| PN: 399-660            |         |
| SN: 1                  |         |
| ( 100240V~;5060Hz;     | 300VA   |

Beispiel eines Typenschildes

# 1.2 Bestimmungsgemäße Verwendung

Der Vacuum Gauge Controller IM540 ist ein universell verwendbares, mikroprozessorgesteuertes Ionisationsvakuummeter zum Messen von Drücken im Bereich von  $1 \times 10^{-13} \dots 1.1 \times 10^3$  mbar.

Konzeption und Auslegung des Geräts sind besonders auf eine zuverlässige und vollständige Integration in komplexe Prozesskontrollsysteme ausgerichtet.

Das IM540 ist für den gleichzeitigen Anschluss von vier Messsystemen geeignet. Eine optionale Schnittstelle ermöglicht die komplette Fernsteuerung des Messgeräts.

Der IM540 Vacuum Gauge Controller wird im Folgenden kurz als «IM540» bezeichnet.

# 1.3 Lieferumfang

| Bezeichnung                   | Anzahl |
|-------------------------------|--------|
| Vacuum Gauge Controller IM540 | 1      |
| Netzkabel, EUR-Version        | 1      |
| Netzkabel, US-Version         | 1      |
| Gerätefüsse-Set               | 1      |
| Halsschrauben                 | 4      |
| Kunststoffhülsen              | 4      |
| Beiblatt mit QR-Code          | 1      |

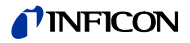

# 1.4 Sicherheit

| Personalqualifikation                   | Die in diesem Dokument beschriebenen Arbeiten dürfen nur von Personen durch-<br>geführt werden, die eine geeignete technische Ausbildung besitzen und über die<br>nötigen Erfahrungen verfügen oder durch den Betreiber entsprechend geschult<br>wurden. |
|-----------------------------------------|----------------------------------------------------------------------------------------------------|
| Darstellung von Restgefahren            | In dieser Gebrauchsanleitung werden Sicherheitshinweise zu Restgefahren wie folgt dargestellt:                                                                                                    |
| Gefahr                                  | Weist auf eine unmittelbar bevorstehende, gefährliche Situation hin, die, wenn sie nicht vermieden wird, zum Tod oder zu schweren Verletzungen führt.                                                                                                    |
| Warnung                                 | Weist auf eine möglicherweise gefährliche Situation hin, die, wenn sie nicht ver-<br>mieden wird, zum Tod oder zu schweren Verletzungen führen könnte.                                                                                                   |
| Vorsicht                                | Weist auf eine möglicherweise gefährliche Situation hin, die, wenn sie nicht ver-<br>mieden wird, zu mittleren oder leichten Verletzungen oder zu Sachschäden führen<br>könnte.                                                                          |
|                                         | Weist auf besonders wichtige, jedoch nicht sicherheitsrelevante Infor-<br>mationen hin.                                                                                                    |
| Grundlegende<br>Sicherheitsvorschriften | Halten Sie bei allen Arbeiten die einschlägigen Sicherheitsvorschriften ein. Beach-<br>ten Sie zudem alle in diesem Dokument angegebenen Sicherheitshinweise, und<br>geben Sie diese Hinweise an alle anderen Benutzer weiter.                           |
|                                         | Beachten Sie insbesondere die folgenden Sicherheitshinweise:                                                                                                    |

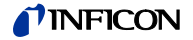

Gefahr

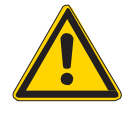

Netzspannung

Der Kontakt mit netzspannungsführenden Komponenten im Gerät ist beim Einführen von Gegenständen oder beim Eindringen von Flüssigkeiten lebensgefährlich.

Führen Sie keine Gegenstände in die Lüftungsschlitze des Geräts ein. Schützen Sie das Gerät vor Nässe.

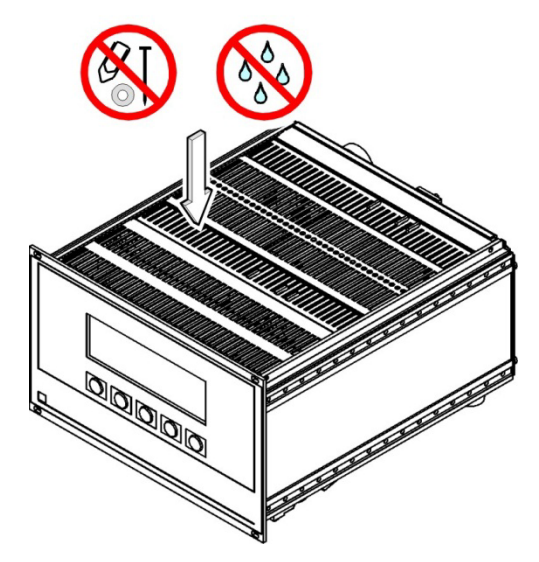

Trennvorrichtung

Die Trennvorrichtung muss vom Benutzer klar erkennbar und leicht erreichbar sein. Um das Gerät vom Netz zu trennen, müssen Sie das Netzkabel ausstecken.

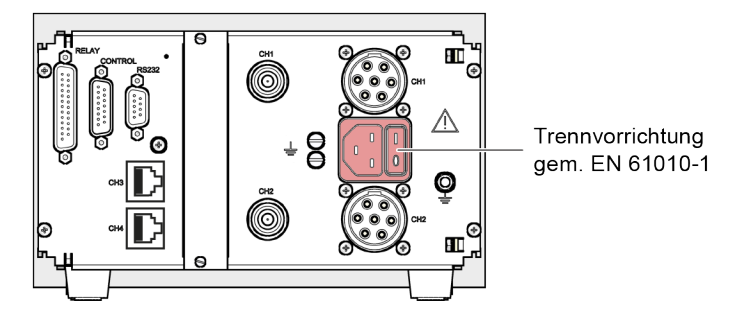

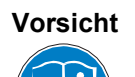

Unsachgemäße Verwendung.

Unsachgemäße Verwendung kann das IM540 beschädigen.

Verwenden Sie das IM540 nur gemäß den Vorgaben des Herstellers (→ Bestimmungsgemäße Verwendung, 
☐ 5).

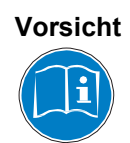

Falsche Anschluss- und Betriebsdaten.

Falsche Anschluss- und Betriebsdaten können das IM540 beschädigen.

Halten Sie alle vorgeschriebenen Anschluss- und Betriebsdaten ein.

# 1.5 Verantwortung und Gewährleistung

INFICON übernimmt keine Verantwortung und Gewährleistung, falls der Betreiber oder Drittpersonen

- dieses Dokument missachten
- das Produkt nicht bestimmungsgemäß einsetzen
- am Produkt Eingriffe jeglicher Art (Umbauten, Änderungen usw.) vornehmen
- das Produkt mit Zubehör betreiben, welches in den zugehörigen Produktdokumentationen nicht aufgeführt ist.

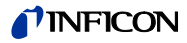

# 2 Technische Daten

| Mechanische Daten | Gewicht<br>Verwendung<br>Abmessungen [mm] | ca. 3 kg<br>Tischgerät, Schalttafeleinbau, Rackeinbau                       |
|-------------------|-------------------------------------------|-----------------------------------------------------------------------------|
| <b>−</b> 213      | - 247.4                                   |                                                                             |
| 198               | 228.5                                     | 2.5 208.7                                                                   |
| Ø <u>3.5</u>      | -                                         |                                                                             |
|                   |                                           |                                                                             |
| Umaebuna          | Temperatur                                |                                                                             |
|                   | Lagerung                                  | -20 +60°C                                                                   |
|                   | Betrieb                                   | +5 +40°C                                                                    |
|                   | Relative Luttreuchtigkeit                 | max. 80% (bis 30 $^{\circ}$ C), abnermend auf max. 50% (ab 40 $^{\circ}$ C) |
|                   | Verwendung                                | in Innenräumen, Höhe max. 2000 m NN                                         |
|                   | Verschmutzungsgrad                        | П                                                                           |
|                   | Schutzart                                 | IP20                                                                        |
| Bedienung         | Manuell                                   | üher 5 Redientasten auf der Frontplatte                                     |
| Declending        | Rechner                                   | über RS232-Schnittstelle oder optional über                                 |
|                   |                                           | Profibus                                                                    |
| Netzanschluss     | Spannung                                  | 100 240 V (ac)                                                              |
|                   | Frequenz                                  | 50 60 Hz                                                                    |
|                   | Stromaufnahme                             | max. 4 A bei 115 V                                                          |
|                   | Leistungsaufnahme                         | max. 300 VA                                                                 |
|                   | Überspannungskategorie                    |                                                                             |
|                   | Schutzklasse                              | 1                                                                           |
|                   | Anschluss                                 | Kaltgerätestecker IEC 320 C14                                               |
|                   | Sicherung                                 | 3.15 A (im Netzteil integriert)                                             |
| Messkanal 1 und 2 | Anschlussbuchsen pro Mess-<br>kanal       | Metalock Bantam UTG0187SVDEU + BNC                                          |
|                   | Verwendbare Messröhren                    | IE414, IE514                                                                |
| Messkanal 3 und 4 | Anschlussbuchsen pro Mess-<br>kanal       | RJ45 (FCC68)                                                                |
|                   | Verwendbare Messröhren                    | PSG500, PSG500-S, PSG502-S, PSG510-S,<br>PSG512-S<br>CDG025D, CDG045D       |

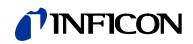

# Messröhren-Versorgung

| IE414, | IE514 |
|--------|-------|
|--------|-------|

#### Messbetrieb

|                           | MCSSBCUICB                                                                                                    |                                                                                                    |                                               |  |  |
|---------------------------|----------------------------------------------------------------------------------------------------|----------------------------------------------------------------------------------------------------|-----------------------------------------------|--|--|
|                           |                                                                                                    | IE414                                                                                                    | IE514                                         |  |  |
|                           | Anodenpotential                                                                                                    | 220 V                                                                                                    | 220 V                                         |  |  |
|                           | Reflektorpotential                                                                                                    | _                                                                                                    | 205 V                                         |  |  |
|                           | Kathodenpotential                                                                                                    | 80 V                                                                                                    | 100 V                                         |  |  |
|                           | Emissionsstrom                                                                                                    | 0.1 mA <sup>1)</sup>                                                                                     | 1.6 mA                                        |  |  |
|                           |                                                                                                    | 1.0 mA <sup>2)</sup>                                                                                     |                                               |  |  |
|                           |                                                                                                    | 10.0 mA <sup>3)</sup>                                                                                    |                                               |  |  |
|                           | <sup>1)</sup> bei steigendem Druck im B<br>bei fallendem Druck im Ber                                                                                               | ereich 9.99E <sup>-3</sup> … 1E <sup>-4</sup> mbar<br>eich 9.99E <sup>-3</sup> … 1E <sup>-5</sup> mbar   |                                               |  |  |
|                           | <sup>2)</sup> bei steigendem Druck im Bereich 9.99E <sup>-5</sup> 1E <sup>-7</sup> mbar<br>bei fallendem Druck im Bereich 9.99E <sup>-6</sup> 1E <sup>-8</sup> mbar |                                                                                                    |                                               |  |  |
|                           | <sup>3)</sup> bei steigendem Druck im B<br>bei fallendem Druck im Ber                                                                                               | ereich 9.99E <sup>-8</sup> … 1E <sup>-11</sup> mbar<br>eich 9.99E <sup>-9</sup> … 1E <sup>-11</sup> mbar |                                               |  |  |
|                           | Entgasen                                                                                                    |                                                                                                    |                                               |  |  |
|                           |                                                                                                    | IE414                                                                                                    | IE514                                         |  |  |
|                           | Anodenpotential                                                                                                    | 480 V                                                                                                    | 480 V                                         |  |  |
|                           | Reflektorpotential                                                                                                    | -                                                                                                    | 205 V                                         |  |  |
|                           | Kathodenpotential                                                                                                    | 20 V                                                                                                    | 10 V                                          |  |  |
|                           | Emissionsstrom                                                                                                    | 90 mA                                                                                                    | 45 mA                                         |  |  |
|                           | Leistung                                                                                                    | 41 W                                                                                                    | 21 W                                          |  |  |
| PSG50x PSG51x-S           | Spannung                                                                                                    | +24 V (dc) ±5%                                                                                           |                                               |  |  |
| CDG025D, CDG045D          | Strom                                                                                                    | 0 1 A pro Kan                                                                                            | al                                            |  |  |
|                           |                                                                                                    |                                                                                                    |                                               |  |  |
| IE414 bei druckabhängigem | Emissionsstrom [mA]                                                                                                    | Druckbereich [mbar]                                                                                      |                                               |  |  |
| Emissionsstrom            | 10                                                                                                    | 10-11 10-0                                                                                               | 1.7×10 <sup>-12</sup> 1.7×10 <sup>-9</sup>    |  |  |
|                           | 1                                                                                                    | 10 <sup>-8</sup> 10 <sup>-5</sup>                                                                        | 1.7×10 <sup>-10</sup> 1.7×10 <sup>-7</sup>    |  |  |
|                           | 0.1                                                                                                    | 10 <sup>-5</sup> 10 <sup>-2</sup>                                                                        | │ 1.7×10 <sup>-8</sup> … 1.7×10 <sup>-5</sup> |  |  |
| IE414 bei festem          | Emissionsstrom [mA]                                                                                                    | Druckbereich [mbar]                                                                                      | Ionenstrom [A]                                |  |  |
| Emissionsstrom            | 10                                                                                                    | 10 <sup>-11</sup> 10 <sup>-2</sup>                                                                       | 1.7×10 <sup>-12</sup> 1.7×10 <sup>-3</sup>    |  |  |
|                           | 1                                                                                                    | 10 <sup>-11</sup> 10 <sup>-2</sup>                                                                       | 1.7×10 <sup>-13</sup> 1.7×10 <sup>-4</sup>    |  |  |
|                           | 0.1                                                                                                    | 10 <sup>-11</sup> 10 <sup>-2</sup>                                                                       | 1.7×10 <sup>-4</sup> 1.7×10 <sup>-5</sup>     |  |  |
| IE514                     | Emissionsstrom [mA]                                                                                                    | Druckbereich [mbar]                                                                                      | Ionenstrom [A]                                |  |  |
|                           | 1.6                                                                                                    | 10 <sup>-13</sup> 10 <sup>-4</sup>                                                                       | 1.6×10 <sup>-15</sup> 1.6×10 <sup>-6</sup>    |  |  |
|                           |                                                                                                    |                                                                                                    | 1                                             |  |  |
| CDG025D, CDG045D          | F.S. [Torr]                                                                                                    | Druckbereich [Torr]                                                                                      |                                               |  |  |
|                           | 0.1 (nur CDG045D)                                                                                                    | 1×10 <sup>-5</sup> … 1×10 <sup>-1</sup>                                                                  |                                               |  |  |
|                           | 1                                                                                                    | 1×10 <sup>-4</sup> … 1                                                                                   |                                               |  |  |
|                           | 10                                                                                                    | 1×10 <sup>-3</sup> 1×10 <sup>1</sup>                                                                     |                                               |  |  |
|                           | 100                                                                                                    | 1×10 <sup>-2</sup> 1×10 <sup>2</sup>                                                                     |                                               |  |  |
|                           | 1000                                                                                                    | 1×10 <sup>-1</sup> 1×10 <sup>3</sup>                                                                     |                                               |  |  |
| PSG50x PSG51x-S           | 5×10 <sup>-4</sup> … 1×10 <sup>3</sup> mbar                                                                                                    |                                                                                                    |                                               |  |  |
|                           |                                                                                                    |                                                                                                    |                                               |  |  |

| Messgenauigkeit             | Strom<br>Messkanal 1 und<br>Bezogen auf<br>Absolut<br>Spannung<br>Messkanal 3 und<br>Bezogen auf<br>Absolut | l 2<br>Strommesswe<br>l 4<br>Spannungsme                               | rt<br>esswert                                   | ±2%<br>±5 fA<br>±1%<br>±2 mV                                                                                                    |
|-----------------------------|----------------------------------------------------------------------------------------------------|------------------------------------------------------------------------|-------------------------------------------------|----------------------------------------------------------------------------------------------------|
| Messgeschwindigkeit         | Die bei den IE-Mess<br>messenden lonenstr<br>messverstärker (Am                                             | röhren erreichl<br>om und der ge<br>plifier)", 🗎 126)                  | baren Mes<br>wünschte<br>).                     | ssgeschwindigkeiten hängen vom zu<br>n Auflösung ab (Details → "Strom-                                                            |
|                             | Die Messrate der Me                                                                                         | essronren betra                                                        | agt uber d                                      | en gesamten Messbereich 20 s <sup>-1</sup> .                                                                                      |
| Filterzeitkonstanten        | Die Filterzeitkonstan<br>der Mittelwert über o<br>sind wie folgt definie                                    | iten sind von de<br>lie letzten n Me<br>rt:                            | er Messra<br>esswerte. l                        | te abhängig. Der aktuelle Messwert ist<br>Die Einstellungen des Messwertfilters                                                   |
|                             | Langsam (slow):<br>Schnell (fast):<br>Normal:                                                               | n = 50<br>n = 5<br>n = 15                                              |                                                 |                                                                                                    |
| Anzeigerate Temperaturdrift | Anzeigerate                                                                                                 |                                                                        | 4 s-1                                           |                                                                                                    |
| Maßeinheit                  | Temperaturdrift                                                                                             |                                                                        | < 0.1 % p                                       | oro °C                                                                                                    |
|                             | Maßeinheit                                                                                                  |                                                                        | mbar, Pa                                        | , Torr, Micron                                                                                                    |
| Auflösung des A/D-Wandlers  | CDG025D, CDG045<br>PSG51x-S<br>IE414, IE514                                                                 | D, PSG50x,                                                             | 16 Bit<br>≤14 Bit                               |                                                                                                    |
| Messröhren-Erkennung        | IE515                                                                                                    |                                                                        | 0 Ω (Brüα<br>≥4.25 V a                          | cke)<br>am A/D-Wandler                                                                                                    |
|                             | IE414                                                                                                    |                                                                        | ∞ Ω (Unte<br>≤0.75 V a                          | erbruch)<br>am A/D-Wandler                                                                                                    |
|                             | PSG50x, PSG51x-S                                                                                            | i                                                                      | 3.0 kΩ ±<br>0.202 V a                           | 1%<br>am A/D-Wandler                                                                                                    |
|                             | CDG0xxD <sup>1)</sup>                                                                                       |                                                                        | 13.2 kΩ ±<br>0.849 V a                          | ± 1%<br>am A/D-Wandler                                                                                                    |
|                             | <ol> <li>Der Identifikationswid<br/>bereich muss vom Be</li> </ol>                                          | erstand ist für alle<br>nutzer konfiguriert                            | Messröhren o<br>werden ( $ ightarrow$ "         | des jeweiligen Typs gleich. Der gültige Mess-<br>Messbereiche", 🖹 9).                                                             |
|                             | Beide Me<br>tisch erka<br>angenom<br>geschloss                                                              | ssröhren-Type<br>nnt. Ist an kein<br>men, dass am<br>sen ist. So bleil | n werden<br>Iem Kanal<br>Messkana<br>ot das Ger | beim Starten der Software automa-<br>eine Messröhre angeschlossen, wird<br>al 1 eine Bayard-Alpert-Messröhre an-<br>ät bedienbar. |
| Relais-Ausgänge             | Name                                                                                                    |                                                                        | Relay                                           |                                                                                                    |
|                             | Anschluss                                                                                                   |                                                                        | ,<br>D-Sub, 2                                   | 5-polig, weiblich                                                                                                    |
|                             | Anzahl der Relais                                                                                           |                                                                        | 2, erweite<br>lenkarte                          | erbar auf 7 mit zusätzlicher Schnittstel-                                                                                         |

Reaktionszeit

Kontaktart

Belastung (ohmsch)

max. 50 ms

synchron zu Messkanal 3 und 4 asynchron zu Messkanal 1 und 2

Umschaltkontakt, potentialfrei

max. 50 V (dc), 0.5 A

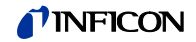

| Kontrollsignale, Recorder    | Name<br>Anschluss<br>Filterzeitkonstante<br>Auflösung A/D Wandler<br>Auflösung D/A Wandler<br>Mess- und Aktualisierungsrate | Control<br>D-Sub, 15-polig, männlich<br>max. 1 ms<br>16 Bit<br>12 Bit<br>20 s <sup>-1</sup><br>synchron zu Messkanal 3 und 4<br>asynchron zu Messkanal 1 und 2 |
|------------------------------|----------------------------------------------------------------------------------------------------|----------------------------------------------------------------------------------------------------|
|                              | Analoge Eingangsspannung<br>Analoge Ausgangsspannung                                                                        | 0 … 10 V, unipolar<br>0 … 11 V, unipolar                                                                                                    |
|                              | Eingangsimpedanz                                                                                                    | min. 100 kΩ                                                                                                    |
|                              | Ausgangsimpedanz                                                                                                    | max. 50 Ω                                                                                                    |
|                              | Digitale Eingänge                                                                                                    | TTL-kompatibel                                                                                                    |
|                              |                                                                                                    |                                                                                                    |
| RS232                        | Name                                                                                                    | RS232 (→ 🖹 60)                                                                                                    |
|                              | Anschluss                                                                                                    | D-Sub, 9-polig, weiblich                                                                                                    |
|                              | Baudrate                                                                                                    | 300 <sup>°)</sup> , 600 <sup>°)</sup> , 1200 <sup>°)</sup> , 2400, 4800, 9600, 19200, 38400, 57600, 115200                                                     |
|                              | Daten                                                                                                    | 7-Bit, 8-Bit, 9-Bit                                                                                                    |
|                              | Parität                                                                                                    | odd, even, none                                                                                                    |
|                              | Stopp-Bits                                                                                                    | 1, 2                                                                                                    |
| Schnittstellenkarte (Option) | Schnittstellenkarte mit RS232-C Sc                                                                                          | chnittstelle oder mit RS422 Schnittstelle                                                                                                    |
|                              | Anzahl der Relais                                                                                                    | 5                                                                                                    |
|                              | Schaltleistung                                                                                                    | 45 W, 75 VA                                                                                                    |
|                              | Schaltspannung                                                                                                    | 30 V (dc) / 50 V (ac)                                                                                                    |
|                              | Schaltstrom                                                                                                    | 1.5 A                                                                                                    |
|                              | Schnittstellenkarte mit Profibus-DP                                                                                         | Schnittstelle                                                                                                    |
|                              | Schaltspannung                                                                                                    | 30 V (dc) / 50 V (ac)                                                                                                    |
|                              |                                                                                                    |                                                                                                    |

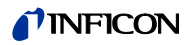

# 3 Installation

| 3.1 Auspacken           | Interauchen Sie die Transportverpeelvung auf äußere Schöden                                                                                                    |
|-------------------------|----------------------------------------------------------------------------------------------------|
|                         |                                                                                                    |
|                         | Packen Sie das IM540 aus und legen Sie die Verpackung beiseite.                                                                                                    |
|                         | <b>3</b> Ziehen Sie die Schutzfolie vom Display ab.                                                                                                    |
|                         | Bewahren Sie das Verpackungsmaterial auf. Das IM540 darf nur<br>in der Original-Verpackung gelagert und transportiert werden.                                                                                                    |
|                         | Überprüfen Sie das IM540 auf Vollständigkeit.                                                                                                    |
|                         | <b>b</b> Überprüfen Sie das IM540 visuell auf Schäden.                                                                                                    |
| Warnung                 | Bei sichtbaren Beschädigungen kann die Inbetriebnahme des Produkts lebensge-<br>fährlich sein. Beschädigtes Produkt nicht in Betrieb nehmen und gegen unbeab-<br>sichtigten Betrieb sichern.                                                        |
| 3.2 Mechanischer Einbau | Das IM540 kann wie folgt eingesetzt werden: Als Tischgerät, in eine Schalttafel<br>eingebaut und in ein 19"-Rack eingebaut. Beachten Sie dabei stets folgenden<br>Sicherheitshinweis:                                                               |
| Vorsicht                | Zu hohe Umgebungstemperatur.<br>Überschreiten der maximal zulässigen Umgebungstemperatur kann das Gerät<br>beschädigen                                                                                                    |
|                         | Stellen Sie sicher, dass die maximal zulässige Umgebungstemperatur nicht über-<br>schritten wird und dass die Luft ungehindert durch die Lüftungsschlitze strömen<br>kann. Setzen Sie das Gerät keiner direkten Sonneneinstrahlung aus.<br>Warnung. |
| 3.2.1 Tischgerät        | Wenn Sie das IM540 als Tischgerät verwenden wollen, gehen Sie wie folgt vor:                                                                                                    |
|                         | Schalten Sie das IM540 aus und trennen Sie es vom Netz.                                                                                                    |
|                         | 2 Legen Sie das IM540 wie im Schritt 4 dargestellt auf den Rükken.                                                                                                    |
|                         | Die Öffnungen für die Füsse sind mit Kunststoffkappen abgedeckt. Entfer-<br>nen Sie die Kunststoffkappen mit Hilfe eines Schraubenziehers.                                                                                                    |
|                         |                                                                                                    |
|                         |                                                                                                    |

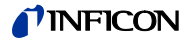

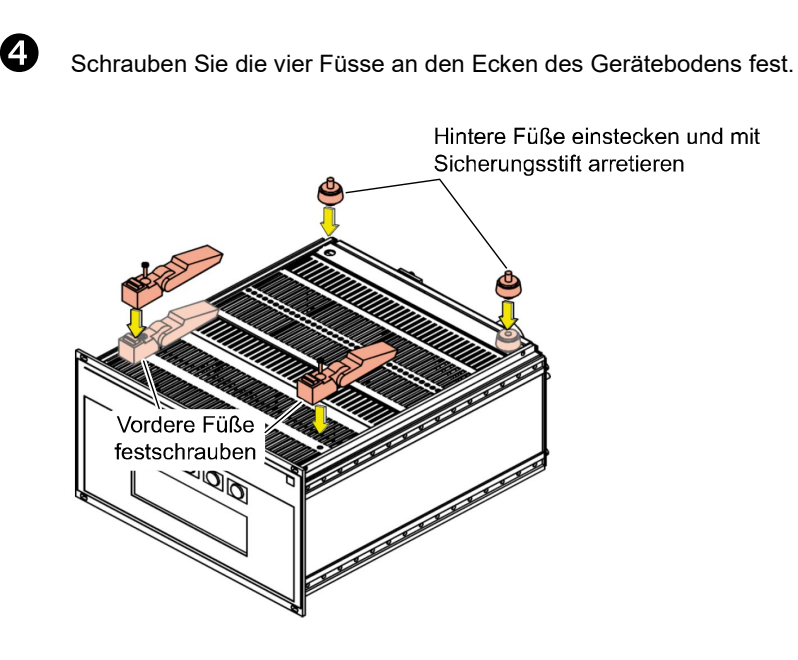

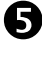

Klappen Sie, falls gewünscht, die beiden vorderen Füsse hoch.

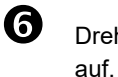

Drehen Sie das IM540 wieder um und stellen Sie es am gewünschten Platz

3.2.2 Schalttafeleinbau

Für den Einbau in eine Schalttafel ist folgender Schalttafelausschnitt erforderlich (Maße in [mm]):

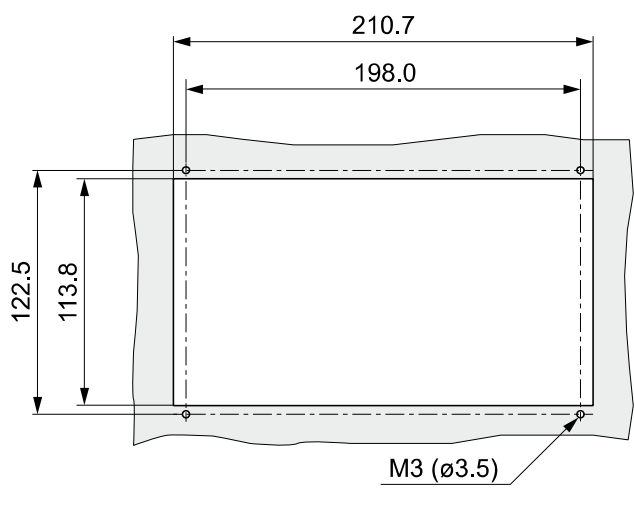

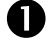

Führen Sie das IM540 in den Ausschnitt.

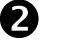

Befestigen Sie das Gerät mit vier M3-Schrauben.

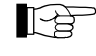

Zur Entlastung der Frontplatte wird empfohlen, das Gerät nach unten hin abzustützen.

# **NFICON**

# 3.2.3 Rackeinbau

Das IM540 ist für den Einbau in einen Rackeinschubadapter nach DIN 41 494 (19", 3 HE) vorgesehen. Dazu sind im Lieferumfang 4 Halsschrauben und 4 Kunststoffhülsen enthalten

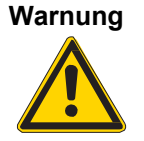

Aufhebung der Schutzart des Racks.

Das Gerät kann als Einbaugerät die geforderte Schutzart (Schutz gegen Fremdkörper und Wasser) z. B. von Schaltschränken nach EN 60204-1 aufheben. Stellen Sie die geforderte Schutzart durch geeignete Maßnahmen wieder her.

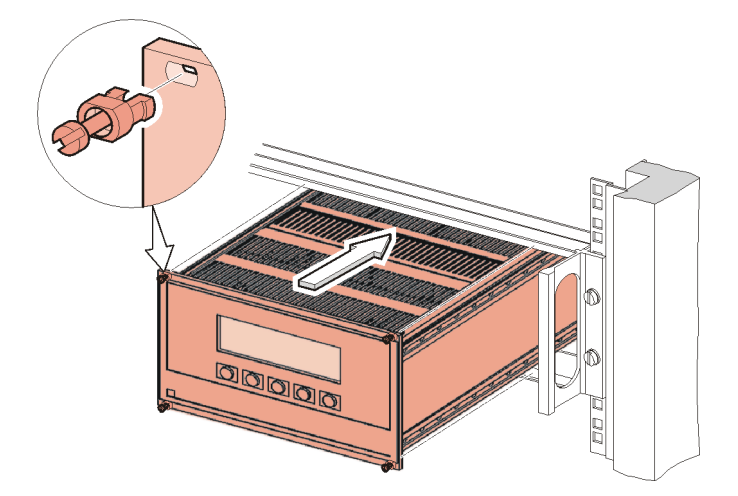

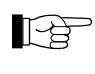

P

Zur Entlastung der Frontplatte wird empfohlen, den Rackeinschubadapter mit einer Führungsschiene zu versehen.

Zum sicheren und einfachen Einbau schwerer Rackeinschubadapter wird empfohlen, das Rackgestell zusätzlich mit Gleitschienen zu versehen.

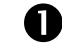

Befestigen Sie den Rackeinschubadapter im Rack.

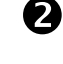

В

Schieben Sie das IM540 in den Rackeinschubadapter ein.

Befestigen Sie das IM540 mit den im Lieferumfang enthaltenen Halsschrauben und Kunststoffhülsen im Rackeinschubadapter.

# 3.3 Anschließen

3.3.1 Rückseite des Geräts

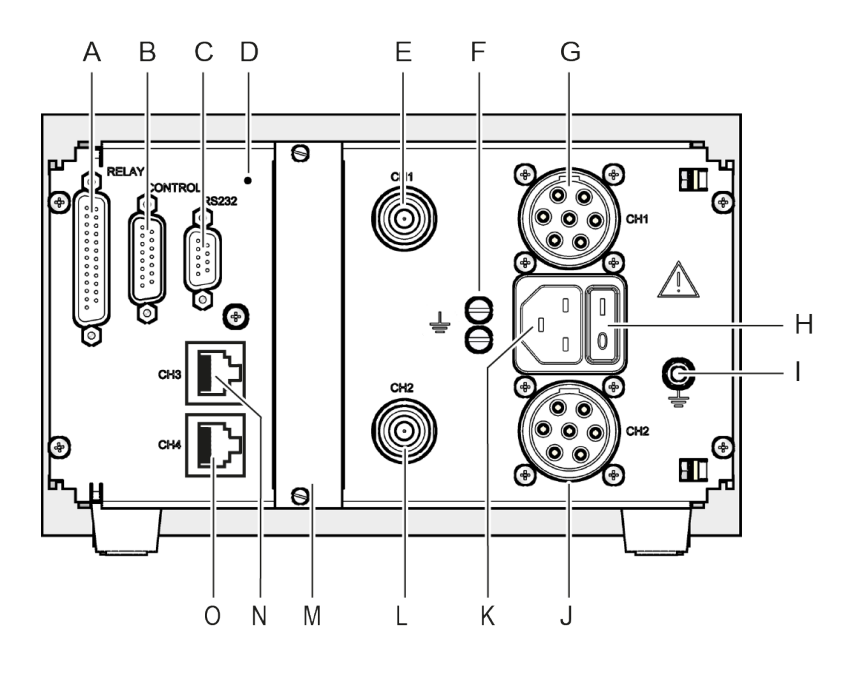

- A Anschluss RELAY
- B Anschluss CONTROL
- C Anschluss RS232
- D Schalter für Programmtransfer-Modus
- E Anschluss für IE-Messignal, Messkanal 1
- F Befestigungs- und Erdungsschrauben für Kühlkörper
- G Anschluss für IE-Steuerung, Messkanal 1
- H Netzschalter
- I Befestigungs- und Erdungsschraube für internen Schutzleiter
- J Anschluss für IE-Steuerung, Messkanal 2
- K Netzanschluss
- L Anschluss für IE-Messignal, Messkanal 2
- M Erweiterungssteckplatz
- N Anschluss für CDG und PSG, Messkanal 3
- O Anschluss für CDG und PSG, Messkanal 4

# Warnung

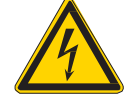

#### Interner Schutzleiter.

Der interne Schutzleiter ist mittels einer Schraube am Gehäuse befestigt. Ein Gerät mit nicht befestigtem Schutzleiter kann im Störungsfall lebens gefährlich sein. Drehen oder lösen Sie die Schraube, mit der der interne Schutzleiter befestigt ist, nicht.

Warnung

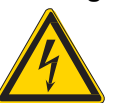

Erdung des Kühlkörpers.

Der Kühlkörper ist mittels zweier Schrauben am Gehäuse befestigt. Ein Gerät mit nicht befestigtem Kühlkörper kann im Störungsfall lebensgefährlich sein. Drehen oder lösen Sie die Schrauben, mit denen der Kühlkörper befestigt ist, nicht.

Die Belegung der einzelnen Anschlüsse wird in den folgenden Abschnitten beschrieben.

# 3.3.2 Netzanschluss

Der Netzanschluss ( $\rightarrow$  Pos. K,  $\blacksquare$  15) ist für ein Netzkabel vorgesehen, das geräteseitig mit einem Kaltgerätestecker endet.

Im Lieferumfang ist ein Netzkabel enthalten. Falls der Netzstecker nicht mit Ihrem Anschluss kompatibel ist, müssen Sie ein geeignetes Netzkabel beschaffen:

- Dreiadriges Kabel mit Schutzerdung
- Leiterquerschnitt 3 × 1.5 mm<sup>2</sup> oder größer

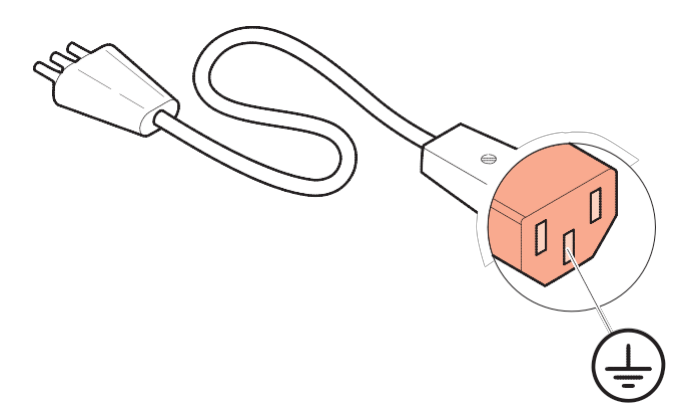

# Gefahr

#### Netzspannung.

Nicht fachgerecht geerdete Geräte sind im Störungsfall lebensgefährlich. Verwenden Sie nur dreiadrige Netzkabel bzw. Verlängerungsleitungen mit Schutzerdung. Stecken Sie den Netzstecker nur in eine Steckdose mitSchutzkontakt ein.

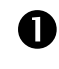

Stecken Sie den Gerätestecker des Netzkabels in den Netzanschluss des Geräts ein.

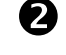

Stecken Sie den Netzstecker des Netzkabels in die Steckdose ein.

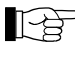

Wird das Gerät in einen Schaltschrank eingebaut, kann die Netzspannung über einen geschalteten Netzverteiler zugeführt werden.

# 3.3.3 Erdung

Schutzleiter

Mit Hilfe der Erdungsschraube ( $\rightarrow$  Pos. I,  $\blacksquare$  15) kann das IM540 mit der Schutzerdung des Pumpstands verbunden werden.

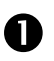

Bei Bedarf: Verbinden Sie die Schutzerdung des Pumpstands über einen Schutzleiter mit der Erdungsschraube.

Die Metallflansche der Messröhren IE414 und IE514 sind über die Messleitungen innerhalb des IM540 mit dem Schutzleiter verbunden.

Kühlkörper

Der Kühlkörper ist mit Hilfe der beiden Schrauben ( $\rightarrow$  Pos. F,  $\blacksquare$  15) an der Rückplatte des IM540 befestigt. Die Schrauben stellen gleichzeitig die Erdverbindung des Kühlkörpers dar und dürfen auf keinen Fall gelöst werden.

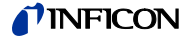

# 3.3.4 CH1 und CH2

Steuersignale

Die Anschlüsse CH1 und CH2 dienen zum Anschluss von IE414/514-Messröhren.

Für jeden Messkanal steht eine 7-polige Steckdose des Typs Metalock Bantam zur Verfügung Schrauben ( $\rightarrow$  Pos. G und J,  $\cong$  15).

#### Kontaktbelegung:

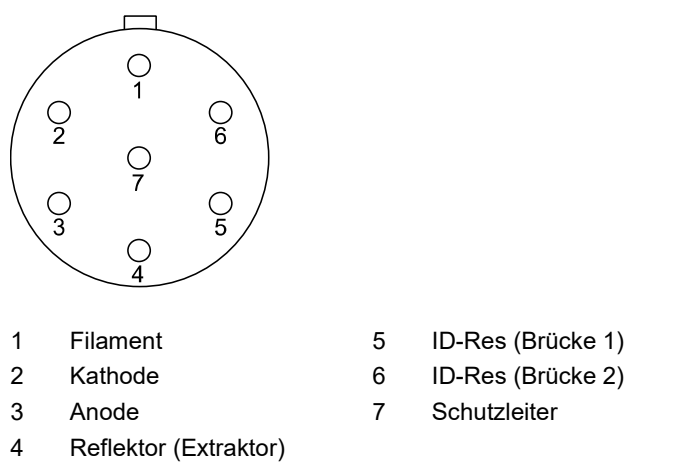

Berührungsgefährliche Spannung.

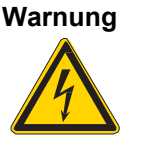

Sobald die Emission eingeschaltet ist, liegen an beiden Steckdosen berührungsgefährliche Spannungen an, auch wenn nur ein Messsystem angeschlossen ist. Der Kontakt mit einer der Steckdosen kann zu schweren Verletzungen führen. Arbeiten an der Messröhre oder der Messleitung dürfen nur bei ausgeschaltetem Gerät durchgeführt werden. Warten Sie nach dem Abschalten des Geräts noch ca. 15 Sekunden, bevor Sie die Arbeiten beginnen.

Messsignale

3.3.5 CH3 und CH4

Die Messsignale, d.h. die Ionenströme, werden jeweils über ein Koaxialkabel übertragen ( $\rightarrow$  Pos. E und L, 🖹 15).

#### Kontaktbelegung:

1

2

3

4

Innenleiter: Ionenstrom Aussenleiter: Abschirmung

Gefahr

Berührungsgefährliche Spannung.

Im Betrieb mit den IE414 und IE514 Messröhren kann im Fehlerfall am Messleitungsanschluss ( $\rightarrow$  Pos. E und L, 15) eine lebensgefährliche Spannung anliegen.

Am Messleitungsanschluss den Berührungsschutz anbringen. Der Berührungsschutz ist im Lieferumfang der Messleitung enthalten.

Die Anschlüsse CH3 und CH4 dienen zum Anschluss von CDG- und PSG-Messröhren.

Für jeden Messkanal steht eine 8-polige RJ45-Gerätebuchse zur Verfügung ( $\rightarrow$  Pos. N und O, 🗎 15).

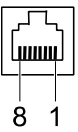

| +24 V(dc) | 5 | Sign |
|-----------|---|------|
| PGND      | 6 | n.c. |
| U_in      | 7 | n.c. |
| Ident     | 8 | n.c. |

- Signal-GND
- 6 n.c. (nicht angeschlossen)
- 7 n.c. (nicht angeschlossen)
- 8 n.c. (nicht angeschlossen)

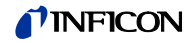

### Vorsicht

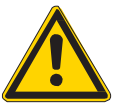

Unzulässige Messröhre.

Messröhren, die nicht für das IM540 vorgesehen sind, können das Gerät beschädigen.

Betreiben Sie das IM540 nur mit zulässigen Messröhren ( $\rightarrow$   $\boxtimes$  8).

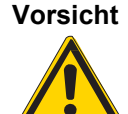

Mehrfachbelegung.

An jeden Messkanal darf nur eine einzige Messröhre angeschlossen werden. Andernfalls werden die angeschlossenen Messröhren beschädigt. Stecken Sie an jeden Messkanal maximal eine Messröhre an.

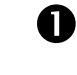

CH3: Schließen Sie die Messröhre über ein abgeschirmtes 1:1-Kabel an den Anschluss CH3 an.

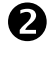

CH4: Schließen Sie die Messröhre über ein abgeschirmtes 1:1-Kabel an den Anschluss CH4 an.

## 3.3.6 RELAY

Die Schaltfunktionen und die Fehlerüberwachung beeinflussen die Stellung diverser Relais im IM540. Über den Anschluss RELAY ( $\rightarrow$  Pos. A, B 15) können Sie die Relais-Kontakte zum Schalten verwenden. Die Relais-Kontakte sind potentialfrei.

#### Kontaktbelegung:

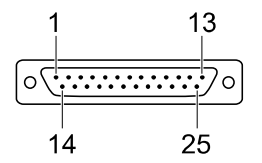

- 1 GND
- 2 GND
- 3 Channel 2 error (NC)
- 4 Trigger 1 off (NC)
- 5 Trigger 1 common (COM)
- 6 Trigger 1 on (NO)
- 7 GND
- 8 Trigger 2 off (NC)
- 9 Trigger 2 common (COM)
- 10 Trigger 2 on (NO)
- 11 Channel 1 selected (NC)
- 12 Channel 1 / 2 common (COM)
- 13 Channel 2 selected (NO)
- 14 Channel 2 ready (NO)
- 15 Channel 2 common (COM)
- COM Mittenkontakt (common)
- NC Ruhekontakt (normally closed)
- NO Arbeitskontakt (normally open)

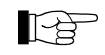

Kontakt 25 dient zur Speisung von Relais mit höherer Schaltleistung. Der Kontakt ist auf eine Stromstärke von 200 mA abgesichert.

- 16 Emission off (NC)
- 17 Emission common (COM)
- 18 Emission on (NO)
- 19 Degas off (NC)
- 20 Degas common (COM)
- 21 Degas on (NO)
- 22 Channel 1 error (NC)
- 23 Channel 1 common (COM)
- 24 Channel 1 ready (NO)
- 25 +24 V (dc), 200 mA

Entspricht den Anforderungen einer geerdeten Schutzkleinspannung (PELV).

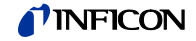

# Warnung

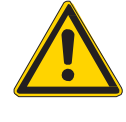

Berührungsgefährliche Spannung.

Spannungen über 60 V (dc) oder 30 V (ac) sind berührungsgefährlich und können zu schweren Verletzungen führen.

Sie dürfen mit dem Anschluss RELAY nur Spannungen von max. 60 V (dc) oder 30 V (ac) schalten. Diese Spannungen müssen den Anforderungen einer geerdeten Schutzkleinspannung (PELV) entsprechen.

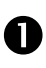

Schließen Sie die peripheren Komponenten mit einem abgeschirmten Verbindungskabel an den Anschluss RELAY an.

# 3.3.7 CONTROL

Der Anschluss CONTROL ( $\rightarrow$  Pos. B, 🗎 15) enthält folgende Anschlüsse:

- Analoge Eingänge für die Fernsteuerung der Emission
- Digitale Eingänge zum Schalten der Emission
- Linearer und logarithmischer Schreiberausgang

#### Kontaktbelegung:

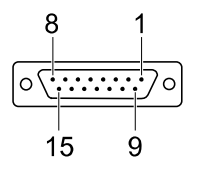

- 1 Dig. Remote Channel 1 GND
- 2 Dig. Remote Channel 2 GND
- 3 GND
- 4 GND
- 5 Anal. Remote Channel 1 GND
- 6 Anal. Remote Channel 2 GND
- 7 Record\_1 (Schreiberausgang\_1) GND
- 8 Record\_2 (Schreiberausgang\_2) GND

- 9 Dig. Remote Channel 1
- 10 Dig. Remote Channel 2
- 11 GND
- 12 Anal. Remote Channel 1
- 13 Anal. Remote Channel 2
- 14 Record\_1 (Schreiberausgang\_1) Output
- 15 Record\_2 (Schreiberausgang\_2) Output

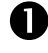

Schließen Sie die peripheren Komponenten mit einem abgeschirmten Verbindungskabel an den Anschluss CONTROL an.

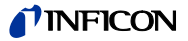

# 3.3.8 RS232

Die serielle Schnittstelle RS232 ( $\rightarrow$  Pos. C,  $\blacksquare$  15) ermöglicht die Bedienung des Geräts über einen Computer oder ein Terminal.

Außerdem kann über diese Schnittstelle ein Firmware-Update durchgeführt werden ( $\rightarrow$  "Programmtransfer-Modus", 🖹 120).

## Kontaktbelegung:

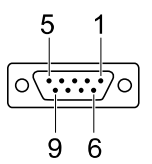

- 1 DCD, +5 V externe Speisung,
- 5 GND 6 DSR
- 2 TxD 3 RxD

max. 300 mA

- 7 n.c. 8 CTS
- n.c. (nicht angeschlossen)
- 9 RI

n.c. (nicht angeschlossen)

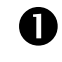

4

Verbinden Sie die serielle Schnittstelle des Rechners über ein abgeschirmtes Kabel mit dem Anschluss RS232

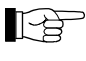

Verwenden Sie ein serielles Verlängerungskabel mit einem 9-poligen Stecker und einer 9-poligen Buchse. Das Kabel darf keine gekreuzten Leiter besitzen.

# 3.3.9 Erweiterungssteckplatz (Option)

Mit der Schnittstellenkarte am Erweiterungssteckplatz ( $\rightarrow$  Pos. M,  $\blacksquare$  15) können 5 weitere Relais und eine Schnittstelle nachgerüstet werden.

Verwendbare Schnittstellenkarten

- Schnittstellenkarte mit RS232-C Schnittstelle
- Schnittstellenkarte mit RS422 Schnittstelle
- Schnittstellenkarte mit Profibus-DP Schnittstelle

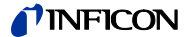

# 4 Bedienung

# 4.1 Frontplatte

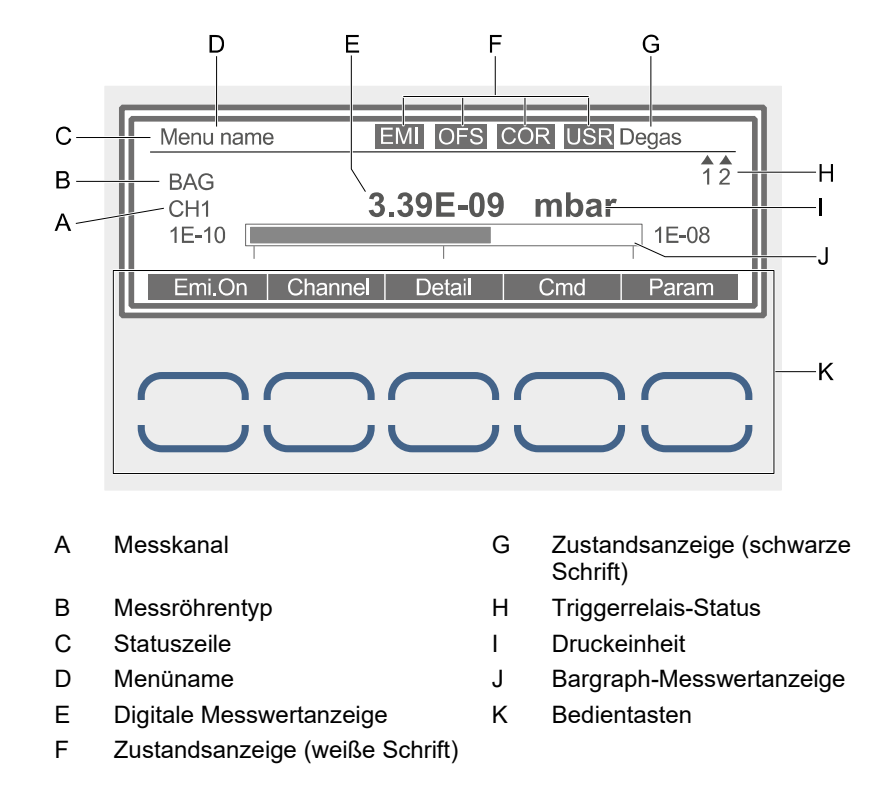

#### 4.1.1 Anzeige

Statuszeile

In allen Menüs werden wichtige Gerätezustände in der obersten Zeile (Pos. C) angezeigt.

Auf der linken Seite der Statuszeile (Pos. D) ist der Menüname mit schwarzer Schrift auf weißem Hintergrund dargestellt.

Auf der rechten Seite der Statuszeile (Pos. F) werden von links nach rechts folgende Zustände mit weißer Schrift auf schwarzem Hintergrund angezeigt:

| Feld | Anzeige | Bedeutung                                                      |
|------|---------|----------------------------------------------------------------|
| 1    | EMI     | Emission eingeschaltet                                         |
| 2    | OFS     | Offset-Korrektur für kapazitive Messröhre aktiviert            |
| 3    | COR     | Gasartkorrektur programmiert                                   |
| 4    | USR     | Standard-Parametereinstellung wurde vom Benutzer geän-<br>dert |

Diese Felder bleiben jeweils leer, wenn der entsprechende Zustand nicht zutrifft.

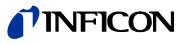

Auf der rechten Position in der Statuszeile (Pos. G) werden folgende Zustände mit schwarzer Schrift auf weißem Hintergrund angezeigt. Die Priorität der Anzeigen entspricht der Reihenfolge in der Tabelle.

|                      | Anzeige                                                                                                    | Bedeutung                                                                                                    |  |
|----------------------|----------------------------------------------------------------------------------------------------|----------------------------------------------------------------------------------------------------|--|
|                      | Error xyz                                                                                                    | Zuletzt aufgetretener Fehler mit der Nummer xyz                                                                                                    |  |
|                      |                                                                                                    | Blinkend: Nicht quittierter Fehler                                                                                                    |  |
|                      |                                                                                                    | <ul> <li>Statisch: Fehler wurde durch Aufruf des Untermenüs «Error»<br/>quittiert (→ "Detailgruppen",</li></ul>                                                                                                    |  |
|                      | Test                                                                                                    | Hardwaretest wird ausgeführt ( $\rightarrow$ "Test-Modus (Test Mode)", 🗎 122)                                                                                                    |  |
|                      | Degas                                                                                                    | Messröhre wird entgast (blinkend)                                                                                                    |  |
|                      | Offset                                                                                                    | Offset- bzw. Nullabgleich wird durchgeführt (blinkend)                                                                                                    |  |
|                      | LoadCor                                                                                                    | Es wird eine Ladungskorrektur für den Ionisations-Messröhren-Ver-<br>stärker vorgenommen (erfolgt nur in sehr empfindlichen Bereichen)                                                                                                    |  |
|                      | EMO                                                                                                    | Not-Aus-Taste wurde betätigt (→ "Not-Aus betätigen", 🖹 28)                                                                                                    |  |
|                      | Profi                                                                                                    | Steuerung des Geräts über Profibus ( $\rightarrow$ "Gerätesteuerung (Control)", 🖹 41)                                                                                                    |  |
|                      | IF540x                                                                                                    | Steuerung des Geräts über RS232 auf der optionalen Schnittstellen-<br>karte ( $\rightarrow$ "Gerätesteuerung (Control)", 🖹 41)                                                                                                    |  |
|                      | RS232                                                                                                    | Steuerung des Geräts über RS232 und Standardschnittstelle mit IM540-Protokoll ( $\rightarrow$ "Gerätesteuerung (Control)", 🗎 41)                                                                                                    |  |
|                      | Remote                                                                                                    | Geräte-Steuerung über diskrete Fernsteuereingänge<br>(→ "Gerätesteuerung (Control)",                                                                                                    |  |
|                      | (keine)                                                                                                    | Keiner der oben genannten Zustände trifft zu                                                                                                    |  |
| Triggerrelais-Status | Auf der rechten Seite des Displays (Pos. H) wird der Zustand der beiden Trigger-<br>relais angezeigt. Leuchtet das Dreieck über der Zahl, so ist das Relais ausge-<br>schaltet bzw. der Druck ist höher als der untere Schwellenwert. Leuchtet das Drei-<br>eck unter der Zahl, so ist das Relais eingeschaltet bzw. der Druck ist niedriger als<br>der obere Schwellenwert (→ Abb. Hysterese, 🗎 38).<br>Die Anzeigen erscheinen nur dann, wenn entsprechende Triggerrelais zurAnzeige<br>ausgewählt wurden (→ "Schaltfunktionen konfigurieren", 🖺 38). |                                                                                                    |  |
| Messwertanzeige      | Der aktuelle I                                                                                                    | Messwert wird digital (Pos. E) und als Bargraph (Pos. J) angezeigt.                                                                                                    |  |
|                      | In empfindlichen Messbereichen kann es auf Grund von Störungen<br>(mechanische oder elektrische Einflüsse von außen) kurzfristig zur<br>Messung von negativen Eingangsströmen kommen. In einem solchen<br>Fall wird der letzte noch gültige Druckwert angezeigt und diesem das<br>Kleinerzeichen "<" vorangestellt.                                                                                                    |                                                                                                    |  |
|                      | <ul> <li>Digitale A<br/>mazahl in<br/>Druckeinh</li> <li>Bargraph:<br/>Die zugeh<br/>rechts vor<br/>sind mit e<br/>wie bei de</li> </ul>                                                                                                    | nzeige: Der Messwert wird standardmäßig als dreistellige Gleitkom-<br>Zehnerpotenz-Schreibweise dargestellt. Rechts davon wird die<br>neit angezeigt: mbar, Torr, Pa, oder Micron.<br>Der Bargraph verdeutlicht die Zu- bzw. Abnahme des Messwerts.<br>nörigen Druckbereichsgrenzen können links (untere Grenze) und<br>m Bargraph (obere Grenze) abgelesen werden. Dekadenübergänge<br>iner Markierung gekennzeichnet. Die Druckeinheit ist stets dieselbe<br>er digitalen Anzeige. |  |

Die Anzeige und der Bargraph können kundenspezifisch konfiguriert werden ( $\rightarrow$  "Display, Bargraph (Disp.Bar)", 🖹 45).

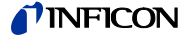

#### Wichtige Meldungen

Ist eine Messung nicht möglich, erscheint anstelle der Messwertanzeige eine Meldung, die den Grund dafür angibt. Folgende Meldungen sind möglich:

| Anzeige | Bedeutung                                                                                                    |
|---------|----------------------------------------------------------------------------------------------------|
| Ov.Temp | Overtemp-Signal des Netzteils aktiv, Messung nicht möglich                                                             |
| WaitCon | IM540-Mode, Sensor-Kontrollfunktion aktiviert, der angezeigte Kanal wartet auf die Freigabe durch das steuernde System |
| CodErr  | Kodierwiderstand eines vorher vorhandenen Sensors wird nicht mehr erkannt                                              |
| PowErr  | Fehler in der Spannungsversorgung des angezeigten Kanals                                                               |

Messkanäle

Auf der linken Seite des Displays wird sowohl der Messkanal (Pos. A) als auch der Messröhrentyp (Pos. B) angezeigt.

Folgende Messröhrentypen stehen zur Auswahl:

| Anzeige | Bedeutung                              |
|---------|----------------------------------------|
| EXT     | Extraktor IE514                        |
| BAG     | Bayard Alpert IE414                    |
| CDG     | Kapazitive Messröhre: CDG025D, CDG045D |
| PSG     | Pirani-Messröhre: PSG50x, PSG51x-S     |

An die Messkanäle 1 und 2 können stets nur Messröhren des Typs BAG und EXT angeschlossen werden. Damit sind folgende Anzeigen möglich:

| Anzeige    | Bedeutung                                               |
|------------|---------------------------------------------------------|
| BAG<br>CH1 | Messkanal 1 mit angeschlossener Bayard-Alpert-Messröhre |
| EXT<br>CH1 | Messkanal 1 mit angeschlossener Extraktor-Messröhre     |
| BAG<br>CH2 | Messkanal 2 mit angeschlossener Bayard-Alpert-Messröhre |
| EXT<br>CH2 | Messkanal 2 mit angeschlossener Extraktor-Messröhre     |
| PSG<br>CH3 | Messkanal 3 mit angeschlossener Pirani-Messröhre        |
| CDG<br>CH3 | Messkanal 3 mit angeschlossener kapazitiver Messröhre   |
| PSG<br>CH4 | Messkanal 4 mit angeschlossener Pirani-Messröhre        |
| CDG<br>CH4 | Messkanal 4 mit angeschlossener kapazitiver Messröhre   |

# 4.1.2 Bedientasten

## Emi.On, Emi.Off, EMO\_Off, EMO\_Res

Mit Hilfe dieser Taste können Sie die Emission der Messröhre am ausgewählten Messkanal ein- und ausschalten. Mit dem Ausschalten wird auch ein eventueller Nullabgleich oder das Entgasen beendet.

Diese Taste dient im ferngesteuerten Modus auch als Not-Aus-Schalter ( $\rightarrow$  "Not-Aus betätigen",  ${\ensuremath{\mathbb B}}$  28).

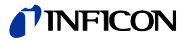

Die Beschriftung der Taste ist vom aktuellen Zustand abhängig:

| Anzeige | Bedeutung                                                                                                    |
|---------|----------------------------------------------------------------------------------------------------|
| Emi.On  | Emission ist ausgeschaltet und kann eingeschaltet werden                                                                                                    |
|         | Emission ist ausgeschaltet und kann nicht eingeschaltet werden                                                                                                    |
| Emi.Off | Emission ist eingeschaltet und kann ausgeschaltet werden                                                                                                    |
| EMO_Off | Not-Aus (Emergency Off). Emission wurde über Fernsteuerung oder «Auto Mode» eingeschaltet.                                                                                                    |
| EMO_Res | Eine zuvor ausgeführte EMO_Off-Funktion wird dadurch wieder<br>zurückgesetzt. Die Kontrolle wird wieder an die steuernde Einheit<br>übergeben. Es muss allerdings eine erneute Einschaltanforderung<br>erfolgen. |

#### Channel

Mit der Taste Channel können Sie einen Messkanal wählen. Dies ist z. B. notwendig, wenn Sie eine bestimmte Messröhre ein- oder ausschalten wollen.

Ist die Emission ausgeschaltet (Emi.Off), wirkt folgender Mechanismus im Hintergrund:

Ist der angezeigte Sensor am Kanal 1 oder 2 angeschlossen und die Ionenquellenversorgung nicht auf diesen Kanal eingestellt, so wird die Ionenquellenversorgung auf diesen Anzeigekanal umgeschaltet.

#### Detail

In diesem Menü werden wichtige Parameter angezeigt und Fehlermeldungen ausgegeben. Darüber hinaus können Sie die grafische Darstellung der Messwerte konfigurieren und anzeigen lassen ( $\rightarrow$  "Detailanzeige-Modus", 🖹 31).

#### Cmd

Mit der Taste Cmd werden konfigurationsabhängig die Tasten Deg.On und Ofs.Set zur Anzeige gebracht.

Das System kehrt beim Drücken einer Cmd- oder der Return-Taste auf den Messbildschirm zurück.

#### Deg.On

Diese Taste ist nur im Cmd-Menü sichtbar.

Schaltet das Entgasen der ausgewählten Messröhre ein. Die Beschriftung der Taste wechselt zu «Deg.Off».

#### Ofs.Set

Diese Taste ist nur im Cmd-Menü sichtbar.

Schaltet die Offset-Funktion für die ausgewählte Messröhre ein. Die Beschriftung der Taste wechselt zu «Ofs.Res».

Die Offset-Funktion ermöglicht eine Relativmessung bezüglich eines Referenzdrucks. Dies erübrigt auch den Nullpunktabgleich an der Messröhre.

#### Param

In diesem Menü wird das Gerät konfiguriert. Dazu stehen die folgenden Untermenüs zur Verfügung:

| Untermenü | Konfiguration                                                                                                    |
|-----------|----------------------------------------------------------------------------------------------------|
| Setpoint  | Schaltfunktionen                                                                                                    |
| General   | Allgemeine Einstellungen, Schnittstellenkonfiguration, Verhalten im Fehlerfall                                                          |
| Sensor    | Sensorparameter                                                                                                    |
| Ioni Amp  | Stromverstärkerparameter                                                                                                    |
| Control   | Steuerung der Sensoren                                                                                                    |
| UserMode  | Benutzerdefinierte Einstellungen                                                                                                    |
| TestMode  | Einstellungen für Hardware-Tests. Dieses Untermenü ist nur nach<br>Aktivierung des Test-Modus verfügbar (→ "Test-Modus (Test<br>Mode)", |

Dazugehörige Konfigurationsparameter  $\rightarrow$  "Parameter",  $\blacksquare$  37.

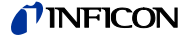

Wird in einem der Untermenüs innerhalb der als «Timeout» definierten Zeitspanne keine Taste gedrückt, schaltet das Gerät wieder zum Messbildschirm zurück. Eventuell aktivierte Parameter werden nicht geändert.

#### Pfeiltasten (DOWN▼/ UP▲)

Die Pfeiltasten sind mit zwei verschiedenen Funktionen belegt:

- Auswahl des entsprechenden Menüfeldes für die Eingabe eines Parameterwerts
- Verkleinern oder Vergrössern eines Vorgabewerts. Dazu muss das entsprechende Menüfeld vorher ausgewählt und mit Hilfe der Taste Enter aktiviert worden sein.

Die entsprechenden Tasten werden im Folgenden als DOWN und UP bezeichnet.

#### Enter

Die Taste Enter ist mit zwei verschiedenen Funktionen belegt:

- Aktivierung des mit Hilfe der Pfeiltasten ausgewählten Menüfeldes (Eingabe-Modus)
- Übernahme des mit Hilfe der Pfeiltasten eingestellten Parameterwerts und Verlassen des Eingabe-Modus. Der Parameterwert wird auf EEPROM gespeichert.

#### Return

Mit Hilfe dieser Taste wird auf die vorhergehende Ebene zurückgeschaltet. Im Eingabemodus kann die Return-Funktion nicht ausgeführt werden.

#### ESC (Escape)

Diese Taste ist nur im Eingabe-Modus sichtbar.

Bei Drücken der Taste ESC wird der Eingabe-Modus verlassen. Der Parameter wird auf den Wert zurückgesetzt, der beim Aktivieren des Eingabe-Modus gültig war.

# 4.2 Ein- und ausschalten

# 4.2.1 Einschalten

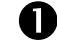

Schalten Sie den Netzschalter ein ( $\rightarrow$  Pos. H, 🗎 15).

Nach dem Einschalten führt das IM540 folgende Aktionen durch:

- Selbsttest
- Messröhren identifizieren (→ "Messröhren-Erkennung", 
   <sup>™</sup> 10).

Schalten Sie den Netzschalter aus ( $\rightarrow$  Pos. H,  $\square$  15)

- Zuletzt eingestellte Parameter wiederherstellen
- Mess-Modus aktivieren
- Parameter anpassen (falls zuvor eine andere Messröhre angeschlossen war)

#### 4.2.2 Ausschalten

## 4.2.3 Wartezeit

Das IM540 benötigt nach dem Ausschalten etwa 10 Sekunden Zeit, damit es sich wieder initialisieren kann. Warten Sie mindestens 10 Sekunden, bevor Sie das IM540 erneut einschalten.

Wenn Sie das IM540 in eine Schalttafel oder in ein Rack eingebaut haben, können Sie es auch über den zentralen Netzverteiler ein- und ausschalten.

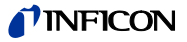

# 4.3 Betriebsarten

Das IM540 kann sich in einer der folgenden Betriebsarten befinden:

#### Mess-Modus

Der Mess-Modus ist die Standard-Betriebsart. Hier werden die Messwerte der Messröhren angezeigt. Im Fehlerfall wird stattdessen eine Statusmeldung ausgegeben ( $\rightarrow$  "Mess-Modus", B 26).

#### Detailanzeige-Modus

Im Detailanzeige-Modus können Sie diverse Werte und eventuelle Fehlermeldungen in einer übersichtlichen Darstellung zur Anzeige bringen ( $\rightarrow$  "Detailanzeige-Modus", 🖹 31).

#### Parameter-Modus

Im Parameter-Modus haben Sie Zugriff auf verschiedene Parameter. Sie können diese Parameter mit Hilfe der Pfeiltasten ändern. Auf diese Weise können Sie das IM540 konfigurieren ( $\rightarrow$  "Parameter-Modus",  $\cong$  37).

#### **User-Modus**

Im User-Modus können Sie die Standardparameter kontrollieren und gegebenenfalls ändern ( $\rightarrow$  "User-Parameter (UserMode)", 🖹 56).

#### Programmtransfer-Modus

Im Programmtransfer-Modus können Sie die aktuelle Version der Firmware auf das IM540 übertragen ( $\rightarrow$  "Programmtransfer-Modus", 🗎 120).

#### **Test-Modus**

Der Test-Modus dient zu Servicezwecken. Hier können Sie Gerätedaten abfragen und ändern sowie Gerätetests durchführen ( $\rightarrow$  "Test-Modus (Test Mode)", 🗎 122).

# 4.4 Mess-Modus

| 4.4.1 | Mess-Modus auswählen | Das IM540 befindet sich nach dem Einschalten automatisch im Mess-Modus.<br>Von einem anderen Modus aus können Sie durch (evtl. mehrmaliges) Drücken der<br>Taste Return in den Mess-Modus zurückwechseln.<br>Im Parameter-Modus kehrt das Gerät automatisch in den Mess-Modus zurück,<br>wenn Sie innerhalb der als «Timeout» definierten Zeitspanne keine Taste betäti-<br>gen. |
|-------|----------------------|----------------------------------------------------------------------------------------------------|
| 4.4.2 | Beschreibung         | Der Mess-Modus ist die Standard-Betriebsart. Hier werden die Messwerte der<br>Messröhren angezeigt. Wenn der Druck außerhalb des zulässigen Bereichs liegt,<br>wird eine Fehlermeldung ausgegeben.<br>Messkanäle, an die keine Messröhre angeschlossen ist, werden nicht angezeigt.                                                                                              |
| 4.4.3 | Messkanal wählen     | <ul> <li>Drücken Sie die Taste Channel</li> <li>Befindet sich die Anzeige im Automatik-Modus (→ "Einschaltmodus (Mode)",          54), wird die Automatik unterbrochen und der aktive Messkanal angezeigt. Die Anzeige «Auto Control» in der Statuszeile erlischt.     </li> </ul>                                                                                               |

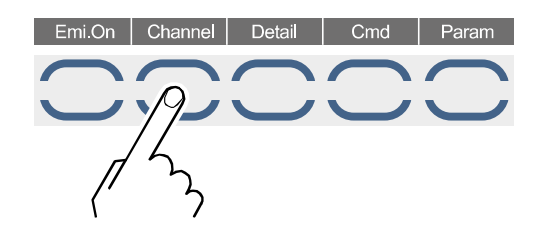

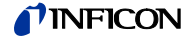

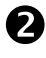

Drücken Sie die Taste Channel so oft, bis der gewünschte Messkanal angezeigt wird

Mit dem Drücken der Taste Channel wechselt die Anzeige zum nächsten Kanal, an dem eine Messröhre angeschlossen ist. Es werden jeweils die Nummer des Messkanals und der Messröhrentyp angezeigt. Sind alle Kanäle angezeigt worden, wird der Automatik-Modus wieder aktiv.

#### 4.4.4 Emission einschalten

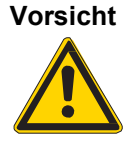

Übermäßiger Gasdruck.

Übermäßiger Gasdruck am Messort kann die Messröhre beschädigen. Vergewissern Sie sich vor dem Einschalten der Emission, dass der Druck am

Vergewissern Sie sich vor dem Einschalten der Emission, dass der Druck am Messort folgende Werte nicht überschreitet:

- BAG:  $p \le 9.98 \times 10^{-3}$  mbar
- Extraktor:  $p \le 9.98 \times 10^{-5}$  mbar

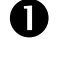

Wählen Sie den betreffenden Messkanal ( $\rightarrow$  "Messkanal wählen", 🖹 26).

Drücken Sie die Taste Emi.On.

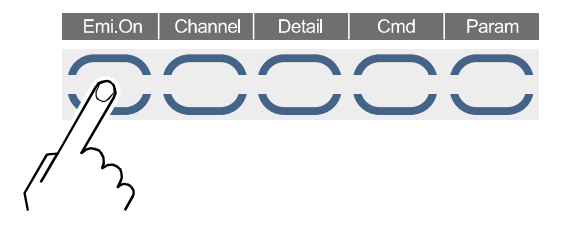

- Die Messröhre am gewählten Messkanal wird eingeschaltet
- Der Messwert wird angezeigt
- In der Statuszeile erscheint die Anzeige «EMI»
- Die Tastenbeschriftung wechselt zu «Emi.Off»

Warnung

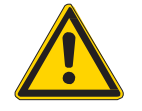

Berührungsgefährliche Spannung.

Sobald die Emission eingeschaltet ist, liegen an beiden Steckdosen berührungsgefährliche Spannungen an, auch wenn nur ein Messsystem angeschlossen ist. Der Kontakt mit einer der Steckdosen kann zu schweren Verletzungen führen.

Gefahr

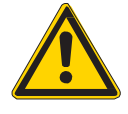

Berührungsgefährliche Spannung.

Im Betrieb mit den IE414 und IE514 Messröhren kann im Fehlerfall am Messleitungsanschluss ( $\rightarrow$  Pos. E und L,  $\blacksquare$  15) eine lebensgefährliche Spannung anliegen.

Am Messleitungsanschluss den Berührungsschutz anbringen. Der Berührungsschutz ist im Lieferumfang der Messleitung enthalten.

## 4.4.5 Emission ausschalten

Die Emission kann jederzeit manuell ausgeschaltet werden. Dies gilt auch, wenn sich das Gerät im ferngesteuerten Modus befindet. In diesem Fall ist die Taste mit «EMO\_Off» (Emergency Off) beschriftet ( $\rightarrow$  "Not-Aus betätigen", 🖹 28).

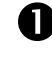

Wählen Sie den betreffenden Messkanal ( $\rightarrow$  "Messkanal wählen",  $\square$  26).

2

Drücken Sie die Taste Emi.Off

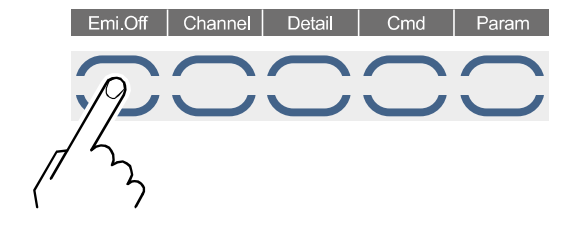

- Die Heißioni-Messröhre IE414 / 514 wird, unabhängig vom gewählten Messkanal, ausgeschaltet
- Die Anzeige «EMI» erlischt
- Mit dem Ausschalten wird auch ein eventueller Nullabgleich oder das Entgasen beendet
- Die Tastenbeschriftung wechselt zu «Emi.On»

#### 4.4.6 Not-Aus betätigen

Befindet sich das Gerät im ferngesteuerten Zustand, kann es durch Drücken der Taste EMO\_Off ausgeschaltet werden. Die Beschriftung der Taste wechselt dann zu «EMO Res» ( $\rightarrow$  "Emission ausschalten",  $\square$  29).

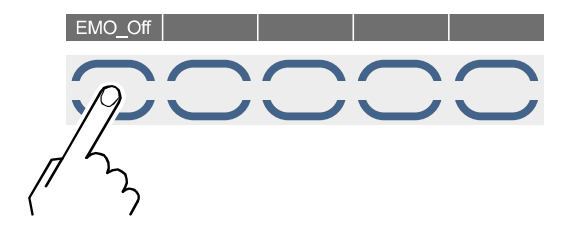

Die Anzeige «EMO» in der Statuszeile zeigt den entsprechenden Zustand an ( $\rightarrow$  "Anzeige",  $\square$  21).

Die Not-Aus-Funktion bleibt so lange aktiv, bis die Taste EMO\_Res gedrückt wird.

Die Kontrolle wird wieder an die steuernde Einheit übergeben. Es muss allerdings eine erneute Einschaltanforderung erfolgen.

# 4.4.7 Degas-Funktion einschalten

Ionisations-Messröhren mit Glühkathode sind empfindlich bezüglich Ablagerungen auf dem Elektrodensystem. Diese Ablagerungen können Signalschwankungen zur Folge haben.

Mit Hilfe der Degas-Funktion können Sie das Elektrodensystem der Messröhre entgasen und auf diese Weise reinigen.

Die Degas-Funktion steht nur für Bayard-Alpert- und Extraktor-Messröhren zur Verfügung. Sie kann nur dann aktiviert werden, wenn die Emission der Messröhre bereits eingeschaltet ist und der Druck unterhalb der folgenden Grenzwerte liegt:

- p < 1×10<sup>-4</sup> mbar f
  ür die Bayard-Alpert-Messr
  öhre
- p < 1×10<sup>-5</sup> mbar f
  ür die Extraktor-Messr
  öhre

Schalten Sie die Degas-Funktion wie folgt ein:

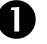

Wählen Sie den betreffenden Messkanal (→ "Messkanal wählen", 
<sup>■</sup> 26).

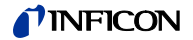

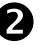

Drücken Sie die Taste Cmd

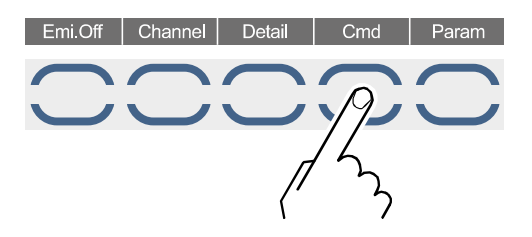

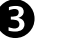

Drücken Sie die Taste Deg.On

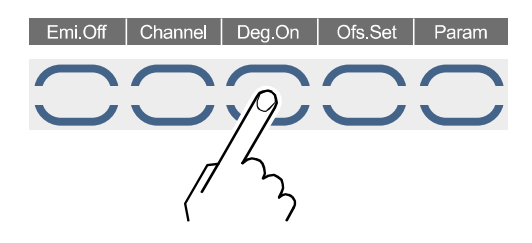

- Die Degas-Funktion der Messröhre am gewählten Messkanal wird eingeschaltet
- Die Anzeige «Degas» in der Statuszeile blinkt
- Während des Entgasens wird keine Druckmessung gemacht. Es wird der letzte gültige Messwert angezeigt.

4.4.8 Degas-Funktion ausschalten

Die Degas-Funktion wird nach 10 Minuten automatisch abgeschaltet. Sie kann aber auch vorzeitig auf folgende Weise beendet werden:

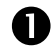

Wählen Sie den betreffenden Messkanal ( $\rightarrow$  "Messkanal wählen",  $\square$  26).

Drücken:

- die Taste Emi.Off, oder
- die Taste Cmd und danach die Taste Deg.Off

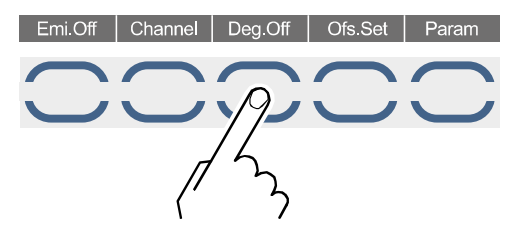

- Die Degas-Funktion der Messröhre am gewählten Messkanal wird ausgeschaltet
- Die Anzeige «Degas» in der Statuszeile erlischt

## 4.4.9 Offset definieren und aktivieren

Die Offset-Funktion steht nur für Ionisations-Messröhren und kapazitive Messröhren zur Verfügung. Der Nullabgleich kann nur bei eingeschalteter Emission durchgeführt werden.

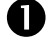

Wählen Sie den betreffenden Messkanal ( $\rightarrow$  "Messkanal wählen", all 26
arr

Drücken Sie die Taste Cmd ( $\rightarrow$  Abb.  $\cong$  29)

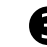

Drücken Sie die Taste Ofs.Set

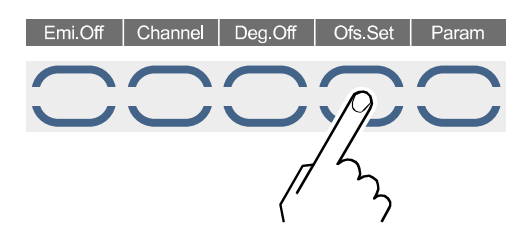

Bei kapazitiven Messröhren gilt:

- Der beim Drücken der Taste Ofs.Set aktuelle Messwert wird als Offset-Wert gespeichert
- Der gespeicherte Offset-Wert wird von jedem aktuellen Messwert abgezogen
- Die Anzeige «OFS» in der Statuszeile leuchtet

Bei Ionisations-Messröhren wird stattdessen ein Offsetabgleich des Stromverstärkers durchgeführt.

Die Anzeige «Offset» in der Statuszeile blinkt, solange der Nullabgleich durchgeführt wird.

Die aktuellen Offset-Werte werden im Detailanzeige-Modus angezeigt ( $\rightarrow$  Detailgruppen",  ${\ensuremath{\mathbb B}}$  31).

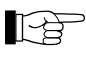

Der Nullabgleich benötigt einige Sekunden. In dieser Zeit werden keine aktuellen Messwerte eingelesen und verarbeitet. Der Nullabgleich wird unterbrochen, wenn die Emission ausgeschaltet wird.

Der Nullabgleich kann auch automatisch durchgeführt werden ( $\rightarrow$  "Automatischer Offset (Auto\_OFS)",  ${\ensuremath{\mathbb B}}$  49).

# 4.4.10 Offset deaktivieren

Dieses Kapitel gilt nur für kapazitive Messröhren!

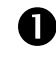

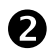

Drücken Sie die Taste Cmd ( $\rightarrow$  Abb. 🗎 29)

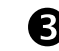

Drücken Sie die Taste Ofs.Res

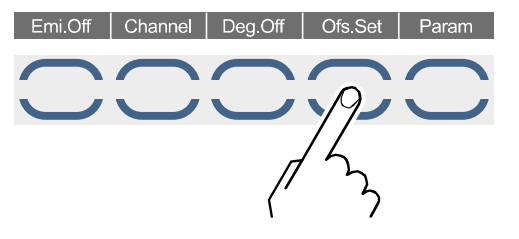

- Der Offset-Wert wird auf 0 zurückgesetzt
- Die Anzeige «OFS» in der Statuszeile erlischt

# 4.5 Detailanzeige-Modus

# 4.5.1 Detailanzeige-Modus wählen

0

Drücken Sie die Taste Detail

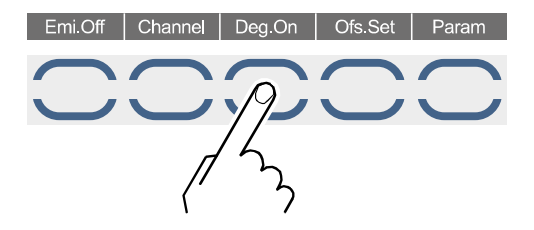

Das Gerät wechselt in den Detailanzeige-Modus. Am Display werden verschiedene Gruppen zur Auswahl angeboten ( $\rightarrow$  "Detailgruppen",  $\blacksquare$  31).

Durch Drücken der Taste Return können Sie den Detailanzeige-Modus wieder verlassen.

## 4.5.2 Detailgruppen

Die im Detailanzeige-Modus dargestellten Werte sind zur besseren Übersicht in Gruppen angeordnet.

Folgende Gruppen sind verfügbar:

#### Error

Fehlermeldungen im Klartext ( $\rightarrow$  "Anzeige und Behandlung von Systemfehlern", 🗎 35).

#### Graphic

In dieser Gruppe kann pro Messkanal eine Trendgrafik definiert und gestartet werden. Zugehörige Grafikparameter  $\rightarrow$  "Grafikparameter (Detail Graphic)",  $\cong$  57).

#### Pressure

Anzeige der Messwerte für die 4 Messkanäle in der aktuellen Druckeinheit

#### Setpoint

Anzeige aller Schaltfunktionen (→ "Schaltfunktionsparameter (Setpoint)", 
37).

#### Gauge

Anzeige folgender Parameter der aktuellen Ionisations-Messröhre:

| Parameter | Bedeutung               |
|-----------|-------------------------|
| Anode     | Anodenpotential in V    |
| Cathode   | Kathodenpotential in V  |
| Reflect.  | Reflektorpotential in V |
| Emis.     | Emissionsstrom in mA    |
| U_Fila.   | Filamentspannung in V   |
| I_Fila.   | Filamentstrom in A      |
| P_Fila.   | Filamentleistung in W   |

Die Werte werden nur bei eingeschalteter Emission angezeigt.

#### Info

Anzeige von eingestellten Offset-Werten, Betriebsstunden und Print-Daten.

Folgende Untermenüs stehen zur Auswahl:

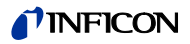

| Untermenü                         | Anzeige / Funktion                                                                                                    |
|-----------------------------------|----------------------------------------------------------------------------------------------------|
| Offset                            | <ul> <li>Anzeige der aktuell eingestellten Offset-Werte. Bereiche:</li> <li>CH1 und CH2: 0 4095</li> <li>CH3 und CH4: -3.000 V +3.000 V (falls CDG angeschlossen ist)</li> <li>Einstellen der Offset-Werte → "Offset definieren und aktivieren,</li> </ul> |
|                                   | ■ 29.                                                                                                    |
| OPTCnt.                           | Betriebsstunden der vier Kanäle. Es wird zwischen den verschie-<br>denen Messröhren unterschieden.<br>Die Betriebsstunden können auf Null zurückgesetzt werden                                                                                             |
|                                   | $(\rightarrow$ "Betriebsstunden zurücksetzen", 🗎 120).                                                                                                    |
| EMOCnt.                           | Anzahl der Notabschaltungen an Messkanal 1 und 2.                                                                                                    |
|                                   | Eine Notabschaltung liegt vor, wenn aufgrund eines zu hohen<br>Druckes, einer Toleranzüberschreitung oder eines sonstigen Feh-<br>lers die Emission ausgeschaltet werden muss ( $\rightarrow$ "Verhalten des<br>IM540 im Fehlerfall (Error), 🗎 46).        |
|                                   | Es wird zwischen zwei Arten von Notabschaltungen unterschieden:                                                                                                    |
|                                   | Pre.: Wegen zu hohem Druck                                                                                                    |
|                                   | Oth.: Wegen anderen Gründen                                                                                                    |
|                                   | Die Werte können auf Null zurückgesetzt werden ( $\rightarrow$ Betriebsstunden zurücksetzen, 🖹 120).                                                                                                    |
| Miscel.                           | Restart                                                                                                    |
|                                   | Ursache für den zuletzt durchgeführten Programmstart                                                                                                    |
|                                   | <ul> <li>«Power On»<br/>Das Gerät wurde vom Stromnetz getrennt und wieder einge-<br/>schaltet</li> </ul>                                                                                                    |
|                                   | <ul> <li>«Watchdog»<br/>Der Watchdog hat angesprochen und das Gerät wurde deshalb<br/>neu gestartet (Störung, Ecception, …)</li> </ul>                                                                                                    |
|                                   | OPTTot<br>Anzeige der Betriebsstunden des gesamten Gerätes. Der Wert<br>kann nicht zurückgesetzt werden.                                                                                                    |
|                                   | Prof.Ver<br>Anzeige der Profibus Firmware Version. Wird nur angezeigt, wenn<br>eine Profibus Karte installiert ist und erkannt wurde.                                                                                                    |
| MC-Board<br>(Micro<br>Controller) | Anzeige von:                                                                                                    |
| IQ-Board<br>(Ionenquelle)         | Artic.No: Artikelnummer     Soria No: Sorianummer                                                                                                    |
| VP-Board                          | Cal-Date: Kalibrierdatum                                                                                                    |
| (Verbindung                       | • FW-Vers: Firmware-Version                                                                                                    |
|                                   | HW-Vers: Hardware-Version                                                                                                    |
| (lonenver-<br>stärker)            |                                                                                                    |

# 4.6 Parameter-Modus

4.6.1 Parameter-Modus wählen

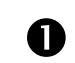

Drücken Sie die Taste Param

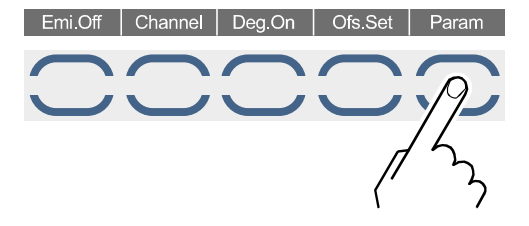

Das Gerät wechselt in den Parameter-Modus. Am Display werden verschiedene Untermenüs angezeigt.

Wenn Sie im Parameter-Modus innerhalb der als «Timeout» definierten Zeitspanne keine Taste drücken, kehrt das Gerät automatisch in den Mess-Modus zurück.

# 4.6.2 Parametergruppen

Im Parameter-Modus haben Sie Zugriff auf verschiedene Parameter. Sie können diese Parameter ansehen oder mit Hilfe der Pfeiltasten ändern. Auf diese Weise können Sie das IM540 konfigurieren.

Folgende Tabelle zeigt alle verfügbaren Parametergruppen und Parameter.

| Parameter-<br>gruppe | Untergruppe | Parameter                                    |                                      |
|----------------------|-------------|----------------------------------------------|--------------------------------------|
| Setpoint             |             | Setpoint<br>Channel<br>Display<br>Mode       | Spt.Low<br>Spt.High<br>Trigger       |
| General              |             | Device                                       | Control                              |
|                      | Setup       | Unit<br>Torr<br>Set.Lock                     | Light<br>Contrast<br>Men.Time        |
|                      | RS232       | Com.Chan<br>Baudrate<br>DataBits<br>TalkOnly | Parity<br>Stopbits<br>FlowCont       |
|                      | Recorder    | Channel<br>Source<br>Mode                    | P_Low<br>P_High<br>Scale             |
|                      | Disp.Bar    | Channel<br>Digit<br>Mode                     | P_Low<br>P_High                      |
|                      | Threshol    | U1_Low<br>U1_High                            | U2_Low<br>U2_High                    |
|                      | Error       | FailRel1<br>FailRel2<br>FailCont             | Emi. Warn<br>Emi.Tol.<br>Emi.Pow.    |
| Sensor               |             | Channel<br>Filter<br>Auto_OFS<br>Cal/Full    | Fil.Pow.<br>Emis.Cur<br>X-Ray        |
|                      | Correct     | Channel<br>Cor.Mode<br>Cor.Gain              | ClearAll<br>Index<br>Factor<br>Press |
| Ioni Amp             |             | Channel<br>Sens.                             |                                      |
| Control              |             | General<br>Channel<br>Mode                   | Source<br>P_On<br>P_Off<br>PSG_Ctrl  |
| User Mode            | Gauge       | Channel<br>Anode<br>Cathode<br>Emis.Cur      | U_A_Deg.<br>U_C_Deg.<br>I_Degas      |
|                      | Amplif      | Channel<br>Range                             | Resolut.<br>Time                     |
|                      | Config      | Chan_1<br>Chan_2<br>Chan_3<br>Chan_4         | MainFreq<br>Interf.                  |
|                      |             |                                              |                                      |

Test Mode  $\rightarrow$  "Testparameter und –funktionen", 🖹 124

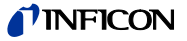

Die verfügbaren Parameter sind in folgende Parametergruppen unterteilt:

#### Schaltfunktionsparameter (Setpoint)

Hier können den einzelnen Messkanälen druckabhängige Schaltfunktionen zugeordnet werden ( $\rightarrow$  "Schaltfunktionsparameter (Setpoint)",  $\square$  37).

#### **Generalparameter (General)**

Mit Hilfe dieser Parameter können Sie das Gerät allgemein konfigurieren. Die Parameter gelten für alle Messkanäle ( $\rightarrow$  "Generalparameter (General),  $\cong$  39).

#### Sensorparameter (Sensor)

Diese Parameter betreffen nur die Messröhre des gewählten Messkanals. Für jeden Messkanal steht ein eigener Satz von Parametern zur Verfügung ( $\rightarrow$  "Sensorparameter (Sensor), 🖹 48).

#### Stromverstärkerparameter (Ioni Amp)

Mit Hilfe dieser Parameter können Sie den Stromverstärker konfigurieren (→ "Stromverstärkerparameter (IoniAmp)", 
<sup>●</sup> 53).

#### Sensorsteuerung (Control)

Mit Hilfe dieser Parameter können Sie die Steuereingänge konfigurieren ( $\rightarrow$  "Sensorsteuerung (Control),  $\cong$  54).

## 4.7 Bedienkonzept

Vom Mess-Modus aus können Sie Parameter wie folgt wählen und ändern:

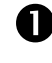

Drücken Sie die Taste Param.

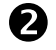

Wählen Sie mit den Pfeiltasten die gewünschte Parametergruppe aus.

- Parametergruppen sind mit >>> gekennzeichnet.
- Die ausgewählte Parametergruppe wird in weißer Schrift auf schwarzem Hintergrund dargestellt.

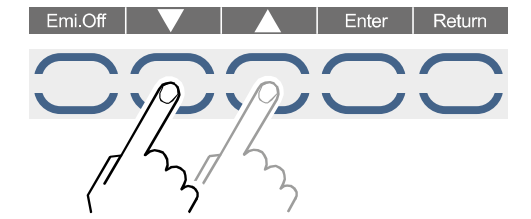

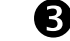

Drücken Sie die Taste Enter.

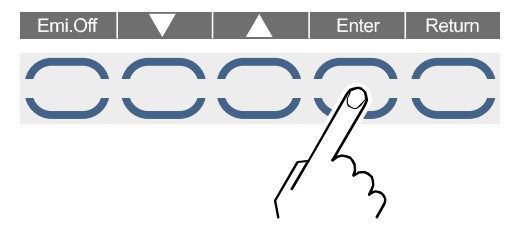

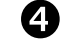

Wählen Sie in der Parametergruppe mit den Pfeiltasten den gewünschten Parameter aus.

• Der ausgewählte Parameter wird mit weißer Schrift auf schwarzem Hintergrund dargestellt.

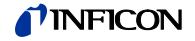

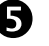

Drücken Sie die Taste Enter.

- Der Cursor erscheint beim angewählten Parameterwert.
- Das IM540 befindet sich nun im Eingabe-Modus. Anstelle der Taste Return erscheint die Taste ESC.

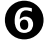

Stellen Sie mit Hilfe der Pfeiltasten den gewünschten Parameterwert ein.

- Der angezeigte Parameterwert ist sofort gültig und aktiv.
- Die Auswahl eines Parameterwerts kann durch Drücken der Taste Escape abgebrochen werden. Der Eingabe-Modus wird dadurch verlassen und der Parameter wird auf den Wert zurückgesetzt, der beim Aktivieren des Eingabe-Modus gültig war.

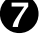

Übernehmen Sie den ausgewählten Parameterwert, indem Sie die Taste Enter drücken.

- Der Parameterwert wird im EEPROM gespeichert.
- Der Eingabe-Modus wird verlassen.

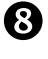

Wiederholen Sie die Schritte 2 ... 7, um weitere Parameter zu ändern. Um in andere Parametergruppen zu wechseln, können Sie mit Hilfe der Taste Return auf die übergeordnete Ebene zurückkehren.

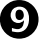

Wechseln Sie in den Mess-Modus zurück ( $\rightarrow$  "Mess-Modus auswählen", 26).

# 4.8 Anzeige und Behandlung von Systemfehlern

4.8.1 Anzeige von Systemfehlern Das IM540 kann maximal 20 verschiedene Fehler speichern. Ein auftretender Fehler wird in der Fehlerliste gespeichert, sofern er nicht bereits gespeichert ist. Ist der Speicher voll, so werden neu aufgetretene Fehler nicht mehr gespeichert.

Die Fehlerliste wird im Menü Detail > Error angezeigt. Mit der Anwahl dieses Menüs werden die aktuellen Fehler quittiert und der zuletzt aufgetretene (jüngste) Fehler wird im Display angezeigt. Eine Fehleranzeige umfasst folgende Informationen:

| No:          | Positionsnummer. Der zuerst aufgetretene (älteste) Fehler hat<br>die Positionsnummer 01 und steht am Schluss der Fehlerliste. |
|--------------|----------------------------------------------------------------------------------------------------|
| Code:        | Fehlercode                                                                                                    |
| Description: | Kurze Beschreibung des Fehlers im Klartext                                                                                    |

Stehen keine Fehler an, so wird «NoErrorsPending» angezeigt.

Bei Auftreten eines Fehlers beginnt ebenfalls die Anzeige «Error» mit der dazugehörigen dreistelligen Fehlernummer in der Statuszeile zu blinken. Treten mehrere Fehler gleichzeitig auf, wird der zuletzt erfasste Fehler in der Statuszeile angezeigt.

Eine Liste der Fehlercodes und der dazugehörigen Fehlertexte finden Sie in Abschnitt «Fehlermeldungen», 🗈 146.

4.8.2 Fehler quittieren

Das Aufrufen des Menüs Detail > Error gilt gleichzeitig als Quittierung der Fehlermeldungen und der Status «Error xy» blinkt nicht mehr. Er bleibt aber so lange in der Anzeige, wie der Fehler ansteht bzw. die Fehlermeldung in der Fehlerliste gespeichert ist.

Um die Versorgungsspannung von CH3/CH4 wieder einzuschaltet, müssen Sie das Menü Detail > Error verlassen und wieder aufrufen.

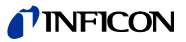

# 4.8.3 Fehler aus der Fehlerliste löschen

Im Menü Detail > Error können Sie Einträge in der Fehlerliste löschen. Mit dem Löschvorgang wird die Fehlermeldung aus dem Speicher entfernt. Liegt der Fehler weiterhin an, erscheint die Fehlermeldung sofort wieder. Ist die Fehlerliste leer, so verschwindet auch die Error-Anzeige in der Statuszeile.

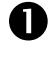

Wechseln Sie in den Detailanzeige-Modus ( $\rightarrow$  "Detailanzeige-Modus wählen,  $\blacksquare$  31).

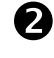

Wählen Sie die Detailgruppe Error und drücken Sie anschliessend die Taste Enter

• Die Beschriftung der Taste Enter wechselt zu «Reset»

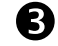

Wählen Sie mit Hilfe der Pfeiltasten die Fehlermeldung aus, die Sie löschen möchten

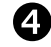

Drücken Sie die Taste Reset

- Die ausgewählte Fehlermeldung wird aus der Liste gelöscht
- Steht der Fehler weiterhin an, wird er sofort wieder als neuer Fehler der Liste hinzugefügt
- Die Positionsnummern derjenigen Fehlermeldungen, die nach der gelöschten Fehlermeldung aufgetreten sind, werden um 1 erniedrigt
- Wenn alle Fehlermeldungen gelöscht wurden, wird «NoErrorsPending» im Display angezeigt
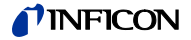

## **5** Parameter

## 5.1 Schaltfunktionsparameter (Setpoint)

In dieser Parametergruppe können Sie die Schaltfunktionen konfigurieren. Es stehen folgende Schaltfunktionsparameter zur Verfügung:

- Setpoint
- Channel
- Display
- Spt.Low
- Spt.High
- Trigger

#### 5.1.1 Grundbegriffe

#### Schaltfunktionen

Das IM540 enthält standardmässig zwei Relais, die in Abhängigkeit vom gemessenen Druck umschalten. Diese Relais werden als «Relais 1» und «Relais 2» bezeichnet. Durch die Nachrüstung des Geräts mit einer Schnittstellenkarte kann die Anzahl der Relais auf 7 erhöht werden. Diese Relais werden als «Relais 3» … «Relais 7» bezeichnet.

Jedes Relais kann völlig frei einem Messkanal zugeordnet werden. Die Kontakte der Relais sind potentialfrei und können über den Anschluss RELAY und über die Relais-Anschlüsse der optionalen Schnittstellenkarte für Schaltzwecke genutzt werden ( $\rightarrow$  "RELAY",  $\cong$  18 und "Erweiterungssteckplatz (Option)",  $\cong$  20).

#### Schwellenwerte

Abhängig von der angeschlossenen Messröhre deckt der Messkanal einen bestimmten Druckbereich ab. Innerhalb dieses Druckbereichs wird ein unterer und ein oberer Schwellenwert definiert, um das Schaltverhalten des betreffenden Relais festzulegen.

Unterer Schwellenwert Spt.Low

Der untere Schwellenwert ist für das Einschalten der zugeordneten Schaltfunktion zuständig. Wenn der untere Schwellenwert unterschritten wird, schaltet das Relais ein. Der Mittenkontakt des Relais ist dann mit dem Arbeitskontakt verbunden.

Oberer Schwellenwert Spt.High

Der obere Schwellenwert ist für das Ausschalten der zugeordneten Schaltfunktion zuständig. Wenn der obere Schwellenwert überschritten wird, schaltet das Relais aus. Der Mittenkontakt des Relais ist dann mit dem Ruhekontakt verbunden.

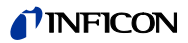

#### Hysterese

Im Druckbereich zwischen den beiden Schwellenwerten bleibt die vorherige Stellung des Relais erhalten. In diesem Bereich schaltet das Relais nicht um, und die Stellung des Relais hängt von der Vorgeschichte ab.

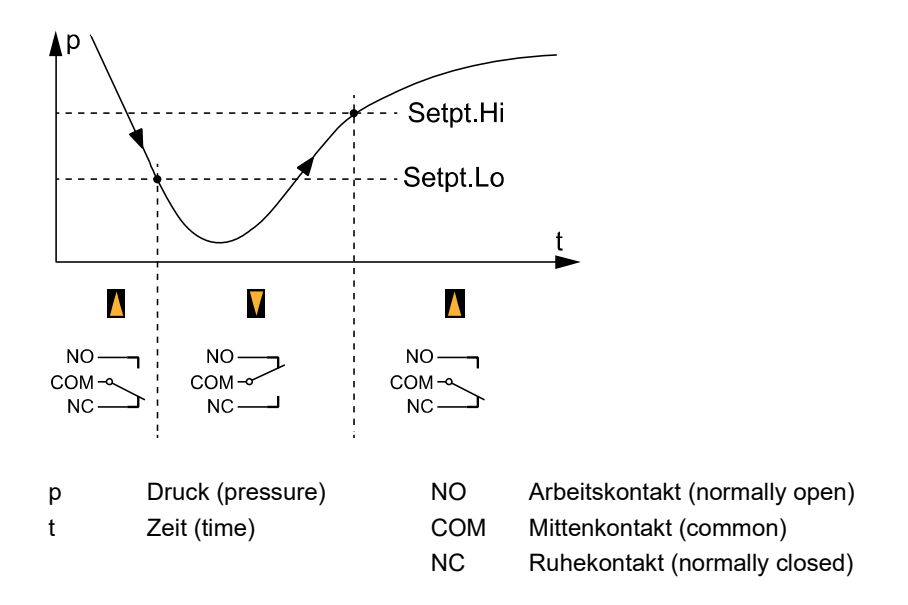

Der Bereich zwischen dem unteren und dem oberen Schwellenwert erzeugt eine Hysterese (Verzögerung) zwischen dem Einschalten und dem Ausschalten des Relais. Die Hysterese verhindert, dass die Schaltfunktion in rascher Folge ein- und ausschaltet, wenn sich der Druck in unmittelbarer Nähe eines Schaltpunkts befindet.

# 5.1.2 Schaltfunktionen konfigurieren

Voraussetzung: Sie haben die Parametergruppe Setpoint angewählt.

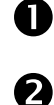

Wählen Sie für den Parameter Setpoint das zu konfigurierende Relais aus

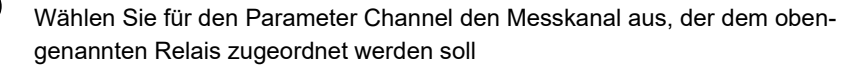

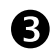

Geben Sie mit dem Parameter Display an, ob der Status des ausgewählten Relais im Messbildschirm angezeigt werden soll

 Die Anzeige auf dem Messbildschirm bietet nur für zwei Relaiszustände Platz. Wird der Parameter Display für mehr als zwei Relais auf «Yes» gesetzt, werden die beiden Relais mit den kleinsten Nummern angezeigt. Zur Kontrolle werden diese beiden Relaiszustände auch am unteren Rand des Setpoint-Menüs angezeigt.

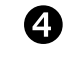

Stellen Sie den oberen und den unteren Schwellenwert für das ausgewählte Relais ein

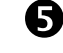

Aktivieren bzw. deaktivieren Sie die Schaltfunktion für das ausgewählte Relais.

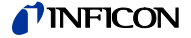

Die Hysterese betragt für die Messronren 12414, 12514 und PSG50X, PSG51X-S mindestens 10% und für die kapazitive Messröhren mindestens 1% vom unteren Schwellenwert. Entstehen bei der Eingabe der Schwellenwerte Konflikte, so wird der konfliktverursachende Schwellenwert innerhalb des zulässigen Bereichs verschoben.

**5.2 Generalparameter** (General) Mit Hilfe dieser Parameter können Sie das Gerät allgemein konfigurieren. Die Parameter gelten für alle Messkanäle.

# 5.2.1 Allgemeine Einstellungen

(Setup)

Maßeinheit (Unit)

Maßeinheit für Druckwerte. Diese Einheit betrifft angezeigte Druckwerte, Schwellenwerte, usw.

| Anzeige | Bedeutung                |
|---------|--------------------------|
| mbar    | Maßeinheit mbar oder bar |
| Torr    | Maßeinheit Torr          |
| Pascal  | Maßeinheit Pascal        |
| Micron  | Maßeinheit Micron        |

Die Maßeinheit wird am Display angezeigt ( $\rightarrow$  Pos. I,  $\blacksquare$  21).

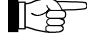

Die Maßeinheit «Torr» kann gesperrt werden. In diesem Fall steht der Wert Torr nicht zur Verfügung ( $\rightarrow$  "Torr-Sperre (Torr)", 🗎 39).

Torr-Sperre (Torr)

Die Torr-Sperre betrifft den Generalparameter Unit. Wenn die Sperre aktiviert ist, kann die Maßeinheit «Torr» nicht mehr gewählt werden ( $\rightarrow$  "Maßeinheit (Unit)",  $\Im 39$ ).

| Anzeige | Bedeutung                                   |
|---------|---------------------------------------------|
| Yes     | Maßeinheit «Torr» kann gewählt werden       |
| No      | Maßeinheit «Torr» kann nicht gewählt werden |

Ist die Maßeinheit «Torr» gewählt und wird die Torr-Sperre aktiviert, wird automatisch auf die Maßeinheit «mbar» umgestellt.

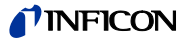

### Eingabesperre (Set.Lock)

Die Eingabesperre betrifft den Parameter-Modus. Wenn die Sperre aktiviert ist, kann der Benutzer die Parameter ansehen, aber nicht mehr ändern.

|                                                | Anzeige                                                                 | Bedeutung                                                                                                    |
|------------------------------------------------|-------------------------------------------------------------------------|----------------------------------------------------------------------------------------------------|
|                                                | Off                                                                     | Eingabesperre ist deaktiviert. Parameter können geändert werden                                                                                                    |
|                                                | Para                                                                    | Eingabesperre ist aktiv. Parameter können nur angesehen werden.                                                                                                    |
|                                                |                                                                         | Alle Softkeys behalten ihre volle Funktionalität.                                                                                                    |
|                                                | Profi                                                                   | Die Eingabesperre ist nur für folgende Parameter aktiv:                                                                                                    |
|                                                |                                                                         | Kanalzuordnung                                                                                                    |
|                                                |                                                                         | • Trigger                                                                                                    |
|                                                |                                                                         | Druckeinheit                                                                                                    |
|                                                |                                                                         | Offseteinstellungen                                                                                                    |
|                                                |                                                                         | Sämtliche Einstellungen im Testmode                                                                                                    |
|                                                |                                                                         | Folgende Softkeys sind nicht aktiv:                                                                                                    |
|                                                |                                                                         | • Die Bedientaste Emi.On ist nur als EMO-Taste aktiv. Die Emission kann also nicht von Hand ausgeschaltet werden.                                                                                                    |
|                                                |                                                                         | • Die Bedientaste CMD ist nicht aktiv. Die Funktionen DEGAS und OFFSET können somit nicht von Hand bedient werden.                                                                                                    |
|                                                | Full                                                                    | Eingabesperre ist aktiv. Parameter können nur angesehen werden                                                                                                    |
|                                                |                                                                         | Zusätzlich sind die Softkeys Emi.On und CMD inaktiv                                                                                                    |
|                                                | Alle DETAIL-F<br>gelassen. Sor<br>Gerätefeh<br>Über die C<br>tet werder | Funkionen sind unabhängig vom Sperrzustand immer vollständig zu-<br>nit können bei allen Sperrzuständen:<br>lermeldungen betrachtet und rückgesetzt werden.<br>GRAPHIC-Funktionen Daten gesammelt, abgespeichert und betrach-<br>n. |
| Hintergrundbeleuchtung des<br>Displays (Light) | Die Helligkeit<br>von 1% einge                                          | der Hintergrundbeleuchtung kann im Bereich 0 … 100% in Schritten<br>stellt werden.                                                                                                    |
| Kontrast des Displays<br>(Contrast)            | Der Kontrast (<br>stellt werden.                                        | des Displays kann im Bereich 30 … 50% in Schritten von 1% einge-                                                                                                    |
| Menü-Timeout (Men.Time)                        | Das Menü-Tir<br>auf den Mess                                            | neout bestimmt die Zeitspanne, nach der von einem Parametermenü<br>bildschirm zurückgeschaltet wird, falls keine Taste gedrückt wird.                                                                                               |
|                                                | Anzeige                                                                 | Bedeutung                                                                                                    |
|                                                | off                                                                     | Kein automatisches Zurückschalten                                                                                                    |
|                                                | 10 10000 s                                                              | Zeitspanne bis zum Zurückschalten, in Sekundenschritten verän-                                                                                                    |

# derbar

# 5.2.2 Schnittstellenparameter (RS232)

| Schnittstelle (Com.Chan) | Zu konfigurierende Schnittstelle. |                                                  |  |
|--------------------------|-----------------------------------|--------------------------------------------------|--|
|                          | Anzeige                           | Bedeutung                                        |  |
|                          | Standard                          | RS232-Schnittstelle der IM540-Standardausführung |  |

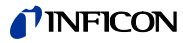

|       | Baudrate                           | Übertragungs<br>denen Baudr                    | sgeschwindigkeit der RS232-Schnittstelle. Es kann zwischen verschie-<br>aten ausgewählt werden.                                                                                                    |
|-------|------------------------------------|------------------------------------------------|----------------------------------------------------------------------------------------------------|
|       | Anzahl der Datenbits<br>(DataBits) | Anzahl der D<br>Bit wählen.                    | atenbits, mit der ein Zeichen übertragen wird. Sie können 7, 8 oder 9                                                                                                    |
|       | «Talk Only»-Modus<br>(TalkOnly)    | Die RS232-S<br>dene «Talk C<br>werden. Der     | Schnittstelle kann im «Talk Only»-Modus betrieben werden. Verschie-<br>Only»-Wiederholraten können im Bereich 0 60 Sekunden eingestellt<br>Wert 0 entspricht dabei der Einstellung «Disabled».                                        |
|       |                                    |                                                | e «Talk Only»-Wiederholrate wird in folgenden Fällen automatisch auf<br>(Disabled) zurückgestellt:<br>Beim Verändern der Baudrate für die adressierte Schnittstelle<br>Wenn ein beliebiges Zeichen auf der betreffenden Schnittstelle |
|       |                                    |                                                | Abfrage kontrolliert werden.                                                                                                    |
|       | Paritätsbit (Parity)               | Zu den Dater<br>Daten dient.                   | nbits zusätzlich übertragenes Bit, das zur Kontrolle der Integrität der                                                                                                    |
|       |                                    | Anzeiae                                        | Bedeutung                                                                                                    |
|       |                                    | No                                             | Es wird kein Paritätsbit verwendet                                                                                                    |
|       |                                    | Odd                                            | Paritätsbit wird gesetzt, wenn die Anzahl der Datenbits im Zeichen gerade ist                                                                                                    |
|       |                                    | Even                                           | Paritätsbit wird gesetzt, wenn die Anzahl der Datenbits im Zeichen ungerade ist                                                                                                    |
|       | Stopp-Bit (Stopbits)               | Anzahl der zu<br>korrekten Üb<br>gesetzt werde | u den Datenbits zusätzlich übertragenen Bits, die zur Kontrolle der<br>ertragung eines Zeichens dienen. Es können maximal zwei Stopp-Bits<br>en.                                                                                      |
| 5.2.3 | Gerätesteuerung<br>(Control)       | Über den Pai<br>wird. Dieser I                 | rameter Control wird festgelegt, wie das IM540 bedient und gesteuert<br>Parameter steht nur im Standard-Betriebsmodus zur Verfügung.                                                                                                  |
|       |                                    | Anzeiae                                        | Bedeutung                                                                                                    |
|       |                                    | Manual                                         | Bedienung und Steuerung über:                                                                                                    |
|       |                                    |                                                | Tastatur                                                                                                    |
|       |                                    |                                                | CONTROL-Schnittstelle (Analog Remote, Digital Remote)                                                                                                    |
|       |                                    | IF540x                                         | Bedienung und Steuerung über:                                                                                                    |
|       |                                    |                                                | • Tastatur                                                                                                    |
|       |                                    |                                                | RS232-Schnittstelle auf der optionalen Schnittstellenkarte                                                                                                    |
|       |                                    |                                                | In der Statuszeile wird «IF540x» angezeigt.                                                                                                    |
|       |                                    |                                                | Über RS232 kann die Tastatureingabe (außer Not-Aus) gesperrt werden.                                                                                                    |
|       |                                    | RS232                                          | Bedienung und Steuerung über:                                                                                                    |
|       |                                    |                                                | Tastatur                                                                                                    |
|       |                                    |                                                | RS232-Standard-Schnittstelle                                                                                                    |
|       |                                    |                                                | In der Statuszeile wird «RS232» angezeigt.                                                                                                    |
|       |                                    |                                                | Über RS232 kann die Tastatureingabe (außer Not-Aus) gesperrt werden.                                                                                                    |

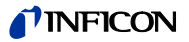

| 5.2.4 | Schreiberausgänge<br>(Recorder)               | Das IM540 ve<br>können.                                                                   | erfügt über zwei Schreiberausgänge, die frei konfiguriert werden                                                                                                    |  |  |
|-------|-----------------------------------------------|-------------------------------------------------------------------------------------------|----------------------------------------------------------------------------------------------------|--|--|
|       |                                               | Die Schreiberausgangsspannungen werden während den folgenden Aktionen festgehalten:       |                                                                                                    |  |  |
|       |                                               | <ul> <li>Messyste</li> </ul>                                                              | mumschaltungen                                                                                                    |  |  |
|       |                                               | Nullabgle                                                                                 | ich (Offset)                                                                                                    |  |  |
|       |                                               | <ul> <li>Entgasen</li> </ul>                                                              | (Degas)                                                                                                    |  |  |
|       |                                               | Messbere                                                                                  | sichsumschaltungen                                                                                                    |  |  |
|       | Ausgangskanal (Channel)<br>Messkanal (Source) | Schreiberaus<br>Schreiberaus<br>tibilitätseinste<br>Messkanal, d<br>den auf 🗎 23<br>wahl: | gang, der konfiguriert werden soll. Sie können zwischen den beiden<br>gängen Record_1 und Record_2 oder einer der folgenden Kompa-<br>ellungen wählen.<br>Iem der ausgewählte Schreiberausgang zugeordnet ist. Zusätzlich zu<br>aufgelisteten Messkanälen stehen folgende Einstellungen zur Aus-                                                                                                    |  |  |
|       |                                               | Anzeige                                                                                   | Bedeutung                                                                                                    |  |  |
|       |                                               | CH1-CH4                                                                                   | Messkanal 1 bis 4                                                                                                    |  |  |
|       |                                               | None                                                                                      | Keine Zuordnung                                                                                                    |  |  |
|       |                                               | Auto                                                                                      | <ul> <li>Dieser Wert steht nur dann zur Verfügung, wenn dem Parameter «Sensor Control - Mode» der Wert «Auto» zugeordnet wurde</li> <li>(→ "Einschaltmodus (Mode)", </li> <li>54). Als Messröhre bzw. Messbereich gilt dann die Kombination der im automatischen Ablauf definierten Messröhren.</li> <li>Während des Umschaltens von einer Röhre zur Nächsten wird so lange der letzte gültige Wert ausgegeben, bis von der neuen Röhre gültige Messwerte vorliegen.</li> </ul> |  |  |

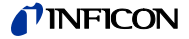

Druckbereich (Mode)

Mit dem Parameter «Recorder Mode» wird der auszugebende Druckbereich definiert. Eine Ausgangsspannung zwischen 10.5 und 11.0 Volt signalisiert einen Störfall.

|                                    | Anzeige                                                          | Bedeutung                                                                                                    |
|------------------------------------|------------------------------------------------------------------|----------------------------------------------------------------------------------------------------|
|                                    | Full                                                             | Der gesamte Druckbereich der zugeordneten Sensors wird auf den<br>Ausgangsspannungsbereich 0 10 V Ausgangsspannung abge-<br>bildet.                                                                                                    |
|                                    |                                                                  | P_Low:<br>Untere Messbereichsgrenze des angeschlossenen<br>Sensors (nicht veränderbar)<br>P_High:<br>Obere Messbereichsgrenze des angeschlossenen<br>Sensors (nicht veränderbar)                                                                               |
|                                    | Ехро                                                             | Es wird der Exponent des Messwertes des zugeordneten Sensors<br>ausgegeben. Die Mantisse hat keine Bedeutung. Bei E-14 begin-<br>nend wird für jede Dekade, die der Exponent des Messwertes über<br>diesem Wert liegt, eine Spannung von +0.5 Volt ausgegeben. |
|                                    |                                                                  | Ausgangsspannung = (Messwert_Exponent + 14) × 0.5 Volt                                                                                                    |
|                                    |                                                                  | 1E-14 entspricht 0 V                                                                                                    |
|                                    |                                                                  | 1E+6 entspricht 10 V                                                                                                    |
|                                    |                                                                  | Source:                                                                                                    |
|                                    |                                                                  | P_LOW:                                                                                                    |
|                                    | Auto                                                             | Es wird die Mantisse des Messwertes des zugeordneten Sensors<br>ausgegeben, unabhängig von der Messdekade. Die Mantisse des<br>Messwertes ist gleich dem ausgegebenen Spannungswert<br>0 10 V.                                                                 |
|                                    |                                                                  | Source: Chan 1-4                                                                                                    |
|                                    |                                                                  | P_Low:                                                                                                    |
|                                    |                                                                  | P_High:                                                                                                    |
|                                    | User                                                             | Der Anwender kann innerhalb der Bereichsgrenzen des zugeord-<br>neten Sensors die untere und obere Druckgrenze selbst bestimmen<br>(→ "Bereichsgrenzen (P_Low, P_High)",    43).                                                                               |
|                                    |                                                                  | Source: Chan 1-4                                                                                                    |
|                                    |                                                                  | P_Low:                                                                                                    |
|                                    |                                                                  | Untere Messbereichsgrenze des angeschlossenen Sensors (inner-<br>halb der Bereichsgrenzen des Sensors veränderbar)                                                                                                    |
|                                    |                                                                  | P_High:<br>Obere Messbereichsgrenze des angeschlossenen Sensors (inner-<br>halb der Bereichsgrenzen des Sensors veränderbar)                                                                                                    |
| Bereichsgrenzen (P_Low,<br>P_High) | Die Paramete<br>Anzeigekarał<br>definieren die<br>ो 43).         | er P_Low und P_High werden zur Berechnung der Ausgangs- und<br>kteristik verwendet ( $\rightarrow$ "Ausgangscharakteristik (Scale), 🖹 43). Sie<br>e Druckbereichsgrenzen im User-Modus ( $\rightarrow$ "Druckbereich (Mode)",                                  |
|                                    | Die Einstellbe<br>«Schwellenw                                    | ereiche für die untere und obere Bereichsgrenze sind in Abschnitt<br>erte, Schaltwerte», 🖹 136 aufgelistet.                                                                                                    |
|                                    | Der Minimala<br>unteren Bere<br>flikte, so wird<br>Bereichs vers | bstand der Bereichsgrenzen beträgt für alle Messröhren 10% der<br>ichsgrenze. Entstehen bei der Eingabe der Bereichsgrenzen Kon-<br>die konfliktverursachende Bereichsgrenze innerhalb des zulässigen<br>schoben.                                              |
| Ausgangscharakteristik<br>(Scale)  | Grundsätzlich<br>charakteristik                                  | n unterscheidet man zwischen logarithmischer und linearer Ausgangs-                                                                                                    |

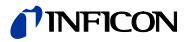

| Anzeige | Bedeutung                                                                                                    |
|---------|----------------------------------------------------------------------------------------------------|
| lin     | Eine lineare Ausgangscharakteristik ist sinnvoll, wenn sich die Mes-<br>sung über wenige Dekaden des Drucks erstreckt. In diesem Fall ist<br>die Spannung am Schreiberausgang proportional zum Druckwert.    |
|         | 10 Volt entsprechen der oberen, 0 V der unteren Bereichsgrenze.                                                                                                    |
| log     | Eine logarithmische Charakteristik ist sinnvoll, wenn sich die Mes-<br>sung über viele Dekaden des Drucks erstreckt. In diesem Fall wird<br>der Druckwert logarithmiert und anschliessend geeignet skaliert. |
|         | Die Bereichsgrenzen sind durch die Ausgangsspannungen 0 und 10 Volt definiert.                                                                                                    |

Bei der Einstellung der Ausgangscharakteristik (Scale) = Lin ergeben sich für die Schreiberausgänge rechnerisch folgende Ausgangsspannungen:

| Anzeige   | Bedeutung                                                                                 |
|-----------|-------------------------------------------------------------------------------------------|
| Mode Full | Der gesamte Messbereich wird linear auf 0 … 10 V abgebildet                               |
|           | U out = 10.0 V × (Messwert - MIN_Druck_Sensor) /<br>(MAX_Druck_Sensor - MIN_Druck_Sensor) |
| Mode Expo | Die Einstellung Lin hat keine Auswirkung                                                  |
|           | U out = (Messwert_Exponent + 14) × 0.5 Volt                                               |
| Mode Auto | Die Mantisse des Messwertes wird linear abgebildet                                        |
|           | U out = 10.0 V × Messwert_Mantisse                                                        |
| Mode User | Der vom Anwender eingestellte Bereich wird linear auf 0 … 10 V<br>abgebildet              |
|           | U out = 10.0 V × (Messwert - MIN_Druck_User) /<br>(MAX_Druck_User - MIN_Druck_User)       |
|           |                                                                                           |

MIN\_Druck\_Sensor und MAX\_Druck\_Sensor entsprechen jeweils
P\_Low und P\_High und definieren die unteren und oberen Bereichsgrenzen. Siehe Abschnitt «Schwellenwerte, Schaltwerte», 136.
MIN\_Druck\_User und MAX\_Druck\_User sind die vom Benutzer eingestellten Bereichsgrenzen und werden in der Anzeige des IM540 ebenfalls mit P\_Low und P\_High angezeigt.

Bei der Einstellung der Ausgangscharakteristik (Scale) = Log ergeben sich für die Schreiberausgänge rechnerisch folgende Ausgangsspannungen:

| Anzeige   | Bedeutung                                                                                                    |
|-----------|----------------------------------------------------------------------------------------------------|
| Mode Full | Der gesamte Messbereich wird logarithmisch auf 0 … 10 V abge-<br>bildet                                                                     |
|           | U out =<br>10.0 V × [ log(Messwert) - log(MIN_Druck_Sensor) ] /<br>[ log(MAX_Druck_Sensor) - log(MIN_Druck_Sensor) ]                        |
|           | Bei (Messwert < MIN_Druck_Sensor) wird keine Berechnung durch-<br>geführt, sondern der Wert 0 ausgegeben. Es gelten folgende Vor-<br>gaben: |
|           | MIN_Druck_Sensor ≤ Messwert                                                                                                    |
|           | MIN_Druck_Sensor ≤ MAX_Druck_Sensor                                                                                                    |
|           | Damit entfallen die Betragszeichen in der obigen Berechnungs-<br>formel.                                                                    |
| Mode Expo | Die Einstellung Log hat keine Auswirkung                                                                                                    |
|           | U out = (Messwert_Exponent + 14) × 0.5 Volt                                                                                                 |
| Mode Auto | Die Mantisse des Messwertes wird logarithmisch abgebildet                                                                                   |
|           | U out = 10.0 V × log(Messwert_Mantisse)                                                                                                    |
| Mode User | Der vom Anwender eingestellte Bereich wird logarithmisch auf<br>0 … 10 V abgebildet                                                         |
|           | U out =<br>10.0 V × [ log(Messwert) - log(MIN_Druck_User) ] /<br>[ log(MAX_Druck_User) - log(MIN_Druck_User) ]                              |

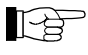

Erklärungen zu MIN\_Druck\_Sensor, MAX\_Druck\_Sensor, MIN\_Druck\_User und MAX\_Druck\_User: → Hinweis 

44.

# 5.2.5 Display, Bargraph (Disp.Bar)

In diesem Untermenü können das Display und der Bargraph konfiguriert werden.

#### Messkanal (Channel)

Bevor die Einstellungen für einen Sensor konfiguriert werden können, muss der entsprechende Messkanal ausgewählt werden. Dies geschieht mit Hilfe des Parameters Channel ( $\rightarrow$  "Messkanal (Cannel)", 1 48).

#### Stellenzahl (Digit)

Die Anzeige am Display kann bis auf eine Genauigkeit von fünf Stellen konfiguriert werden.

| Anzeige | Bedeutung                     |
|---------|-------------------------------|
| Auto    | Automatische Einstellung      |
| 1       | Eine Stelle, z. B. 2E-1       |
| 2       | Zwei Stellen, z. B. 2.5E-1    |
| 3       | Drei Stellen, z. B. 2.47E-1   |
| 4       | Vier Stellen, z. B. 2.473E-1  |
| 5       | Fünf Stellen, z. B. 2.4733E-1 |
|         |                               |

#### Skalierung des Bargraph (Mode)

Der am Bargraph anzuzeigende Druckbereich wird mit Hilfe des Parameters Mode konfiguriert. Sie können folgende Werte einstellen:

| Anzeige | Bedeutung                                                                                                    |
|---------|----------------------------------------------------------------------------------------------------|
| Full    | Gesamter Druckbereich der ausgewählten Messröhre                                                                          |
| Auto    | Dem aktuellen Druck entsprechende Dekade                                                                                  |
| Auto_2  | Wie «Auto», aber Bereichsgrösse von zwei Dekaden                                                                          |
| Auto_3  | Wie «Auto», aber Bereichsgrösse von drei Dekaden                                                                          |
| User    | Durch die Parameter «P_Low» und «P_High» definierter Druckbereich ( $\rightarrow$ "Bereichsgrenzen (P_Low, P_High), 🗎 43) |

#### Bereichsgrenzen des Bargraph (P\_Low, P\_High)

Die Parameter P\_Low und P\_High definieren die Druckbereichsgrenzen im User-Modus. Sie sind von der jeweiligen Messröhre abhängig. Siehe Abschnitt «Schwellenwerte, Schaltwerte», 🖹 136.

Dekaden zwischen P\_Low und P\_High werden immer logarithmisch dargestellt. Die Länge des Bargraphen innerhalb der aktuellen Dekade wird stets linear dargestellt.

# 5.2.6 Schwellenwerte (Threshold)

Über die beiden Fernsteuereingänge «Analog Remote» am Anschluss CONTROL kann die Emission abhängig von einem externen Spannungssignal ein- bzw. abgeschaltet werden. Die Schaltpunkte werden über die Parameter des Untermenüs Threshold eingestellt.

| Anzeige | Bedeutung                            |
|---------|--------------------------------------|
| U1_Low  | Untere Schwellenspannung für Kanal 1 |
| U1_High | Obere Schwellenspannung für Kanal 1  |
| U2_Low  | Untere Schwellenspannung für Kanal 2 |
| U2_High | Obere Schwellenspannung für Kanal 2  |

Bei beiden Eingängen bewirkt ein Absinken der Eingangsspannung (Druckabfall) unter den unteren Schwellenwert ein Einschalten der Emission und ein Ansteigen der Eingangsspannung über den oberen Schwellenwert ein Abschalten der Emission.

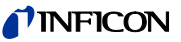

Der Einstellbereich beträgt 0.00 ... 10.00 Volt. Die Differenz von oberem und unterem Schwellenwert muss mindestens 50 mV betragen. Entstehen bei der Eingabe der Schwellenwerte Konflikte, so wird der konfliktverursachende Schwellenwert innerhalb des zulässigen Bereichs verschoben.

## 5.2.7 Verhalten des IM540 im Fehlerfall (Error)

Das Verhalten des IM540 in Ausnahme- und Fehlersituationen kann vom Benutzer konfiguriert werden.

Grundsätzlich gibt es drei Fehlerarten mit unterschiedlichem Risiko:

| Fehlerart | Risiko | Reaktion                                                                                          |
|-----------|--------|---------------------------------------------------------------------------------------------------|
| Fatal     | Hoch   | Emission wird ausgeschaltet<br>Fehlerrelais wird aktiviert<br>Fehlermeldung wird generiert        |
| Warning   | Mittel | Warn- bzw. Fehlermeldung wird generiert                                                           |
|           |        | Die Aktion gemäß den Einstellungen unter<br>«Emi.Warn» wird ausgeführt (→ 🗎 47).                  |
| NoReact.  | Gering | Keine Reaktion (keine Meldung, kein Abschalten der<br>Emission, kein Aktivieren des Fehlerrelais) |

| Automatische Messröhren-                   | Anzeige                                                                  | Bedeutung                                                                                                    |
|--------------------------------------------|--------------------------------------------------------------------------|----------------------------------------------------------------------------------------------------|
| umschaltung im Fehlerfall<br>(FailCont)    | Enable                                                                   | Bei Ausfall einer Bayard-Alpert- oder einer Extraktor- Messröhre wird automatisch auf die andere Messröhre umgeschaltet.                                                                                                    |
|                                            |                                                                          | Es ist allerdings nicht möglich, von einer Bayard-Alpert auf eine Ex-<br>traktor-Messröhre umzuschalten, wenn der letzte noch zulässige<br>Druckwert ≥10 <sup>-4</sup> mbar ist.                                                                                                    |
|                                            | Disable                                                                  | Keine automatische Umschaltung                                                                                                    |
|                                            | Wurde die a<br>auch nach e<br>wieder wirks<br>Reset (Netzs<br>Messröhren | utomatische Messröhrenumschaltung aktiviert, bleibt diese Einstellung<br>inem Defekt der Messröhre erhalten. Die Messröhrenumschaltung ist<br>am, wenn nach einem Tausch der fehlerhaften Messröhre und einem<br>schalter aus- und wiedereinschalten) wieder zwei funktionierende<br>am IM540 angeschlossen sind. |
| Fehlersignalrelais (FailRel1,<br>FailRel2) | Die beiden F<br>ordnet werde                                             | ehlersignalrelais 1 und 2 können den vier Messkanälen wie folgt zuge-<br>en:                                                                                                    |
|                                            | Anzeige                                                                  | Bedeutung                                                                                                    |
|                                            | Chan_1                                                                   | Fehlersignalrelais schaltet aus, wenn an Messkanal 1 eine Störung auftritt                                                                                                    |
|                                            | Chan_2                                                                   | Fehlersignalrelais schaltet aus, wenn an Messkanal 2 eine Störung auftritt                                                                                                    |
|                                            | Chan_3                                                                   | Fehlersignalrelais schaltet aus, wenn an Messkanal 3 eine Störung auftritt                                                                                                    |
|                                            | Chan_4                                                                   | Fehlersignalrelais schaltet aus, wenn an Messkanal 4 eine Störung auftritt                                                                                                    |
|                                            | Chan.1-4                                                                 | Fehlersignalrelais schaltet aus, wenn an einem der vier Messkanäle eine Störung auftritt                                                                                                    |
|                                            | Global                                                                   | Fehlersignalrelais schaltet aus, wenn irgendein Gerätefehler (z. B. auch Schnittstellenprobleme, CRC-Fehler, etc.) vorliegt                                                                                                    |
|                                            | None                                                                     | Fehlersignalrelais ist immer eingeschaltet                                                                                                    |
|                                            | Dabei ist die<br>gende Weise                                             | Schaltstellung des Relais mit dem Zustand des Messystems auf fol-<br>e verknüpft:                                                                                                    |

| Relais        | Zugeordnetes Messystem |
|---------------|------------------------|
| Eingeschaltet | Betriebsbereitschaft   |
| Ausgeschaltet | Betriebsstörung        |

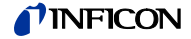

Emissions- und Versorgungsabschaltung im Fehlerfall (Emi.Warn, Emi.Tol., Emi.Pow.)

#### Emi.Warn

Tritt ein Fehler des Typs «fatal error» auf, wird die Emission grundsätzlich ausgeschaltet. Die Reaktion auf einen Fehler des Typs «warning error» kann hingegen konfiguriert werden.

| Anzeige  | Bedeutung                                                                                                    |
|----------|----------------------------------------------------------------------------------------------------|
| LeaveOn  | Emission bzw. Versorgungsspannung von CH3/4 bleibt einge-<br>schaltet. Das Fehlersignalrelais wird nicht aktiviert.                                                                         |
|          | Ausnahme: Dem Fehlersignalrelais wurde der Wert «Global» zugeordnet ( $\rightarrow$ "Fehlersignalrelais (FailRel1, FailRel2)", 🗎 46).                                                       |
| Swit.Off | Emission bzw. Versorgungsspannung von CH3/4 wird ausgeschaltet. Das Fehlersignalrelais wird aktiviert. Dieser Vorgang wird als Notabschaltung gewertet ( $\rightarrow$ «Info», $\cong$ 31). |

#### Emi.Tol.

Die folgenden Messröhrenparameter werden während des Betriebs dauernd überwacht. Der Bezug zur jeweiligen Warn- bzw. Fehlermeldung steht in Klammern.

- Anodenpotential (U\_Anode)
- Kathodenpotential (U\_Cathode)
- Reflektorpotential (U\_Reflector)
- Emissionsstrom (I\_Emis)
- Filamentspannung (U\_Filament)
- Filamentstrom (I\_Filament)
- Filamentleistung (P\_Filament)
- Stabilität der Filamentstromregelung (P\_Fil\_Unstable)
- Bereich der Emissionsstromregelung (Emis\_Regulator\_Limit)
- Stabilität der Emissionsstromregelung (Emis\_Regulator\_Deviation)
- Temperatur des Netzteils (Power Supply Overtemp)
- Temperatur des Netzteils (IQ-Board Power Supply Temp.)
- +5V Versorgungsspannung auf dem MC-Board (MC-Board Power Supply +5V)
- +24V Versorgungsspannung auf dem MC-Board (MC-Board Power Supply +24V)
- +15V Versorgungsspannung auf dem MC-Board (MC-Board Power Supply +15V)
- -15V Versorgungsspannung auf dem MC-Board (MC-Board Power Supply -15V)

Eine Fehlerliste finden Sie in Abschnitt «Fehlermeldungen», 🖹 146.

Für jeden Parameter sind zwei Toleranzbänder definiert. Innerhalb des ersten Toleranzbandes liegt kein Fehlerfall vor. Liegt der Wert außerhalb des ersten und innerhalb des zweiten Toleranzbandes, kann zwischen den drei möglichen Fehlerarten (Fatal, Warning, NoReact.) gewählt werden.

Liegt der Wert außerhalb des zweiten Toleranzbandes, wird stets ein Fehler des Typs «fatal error» ausgelöst.

Die hier beschriebenen Überwachungen bzw. Einstellungen beziehen sich auf die Emission und haben gegebenenfalls deren Ausschalten zur Folge.

#### Emi.Pow.

Die folgenden Parameter des Netzteils werden dauernd überwacht. Der Bezug zur jeweiligen Warn- bzw. Fehlermeldung steht in Klammern.

- Temperatur des Netzteils (Power Supply Overtemp)
- Temperatur des Netzteils (IQ-Board Power Supply Temp.)
- +24V Versorgungsspannung Messkanal 3 (VP-Board Power Supply +24V S3)
- +24V Versorgungsspannung Messkanal 4 (VP-Board Power Supply +24V S4)
- +24V Versorgungsspannung Relay Interface (VP-Board Power Supply +24V KL)
  - +5V Versorgungsspannung RS232 Interface (VP-Board Power Supply +5V RS)

- +5V Versorgungsspannung auf dem MC-Board (MC-Board Power Supply +5V)
- +24V Versorgungsspannung auf dem MC-Board (MC-Board Power Supply +24V)
- +15V Versorgungsspannung auf dem VP-Board (VP-Board Power Supply +15V)
- -15V Versorgungsspannung auf dem VP-Board (VP-Board Power Supply -15V)

Eine Fehlerliste finden Sie in Abschnitt «Fehlermeldungen», 🖹 146.

Die hier beschriebenen Überwachungen bzw. Einstellungen beziehen sich auf die Versorgungsspannung für die Messkanäle 3 und 4 und haben gegebenenfalls deren Ausschalten zur Folge.

Beim Aufrufen des Menüs <Detail> <Error> wird die Versorgung für die beiden Messkanäle 3 und 4 wieder eingeschaltet. Eine eventuell unterbrochene Emission wird aber nicht mehr automatisch eingeschaltet.

# 5.3 Sensorparameter (Sensor)

Für jeden Messkanal ist ein eigener Satz von Sensorparametern vorhanden. Je nachdem, welche Messröhre an den betreffenden Messkanal angeschlossen ist, sind unterschiedliche Sensorparameter verfügbar.

| Messröhre  | Filter | Auto_OFC     | Cal/Full | Fil.Pow. | Emis.Cur | Disp.Bar     | Cor.Mode | Cor.Gain |
|------------|--------|--------------|----------|----------|----------|--------------|----------|----------|
| IE514      | ✓      |              | ✓        | ✓        |          | ✓            | ✓        | ✓        |
| IE414      | ✓      |              | ✓        | ✓        | ✓        | ✓            | ✓        | ✓        |
| CDG (alle) | ✓      | $\checkmark$ | ✓        |          |          | ✓            | ✓        | ✓        |
| PSG (alle) | ✓      |              |          |          |          | $\checkmark$ | ✓        | ✓        |

### 5.3.1 Messkanal (Channel)

Bevor eine Messröhre konfiguriert werden kann, muss der Messkanal, an den die Messröhre angeschlossen ist, ausgewählt werden. Dies geschieht mit Hilfe des Parameters Channel.

| Anzeige | Bedeutung                                               |
|---------|---------------------------------------------------------|
| 1-BAG   | Messkanal 1 mit angeschlossener Bayard-Alpert-Messröhre |
| 1-EXT   | Messkanal 1 mit angeschlossener Extraktor-Messröhre     |
| 2-BAG   | Messkanal 2 mit angeschlossener Bayard-Alpert-Messröhre |
| 2-EXT   | Messkanal 2 mit angeschlossener Extraktor-Messröhre     |
| 3-PSG   | Messkanal 3 mit angeschlossener Pirani-Messröhre        |
| 3-CDG   | Messkanal 3 mit angeschlossener kapazitiver-Messröhre   |
| 4-PSG   | Messkanal 4 mit angeschlossener Pirani-Messröhre        |
| 4-CDG   | Messkanal 4 mit angeschlossener kapazitiver-Messröhre   |

#### 5.3.2 Messwertfilter (Filter)

Der Messwertfilter erlaubt eine bessere Auswertung bei unruhigen oder gestörten Signalen. Der Filter wirkt auf die Anzeige am Display, auf alle Schnittstellenausgänge (RS232, Profibus), auf die Schreiberausgänge und auf die Schaltfunktionen. Ein ausgewählter Filter ist über den gesamten Druckbereich aktiv.

Die Auswahlmöglichkeit ist für alle Messröhren dieselbe. Als Filterfunktion wird der Mittelwert über die letzten n Messwerte verwendet, wobei n vom gewählten Filter abhängt.

Sie können den Messwertfilter auf folgende Werte einstellen:

### None (n = 1) Der Messwertfilter ist deaktiviert.

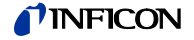

#### Fast (n = 5)

Das IM540 reagiert schnell auf Signalschwankungen. Dadurch ist es auch relativ empfindlich gegenüber Signalstörungen.

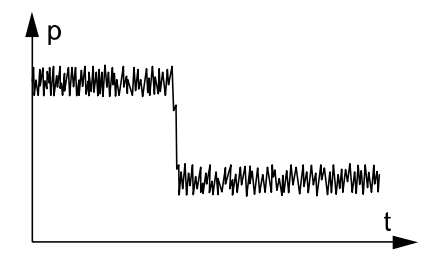

#### Normal (n = 15)

Dies ist die Standardeinstellung. Sie bietet einen guten Kompromiss zwischen Ansprechgeschwindigkeit und Störungsfestigkeit.

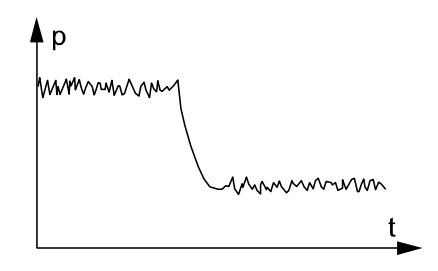

#### Slow (n = 50)

Das IM540 reagiert langsam auf Signalschwankungen. Dadurch ist es weniger empfindlich gegenüber Signalstörungen. Diese Einstellung wird für präzise Vergleichsmessungen empfohlen.

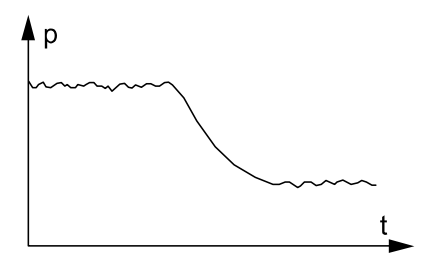

## 5.3.3 Automatischer Offset (Auto\_OFS)

Dieses Menü wird nur für Messkanal 3 und 4 angeboten, sofern hier eine kapazitive Messröhre angeschlossen ist.

| Anzeige | Bedeutung                                                            |
|---------|----------------------------------------------------------------------|
| Enable  | Offset-Steuerung aktiviert. In der Statuszeile wird «OFS» angezeigt. |
| Disable | Kein automatisches Abgleichen des Offsets                            |

Bei aktivierter Offset-Steuerung wird der Offset der kapazitiven Messröhren automatisch abgeglichen. Bei Unter- oder Überschreiten einer Druckgrenze, die mindestens 2 Dekaden unter der unteren Messbereichsgrenze der Messröhre liegt, wird der Offset der Messröhre gemessen und abgespeichert.

Ist diese Autofunktion eingeschaltet, kann kein manueller Nullpunktabgleich mehr durchgeführt werden ( $\rightarrow$  "Offset definieren und aktivieren", 🖹 29).

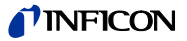

## 5.3.4 Empfindlichkeitsanpassung (Cal\_Full)

In diesem Menü kann die Empfindlichkeitsanpassung der Messröhren eingestellt werden.

Die Empfindlichkeitsanpassung erfolgt über die entsprechende Röhrenkonstante (IE414, IE514) oder den Messbereich (CDG). Bei Pirani-Messröhren ist keine Empfindlichkeitsanpassung möglich.

#### Röhrenkonstante (IE414, IE514)

Für die Röhrenkonstante können folgende Werte eingegeben werden:

| Messröhre | Wertebereich (mbar <sup>-1</sup> ) | Auflösung (mbar <sup>-1</sup> ) |
|-----------|------------------------------------|---------------------------------|
| IE414     | 5.00 30.00                         | 0.01                            |
| IE514     | 1.00 20.00                         | 0.01                            |

Der Zusammenhang zwischen Ionenstrom i+, Emissionsstrom i-, Röhrenkonstante C und Druck p lautet:

$$\frac{i^+}{i^-} = C \times p$$

#### Messbereich (CDG)

Für eine kapazitive Messröhre kann deren oberste Messbereichsgrenze ausgewählt werden ( $\rightarrow$  "Messbereiche,  $\blacksquare$  9.

5.3.5 Überwachung der Filamentleistung (Fil.Pow) Die Überwachung der Filamentleistung greift ein, wenn sich ein Druckeinbruch ereignet oder die Messröhre bei zu hohem Gasdruck eingeschaltet wird. Die gemessene Filamentleistung enthält aber auch die vom Sensorkabel verbrauchte Leistung. Bei der Verwendung eines langen Messkabels oder eines Verlängerungskabels kann sich die Verlustleistung im Kabel der tatsächlichen Filamentleistung annähern.

> Mit Hilfe des Parameters «Fil.Pow» werden die Überwachungsgrenzen für die Filamentleistung definiert ( $\rightarrow$  "Emi.Pow",  $\cong$  47).

Der Einstellbereich liegt zwischen 1.0 W und 15.0 W.

#### 5.3.6 Emissionsstrom umschalten (Emis.Cur)

Der Parameter Emission wird nur für Messkanal 1 und 2 angeboten, sofern hier eine Bayard-Alpert-Messröhre angeschlossen ist.

| Anzeige                   | Bedeutung                                                                                                   |
|---------------------------|----------------------------------------------------------------------------------------------------|
| Auto                      | Der Emissionsstrom wird je nach Druckbereich automatisch umgeschaltet ( $\rightarrow$ "IE414, IE514", 🗎 9). |
| 0.1 mA<br>1.0 mA<br>10 mA | Der Emissionsstrom wird über den gesamten Druckbereich auf dem betreffenden Wert gehalten.                  |
|                           | In der Statuszeile erscheint die Anzeige «USR».                                                             |

## Vorsicht

Zu hoher Emissionsstrom. Fin hoher Emissionsstrom

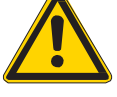

Ein hoher Emissionsstrom bei relativ hohem Gasdruck kann die Messröhre beschädigen.

Legen Sie den Emissionsstrom nur dann auf einen bestimmten Wert fest, wenn Sie sichergehen können, dass die Messröhre nur bei entsprechend niedrigem Druck arbeitet ( $\rightarrow$  "IE414, IE514",  $\blacksquare$  9).

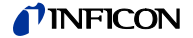

5.3.7 Röntgengrenze einstellen (X Ray)

Der eingestellte X\_Ray-Wert wird nach allen anderen Berechnungen vom resultierenden Druckwert subtrahiert.

Dieser Parameter steht nur für den Kanal 1 und 2 (BAG- und Ext-Sensoren) zur Verfügung.

Der Standardwert ist 0.00. Der Einstellbereich liegt zwischen 1.00E-10 und 1.00E-13 mbar.

## 5.3.8 Automatische Gasartkorrektur (Correct > Cor.Mode)

Die Messröhren sind normalerweise für eine Messung in Stickstoff oder Luft kalibriert. Werden Druckmessungen an anderen Gase vorgenommen, muss der Messwert entsprechend korrigiert werden.

Mit Hilfe des Parameters Cor.Mode können Sie den Korrekturfaktor für die jeweilige Gasart einstellen. Der tatsächliche Druck ergibt sich als Produkt des gemessenen Drucks und des Korrekturfaktors.

Die Gasartkorrektur ist ab einem Druck von 0.5 mbar druckabhängig. Diese Tatsache wird bei allen wählbaren Gasarten berücksichtigt.

| Anzeige                                                    | Bedeutung                                                                                                    |
|------------------------------------------------------------|----------------------------------------------------------------------------------------------------|
| None                                                       | Keine Gasartkorrektur                                                                                                    |
| Ar, H <sub>2</sub> , He,<br>Ne, Kr, Xe,<br>CO <sub>2</sub> | Automatische Gasartkorrektur mit einem für die Gasart spezifischen<br>Korrekturfaktor. In der Statuszeile erscheint die Anzeige «COR» für<br>den entsprechenden Messkanal. |
| User                                                       | Automatische Gasartkorrektur gemäß der vom Benutzer definierten Korrekturfaktoren (→ "Benutzerdefinierte Korrekturfaktoren (Correct > Clear-All, Index, Factor, Press),    |

5.3.9 Zusätzlicher Korrekturfaktor (Correct > Cor.Gain)

In manchen Fällen ist eine zusätzliche, druckunabhängige Korrektur des gemessenen Druckes erwünscht. Mit dem Parameter Cor.Gain können Sie den dazugehörigen Korrekturfaktor im Bereich 0.10 ... 9.99 definieren. Der tatsächliche Druck ergibt sich als Produkt des gemessenen Drucks und des Korrekturfaktors.

Wird ein von 1.00 verschiedener Wert gewählt, erscheint die Anzeige «COR» für den entsprechenden Messkanal.

Der Korrekturfaktor wirkt grundsätzlich auf alle Werte und Funktionen (Anzeigen, Setpoints, RS232, etc.)

5.3.10 Benutzerdefinierte Korrekturfaktoren (Correct > ClearAll, Index, Factor, Press)

Das IM540 erlaubt Ihnen, für jede Messröhre eine eigene Tabelle mit Korrekturfaktoren zu definieren. Diese Korrekturfaktoren können sowohl zur Berücksichtigung der Gasabhängigkeit als auch zur Korrektur von anderen Messfehlern verwendet werden.

Die Korrekturfaktoren einer Messröhre basieren auf einer Tabelle von Stützpunkten. Jeder Stützpunkt besteht aus einem Druckwert (Press) und dem dazugehörigen Korrekturfaktor (Factor). Bei Bedarf wird zwischen benachbarten Stützpunkten linear interpoliert.

Die benutzerdefinierten Korrekturfaktoren werden auf die Messwerte angewendet, wenn Sie den Parameter Cor.Mode auf den Wert «User» stellen ( $\rightarrow$  "Automatische Gasartkorrektur (Correct > Cor.Mode)", 🖹 51).

Der Korrekturfaktor wirkt grundsätzlich auf alle Werte und Funktionen (Anzeigen, Setpoints, RS232, etc.).

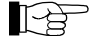

Die benutzerdefinierten Korrekturfaktoren bleiben auch dann erhalten, wenn das gesamte Gerät auf irgendeine Weise auf die Standardwerte zurückgesetzt wird (→ " IM540 mit Standard-Parametern starten", 121).

#### Stützpunkte definieren

Pro Tabelle können bis zu 50 Stützpunkte eingegeben werden. Ein Stützpunkt kann über dessen Index angewählt werden.

Die Stützpunkte können in beliebiger Reihenfolge eingegeben werden. Sie werden automatisch nach aufsteigenden Druckwerten sortiert. Gehen Sie dazu wie folgt vor:

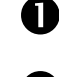

Schalten Sie den Parameter Channel in den Eingabe-Modus

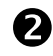

Wählen Sie mit den Pfeiltasten den Messkanal aus, für den Sie die Stützpunkte definieren möchten. Drücken Sie die Taste Enter.

• Die Werte des Stützpunkts mit der Indexnummer 1 werden angezeigt

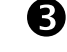

4

Schalten Sie den Parameter Factor in den Eingabe-Modus

Wählen Sie mit den Pfeiltasten den Korrekturfaktor aus, den Sie definieren möchten und drücken Sie die Taste Enter

• Sie können die Korrekturfaktoren im Bereich 0.100 ... 9.999 einstellen

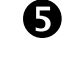

6

Schalten Sie den Parameter Press in den Eingabe-Modus

Wählen Sie mit den Pfeiltasten den Druckwert aus, den Sie dem definierten Korrekturfaktor zuweisen möchten

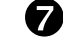

Drücken Sie die Taste Enter

- Der erste Stützpunkt ist definiert
- Die Indexnummer wird automatisch um 1 erhöht
- Der Parameter Index befindet sich im Eingabe-Modus

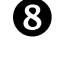

9

Drücken Sie die Taste Enter

Wiederholen Sie die Schritte 3 ... 8 so lange, bis Sie alle Stützpunkte definiert haben

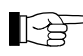

Werden für denselben Druckwert zwei verschiedene Faktoren eingegeben, so wird der zuerst eingegebene Wert vom zweiten überschrieben.

Definierte Stützpunkte finden

Die bereits definierten Stützpunkte lassen sich leicht finden, indem Sie den Parameter Index in den Eingabe-Modus schalten und mit Hilfe der Pfeiltasten durchscrollen. Dabei werden zu jedem Index die Stützpunktwerte Factor und Press angezeigt.

Einzelne Stützpunkte löschen

Einzelne Stützpunkte können wie folgt gelöscht werden:

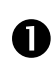

Wählen Sie über den Parameter Index den Stützpunkt aus, den Sie löschen wollen

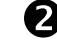

Schalten Sie den Parameter Factor in den Eingabe-Modus

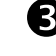

Drücken Sie eine der Pfeiltasten und halten Sie sie so lange gedrückt, bis im Eingabefeld «Clear» angezeigt wird

 Die Anzeige «Clear» erscheint sowohl nach der unteren (0.100) als auch nach der oberen Grenze (9.999) des Einstellbereichs

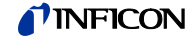

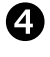

Drücken Sie die Taste Enter

• Der Korrekturwert wird auf 1 gesetzt

Alle Stützpunkte einer Wenn Sie alle Stützpunkte einer Tabelle löschen wollen, gehen Sie wie folgt vor: Tabelle löschen П Schalten Sie den Parameter Channel in den Eingabe-Modus 2 Wählen Sie mit den Pfeiltasten den Messkanal aus, dessen Tabelle Sie löschen möchten. Drücken Sie die Taste Enter. **B** Schalten Sie den Parameter ClearAll in den Eingabe-Modus 4 Wählen Sie mit den Pfeiltasten «Yes» aus. Drücken Sie die Taste Enter. Alle Stützpunkte der Tabelle werden auf die Standardwerte zurückgesetzt Automatische Prüfung der Beim Aufstarten des Gerätes bzw. beim Erkennen eines neuen Sensors wird zu-Korrekturtabelle nächst überprüft, ob die Korrekturtabelle des entsprechenden Messkanals schon

Korrekturtabelle wurde nicht editiert:
 Die Tabelle wird mit den Standardwerten des erkannten Sensors initialisiert

editiert wurde. Die weiteren Einstellungen hängen vom Ergebnis dieser Prüfung ab:

 Korrekturtabelle wurde editiert:
 Es wird überprüft, ob die Tabelle zum angeschlossenen Sensor passt. Wenn nicht, wird eine Fehlermeldung ausgegeben und der Parameter Cor.Mode wird auf «None» gestellt (→ "Automatische Gasartkorrektur (Correct > Cor.Mode)",
 § 51). Wird in einem solchen Fall versucht, dem Parameter Cor.Mode den Wert «User» zuzuweisen, wird ebenfalls eine Fehlermeldung ausgegeben.

# 5.4 Stromverstärkerparameter (IoniAmp)

Der Strommessverstärker IV540 ist in der Lage, Ströme im fA-Bereich zu messen. Der kleinste «full range»-Bereich ist 100 fA. In diesem Bereich ist der IV540 sehr empfindlich und reagiert entsprechend auf äussere Einflüsse.

Die Gerärefirmware im IM540 stellt immer automatisch den optimalen Messbereich ein. Bei Drücken unter 1E-11 mbar war dies bisher immer und ausschließlich der 100 fA-Bereich.

Um die Stabilität bei sehr kleinen Messströmen zu verbessern, besteht die Möglichkeit, mit dem Parameter «Ioni Amp» den Messbereich auf 1 pA oder 10 pA zu beschränken.

Für den Parameter «Ioni Amp» stehen folgende Werte zur Auswahl:

| Wert    | Anzeige/Auswahl | Bedeutung                                                                                                  |
|---------|-----------------|----------------------------------------------------------------------------------------------------|
| Channel | 1 oder 2        | Auswahl des Messkanals                                                                                     |
| Sens.   | Low             | Der keinste Messbereich ist 10 pA. In diesem wird mit 14 Bit Auflösung gemessen.                           |
|         | Normal          | Der keinste Messbereich ist 1 pA. In diesem wird mit 12 Bit Auflösung gemessen. (Stan-<br>dardeinstellung) |
|         | High            | Der keinste Messbereich ist 100 fA. In die-<br>sem wird mit 8 Bit Auflösung gemessen.                      |

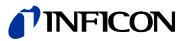

## 5.5 Sensorsteuerung (Control)

#### 5.5.1 Messkanal (General)

Das IM540 kann auf verschiedene Weisen bedient und ferngesteuert werden ( $\rightarrow$  "Gerätesteuerung (Control)", 🗈 41). Im Menü Control kann die dafür notwendige Konfiguration der Steuereingänge durchgeführt werden.

Für den Parameter General stehen neben den unter "Messkanäle", 🖹 23, angegebenen Messkanälen weitere Werte zur Auswahl:

| Anzeige  | Bedeutung                                                                                                    |
|----------|----------------------------------------------------------------------------------------------------|
| Channel  | Der unter dem Parameter Channel (2. Zeile) spezifizierte Messkanal wird verwendet.                                                                                          |
| Ana+Con  | UND-Verknüpfung der Funktionen Analog und Contact. Nur wenn die Einschaltbedingungen beider Funktionen gleichzeitig erfüllt sind, wird die Emission eingeschaltet.          |
| Contact  | Die Emission wird eingeschaltet, wenn der Kontakt am entsprechen-<br>den «Digital Remote»-Eingang geschlossen ist. Sie wird ausge-<br>schaltet, wenn der Kontakt offen ist. |
| Analog   | Die Emission wird entsprechend dem Spannungswert am «Analog Remote»-Eingang ein- und ausgeschaltet ( $\rightarrow$ "Schwellenwerte (Threshold)", 🗎 45).                     |
| PSG_Only | Es wird nur der PSG-Modus verwendet $(\rightarrow "PSG-Modus (PSG Ctrl", 🗎 55)$                                                                                             |

Messkanal 1 und 2 besitzen jeweils einen analogen und einen digitalen Steuereingang. Die Messröhren an den Messkanälen 3 und 4 sind nicht ein- und ausschaltbar.

#### 5.5.2 Einschaltmodus (Mode)

Die Messröhren können auf verschiedene Weise eingeschaltet werden:

#### Manual

Die Emission kann durch Drücken der Taste Emi.On bzw. Emi.Off ein- bzw. ausgeschaltet werden. Abgesehen von der Überwachung des oberen Druckbereiches bei Bayard-Alpert und Extraktor-Systemen gibt es keinen Ein- oder Ausschaltautomatismus.

Dieser Wert steht für alle Messkanäle zur Verfügung.

#### Self (Selfcontrol)

Dieser Wert steht nur für die beiden Messkanäle 1 und 2 zur Verfügung. Diese Messkanäle unterliegen stets einer Überwachung der oberen Druckgrenze von:

- 8×10-8 mbar für die Extraktor-Messröhre (IE514)
- 8×10-3 mbar f
  ür die Bayard-Alpert-Messr
  öhre (IE414)

Mit der Funktion Selfcontrol haben Sie die Möglichkeit, diese Überwachung zu niedrigeren Drücken hin zu verschieben. Die Messröhre überwacht sich dann selbst, d. h. wenn der Druck den Wert P\_Off überschreitet, wird die Emission ausgeschaltet ( $\rightarrow$  "Ein- und Ausschaltwerte (P\_On, P\_Off)",  $\blacksquare$  55). Die Einschaltung muss dann manuell oder via Schnittstelle erfolgen.

#### Auto

Die Messröhren werden automatisch ein- und ausgeschaltet.

Zum Einschalten der Emission wird der Druck von der unter «Source» spezifizierten Messröhre ausgewertet ( $\rightarrow$  "Einschaltquelle (Source)", 🗈 55). Unterschreitet dieser den Wert P\_On, wird die Emission eingeschaltet. Überschreitet der Druck den Wert P\_Off, wird die Emission wieder ausgeschaltet. Gleichzeitig wird wieder die Messröhre eingeschaltet, die zuvor dafür gesorgt hat, dass die Emission eingeschaltet wurde ( $\rightarrow$  "Ein- und Ausschaltwerte (P\_On, P\_Off)", 🗎 55).

Parallel zur Emission wird auch die Anzeige gesteuert. Es wird immer der Druck der gerade zur Druckmessung herangezogenen Messröhre angezeigt. In diesem Sinne werden auch Pirani- und kapazitive Messröhren, die sich immer im Messbetrieb befinden, ein- und ausgeschaltet.

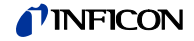

#### Hot

Dieser Wert steht nur für die Messkanäle 3 und 4 zur Verfügung.

Beim Einschalten des Geräts schaltet die Messröhre ein und der gemessene Druck wird angezeigt. Dies gilt allerdings nur, falls keine automatische Steuerung gewählt wurde. Ansonsten hat die automatische Steuerung Vorrang.

Der Wert «Hot» kann nur einem der beiden Messkanäle zugeordnet werden. Im Konfliktfall wird die aktuelle Eingabe akzeptiert und die andere gelöscht. Nach dem Ausschalten der Emission an Kanal 1 oder 2 wird automatisch der «Hot-Kanal» angezeigt.

#### 5.5.3 Einschaltquelle (Source)

Mit dem Parameter Source wird der Messkanal angegeben, der zum Einschalten der unter «Channel» ausgewählten Messröhre verwendet wird.

Die Funktion Source unterliegt folgenden Einschränkungen:

• Eine Messröhre kann sich nicht selbst einschalten. Deshalb steht der entsprechende Messkanal nicht zur Auswahl.

#### Messröhren an Messkanal 1 und 2:

- Eine von beiden Messröhren kann via Messkanal 3 oder 4 eingeschaltet werden. Für die andere Messröhre kann diese Wahl nicht mehr getroffen werden, da nur eine Spannungsversorgung für beide Kanäle zur Verfügung steht. Im Konfliktfall wird die aktuelle Eingabe akzeptiert und die andere gelöscht.
- Eine von beiden Messröhren kann durch die andere eingeschaltet werden. Die Messröhren können sich aber nicht gegenseitig kontrollieren, da immer nur eine eingeschaltet sein kann. Im Konfliktfall wird die aktuelle Eingabe akzeptiert und die andere gelöscht.

#### Messröhren an Kanal 3 und 4:

- Eine von beiden Messröhren kann durch die andere eingeschaltet werden. Ein gegenseitiges Einschalten ist nicht möglich. Im Konfliktfall wird die aktuelle Eingabe akzeptiert und die andere gelöscht.
- Die Messröhren können nicht von den Messkanälen 1 und 2 aus geschaltet werden. Deshalb stehen nur die Werte «Chan\_3» und «Chan\_4» zur Auswahl.

5.5.4 Ein- und Ausschaltwerte (P\_On, P\_Off) Wird der Einschaltwert P\_On unterschritten, wird die entsprechende Messröhre eingeschaltet. Wird der Ausschaltwert P\_Off überschritten, wird die entsprechende Messröhre ausgeschaltet.

> Die Einstellbereiche für die Parameter P\_On und P\_Off sind in Abschnitt «Druckbereichsgrenzen», 
> 136 aufgelistet.

> Der Minimalabstand beträgt für die Messröhren IE414, IE514 und PSG50x, PSG51x-S mindestens 10% und für die kapazitiven Messröhren mindestens 1 % des Einschaltwerts. Entstehen bei der Eingabe der Ein- und Ausschaltwerte Konflikte, wird der konfliktverursachende Wert innerhalb des zulässigen Bereichs verschoben.

### 5.5.5 PSG-Modus (PSG\_Ctrl)

| Anzeige | Bedeutung                                                                                                    |
|---------|----------------------------------------------------------------------------------------------------|
| Disable | Der PSG-Modus ist nicht aktiv                                                                                                    |
| Chan_3  | Die Emission kann nur eingeschaltet werden, wenn der an Mess-<br>kanal 3 gemessene Druck kleiner als P_On ist. Ist der gemessene<br>Druck höher als P_Off, wird die Emission wieder ausgeschaltet. |
| Chan_4  | Die Emission kann nur eingeschaltet werden, wenn der an Mess-<br>kanal 4 gemessene Druck kleiner als P_On ist. Ist der gemessene<br>Druck höher als P_Off, wird die Emission wieder ausgeschaltet. |

Beim Aktivieren des PSG-Modus wird automatisch P\_On auf  $5.00 \times 10^{-3}$  und P\_Off auf  $1.00 \times 10^{-2}$  gesetzt.

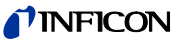

|            |                                               | Ist der PSG-Modus aktiviert, so setzt er die Vorbedingung für ein Einschalten via Tastatur, RS232, Profibus oder Fernsteuerung. Dies bedeutet, dass er die Freigabe zum Einschalten gibt, jedoch nicht direkt einschaltet. Ausgeschaltet wird die Emission hingegen direkt. |                                                                                                    |  |  |  |  |
|------------|-----------------------------------------------|----------------------------------------------------------------------------------------------------|----------------------------------------------------------------------------------------------------|--|--|--|--|
|            |                                               | Fällt die an Messkanal 3 oder 4 angeschlossene Messröhre bei eingesch<br>Emission aus, so wird die Emission nicht ausgeschaltet.                                                                                                    |                                                                                                    |  |  |  |  |
|            |                                               | Der Einschaltmodus einer über PSG_Ctrl aktivierten PSG-Messröhre wird tisch auf «Hot» gesetzt. Der Einschaltmodus einer eventuell vorhandenen tiven Messröhre wird dann automatisch auf «Manual» gesetzt (→"Einscha (Mode)",  § 54).                                        |                                                                                                    |  |  |  |  |
| 5.6 l<br>( | Jser-Parameter<br>UserMode)                   | Das IM540 ist in der Lage, alle angeschlossenen Messröhren und Steckkarten<br>sowie die aktuelle Netzfrequenz automatisch zu erkennen. Es ist so programmie<br>dass jede Messröhre mit den für sie optimalen Parametern betrieben wird.                                     |                                                                                                    |  |  |  |  |
|            |                                               | Im User-Moo<br>enfalls änder<br>Statuszeile d                                                                                                    | dus können Sie diese Standardparameter kontrollieren und gegeben-<br>rn. Wenn Sie Standardparameter geändert haben, erscheint in der<br>lie Anzeige «USR». |  |  |  |  |
| 5.6.1      | Parameter für<br>Messröhrenbetrieb<br>(Gauge) | Im Normalfall werden die Messröhren mit den im Kapitel "Messröhren-Versor-<br>gung",                                                                                                    |                                                                                                    |  |  |  |  |
|            |                                               | Anzeige                                                                                                    | Bedeutung                                                                                                    |  |  |  |  |
|            |                                               |                                                                                                    | Messröhre, deren Parameterwerte geändert werden sollen                                                                                                    |  |  |  |  |
|            |                                               | Anode                                                                                                    | Anodenpotential im Messbetrieb                                                                                                    |  |  |  |  |
|            |                                               |                                                                                                    | Kathodenpotential im Messbetrieb                                                                                                    |  |  |  |  |
|            |                                               | Emis.Cur                                                                                                    | Emissionsstrom im Messbetrieb                                                                                                    |  |  |  |  |
|            |                                               | U_A_Deg.                                                                                                    | Anodenpotential während des Entgasens                                                                                                    |  |  |  |  |
|            |                                               | U_C_Deg.                                                                                                    | Kathodenpotential während des Entgasens                                                                                                    |  |  |  |  |
|            |                                               | I_Degas                                                                                                    | Emissionsstrom wahrend des Entgasens                                                                                                    |  |  |  |  |
|            |                                               | Ein Paramet<br>«Auto» zuge                                                                                                    | er wird erst dann wieder automatisch eingestellt, wenn ihm der Wert<br>wiesen wurde.                                                                       |  |  |  |  |
| 5.6.2      | Parameter für Strom-<br>messverstärker        | Im Normalfall wird der Strommessverstärker mit den optimalen Parameterwerf<br>betrieben. Diese Parameterwerte können Sie im Menü Amplifier ändern.                                                                                                    |                                                                                                    |  |  |  |  |
|            | (Ampinier)                                    | Anzeige                                                                                                    | Bedeutung                                                                                                    |  |  |  |  |
|            |                                               | Channel                                                                                                    | Messröhre, deren Parameterwerte geändert werden sollen                                                                                                    |  |  |  |  |
|            |                                               | Range                                                                                                    | Messbereich des Strommessverstärkers                                                                                                    |  |  |  |  |
|            |                                               | Resolut.                                                                                                    | Auflösung der Messung<br>Es wird eine Auswahl von zulässigen Werten vorgegeben                                                                             |  |  |  |  |
|            |                                               | Time                                                                                                    | Messzeit<br>Es wird eine Auswahl von zulässigen Werten vorgegeben                                                                                          |  |  |  |  |
|            |                                               | <ul> <li>Steht der<br/>ebenfalls</li> </ul>                                                                                                    | <sup>.</sup> Parameter «Range» auf «Auto», werden «Resolut.» und «Time»<br>auf «Auto» gesetzt und sind nicht einstellbar.                                  |  |  |  |  |
|            |                                               |                                                                                                    |                                                                                                    |  |  |  |  |

• Den Parametern «Resolut.» und «Time» muss immer beiden ein Wert zugewiesen werden. Steht einer auf «Auto», werden automatisch beide auf «Auto» gesetzt.

Ein Parameter wird erst dann wieder automatisch eingestellt, wenn ihm der Wert «Auto» zugewiesen wurde.

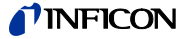

### 5.6.3 Parameter für Strommessverstärker (Amplifier)

In diesem Menü kann die automatische Erkennung der angeschlossenen Messröhren und Steckkarten sowie der aktuellen Netzfrequenz überprüft werden. Die Einstellungen können gegebenenfalls geändert werden. Letzteres ist auch dann möglich, wenn keine Messröhre angeschlossen ist.

| Anzeige          | Bedeutung                                                                                                    |
|------------------|----------------------------------------------------------------------------------------------------|
| Chan_1<br>Chan_2 | Messröhrentyp, welcher am entsprechenden Messkanal ange-<br>schlossen ist.                                                                                                    |
| Chan_3<br>Chan_4 | Beide Messröhren-Typen (IE414/ IE514) werden beim Aufstarten<br>der Software automatisch erkannt. Ist an keinem Messkanal eine<br>Messröhre angeschlossen, oder wurden alle Config-Einstellungen<br>auf NONE gesetzt, so wird angenommen, dass eine Bayard-Alpert-<br>Messröhre am Messkanal 1 angeschlossen ist. So bleibt das Gerät<br>bedienbar. |
| MainFreq         | Netzfrequenz                                                                                                    |
| Interf.          | Typ der Schnittstellenkarte, die im Erweiterungssteckplatz steckt                                                                                                    |

Ein Parameter wird erst dann wieder automatisch eingestellt, wenn ihm der Wert «Auto» zugewiesen wurde.

# 5.7 Grafikparameter (Detail Graphic)

## 5.7.1 Parameter und Funktionen

Im Menü Detail > Graphic können Sie die Parameter für die Darstellung der Trendgrafik einstellen und die Grafikaufzeichnung starten.

| Wert     | Anzeige/Auswahl                                              | Bedeutung                                                                                                    |
|----------|--------------------------------------------------------------|----------------------------------------------------------------------------------------------------|
| Channel  | 1-BAG, 1-EXT<br>2-BAG, 2-EXT<br>3-PSG, 3-CDG<br>4-PSG, 4-CDG | Auswahl des Messkanals, für den die Trend-<br>grafik spezifiziert oder angezeigt werden soll                                             |
| Command  | Ready                                                        | Die Grafikaufzeichnung kann gestartet wer-<br>den                                                                                        |
|          | Clear                                                        | Löscht die aktuelle bzw. letzte Aufzeichnung.<br>Eine laufende Aufzeichnung wird beendet.                                                |
|          | Stop                                                         | Beendet die laufende Aufzeichnung. Die bis-<br>herige Aufzeichnung wird weiterhin ange-<br>zeigt.                                        |
|          | Start_Var                                                    | Die Trendgrafik stellt immer den unter<br>«Time» spezifizierten Zeitabschnitt dar. Die<br>Grafik läuft, bis sie mit «Stop» beendet wird. |
|          | Start_Fix                                                    | Die Trendgrafik läuft über die unter «Time»<br>festgelegte Zeit und stoppt danach automa-<br>tisch.                                      |
| Status   |                                                              | Aktueller Zustand der Trendgrafik.                                                                                                    |
|          | Idle                                                         | Grafikaufzeichnung kann gestartet werden                                                                                                 |
|          | Run_Var                                                      | Grafikaufzeichnung wurde mit dem Befehl<br>«Start_Var» gestartet. Siehe oben.                                                            |
|          | Run_Fix                                                      | Grafikaufzeichnung wurde mit dem Befehl<br>«Start_Fix» gestartet. Siehe oben.                                                            |
| Display  | >>>                                                          | Bringt die laufende bzw. letzte Trendgrafik<br>zur Anzeige (→ "Trendgrafik", 🗎 58)                                                       |
| P_Low    | Siehe Abschnitt<br>«Druckbereichs-<br>grenzen»,              | Unterer Druckwert für die Skalie rung der<br>Druckachse                                                                                  |
| P_High   | Siehe Abschnitt<br>«Druckbereichs-<br>grenzen»,              | Oberer Druckwert für die Skalierung der<br>Druckachse                                                                                    |
| Time [h] | 0.05 99.99                                                   | Dauer der Aufzeichnung (in Stunden)                                                                                                    |

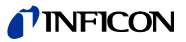

## 5.7.2 Trendgrafik

Im Untermenü Detail > Graphic > Display wird die Trendgrafik des ausgewählten Messkanals den Parametereinstellungen entsprechend angezeigt ( $\rightarrow$  "Parameter und Funktionen", 🖹 57).

| Show Graphic Dis | lay EMI     | RS232       |
|------------------|-------------|-------------|
| 1.0E-02 _→ var   | 3.2E-08 hPa | t = 00.50 h |
| CH1-BAG          |             |             |
| 1.0E-11          |             |             |
| Emi.Off Ch       | annel       | Return      |

Die Anzeige erfolgt in einem rechtwinkligen Koordinatensystem.

#### Ordinate

Die vertikale Achse ist logarithmisch skaliert und stellt den Druck dar. Die Achsenbeschriftung umfasst den Messkanal mit dem angeschlossenen Messröhrentyp und die Druckbereichsgrenzen P\_Low und P\_High (Beispiel: 1.0E-02 und 1.0E-11).

Über der Ordinate wird der aktuelle Zustand der Trendgrafik angezeigt:

- → fix: Die Grafikaufzeichnung läuft im «Run\_Fix»-Modus
- → var: Die Grafikaufzeichnung läuft im «Run\_Var»-Modus
- S: Die Grafikaufzeichnung ist beendet, es werden gespeicherte (stored) Werte angezeigt

Der aktuelle Druckwert wird über der Trendgrafik angezeigt (Beispiel:3.2E-08).

#### Abszisse

Die horizontale Achse ist linear skaliert und stellt die Zeit dar. Der gesamte Bereich ist durch den Parameter «Time» festgelegt. Dieser Parameter wird in der rechten oberen Ecke des Displays angezeigt (Beispiel: t = 00.50 h).

# 6 Rechnerschnittstelle (IM540-Modus)

## 6.1 Anschluss

Das IM540-Messgerät kann über zwei serielle Schnittstellen (RS232C) kommunizieren:

- Primäre serielle Schnittstelle (RS232-1) auf der Gehäuse-Rückseite
- Sekundäre serielle Schnittstelle (RS232-0) auf der Erweiterungskarte

Das hier beschriebene Protokoll findet auf beiden Schnittstellen Anwendung. Je nach Auswahl der Steuerungsart (GENERAL PARAMETER > RS232 > DEVICE: RS232 oder IF540x) wird die eine oder andere Schnittstelle bedient. Die Anbindung an den Profibus erfolgt via Erweiterungskarte über die sekundäre serielle Schnittstelle RS232-0.

## 6.2 Nomenklatur

Zur Beschreibung der Rechnerschnittstelle werden folgende Begriffe und symbolische Schreibweisen verwendet:

| Begriff       | Bedeutung                                          |
|---------------|----------------------------------------------------|
| Host          | Computer oder Terminal                             |
| Senden (S)    | Datenübertragung vom Host zum IM540                |
| Empfangen (E) | Datenübertragung vom IM540 zum Host                |
| ASCII         | American Standard Code for Information Interchange |

#### Eckige Klammern [...]

Eckige Klammern kennzeichnen optionale Parameter. Der Inhalt der Klammer darf erscheinen, ist aber nicht zwingend erforderlich. Die Klammern selbst werden nicht eingegeben.

#### Spitze Klammern <...>

Abkürzungen in spitzen Klammern kennzeichnen Steuerzeichen. Der gesamte Ausdruck inklusive der spitzen Klammern wird durch einen Zahlenwert ersetzt.

| Steuerzeichen | Wert | Bedeutung                                                                                                    |
|---------------|------|----------------------------------------------------------------------------------------------------|
| <etx></etx>   | 03h  | End of text.<br>Reset der Schnittstelle. (Löscht den Eingabebuffer<br>des IM540, generiert sonst keine weitere Antwort) |
| <enq></enq>   | 05h  | Enquiry.<br>Aufforderung zur Übertragung des Ausgabebuffers<br>des IM540.                                               |
| <ack></ack>   | 06h  | Acknowledge.<br>Positive Rückmeldung.                                                                                   |
| <lf></lf>     | 0Ah  | Line feed.<br>In Verbindung mit <cr> zusätzliches Endezeichen.</cr>                                                     |
| <cr></cr>     | 0Dh  | Carriage return.<br>Endezeichen.                                                                                        |
| <nak></nak>   | 15h  | Negative Acknowledge.<br>Negative Rückmeldung.                                                                          |

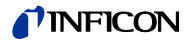

# 6.3 Kommunikation

6.3.1 Protokoll

Es werden folgende Defaulteinstellungen verwendet:

- 9600 Baud
- 8 Daten-Bits
- Kein Paritäts-Bit
- 1 Stopp-Bit

Das IM540 bietet unter GENERAL PARAMETER > RS232 > INTERFACE > STANDARD die Einstellung und Speicherung eines separaten Parametersatzes für den Betrieb der IF540x- und der Standard RS232-Schnittstelle an. Es stehen folgende Einstellungen zur Auswahl:

Baudrate: 2400, 4800, 9600, 19200, 38400, 57200 und 115200 Baud Databits: 7. 8. 9

Parity: No, Odd, Even Stopbits 1, 2

Beim Empfangen bzw. Senden von Daten gelten folgende Regeln:

- Der Austausch von Daten und Steuerbefehlen erfolgt wechselseitig und in beiden Richtungen
- Nachrichten werden als ASCII-Strings übertragen
- Es wird kein Hardware-Handshake generiert oder verwendet
- Leerstellen (Spaces) im String werden ausgefiltert und ignoriert
- Beim Empfangen sind Klein- und Gro
  ßbuchstaben zulässig
- Beim Senden werden nur Großbuchstaben verwendet
- Da für die ASCII-Daten nur 7 Bits notwendig sind, wird das achte Bit ausgefiltert und ignoriert
- Tritt einer der Übertragungsfehler PARITY-ERROR, FRAMING-ERROR oder OVERRUN-ERROR auf, so wird dies als Fehlermeldung im Geräte-Fehlerbuffer abgelegt. Die Schnittstelle selber liefert keine Reaktion auf diese Fehler.
- Der Empfangsbuffer des IM540 ist 70 Byte lang. Wird diese Anzahl von Zeichen ohne ein Endezeichen empfangen, so beginnt die Speicherung wieder am Anfang des Empfangsbuffers. Nach dem Empfangen des nächsten Endezeichens oder eines ENQ-Zeichens wird eine negative Antwort NAK und der RS232-Fehlercode 0x04 (Empfangsbuffer Überlauf) generiert. Damit wird der Empfangsbuffer gelöscht und es können neue Daten eingegeben werden.
- Der Eingangspuffer des Hosts muss eine Kapazität von mindestens 65 Bytes besitzen

Ein Handshake ergibt sich aus der positiven bzw. negativen Antwort (ACK oder NAK) auf einen Befehl des Hosts, bzw. aus der Datenübertragung aufgrund einer ENQ Anforderung.

Es muss immer die Reaktion des IM540 auf einen Befehl oder auf eine Anfrage abgewartet werden, bevor das nächste Kommando vom Host abgeschickt wird.

Mnemonics

Handshake

Nachrichten des Hosts sind aus Mnemonics und Parametern zusammengesetzt. Mnemonics sind Befehlskürzel und bestehen stets aus drei ASCII-Zeichen ( $\rightarrow$  "Mnemonics)", 🖹 65).

Endeerkennung

Die Steuerzeichen <CR> oder <CR><LF> signalisieren das Ende der Nachricht.

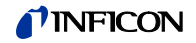

| 6.3.2 | Senden (Host → IM540)                        | Das IM540 überprüft die eingegangene Nachricht auf:                                                                                                    |                                                                                                    |  |  |  |  |  |  |
|-------|----------------------------------------------|----------------------------------------------------------------------------------------------------|----------------------------------------------------------------------------------------------------|--|--|--|--|--|--|
|       | eines Schreibbefehls                         | richtige Syntax                                                                                                    |                                                                                                    |  |  |  |  |  |  |
|       |                                              | die Richtigkeit und den Wertebereich aller Parameter                                                                                                    |                                                                                                    |  |  |  |  |  |  |
|       |                                              | • die Zulässigkeit des Befehls :                                                                                                    | zum aktuellen Zeitpunkt.                                                                                                    |  |  |  |  |  |  |
|       |                                              | Anschließend wird der Befehl au                                                                                                    | sgeführt.                                                                                                    |  |  |  |  |  |  |
|       |                                              | Die Durchführung des Befehls ka<br>bnis liefern (z. B. Schreiben ins B                                                                                                    | nn ebenfalls ein positives oder negatives Erge-<br>EPROM fehlerfrei oder fehlerhaft).                                                                                                    |  |  |  |  |  |  |
|       | Prüfungen und Durchführung erfolgreich       | Sind alle Prüfungen und die Duro<br>tive Bestätigung <ack><cr><l< td=""><td>shführung erfolgreich verlaufen, so wird eine posi-<br/>F&gt; gesendet.</td></l<></cr></ack>                            | shführung erfolgreich verlaufen, so wird eine posi-<br>F> gesendet.                                                                                                    |  |  |  |  |  |  |
|       |                                              | Auf jedes nun folgende <enq> v<br/>Kommandos <enq> gültige Les<br/>befehl generiert und an den Host</enq></enq>                                                                                     | uuf jedes nun folgende <enq> wird die zu dem Zeitpunkt des Eintreffens des<br/>Kommandos <enq> gültige Leseantwort auf den zuvor empfangenen Schreib-<br/>befehl generiert und an den Host gesendet.</enq></enq> |  |  |  |  |  |  |
|       | Prüfungen und Durchführung nicht erfolgreich | Sind die Prüfung oder die Durchführung des Befehls aber nicht erfolgreich verlau-<br>fen, so wird eine negative Bestätigung <nak><cr><lf> gesendet.</lf></cr></nak>                                 |                                                                                                    |  |  |  |  |  |  |
|       |                                              | Folgt nun ein <enq>, so wird der Fehlercode XX <cr><lf> gesendet und der<br/>Fehlercode rückgesetzt.</lf></cr></enq>                                                                                |                                                                                                    |  |  |  |  |  |  |
|       |                                              | Auf jedes weiter empfangene <e<br>00<cr><lf> gesendet. Dies än<br/>Kommandos.</lf></cr></e<br>                                                                                                    | NQ> wird der rückgesetzte Fehlercode<br>dert sich erst durch das Empfangen eines anderen                                                                                                    |  |  |  |  |  |  |
|       | Fehlersuche                                  | Erhält der Host eine negative Bestätigung <nak><cr><lf>, so kann der<br/>des aufgetretenen Fehlers entweder durch <enq> oder durch Ausführung<br/>fehls ERR ermittelt werden:</enq></lf></cr></nak> |                                                                                                    |  |  |  |  |  |  |
|       |                                              | S: ERR <ur>[<lf>]<br/>E: ZACKSZCRSZIES</lf></ur>                                                                                                    |                                                                                                    |  |  |  |  |  |  |
|       |                                              | S: <enq></enq>                                                                                                    |                                                                                                    |  |  |  |  |  |  |
|       |                                              | E: XX <cr><lf> (XX = Fehlero</lf></cr>                                                                                                    | ode)                                                                                                    |  |  |  |  |  |  |
|       | Beispiel                                     | In symbolischer Schreibweise läs<br>wie folgt darstellen:                                                                                                    | sst sich der Schreibvorgang am Beispiel DEGAS                                                                                                    |  |  |  |  |  |  |
|       |                                              | S: DGS,1 <cr>[<lf>]</lf></cr>                                                                                                    | S: DGS,2 <cr>[<lf>]</lf></cr>                                                                                                    |  |  |  |  |  |  |
|       |                                              | Befehl OK:                                                                                                    | Parameter falsch, Befehl nicht OK:                                                                                                    |  |  |  |  |  |  |
|       |                                              | E: <ack><cr><lf></lf></cr></ack>                                                                                                    | E: <nak><cr><lf></lf></cr></nak>                                                                                                    |  |  |  |  |  |  |
|       |                                              | S: <enq></enq>                                                                                                    | S: <enq></enq>                                                                                                    |  |  |  |  |  |  |
|       |                                              | E: 0 <cr><lf><br/>(Degas noch aus)</lf></cr>                                                                                                    | E: XX <cr><lf><br/>(XX = Fehlercode)</lf></cr>                                                                                                    |  |  |  |  |  |  |
|       |                                              | einige Zeit später                                                                                                    |                                                                                                    |  |  |  |  |  |  |
|       |                                              | S: <enq></enq>                                                                                                    | S: <enq></enq>                                                                                                    |  |  |  |  |  |  |
|       |                                              | E: 1 <cr><lf></lf></cr>                                                                                                    | E: 00 <cr><lf></lf></cr>                                                                                                    |  |  |  |  |  |  |
|       |                                              | (Degas jetzt ein)                                                                                                    | (rückgesetzter Fehlercode)                                                                                                    |  |  |  |  |  |  |
|       |                                              | 10 Minuten Zeit später                                                                                                    |                                                                                                    |  |  |  |  |  |  |
|       |                                              | S: <enq></enq>                                                                                                    | S: <enq></enq>                                                                                                    |  |  |  |  |  |  |
|       |                                              | E: 0 <cr><lf><br/>(Degas wieder aus)</lf></cr>                                                                                                    | E: 00 <cr><lf><br/>(rückgesetzter Fehlercode)</lf></cr>                                                                                                    |  |  |  |  |  |  |
|       |                                              | ( J                                                                                                    | ( J                                                                                                    |  |  |  |  |  |  |

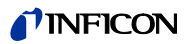

|       | Besonderheit bei Befehlen,<br>die einen Test auslösen              | Durch einen Schreibbefehl kann die Durchführung eines Tests, z. B. Display-Test oder EEPROM-Test, angefordert werden. Nach Empfangen des Befehls erfolgt eine positive Bestätigung mit <ack><cr><lf> aber noch keine Abarbeitung.</lf></cr></ack> |
|-------|--------------------------------------------------------------------|----------------------------------------------------------------------------------------------------|
|       |                                                                    | Auf jedes nun folgende <enq> wird dieser Test durchgeführt. Je nach Ergebnis<br/>des Tests wird eine Antwort gesendet, z. B. 1<cr><lf> für erfolgreichen Test<br/>oder 0<cr><lf> bei fehlerhaftem Test.</lf></cr></lf></cr></enq>                 |
|       | Besonderheit bei Befehlen,<br>die kein Ergebnis zurück-<br>liefern | Der Befehl REC (Reset Error Condition) hat keinen Rückgabewert. Nach Empfan-<br>gen des Befehls erfolgt eine positive Bestätigung mit <ack><cr><lf>.</lf></cr></ack>                                                                              |
|       |                                                                    | Wird nun <enq> gesendet, so wird mit dem Fehlerstatus OK: 00<cr><lf> geant-<br/>wortet. Der Befehl wird jedoch nicht noch einmal ausgeführt.</lf></cr></enq>                                                                                      |
| 6.3.3 | Senden (Host → IM540)                                              | Das IM540 überprüft die eingegangene Nachricht auf:                                                                                                    |
|       | eines Leseberenis                                                  | <ul><li>richtige Syntax</li><li>die Richtigkeit und den Wertebereich aller Parameter</li></ul>                                                                                                    |
|       | Prüfungen erfolgreich                                              | Sind die Prüfungen erfolgreich verlaufen, so wird eine positive Bestätigung<br><ack> <cr><lf> gesendet.</lf></cr></ack>                                                                                                    |
|       |                                                                    | Jedes nun folgende <enq> wird die zu dem Zeitpunkt des Eintreffens des Kom-<br/>mandos <enq> gültige Antwort auf den Lesebefehl generieren und an den Host<br/>senden.</enq></enq>                                                                |
|       |                                                                    | Ändert sich während fortgesetzter <enq> Anfragen die Zulässigkeit des Lesebe-<br/>fehls und seiner Parameter, so wechselt die Ausgabe von Daten in die Ausgabe<br/>von <nak><cr><lf>.</lf></cr></nak></enq>                                       |
|       |                                                                    | Ein nachfolgendes <enq> liefert den Fehlerstatus XX<cr><lf>. Weitere<br/><enq>'s liefert den rückgesetzten Fehlerstatus 00<cr><lf>.</lf></cr></enq></lf></cr></enq>                                                                               |
|       | Prüfungen nicht erfolgreich                                        | Sind die Befehlsüberprüfungen jedoch nicht erfolgreich verlaufen, so wird eine negative Bestätigung <nak><cr><lf> gesendet.</lf></cr></nak>                                                                                                    |
|       |                                                                    | Ein nachfolgendes <enq> liefert wieder den Fehlerstatus XX<cr><lf>. Weitere <enq>'s liefern wieder den rückgesetzten Fehlerstatus 00<cr><lf>.</lf></cr></enq></lf></cr></enq>                                                                     |
|       | Beispiel                                                           | In symbolischer Schreibweise lässt sich der Lesevorgang am Beispiel «Sensor<br>Range Limits» - Lesen wie folgt darstellen:                                                                                                    |
|       |                                                                    | S: SRL,1 <cr> [<lf>]</lf></cr>                                                                                                    |
|       |                                                                    | Befehl OK:                                                                                                    |
|       |                                                                    | E: <ack><cr><lf> S: <enq></enq></lf></cr></ack>                                                                                                    |
|       |                                                                    | E: b,±c.ccccE±cc,±d.ddddE±dd <cr><lf></lf></cr>                                                                                                    |
|       |                                                                    | einige Zeit später, Zustand noch gleich                                                                                                    |
|       |                                                                    | S: <enq></enq>                                                                                                    |
|       |                                                                    | E: b,±c.ccccE±cc,±d.ddddE±dd <cr><lf></lf></cr>                                                                                                    |
|       |                                                                    | … einige Zeit später, der Sensor-Kanal 1 wurde über USER CONFIG entfernt, d. h. dieser Lesebefehl ist nicht mehr zulässig.                                                                                                    |
|       |                                                                    | S: <enq><br/>E: <nak> <cr><lf></lf></cr></nak></enq>                                                                                                    |
|       |                                                                    | S: <enq></enq>                                                                                                    |
|       |                                                                    | E: XX <cr><lf> (XX = Fehlercode)</lf></cr>                                                                                                    |
|       |                                                                    | ס. >בוזע<<br>E: 00 <cr><lf> (rückgesetzter Fehlercode)</lf></cr>                                                                                                    |

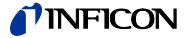

6.3.4 Senden (Host → IM540) eines <ENQ>-Befehls Die Eingabe des <ENQ>-Befehls dient zur Abfrage von Daten oder Stati. Der <ENQ>-Befehl muss immer als erstes und einziges Zeichen nach der Eingabe eines Befehls erfolgen, der mit Endezeichen abgeschlossen wurde. Wird ein

<ENQ>-Befehl muss immer als erstes und einziges Zeichen nach der Eingabe eines Befehls erfolgen, der mit Endezeichen abgeschlossen wurde. Wird ein <ENQ> innerhalb einer Eingabe (also nach Eingabe anderen Zeichen, die noch nicht mit Endezeichen abgeschlossen wurden) detektiert, so wird die bisherige Eingabe interpretiert, und logischerweise mit einer Fehlermeldung quittiert. Ein <ENQ> wird also immer sofort interpretiert.

6.3.5 Hinweis für das Programmieren von Steuerprogrammen

Um zwischen positiven und negativen Antworten auf Schreib-, Lese- oder <ENQ>-Befehle zu unterscheiden, ist es ausreichend, das erste Byte des Empfangsstrings auf der Hostseite daraufhin zu untersuchen, ob es sich um ein gültiges ASCII-Zeichen oder um <NAK> (0x06) handelt.

Besonders bei fortgesetzten Abfragen über <ENQ> kann die Ausgabe von gültigen Daten in die Ausgabe eines <NAK><CR><LF> wechseln. Hier wird eine ständige Überprüfung des ersten Bytes des Empfangsstrings empfohlen.

Ablauf bei Auftreten eines Fehlers:

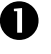

2

Ein aufgetretener Fehler wird durch <NAK><CR><LF> signalisiert.

Das erste <ENQ> nach einem Fehler liefert als Antwort den Fehlercode XX<CR><LF>. Alternativ hierzu kann der Fehlercode über den Befehl ERR<CR><LF> gelesen werden.

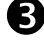

4

Der Fehlercode im Gerät wird rückgesetzt.

Jedes weitere <ENQ> liefert als Antwort den rückgesetzten Fehlercode 00<CR><LF>.

Alle Befehle werden so weit wie möglich auf Zulässigkeit zur Laufzeit geprüft. Ist zum Beispiel ein Messkanal oder ein Triggerkanal nicht vorhanden, so kann man diesem keine Werte zuweisen oder Parameter und Werte von diesem lesen.

Eine Ausnahme bildet der Befehl PRX. Dieser Befehl ist nur vollständig, wenn alle 4 Kanäle aufgelistet werden. Hier werden also immer alle 4 Kanäle abgebildet, unabhängig davon, ob sie wirklich vorhanden (d. h. bestückt) sind.

### 6.3.6 Zahlenformate

Folgende Daten werden im IM540 stets im Exponentialformat gespeichert:

- Druckwerte
- Offset-Werte
- Schwellenwerte

Exponential-Zahlenformat bei der Ausgabe Die oben genannten Daten werden stets im Exponentialformat ausgegeben. Dabei wird eine fünfstellige Mantisse und ein zweistelliger Exponent verwendet. Beide Größen sind vorzeichenbehaftet.

Symbolische Schreibweise: ±a.aaaaE±aa

Beispiel: +1.2500E-01

Exponential-Zahlenformat bei der Eingabe Die oben genannten Daten dürfen sowohl im Exponentialformat als auch im Festpunktformat eingegeben werden. Die Eingabe wird vom Gerät automatisch in das Exponentialformat umgewandelt.

|                                                                           | Groß- und Kleinschreibung                   | Die Befehle vom Host dürfen große und/oder kleine Buchstaben enthalten. Das IM540 antwortet immer mit Großbuchstaben.                                                      |                                    |                                    |                                    |                                 |                                                        |                                                       | IS                                                                                                    |                                             |                             |                  |  |
|---------------------------------------------------------------------------|---------------------------------------------|----------------------------------------------------------------------------------------------------|------------------------------------|------------------------------------|------------------------------------|---------------------------------|--------------------------------------------------------|-------------------------------------------------------|----------------------------------------------------------------------------------------------------|---------------------------------------------|-----------------------------|------------------|--|
|                                                                           | Ein- und Ausgabe von<br>Statusinformationen | Einige Statusinfor<br>somit eine Inform<br>hieraus folgende<br>unsigned char                                                                                               | matic<br>ation.<br>Zahle<br>(8 I   | onen<br>Je n<br>enforr<br>Bit Da   | werde<br>ach A<br>nate:<br>aten)   | en in I<br>Inzah                | binären Za<br>I der benö                               | ahlen codi<br>tigten Infc                             | ert. J<br>ormat                                                                                               | lede Bitpo<br>tionen erç                    | osition<br>geben            | trägt<br>sich    |  |
|                                                                           |                                             | unsigned int<br>unsigned long int                                                                                                    | (16                                | Bit L<br>Bit D                     | Daten)<br>Daten)                   | )                               |                                                        |                                                       |                                                                                                    |                                             |                             |                  |  |
|                                                                           |                                             | Diese Zahlen werden dann als Hexzahlen darge<br>ASCII-Zeichenfolge umgewandelt. Aus der (uns<br>dargestellt 0110 1010) wird so die Hexzahl 0x6/<br>ASCII-Zeichenfolge«6A». |                                    |                                    |                                    |                                 |                                                        |                                                       | estellt und in eine entsprechende<br>signed char) Dezimalzahl 106 (binär<br>A und hieraus die zu übertragende |                                             |                             |                  |  |
| Beim Zurückwandeln von<br>das LSB stets die ganz re<br>position einnimmt. |                                             |                                                                                                    |                                    | on A<br>rech                       | SCII-Z<br>ite Bit                  | Zeich<br>positi                 | en in Hexz<br>on und da                                | zahlen ist<br>is MSB ste                              | daraı<br>əts di                                                                                               | uf zu ach<br>ie ganz lii                    | ten, da<br>nke Bi           | ass<br>t-        |  |
|                                                                           | Beispiel                                    | Der Zustand aller 7 Triggerrelais soll mit dem E<br>werden, wobei «1» für Relais aktiviert, und «0»                                                                        |                                    |                                    |                                    |                                 | iit dem Be<br>und «0» f                                | fehl SPS<br>ür Relais                                 | (Setp<br>nicht                                                                                                | ooint Stat<br>aktiviert                     | us) ge<br>steht.            | lesen            |  |
|                                                                           |                                             | Triggerrelais                                                                                                    | х                                  | 7                                  |                                    | 6                               | 5                                                      | 4                                                     | . :                                                                                                    | 3                                           | 2                           | 1                |  |
|                                                                           |                                             | Bitposition 7 6 5                                                                                                    |                                    |                                    | 4                                  | 3                               |                                                        | 2                                                     | 1                                                                                                    | 0                                           |                             |                  |  |
|                                                                           |                                             | Zustand                                                                                                    | 0                                  | 1                                  |                                    | 1                               | 0                                                      | 1                                                     | (                                                                                                    | 0                                           | 1                           | 0                |  |
|                                                                           |                                             | Hexzahl                                                                                                    |                                    |                                    | 6                                  |                                 |                                                        |                                                       |                                                                                                    | А                                           |                             |                  |  |
|                                                                           |                                             | Hieraus ergibt sich die Hexzahl 0x6A, also würde nach Aufforderung ENQ<br>String 6A <cr><lf> gesendet werden.</lf></cr>                                                    |                                    |                                    |                                    |                                 |                                                        |                                                       | IQ der                                                                                                    |                                             |                             |                  |  |
|                                                                           |                                             | S: SPS <cr>[<l< td=""><td>F&gt;]</td><td></td><td></td><td></td><td></td><td></td><td></td><td></td><td></td><td></td></l<></cr>                                           | F>]                                |                                    |                                    |                                 |                                                        |                                                       |                                                                                                    |                                             |                             |                  |  |
|                                                                           |                                             | E: <ack><cr>&lt;</cr></ack>                                                                                                    | <lf></lf>                          |                                    |                                    |                                 |                                                        |                                                       |                                                                                                    |                                             |                             |                  |  |
|                                                                           |                                             | S: <enq></enq>                                                                                                    |                                    |                                    |                                    |                                 |                                                        |                                                       |                                                                                                    |                                             |                             |                  |  |
|                                                                           |                                             | E: 6A <cr><lf></lf></cr>                                                                                                    |                                    |                                    |                                    |                                 |                                                        |                                                       |                                                                                                    |                                             |                             |                  |  |
| 6.3.7                                                                     | Antwortzeiten                               | Die nachfolgend a<br>des IM540 vorge<br>und das Gerät nic<br>werden, indem üt                                                                                              | angeg<br>jeber<br>cht zu<br>ber de | geber<br>1. Sie<br>sätzli<br>en Be | ien Ai<br>gelte<br>ch vo<br>fehl L | ntwor<br>n abe<br>n Hai<br>OC d | tzeiten sir<br>r nur, falls<br>nd bedien<br>ie Tastatu | nd durch d<br>s der Mess<br>t wird. Die<br>r verriege | ie Sc<br>sbilds<br>s kar<br>It wir                                                                            | oftware-A<br>schirm sic<br>nn sicherg<br>d. | rchitel<br>chtbar<br>gestel | ktur<br>ist<br>t |  |

| S: Kommando <cr>[<lf>]</lf></cr> | T ≤ 30 ms $\rightarrow$           | E: <ack><cr><lf></lf></cr></ack> |
|----------------------------------|-----------------------------------|----------------------------------|
| S: <enq></enq>                   | $T \le 30 \text{ ms} \rightarrow$ | E: Daten <cr><lf></lf></cr>      |

Ist das Menüsystem oder der Graphikmodus geöffnet und wird das Gerät zusätzlich von Hand bedient, so können Antwortzeiten von bis zu 500 ms auftreten.

 $\rightarrow$ 

# 6.4 Mnemonics

# 6.4.1 Übersicht

Gruppe Fehlermeldungen

|     |                                                                           | $\rightarrow$ |
|-----|---------------------------------------------------------------------------|---------------|
| ERR | Error, Allgemeinen Geräte-Fehlerstatus abfragen                           | 70            |
| GDE | Global Device Error, allgemeine Gerätefehler                              | 71            |
| ISE | Ioni Supply Errors, Fehler der Ionenquellenversorgung                     | 72            |
| ISW | Ioni Supply Warnings, Warnungen der Ionenquellenversorgung                | 72            |
| REC | Reset Error Condition, Rücksetzen von Warn- und Fehlerzu-<br>ständen      | 73            |
| RES | Reset, Gerät neu starten durch Auslösen eines SW-Resets                   | 73            |
| VSE | Voltage Supply Errors, Fehler der allgemeinen Spannungs-<br>versorgung    | 74            |
| VSW | Voltage Supply Warnings, Warnungen der allgemeinen<br>Spannungsversorgung | 74            |

# Gruppe Messwertabfrage und Steuerung

| DGS | Degas, Ioni Kommando                                                 | 75 |
|-----|----------------------------------------------------------------------|----|
| EMI | Emission Control, Ioni Kommando                                      | 75 |
| OFC | Offset Correction, Offset-Abgleich CDG- und Ioni-Sensoren            | 76 |
| PRS | Press Sensor, Status und Druck vom Sensor abfragen                   | 76 |
| PRX | Press Sensor Extended, Status und Druck aller Sensoren ab-<br>fragen | 77 |
| TRA | Talk Only Rate                                                       | 77 |

# Gruppe Anzeige

|     |                                                | $\rightarrow$ |
|-----|------------------------------------------------|---------------|
| DBR | Display Brightness, Helligkeit des Displays    | 77            |
| DCO | Display Contrast, Kontrast des Displays        | 78            |
| DIC | Display Channel, Messkanal in die Anzeige      | 78            |
| SVI | Setpoint Visible, Triggerrelais in die Anzeige | 78            |

Gruppe Parameter-Einstellung

|     |                                                                                               | $\rightarrow$ |
|-----|-----------------------------------------------------------------------------------------------|---------------|
| BCC | Bayard Alpert-Sensor Constant Emission Current                                                | 79            |
| CAO | CDG-Sensor Auto Offset, automatische Offset Korrektur für CDG's                               | 79            |
| CST | CDG Sensor Typ                                                                                | 79            |
| FCO | Failure Control, fehlerabhängige Systemumschaltung                                            | 80            |
| FRC | Failure Relay Configuration, Fehlerrelais                                                     | 80            |
| LOC | Locking, Sperre der Tastatureingabe                                                           | 80            |
| RSC | Recorder Scale, Analog-Ausgang Skalierung                                                     | 81            |
| RSL | Recorder Scale Limits, Analog-Ausgang Grenzen                                                 | 81            |
| RSM | Recorder Scale Mode, Analog-Ausgang Lin. oder Log                                             | 81            |
| RSO | Recorder Source, Analog-Ausgang Kanalzuordnung                                                | 82            |
| SAC | Sensor Amplification Correction, Korrektur der Messkanal-<br>Verstärkung                      | 82            |
| SAS | Sensor Amplifier Sensitivity                                                                  | 82            |
| SCA | Sensor Control Activate                                                                       | 82            |
| scc | Sensor Control Channel                                                                        | 83            |
| SCL | Sensor Control Limits                                                                         | 83            |
| SCM | Sensor Control Mode                                                                           | 84            |
| SCS | Sensor Control Setting, Art der Sensorkontrolle                                               | 84            |
| SCT | Sensor Control PSG, Piranikontrolle einstellen                                                | 85            |
| SEW | Switch Emission On Warning, Verhalten der Emission bei<br>Warnungen                           | 85            |
| SFP | Sensor Filament Power, Max. Filamentleistung                                                  | 85            |
| SGC | Sensor Gas Correction, Art der Gasartkorrektur                                                | 86            |
| SMF | Sensor Measuring Filter, Messwertfilterung                                                    | 86            |
| SPE | Setpoint Enable, Freigabe der Triggerrelais                                                   | 87            |
| SPS | Setpoint Status, Zustand aller Triggerrelais abfragen                                         | 87            |
| SPV | Setpoint Value, Zuordnung und Einstellung eines Triggerpunktes                                | 88            |
| SSV | Sensor Sensivity Value, Sensorempfindlichkeit                                                 | 88            |
| SUC | Sensor User-Correction Gas Clear,<br>Tabelle für USER Gasartkor. löschen                      | 88            |
| SUG | Sensor User-Correction Gas, Tabelle für USER Gasartkorrektur definieren                       | 89            |
| SUS | Sensor User-Correction Gas Save,<br>Tabelle für USER Gasartkor. abspeichern                   | 89            |
| SXR | Sensor XRay, Röntgengrenze                                                                    | 89            |
| THV | Threshold Value, Schwellwerte der Analog-Eingänge                                             | 90            |
| ТОР | Torr Permission, Erlaubnis zur Einstellung der Druckeinheit TORR                              | 90            |
| UNI | Unit, Druck-Maßeinheit                                                                        | 90            |
| WCI | Warning Condition Ionisupply, Verhalten des Geräts bei<br>Warnungen der Ionenqellenversorgung | 91            |
| WCP | Warning Condition Powersupply, Verhalten des Geräts bei<br>Warnungen der Spannungsversorgung  | 91            |

| Gruppe | Geräte-Informa | tionen |
|--------|----------------|--------|
|--------|----------------|--------|

|     |                                                              | $\rightarrow$ |
|-----|--------------------------------------------------------------|---------------|
| ARN | Article Number, Artikelnummer des IM540                      | 91            |
| ΑΥΤ | Are You There, Geräteinternes Startkommando IM540            | 92            |
| EDA | Examine Date, Prüfdatum des IM540                            | 92            |
| IEC | Ioni Emission Current, Lesen des aktuellen Emissionsstromes  | 92            |
| IQM | IQ-Board-Data von MC-Board EEROM lesen                       | 93            |
| IVM | IV-Board-Data von MC-Board EEROM lesen                       | 93            |
| SEN | Serial Number, Seriennummer des IM540                        | 93            |
| SRL | Sensor Range Limits, Abfrage der Sensor- Messbereichsgrenzen | 93            |
| STI | Sensor Type Information, Abfrage der Sensortypen             | 94            |
| VPM | VP-Board-Data von MC-Board EEROM                             | 94            |

Gruppe DETAIL - Geräteinformationen auslesen

|     |                                      | $\rightarrow$ |
|-----|--------------------------------------|---------------|
| GAV | Gauge Anode Voltage                  | 95            |
| GCV | Gauge Cathode Voltage                | 95            |
| GEC | Gauge Emission Current               | 95            |
| GFC | Gauge Filament Current               | 95            |
| GFP | Gauge Filament Power                 | 95            |
| GFU | Gauge Filament Voltage               | 96            |
| GRV | Gauge Reflector Voltage              | 96            |
| IDO | Info Device Operation Time           | 96            |
| IIA | Info IV-Board Article No.            | 96            |
| IIC | Info IV-Board Calibration Date       | 96            |
| IIF | Info IV-Board FW-Version             | 97            |
| IIH | Info IV-Board HW-Version             | 97            |
| IIS | Info IV-Board Serial No.             | 97            |
| IMA | Info MC-Board Article No.            | 97            |
| IMC | Info MC-Board Calibration Date       | 97            |
| IMF | Info MC-Board FW-Version             | 98            |
| IMH | Info MC-Board HW-Version             | 98            |
| IMS | Info MC-Board Serial No.             | 98            |
| IQA | Info IQ-Board Article No.            | 98            |
| IQC | Info IQ-Board Calibration Date       | 98            |
| IQH | Info IQ-Board HW-Version             | 99            |
| IQS | Info IQ-Board Serial No.             | 99            |
| ISM | Info Sensor Monitoring Emergency Off | 99            |
| ISO | Info Sensor Offset                   | 99            |
| IST | Info Sensor Operation Time           | 100           |
| IVA | Info VP-Board Article No.            | 100           |
| IVC | Info VP-Board Calibration Date       | 100           |
| IVH | Info VP-Board HW-Version             | 100           |
| IVS | Info VP-Board Serial No.             | 101           |

# Gruppe USER Mode

|     |                                  | $\rightarrow$ |
|-----|----------------------------------|---------------|
| UAD | USER Anode Voltage Degas         | 101           |
| UAM | USER Anode Voltage Measurement   | 101           |
| UAR | USER Amplifier Range             | 102           |
| AUS | USER Amplifier Resolution        | 102           |
| UAT | USER Amplifier Time              | 103           |
| UCD | USER Cathode Voltage Degas       | 103           |
| UCM | USER Cathode Voltage Measurement | 103           |
| UED | USER Emis Current Degas          | 104           |
| UEM | USER Emis Current Measurement    | 104           |
| UID | USER Interface Board Detection   | 104           |
| UMD | USER Mains Frequency Detection   | 105           |
| USD | USER Sensor Detection            | 105           |

|     |                                  | $\rightarrow$ |
|-----|----------------------------------|---------------|
| ROC | ROM CRC Summe                    | 106           |
| TAC | TEST Amplifier Mod. Capacity     | 106           |
| TAD | TEST Amplifier Display           | 106           |
| TAF | TEST Amplifier Mod. Frequency    | 107           |
| TAH | TEST Amplifier High-Drive        | 108           |
| TAI | TEST Amplifier Input             | 108           |
| TAN | TEST Analog Input                | 109           |
| TAO | TEST Amplifier Offset            | 109           |
| TAR | TEST Amplifier Range             | 109           |
| TAS | TEST Amplifier Resolution        | 110           |
| TAT | TEST Amplifier Internal          | 110           |
| TCA | TEST Control Anode Voltage       | 110           |
| TCC | TEST Control Cathode Voltage     | 111           |
| TCE | TEST Control Emission Current    | 111           |
| TCF | TEST Control Frequency           | 111           |
| TCI | TEST Control Ioni Supply Channel | 112           |
| тсо | TEST Control Emis ON             | 112           |
| TCP | TEST Control PID                 | 112           |
| TCS | TEST Control I_Shunt             | 113           |
| TDB | TEST Display Brightness          | 113           |
| TDC | TEST Display Contrast            | 113           |
| TDG | TEST Digital Input               | 113           |
| TDI | TEST Display                     | 114           |
| TDP | TEST Force Default Parameter     | 114           |
| TEA | TEST RAM                         | 114           |
| TEC | TEST Enable Calibration          | 114           |
| TEF | TEST Enable Fatal Errors         | 115           |
| TEI | TEST Enable IV-EEROM             | 115           |
| TEM | TEST Enable MC-EEROM             | 115           |
| TEO | TEST ROM                         | 115           |
| TEP | TEST all EEPROMS                 | 116           |
| TEQ | TEST Enable IQ-EEROM             | 116           |
| TEV | TEST Enable VP-EEROM             | 116           |
| TFR | TEST Force Reset                 | 116           |
| TIG | TEST I/O Gauge                   | 116           |
| TII | TEST IF540x Ident.               | 116           |
| TIP | TEST I/O Power Supply            | 117           |
| TIR | TEST IF540x Relays               | 117           |
| TIS | TEST I/O Supply Ch3/4            | 117           |
| TLO | TEST RS232 Loopback              | 118           |
| TPP | TEST Primary Power Supply        | 118           |
| TPS | TEST Power Supply                | 118           |
| TRL | TEST Relays                      | 119           |
| TRO | TEST Recorder Out                | 119           |

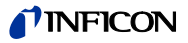

# 6.4.2 Abfolge einer Befehls-

sequenz

Grundsätzlich sieht die Abfolge einer Befehlssequenz wie folgt aus:

- Schritt 1: S: Mnemonic [,Parameter]<CR>[<LF>]
- Schritt 2: E: <ACK><CR><LF>
- Schritt 3: S: <ENQ>
- Schritt 4: E: Antwortdaten <CR><LF>

Zur besseren Übersicht sind im Folgenden immer nur die Schritte 1 und 4, also Host-Anfrage und IM540-Antwort, dargestellt. Das dazwischen ablaufende Protokoll-Handshake ist immer gleich.

# 6.4.3 Gruppe Fehlermeldungen

ERR - Error

Tritt ein Fehler im Format, der Syntax, oder der Bearbeitbarkeit eines Kommandos auf, so werden entsprechende Fehlercodes im Antwortbuffer abgelegt, und ein <NAK> gesendet. Wird vom Host nun ein <ENQ> gesendet, so wird dies mit dem Fehlercode beantwortet. Der Fehlercode kann aber auch über den Befehl ERR gelesen werden.

S: ERR<CR>[<LF>] E: XX <CR><LF>

| Antwort | Bit | Beschreibung                                                            |
|---------|-----|-------------------------------------------------------------------------|
| XX      |     | 2-stellige HEX-Zahl                                                     |
|         |     | Bitposition ist 0 = kein Fehler<br>Bitposition ist 1 = Fehler liegt vor |
|         | 0   |                                                                         |
|         | 1   |                                                                         |
|         | 2   | Empfangsbuffer Überlauf                                                 |
|         | 3   | Ungültiges Kommando oder Syntax Fehler                                  |
|         | 4   | Parameter Bereichsfehler                                                |
|         | 5   | Befehl nicht ausführbar                                                 |
|         | 6   | SW-Versionen inkompatibel<br>(IM540 <-> Profibus-SW)                    |
|         | 7   | Fehler bei der Durchführung des Befehls aufgetreten                     |

**GDE** - Global Device Error

Abfrage der allgemeinen Gerätefehler.

S: GDE<CR>[<LF>]

E: XX XX <CR><LF>

#### Antwort XX XX:

4-stellige HEX-Zahl

Bitposition ist 0 = kein Fehler / keine Aktion Bitposition ist 1 = Fehler / Aktion

| Bit | Beschreibung                                                                                                    | Bemerkung                                                                                                    |
|-----|----------------------------------------------------------------------------------------------------|----------------------------------------------------------------------------------------------------|
| 0   | Watchdog hat seit dem letzten<br>Einschalten angesprochen                                                                 | Diese Bits sind nicht löschbar                                                                                                    |
| 1   | ROM-Fehlermeldung beim Star-<br>ten                                                                                       |                                                                                                    |
| 2   | RAM-Fehlermeldung beim Star-<br>ten                                                                                       |                                                                                                    |
| 3   | Bei mindestens einem CRC -Test<br>der EEPROMS der Boards MC-<br>VP- IV oder IQ ist beim Starten<br>ein Fehler aufgetreten |                                                                                                    |
| 4   | Bei mindestens einem SPI-<br>Device ist ein Time- out aufge-<br>treten                                                    |                                                                                                    |
| 5   | Mindestens ein Sensor wurde<br>neu detektiert                                                                             | Dieses Bit wird mit dem Lesen rückge-<br>setzt                                                                                                    |
| 6   | Emissionsabschaltung wegen zu<br>hohem Druck                                                                              | Diese Bits werden bei der nächsten Ein-<br>schaltung der Emission rückgesetzt. Sie                                                                                                    |
|     | P > Pmax<br>(P <sub>max</sub> - Überwachung),<br>P > P <sub>user</sub> (Selfcontrol)                                      | können aber auch explizit über den Be-<br>fehl REC - Bit 5 rückgesetzt werden.                                                                                                    |
| 7   | Emissionsabschaltung über<br>Tastatur                                                                                     |                                                                                                    |
| 8   | Overtemp. Signal des Netzteiles aktiv                                                                                     | Dieses Bit ist nicht löschbar. Es folgt<br>dem Zustand des Overtemp. Signals.                                                                                                    |
| 9   | Sensorstatus 1-4 hat sich<br>geändert                                                                                     | Dieses Bit wird immer dann auf '1' ge-<br>setzt, wenn sich an dem Sensorstatus<br>von Kanal 1-4 eine Änderung ergeben<br>hat. Zur Erkennung einer Änderung der<br>Gerätekonfiguration ist es also ausrei-<br>chend diese eine Bit zu überwachen.<br>Durch das Lesen der allgemeinen Gerä-<br>tefehler mit dem Befehl GDE wird dieses<br>Bit auch gleichzeitig zurückgesetzt. |
| 10  | Sensorstatus Kanal 1                                                                                                    | Das jeweilige Sensorstatus-Bit wird bei                                                                                                    |
| 11  | Sensorstatus Kanal 2                                                                                                    | den Sensorfehlern<br>SENSOR SUPPLY ERROR oder                                                                                                    |
| 12  | Sensorstatus Kanal 3                                                                                                    | SENSOR_CODING_ERROR auf '1'                                                                                                    |
| 13  | Sensorstatus Kanal 4                                                                                                    | gesetzt                                                                                                    |
| 14  | Es liegt eine Warnung/Fehler der Spannungsversorgung vor                                                                  | Über Abfrage mit den Befehlen VCE,<br>VCW, ISE, ISW kann die genaue Fehler-                                                                                                    |
| 15  | Es liegt eine Warnung/Fehler der<br>Ioni-Versorgung vor                                                                   | quelle in der Versorgung ermittelt wer-<br>den.                                                                                                    |

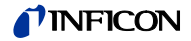

ISE - Ioni Supply Errors

Fehler der lonenquellenversorgung abfragen

S: ISE<CR>[<LF>]

E: XX XX<CR><LF>

| Antwort | Bit   | Beschreibung                                                     |
|---------|-------|------------------------------------------------------------------|
| XX XX   |       | 4-stellige HEX-Zahl                                              |
|         |       | Bitposition ist 0 = kein Fehler OK<br>Bitposition ist 1 = Fehler |
|         | 0     | Anodenspannung                                                   |
|         | 1     | Kathodenspannung                                                 |
|         | 2     | Reflektorspannung                                                |
|         | 3     | Anodenstrom                                                      |
|         | 4     | Filamentspannung                                                 |
|         | 5     | Filamentstrom                                                    |
|         | 6     | Filamentleistung                                                 |
|         | 7     | _                                                                |
|         | 8     | Kathoden-Regulator absolut                                       |
|         | 9     | Kathoden-Regulator Deviation                                     |
|         | 10-15 | _                                                                |

# ISW - Ioni Supply Warnings

Warnungen der lonenquellenversorgung abfragen

S: **ISW**<CR>[<LF>] E: XX XX <CR><LF>

| Antwort | Bit   | Beschreibung                                                     |
|---------|-------|------------------------------------------------------------------|
| XX XX   |       | 4-stellige HEX-Zahl                                              |
|         |       | Bitposition ist 0 = kein Fehler OK<br>Bitposition ist 1 = Fehler |
|         | 0     | Anodenspannung                                                   |
|         | 1     | Kathodenspannung                                                 |
|         | 2     | Reflektorspannung                                                |
|         | 3     | Anodenstrom                                                      |
|         | 4     | Filamentspannung                                                 |
|         | 5     | Filamentstrom                                                    |
|         | 6     | Filamentleistung                                                 |
|         | 7     | -                                                                |
|         | 8     | Kathoden-Regulator absolut                                       |
|         | 9     | Kathoden-Regulator Deviation                                     |
|         | 10-15 | _                                                                |
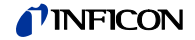

# **REC** - Reset Error Condition

Rücksetzen von Warn- und Fehlerzuständen.

- S: **REC**, XX <CR>[<LF>]
- E: <ACK> <CR><LF>

| Parameter | Bit                                                             | Beschreibung                                                                                                    |
|-----------|-----------------------------------------------------------------|----------------------------------------------------------------------------------------------------|
| XX        |                                                                 | 2-stellige HEX-Zahl                                                                                                    |
|           |                                                                 | Bitposition ist 0 = keine Aktion<br>Bitposition ist 1 = Fehler rücksetzen                                                                                        |
| 0<br>1    |                                                                 | Fehler der allgemeinen Spannungsversorgung rück-<br>setzen                                                                                                    |
|           |                                                                 | Warnungen der allgemeinen Spannungsversorgung rücksetzen                                                                                                    |
|           | 2                                                               | Fehler der lonenquellenversorgung rücksetzen                                                                                                    |
| 3<br>4    |                                                                 | Warnungen der Ionenquellenversorgung rücksetzen                                                                                                    |
|           |                                                                 | Alle anstehenden SENSOR_SUPPLY_ERROR 's<br>rücksetzen<br>(diese sind Folge von Fehlern in der Versorgung)                                                        |
|           |                                                                 | Gleichzeitig wird die Versorgung von Kanal 3 und 4 wieder eingeschaltet.                                                                                         |
| 5         | Fehlerflag Emissionsabschaltung wegen P > Pmax<br>oder P> Puser |                                                                                                    |
| 6<br>7    |                                                                 | oder Betätigung der Taste EMIS rücksetzen(GDE-<br>Bit 6/7)                                                                                                    |
|           |                                                                 | _                                                                                                    |
|           |                                                                 | Alle Fehlersignale von Bit 0-5 rücksetzen.                                                                                                    |
|           |                                                                 | Zusätzlich werden alle im Fehlerbuffer befindlichen<br>Fehler gelöscht. Sollte kein aktueller Fehler mehr an-<br>liegen, so erlischt die Displayanzeige ERROR XX |

**RES** - Reset

Geräte zurücksetzen, Software-Reset via Watchdog-Timeout auslösen.

- S: RES<CR>[<LF>]
- E: <ACK><CR><LF>

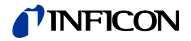

# VSE - Voltage Supply Errors

Fehler der allgemeinen Spannungsversorgung abfragen.

- S: VSE<CR>[<LF>]
- E: XX XX <CR><LF>

| Antwort | Bit   | Beschreibung                                                     |  |
|---------|-------|------------------------------------------------------------------|--|
| XX XX   |       | 4-stellige HEX-Zahl                                              |  |
|         |       | Bitposition ist 0 = kein Fehler OK<br>Bitposition ist 1 = Fehler |  |
|         | 0     | Plus 5 V analog                                                  |  |
|         | 1     | Minus 15 V                                                       |  |
|         | 2     | Plus 24 V                                                        |  |
|         | 3     | Plus 15 V                                                        |  |
|         | 4     | Plus 5 V                                                         |  |
|         | 5     | _                                                                |  |
|         | 6     | <b>—</b>                                                         |  |
|         | 7     |                                                                  |  |
|         | 8     | Plus 24 V Kanal 3                                                |  |
| 9       |       | Plus 24 V Kanal 4                                                |  |
|         |       | Plus 24 V KL                                                     |  |
|         |       | Plus 5 V RS232                                                   |  |
|         |       | Plus 15 V VB-Print                                               |  |
|         |       | Minus 15 V VB-Print                                              |  |
|         | 14/15 | _                                                                |  |

Warnungen der allgemeinen Spannungsversorgung abfragen.

S: VSW<CR>[<LF>]

E: XX XX <CR><LF>

| Antwort | Bit   | Beschreibung                                                     |
|---------|-------|------------------------------------------------------------------|
| XX XX   |       | 4-stellige HEX-Zahl                                              |
|         |       | Bitposition ist 0 = kein Fehler OK<br>Bitposition ist 1 = Fehler |
|         | 0     | Plus 5 V analog                                                  |
|         | 1     | Minus 15 V                                                       |
|         | 2     | Plus 24 V                                                        |
|         | 3     | Plus 15 V                                                        |
|         | 4     | Plus 5 V                                                         |
|         | 5     | -                                                                |
|         | 6     | _                                                                |
|         | 7     | _                                                                |
|         | 8     | Plus 24 V Kanal 3                                                |
|         | 9     | Plus 24 V Kanal 4                                                |
|         |       | Plus 24 V KL                                                     |
|         |       | Plus 5 V RS232                                                   |
|         |       | Plus 15 V VB-Print                                               |
|         |       | Minus 15 V VB-Print                                              |
|         | 14/15 | <u> </u>                                                         |

**VSW** - Voltage Supply Warnings

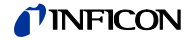

# 6.4.4 Gruppe Messwertabfrage und Steuerung

DGS - Degas

Degas durchführen oder Degas-Zustand abfragen.

S: DGS[, a]<CR>[<LF>]

E: b <CR><LF>

| Parameter                   | Wert | Beschreibung              |  |
|-----------------------------|------|---------------------------|--|
| а                           |      | Degas schalten            |  |
|                             | 0    | Degas ausschalten         |  |
|                             | 1    | Degas einschalten         |  |
| • • •                       |      |                           |  |
| Antwort                     |      | Beschreibung              |  |
| b Degasszustand lesen (s.o) |      | Degasszustand lesen (s.o) |  |

#### **EMI** - Emissions Control

- Ioni-Kanal einstellen (umschalten)
- Emission ein- bzw. ausschalten
- Aktuell angewählten Kanal abfragen
- Emissionszustand abfragen
- S: **EMI**[, a,b]<CR>[<LF>]
- E: c,d <CR><LF>

| Parameter | Wert | Beschreibung                     |  |
|-----------|------|----------------------------------|--|
| а         |      | Ioni-Kanal anwählen              |  |
|           | 1    | Kanal 1 anwählen                 |  |
|           | 2    | Kanal 2 anwählen                 |  |
| b         |      | Emission schalten                |  |
|           | 0    | Emission ausschalten             |  |
|           | 1    | Emission einschalten             |  |
|           |      |                                  |  |
| Antwort   |      | Beschreibung                     |  |
| с         |      | Eingestellten Kanal lesen (s.o.) |  |
| d         |      | Emissionszustand lesen (s.o)     |  |

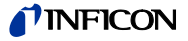

# **OFC** - Offest Correction

Rücksetzen oder Durchführung des Offset-Abgleichs bzw. Abfrage des Offset-Zustandes.

- S: **OFC**, a[,b]<CR>[<LF>]
- E: c <CR><LF>

| Parameter | Wert | Beschreibung                                                                                                    |
|-----------|------|----------------------------------------------------------------------------------------------------|
| а         | 1 4  | Kanalnummer 1 bis 4                                                                                                    |
| b         |      | Offseteinstellung am adressierten Kanal ändern                                                                                   |
|           | 0    | Offset nicht mehr berücksichtigen.                                                                                               |
|           |      | Nur Kanal 3/4 bei CDG-Sensor und Auto-Offset dieses Sensors = AUS. (Befehl CAO)                                                  |
|           | 1    | Offset neu ermitteln und berücksichtigen.                                                                                        |
|           |      | Nur bei Ioni-Sensor oder CDG-Sensor und Auto-<br>Offset dieses Sensors = AUS (Befehl CAO)                                        |
| Antwort   | Wert | Beschreibung                                                                                                    |
| C         |      | Offseteinstellung am adressierten Kanal lesen                                                                                    |
| -         | 0    | Offset wird nicht berücksichtigt                                                                                                 |
|           | 1    | Offset wird berücksichtigt                                                                                                    |
|           | -    | Chool mid bordonoloning.                                                                                                    |
|           |      | Dieses kann bei CDG-Sensoren aufgrund eines<br>automatischem Offsetabgleichs oder aufgrund ei-<br>ner Anforderung geschehen sein |

PRS - Press Sensor

#### Status und Druck des adressierten Sensors abfragen

- S: PRS, a<CR>[<LF>]
- E: XX, ±b.bbbbE±bb <CR><LF>

| Parameter   |     | Beschreibung                                                                                                |  |
|-------------|-----|----------------------------------------------------------------------------------------------------|--|
| а           |     | Kanalnummer 1 bis 4                                                                                         |  |
| Antwort     | Bit | Beschreibung                                                                                                |  |
| XX          |     | 2-stellige HEX-Zahl<br>Bitposition ist 1 = Bedingung erfüllt<br>Bitposition ist 0 = Bedingung nicht erfüllt |  |
|             | 0*  | Messdaten OK und aktuell (kein Degas, Ranging etc.)                                                         |  |
|             | 1*  | Messbereichsunterschreitung                                                                                 |  |
|             | 2*  | Messbereichsüberschreitung                                                                                  |  |
|             | 3   | Kein Sensor angeschlossen                                                                                   |  |
|             | 4   | Sensorfehler (CODING-Fehler oder SUPPLY-Error) liegt vor                                                    |  |
|             | 5** | Emission am adressierten IE414/514-Sensor ist<br>EIN                                                        |  |
| 6**         |     | Degas am adressierten IE414/514-Sensor ist EIN                                                              |  |
|             | 7** | Adressierter IE414/514-Sensor ist angewählt                                                                 |  |
| ±b.bbbbE±bb |     | Messwert des adressierten Kanals in der aktuellen<br>Druckeinheit                                           |  |

\* Von den Bitpositionen 0 ... 2 kann jeweils nur ein Bit gesetzt sein

\*\* Die Bitpositionen 5 ... 7 sind nur bei IE414/514-Kanälen sinnvoll. Bei Abfrage des Kanals 3 oder 4 sind diese Bits deshalb 0

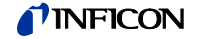

# PRX - Press Sensor Extended

Status und Druck aller Sensoren abfragen.

- S: **PRX**<CR>[<LF>]
- E: XX, ±a.aaaaE±aa, XX, ± a.aaaaaE±aa ,XX, ± a.aaaaaE±aa, XX, ± a.aaaaaE±aa <CR><LF>

| Antwort     | Beschreibung                                                  |
|-------------|---------------------------------------------------------------|
| XX          | Stati der Kanäle 1 bis 4 (→ "PRS", 🗎 76)                      |
| ±a.aaaaE±aa | Messwerte der Kanäle 1 bis 4 in der aktuellen<br>Druckeinheit |

#### TRA - Talk Only Rate

Ausgaberate für den «Talk Only»-Modus setzen/abfragen.

Der Ausgabestring der «Talk Only»-Funktion entspricht dem der PRX-Abfrage ( $\rightarrow$  "PRX",  $\blacksquare$  77).

Die «Talk Only»-Rate wird auf 0 (Disabled) gestellt, wenn die Baudrate für die adressierte Schnittstelle verändert wird.

- Wird nach aktiviertem «Talk Only»-Modus ein beliebiges Zeichen auf der betreffenden Schnittstelle empfangen, so wird die «Talk Only»-Wiederholrate auf 0 (Disabled) gestellt. Deshalb darf diese Einstellung nicht mit <ENQ> kontrolliert werden. Dies hätte laut vorheriger Definition ein sofortiges Beenden des «Talk Only»-Modus zur Folge.
- S: TRA,a[, bb.b]<CR>[<LF>]
- E: cc.c <CR><LF>

| Parameter | Wert         | Beschreibung                                                      |
|-----------|--------------|-------------------------------------------------------------------|
| а         | 0            | Standard RS232                                                    |
|           | 1            | IF540-RS232                                                       |
| bb.b      | 0            | «Talk Only» disabled                                              |
|           | 1.0-<br>60.0 | «Talk Only»-Wiederholrate bei Baudraten <9600<br>Baud in Sekunden |
|           | 0.1-<br>60.0 | «Talk Only»-Wiederholrate bei Baudraten ≥9600<br>Baud in Sekunden |
|           |              |                                                                   |
| Antwort   |              | Beschreibung                                                      |
| CC.C      |              | Eingestellte «Talk Only»-Wiederholrate in Sekun-<br>den (s.o.)    |

# 6.4.5 Gruppe Anzeige

**DBR** - Display Brightness

Helligkeit des Displays einstellen bzw. abfragen. S: **DBR**[, a]<CR>[<LF>]

E: b <CR><LF>

| Parameter | Beschreibung |
|-----------|--------------|
| а         | 0 - 100 (%)  |
|           |              |
| Antwort   | Beschreibung |
| b         | 0 - 100 (%)  |

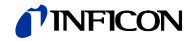

| DCO - Display Contra | ast |
|----------------------|-----|
|----------------------|-----|

| Display Contrast | Kontrast des Displays einstelle<br>S: <b>DCO</b> [, a] <cr>[<lf>]<br/>E: b <cr><lf></lf></cr></lf></cr> | en / abfragen |
|------------------|----------------------------------------------------------------------------------------------------|---------------|
|                  | Parameter                                                                                               | Beschreibung  |
|                  | а                                                                                                    | 0 - 100 (%)   |
|                  |                                                                                                    |               |
|                  | Antwort                                                                                                 | Beschreibung  |
|                  | b                                                                                                    | 0 - 100 (%)   |
|                  |                                                                                                    |               |

### **DIC** - Display Channel

- Einen Messkanal im Display zur Anzeige bringen. Hierzu muss dieser Kanal mit ٠ einem funktionierenden Sensor bestückt sein, und sich das Gerät im Messmodus befinden.
- Abfrage des Kanals im Display.
- S: **DIC**[, a]<CR>[<LF>]
- E: b <CR><LF>

| Parameter | Beschreibung        |
|-----------|---------------------|
| а         | Kanalnummer 1 bis 4 |
|           |                     |
| Antwort   | Beschreibung        |
| b         | Kanalnummer 1 bis 4 |

### SVI - Setpoint Visible

Triggerrelais zur Anzeige bringen, bzw. Abfragen der Triggerrelais in der Anzeige. Es werden beim Schreibbefehl von Bit 0 aus gesehen nur die ersten beiden Einsen

betrachtet.

S: SPE [,XX]<CR>[<LF>]

E: YY <CR><LF>

| Parameter | Bit | Beschreibung                                                                     |
|-----------|-----|----------------------------------------------------------------------------------|
| XX        |     | 2-stellige HEX-Zahl                                                              |
|           |     | Bitposition ist 0 = Relais nicht anzeigen<br>Bitposition ist 1 = Relais anzeigen |
|           | 0   | Relais 1 (VB-Print)                                                              |
|           | 1   | Relais 2 (VB-Print)                                                              |
|           | 2   | Relais 3 (IF540-Erweiterungskarte)                                               |
|           | 3   | Relais 4 (IF540-Erweiterungskarte)                                               |
|           | 4   | Relais 5 (IF540-Erweiterungskarte)                                               |
|           | 5   | Relais 6 (IF540-Erweiterungskarte)                                               |
|           | 6   | Relais 7 (IF540-Erweiterungskarte)                                               |
|           | 7   |                                                                                  |
|           |     |                                                                                  |
| Antwort   |     | Beschreibung                                                                     |
| YY        |     | 2-stellige HEX-Zahl                                                              |

Bedeutung der Bitpositionen wie beim Schreibbefehl

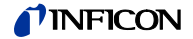

# 6.4.6 Gruppe Parameter-Einstellung

BCC - Bayard\_Alpert Sensor Constant Emission Current

Der adressierte Sensor muss also ein BAG-System sein.

S: **BCC**,a[, b]<CR>[<LF>]

E: c<CR><LF>

| Parameter | Wert | Beschreibung                         |
|-----------|------|--------------------------------------|
| а         | 1 4  | Kanalnummer 1 bis 4                  |
| b         | 0    | AUTO, kein konstanter Emissionsstrom |
|           | 1    | 0.1 mA                               |
|           | 2    | 1.0 mA                               |
|           | 3    | 10 mA                                |
|           |      |                                      |
| Antwort   | Wert | Beschreibung                         |
| с         | 0 3  | Aktuelle Einstellung (siehe oben)    |

#### CAO - CDG-Sensor Auto Offset

Automatischen Offsetabgleich für CDG-Sensoren einstellen bzw. abfragen.

Der adressierte Sensor muss also ein CDG-System sein.

- S: CAO,a[, b]<CR>[<LF>]
- E: c<CR><LF>

| Parameter | Wert | Beschreibung                             |
|-----------|------|------------------------------------------|
| а         | 1 4  | Kanalnummer 1 bis 4                      |
| b         | 0    | Automatischen Offsetabgleich ausschalten |
|           | 1    | Automatischen Offsetabgleich einschalten |
|           |      |                                          |
| Antwort   | Wert | Beschreibung                             |
| С         | 0/1  | Aktuelle Einstellung (siehe oben)        |

CST - CDG-Sensor Typ

Typ des CDG Sensors einstellen bzw. abfragen.

S: **CST**, a[,bb]<CR>[<LF>]

E: cc<CR><LF>

| Parameter | Wert  | Beschreibung                          |
|-----------|-------|---------------------------------------|
| а         | 3/4   | Kanalnummer 3 oder 4                  |
| bb        | 00    | CDG_0_01_HPA - Sensor                 |
|           | 01    | CDG_1_HPA - Sensor                    |
|           | 02    | CDG_10_HPA - Sensor                   |
|           | 03    | CDG_100_HPA - Sensor                  |
|           | 04    | CDG_1000_HPA - Sensor                 |
|           |       |                                       |
| Antwort   | Wert  | Beschreibung                          |
| сс        | 00 04 | Installierter CDG-Sensor (siehe oben) |

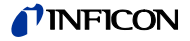

| FCO - Failure Control                | Automatische Messröhrenumschaltung im Fehlerfall setzen bzw. abfragen.<br>Diese Einstellung ist nur möglich bei Sensor-Kontrolle = PSG_ONLY.<br>S: <b>FCO</b> [, a] <cr>[<lf>]<br/>E: b <cr><lf></lf></cr></lf></cr> |                          |                                                                        |  |
|--------------------------------------|----------------------------------------------------------------------------------------------------|--------------------------|------------------------------------------------------------------------|--|
|                                      | Parameter                                                                                                    | Wert                     | Beschreibung                                                           |  |
|                                      | а                                                                                                    | 0<br>1                   | Umschaltung erfolgt nicht<br>Umschaltung erfolgt                       |  |
|                                      | Antwort                                                                                                    | Wert                     | Beschreibung                                                           |  |
|                                      | b                                                                                                    | 0/1                      | Aktuelle Einstellung (siehe oben)                                      |  |
| FRC - Failure Relay<br>Configuration | Konfiguration der Fe<br>S: <b>FRC</b> ,a[, b] <cr>[<br/>E: c <cr><lf></lf></cr></cr>                                                                                                    | hlerrelais<br><lf>]</lf> | setzen bzw. abfragen.                                                  |  |
|                                      | Parameter                                                                                                    | Wert                     | Beschreibung                                                           |  |
|                                      | а                                                                                                    | 1/2                      | Relais 1 oder 2                                                        |  |
|                                      | b                                                                                                    | 1 4<br>5<br>6<br>7       | Zuordnung zu einem Messkanal<br>Summen von Kanal 1 4<br>GLOBAL<br>NONE |  |
|                                      | Antwort                                                                                                    | Wert                     | Beschreibung                                                           |  |
|                                      | С                                                                                                    | 1 7                      | Aktuelle Konfiguration (siehe oben)                                    |  |
| LOC - Locking                        | Tastatur-Verriegelun<br>S: LOC[, a] <cr>[&lt;</cr>                                                                                                    | ig setzen l<br>LF>]      | bzw. abfragen.                                                         |  |

E: b <CR><LF>

| Parameter | Wert | Beschreibung               |
|-----------|------|----------------------------|
| а         |      | Sperre der Tastatureingabe |
|           | 0    | OFF                        |
|           | 1    | PARA-Lock                  |
|           | 2    | PROFI-Lock                 |
|           | 3    | FULL-Lock                  |
|           |      |                            |

Eine Beschreibung der Einstellungen  $\rightarrow$  Betriebsanleitung BG 5520 BDE.

| Antwort | Beschreibung                   |
|---------|--------------------------------|
| b       | Zustand der Sperre lesen (s.o) |

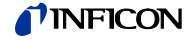

# **RSC** - Recorder Scale

Skalierung eines Schreiberausganges einstellen bzw. abfragen.

- S: **RSC**, a[,b]<CR>[<LF>]
- E: c <CR><LF>

| Parameter | Wert | Beschreibung                         |
|-----------|------|--------------------------------------|
| а         | 1/2  | Schreiberausgang 1 oder 2            |
| b         | 0    | SCALE_FULL                           |
|           | 1    | SCALE_USER                           |
|           | 2    | SCALE_AUTO                           |
|           | 3    | SCALE_EXPO                           |
|           |      |                                      |
| Antwort   |      | Beschreibung                         |
| с         | 0 3  | Eingestellte Skalierung (siehe oben) |

#### **RSL** - Recorder Scale Limits

Grenzen der Skalierung eines Schreiberausganges einstellen bzw. abfragen.

Dieser Befehl ist nur zulässig, wenn die Skalierung des Schreiberausganges auf SCALE\_USER steht.

Die eingegebenen Grenzen müssen innerhalb der Messgrenzen des zugeordneten Messkanals liegen.

- S: RSL, a[,±c.ccccE±cc,±d.ddddE±dd]<CR>[<LF>]
- E: ±c.ccccE±cc,±d.ddddE±dd <CR><LF>

| Parameter   | Wert | Beschreibung                                                      |
|-------------|------|-------------------------------------------------------------------|
| а           | 1/2  | Schreiberausgang 1 oder 2                                         |
| ±c.ccccE±cc |      | Unterer Druckwert der Skalierung in der aktuellen<br>Druckeinheit |
| ±d.ddddE±dd |      | Oberer Druckwert der Skalierung in der aktuellen<br>Druckeinheit  |
| Antwort     |      | Beschreibung                                                      |
| ±c.ccccE±cc |      | Unterer Druckwert der Skalierung in der aktuellen<br>Druckeinheit |
| ±d.ddddE±dd |      | Oberer Druckwert der Skalierung in der aktuellen<br>Druckeinheit  |

#### **RSM** - Recorder Scale Mode

Art der Skalierung eines Schreiberausganges einstellen bzw. abfragen. Dieser Befehl ist nur zulässig, wenn die Skalierung des Schreiberausganges nicht auf SCALE\_EXPO steht.

S: **RSM**, a[,b]<CR>[<LF>]

E: c <CR><LF>

| Parameter | Wert | Beschreibung                                 |
|-----------|------|----------------------------------------------|
| а         | 1/2  | Schreiberausgang 1 oder 2                    |
| b         | 0    | LIN_SCALE                                    |
|           | 1    | LOG_SCALE                                    |
|           |      |                                              |
| Antwort   |      | Beschreibung                                 |
| С         | 0/1  | Eingestellte Art der Skalierung (siehe oben) |

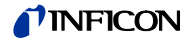

### **RSO** - Recorder Source

- Messkanal einem Schreiberausgang zuordnen
- Zugeordneten Kanal abfragen

Die Einstellung AUTO ist nur dann möglich, wenn vorher auch eine Sensor-Kontrolle eingestellt wurde.

S: **RSO**, a[,b]<CR>[<LF>]

E: c <CR><LF>

| Parameter | Wert | Beschreibung              |
|-----------|------|---------------------------|
| а         | 1/2  | Schreiberausgang 1 oder 2 |
| b         | 1 4  | Kanalnummer               |
|           | 5    | AUTO-Mode                 |
|           | 6    | NONE                      |
|           |      |                           |
| Antwort   |      | Beschreibung              |
| с         | 1 4  | Zugeordneter Messkanal    |

# **SAC** - Sensor Amplification Correction

# Signal-Korrekturfaktor für einen Messkanal einstellen bzw. abfragen.

Messverstärker-Empfindlichkeit für einen Ioni-Messkanal einstellen.

S: **SAC**, a[,bbb]<CR>[<LF>]

E: c.cc<CR><LF>

| Parameter | Wert                | Beschreibung                           |
|-----------|---------------------|----------------------------------------|
| а         | 1 4                 | Kanalnummer 1 bis 4                    |
| b.bb      | 0.10<br>bis<br>9.99 | Korrekturfaktor                        |
| Antwort   | Wert                | Beschreibung                           |
| C.CC      | 0 8                 | Aktueller Korrekturfaktor (siehe oben) |

# **SAS** - Sensor Amplifier Sensitivity

# S: **SAS**, a[,b]<CR>[<LF>]

E: c<CR><LF>

| Parameter | Wert | Beschreibung                 |
|-----------|------|------------------------------|
| а         | 1, 2 | Kanalnummer 1 oder 2         |
| b         | 0    | Low                          |
|           | 1    | Normal                       |
|           | 2    | High                         |
|           |      |                              |
| Antwort   | Wert | Beschreibung                 |
| с         |      | Empfindlichkeit (siehe oben) |

# **SCA** - Sensor Control Activate

Sensorkontrolle nach Veränderung der Parameter SCS, SCM, SCC, SCL, SCT wieder aktivieren.

Dieser Befehl ist nur zulässig, wenn vorher einer der oben genannten Parameter verändert wurde.

- S: SCA<CR>[<LF>]
- E: <AKC><CR><LF>

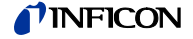

#### SCC - Sensor Control Channel

Den kontrollierenden Kanal für einen auf Sensorkontrolle = AUTO eingestellten Sensor definieren bzw. abfragen.

Dieser Befehl ist nur zulässig, wenn die generelle Art der Sensorkontrolle SCS auf 0 (Kanal-Kontrolle) eingestellt ist. Die Emission an den Ioni-Sensoren wird beim Verändern dieses Parameters abgeschaltet, alle laufenden Sensor Kontrollfunktionen suspendiert (Sensor, Pirani, Kontakt, Analog).

Die Sensorkontrolle muss nach Veränderung eines oder mehrerer Parameter, die die Sensorkontrolle betreffen (SCS, SCM, SCC, SCL, SCT), über den Befehl SCA wieder aktiviert werden!

S: **SCC**,a[, b]<CR>[<LF>]

E: c<CR><LF>

| Parameter | Wert | Beschreibung                                |
|-----------|------|---------------------------------------------|
| а         | 1 4  | Sensor 1 bis 4                              |
| b         | 0    | Wird nicht durch anderen Kanal kontrolliert |
|           | 1 4  | kontrollierender Kanal, Sensor 1 bis 4      |
|           |      |                                             |
| Antwort   | Wert | Beschreibung                                |
| С         | 0 4  | Aktuelle Einstellung (siehe oben)           |

SCL - Sensor Control Limits

Die Einschalt- und Ausschaltgrenzen für den kontrollierten Kanal einstellen bzw. abfragen.

Der adressierte Sensor muss hierzu auf Sensorkontrolle = AUTO oder auf Sensorkontrolle = SELF eingestellt sein. Bei Sensorkontrolle = SELF ist nur die Ausschaltgrenze relevant, die Einschaltgrenze muss mit eingegeben werden, hat jedoch keine Wirkung.

Die Emission an den Ioni-Sensoren wird beim Verändern dieses Parameters abgeschaltet, alle laufenden Sensor Kontrollfunktionen suspendiert (Sensor, Pirani, Kontakt, Analog).

Die Sensorkontrolle muss nach Veränderung eines oder mehrerer Parameter, die die Sensorkontrolle betreffen (SCS, SCM, SCC, SCL, SCT), über den Befehl SCA wieder aktiviert werden!

- S: **SCL**, a[,±c.ccccE±cc,±d.ddddE±dd]<CR>[<LF>]
- E: ±c.ccccE±cc,±d.ddddE±dd <CR><LF>

| Parameter         | Wert | Beschreibung                                |
|-------------------|------|---------------------------------------------|
| a<br>La cocoFilco | 1 4  | Kanalnummer 1 bis 4                         |
| ±C.CCCCE±CC       |      | Einschaltwert in der aktuellen Druckeinneit |
| ±d.ddddE±dd       |      | Ausschaltwert in der aktuellen Druckeinheit |
| Antwort           |      | Beschreibung                                |
| ±c.ccccE±cc       |      | Einschaltwert in der aktuellen Druckeinheit |
| ±d.ddddE±dd       |      | Ausschaltwert in der aktuellen Druckeinheit |

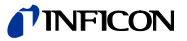

#### SCM - Sensor Control Mode

Art der Sensorkontrolle für einen Sensor einstellen bzw. abfragen.

Dieser Befehl ist nur zulässig, wenn die generelle Art der Sensorkontrolle SCS auf 0 (Kanal-Kontrolle) eingestellt ist. Die Emission an den Ioni-Sensoren wird beim Verändern dieses Parameters abgeschaltet, alle laufenden Sensor-Kontrollfunktionen suspendiert (Sensor, Pirani, Kontakt, Analog).

Die Sensorkontrolle muss nach Veränderung eines oder mehrerer Parameter, die die Sensorkontrolle betreffen (SCS, SCM, SCC, SCL, SCT), über den Befehl SCA wieder aktiviert werden!

S: **SCM**,a[, b]<CR>[<LF>]

E: c<CR><LF>

| Parameter | Wert | Beschreibung                                                                                                    |
|-----------|------|----------------------------------------------------------------------------------------------------|
| а         | 1 4  | Kanalnummer 1 bis 4                                                                                                    |
| b         | 0    | MANUAL                                                                                                    |
|           | 1    | SELF                                                                                                    |
|           |      | Nur für BAG und EXT Sensoren                                                                                              |
|           | 2    | AUTO                                                                                                    |
|           |      | Kann für alle Sensoren eingestellt werden, Kanal 3<br>und 4 können aber nicht gleichzeitig auf AUTO ge-<br>stellt werden. |
|           | 3    | НОТ                                                                                                    |
|           |      | Nur für einen CDG oder PSG Sensor                                                                                         |
| Antwort   | Wert | Beschreibung                                                                                                    |
| с         | 03   | Aktuelle Einstellung (siehe oben)                                                                                         |

#### SCS - Sensor Control Setting

Generelle Art der Sensorkontrolle einstellen bzw. abfragen.

Die Emission an den Ioni-Sensoren wird beim Verändern dieses Parameters abgeschaltet, alle laufenden Sensor-Kontrollfunktionen suspendiert (Sensor, Pirani, Kontakt, Analog).

Die Sensorkontrolle muss nach Veränderung eines oder mehrerer Parameter, die die Sensorkontrolle betreffen (SCS, SCM, SCC, SCL, SCT), über den Befehl SCA wieder aktiviert werden!

S: **SCS**[, a]<CR>[<LF>]

E: b<CR><LF>

| Parameter | Wert | Beschreibung                                                          |
|-----------|------|-----------------------------------------------------------------------|
| а         | 0    | Kanal-Kontrolle.                                                      |
|           |      | Die verschiedenen Sensoren kontrollieren sich selbst oder gegenseitig |
|           | 1    | Nur PSG-Einschaltkontrolle für Ioni-Systeme                           |
|           | 2    | Kontrolle über die Analogeingänge                                     |
|           | 3    | Kontrolle über die Kontakteingänge                                    |
|           | 4    | Kontrolle über die Analog- und Kontakteingänge                        |
|           |      | I                                                                     |
| Antwort   | Wert | Beschreibung                                                          |
| b         | 0 4  | Aktuelle Einstellung (siehe oben)                                     |

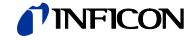

PSG Sensorkontrolle aktivieren bzw. abfragen.

Dieser Befehl ist nur zulässig, wenn die generelle Art der Sensorkontrolle auf PSG\_ONLY, ANALOG, CONTACT oder ANALOG+CONTACT eingestellt ist und auf dem adressierten Kanal ein PSG-Sensor installiert ist.

Die Emission an den IE414/514-Sensoren wird beim Verändern dieses Parameters abgeschaltet, alle laufenden Sensor Kontrollfunktionen suspendiert (Sensor, Pirani, Kontakt, Analog).

Die Sensorkontrolle muss nach Veränderung eines oder mehrerer Parameter, die die Sensorkontrolle betreffen (SCS, SCM, SCC, SCL, SCT), über den Befehl SCA wieder aktiviert werden!

S: **SCT**[, a]<CR>[<LF>]

E: b<CR><LF>

| Parameter | Wert | Beschreibung                           |
|-----------|------|----------------------------------------|
| а         | 0    | PSG-Sensorkontrolle deaktivieren       |
|           | 1    | PSG-Kanal 3 Sensorkontrolle aktivieren |
|           | 2    | PSG-Kanal 4 Sensorkontrolle aktivieren |
|           |      |                                        |
| Antwort   | Wert | Beschreibung                           |
|           | 0 2  | Aktuelle Einstellung (siehe oben)      |

**SEW** - Switch Emission On Warning

Verhalten der Emission bei Warnungen der Spannungsüberwachung setzen bzw. abfragen.

S: **SEW**[, a]<CR>[<LF>]

E: b <CR><LF>

| Parameter | Wert | Beschreibung                      |
|-----------|------|-----------------------------------|
| а         | 0    | Emission bleibt eingeschaltet     |
|           | 1    | Emission wird ausgeschaltet       |
|           |      |                                   |
| Antwort   | Wert | Beschreibung                      |
| b         | 0/1  | Aktuelle Einstellung (siehe oben) |

SFP - Sensor Filament Power

Grenzwerte für die Filament-Leistungsüberwachung für Ioni-Sensoren einstellen bzw. abfragen.

S: SFP, a[,cc.c]<CR>[<LF>]

E: cc.c <CR><LF>

| Parameter | Wert               | Beschreibung                                |
|-----------|--------------------|---------------------------------------------|
| а         | 1/2                | Messkanal 1 oder 2                          |
| CC.C      | 1.0<br>bis<br>15.0 | Grenzen in Watt                             |
| Antwort   | Wert               | Beschreibung                                |
| с         | 1.0<br>bis<br>15.0 | Aktuelle Grenzwert-Einstellung (siehe oben) |

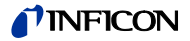

### SGC - Sensor Gas Correction

Gasartkorrektur für einen Messkanal einstellen bzw. abfragen.

Für CDG-Sensoren ist nur die Einstellung NONE oder USER zulässig.

- S: **SGC**, a[,b]<CR>[<LF>]
- E: c<CR><LF>

| Parameter | Wert | Beschreibung                             |
|-----------|------|------------------------------------------|
| а         | 1 4  | Kanalnummer 1 bis 4                      |
| b         | 0    | NONE                                     |
|           | 1    | GAS_AR                                   |
|           | 2    | GAS_H2                                   |
|           | 3    | GAS_HE                                   |
|           | 4    | GAS_NE                                   |
|           | 5    | GAS_KR                                   |
|           | 6    | GAS_XE                                   |
|           | 7    | GAS_CO2                                  |
|           | 8    | GAS_USER                                 |
|           |      |                                          |
| Antwort   | Wert | Beschreibung                             |
| с         | 0 8  | Aktuelle Gasart-Einstellung (siehe oben) |

**SMF** - Sensor Measuring Filter

### Messwertfilterung für einen Messkanal setzen bzw. abfragen.

- S: **SMF**,a[, b]<CR>[<LF>]
- E: c <CR><LF>

| Parameter | Wert | Beschreibung                   |
|-----------|------|--------------------------------|
| а         | 1 4  | Kanalnummer 1 bis 4            |
| b         | 0    | NONE                           |
|           | 1    | FAST                           |
|           | 2    | NORMAL                         |
|           | 3    | SLOW                           |
|           |      |                                |
| Antwort   | Wert | Beschreibung                   |
| С         | 0 3  | Messwertfilterung (siehe oben) |

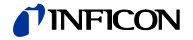

# SPE - Setpoint Enable

- Triggerrelais zum Schalten freigeben oder sperren
- Freigabezustand abfragen
- S: **SPE** [,XX]<CR>[<LF>]
- E: YY <CR><LF>

| Parameter | Bit | Beschreibung                                                                                                    |
|-----------|-----|----------------------------------------------------------------------------------------------------|
| XX        |     | 2-stellige HEX-Zahl                                                                                                    |
|           |     | Bitposition ist 0 = Relaisschalten nicht zulassen<br>(disable)<br>Bitposition ist 1 = Relaisschalten zulassen<br>(enable) |
|           | 0   | Relais 1 (VB-Print)                                                                                                    |
|           | 1   | Relais 2 (VB-Print)                                                                                                    |
|           | 2   | Relais 3 (IF540-Erweiterungskarte)                                                                                        |
|           | 3   | Relais 4 (IF540-Erweiterungskarte)                                                                                        |
|           | 4   | Relais 5 (IF540-Erweiterungskarte)                                                                                        |
|           | 5   | Relais 6 (IF540-Erweiterungskarte)                                                                                        |
|           | 6   | Relais 7 (IF540-Erweiterungskarte)                                                                                        |
|           | 7   | -                                                                                                    |
| Antwort   |     | Beschreibung                                                                                                    |
| YY        |     | 2-stellige HEX-Zahl                                                                                                    |
|           |     | Bitposition ist 0 = Relaisschalten nicht zulassen<br>(disable)<br>Bitposition ist 1 = Relaisschalten zulassen<br>(enable) |
|           |     | Bedeutung der Bitpositionen wie beim Schreib-<br>befehl.                                                                  |

# SPS - Setpoint Status

Schaltzustand aller Triggerrelais abfragen.

S: SPS<CR>[<LF>]

E: XX <CR><LF>

| Antwort | Bit | Beschreibung                                                                                       |
|---------|-----|----------------------------------------------------------------------------------------------------|
| XX      |     | 2-stellige HEX-Zahl                                                                                |
|         |     | Bitposition ist 0 = Relais ist nicht eingeschaltet<br>Bitposition ist 1 = Relais ist eingeschaltet |
|         | 0   | Relais 1 (VB-Print)                                                                                |
|         | 1   | Relais 2 (VB-Print)                                                                                |
|         | 2   | Relais 3 (IF540-Erweiterungskarte)                                                                 |
|         | 3   | Relais 4 (IF540-Erweiterungskarte)                                                                 |
|         | 4   | Relais 5 (IF540-Erweiterungskarte)                                                                 |
|         | 5   | Relais 6 (IF540-Erweiterungskarte)                                                                 |
|         | 6   | Relais 7 (IF540-Erweiterungskarte)                                                                 |
|         | 7   | -                                                                                                  |

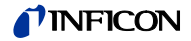

### SPV - Setpoint Value

Triggerpunkt zuordnen und einstellen oder abfragen.

- S: **SPV**, a[,b,±c.ccccE±cc,±d.ddddE±dd ]<CR>[<LF>]
- E: e,±c.ccccE±cc,±d.ddddE±dd <CR><LF>

| Parameter   | Wert | Beschreibung                                                      |
|-------------|------|-------------------------------------------------------------------|
| а           | 1 2  | Relaisnummer                                                      |
|             | 1 7  | Relaisnummer, falls IF540x-Karte installiert ist                  |
| b           |      | Zuordnung zum Messkanal 1 … 4                                     |
| ±c.ccccE±cc |      | Unterer Schwellenwert in der aktuellen Druckein-<br>heit          |
| ±d.ddddE±dd |      | Oberer Schwellenwert in der aktuellen Druckeinheit                |
| Antwort     |      | Beschreibung                                                      |
| е           |      | Zuordnung der adressierten Relaisnummer 1 7<br>zum Messkanals 1 4 |
| ±c.ccccE±cc |      | Unterer Schwellenwert in der aktuellen Druckein-<br>heit          |
| ±d.ddddE±dd |      | Oberer Schwellenwert in der aktuellen Druckeinheit                |

#### SSV - Sensor Sensivity Value

Empfindlichkeit für Ioni-Sensoren einstellen bzw. abfragen.

- S: **SSV**, a[,cc.cc]<CR>[<LF>]
- E: cc.cc <CR><LF>

| Parameter | Wert | Beschreibung                                         |
|-----------|------|------------------------------------------------------|
| а         | 1/2  | Messkanal 1 oder 2                                   |
| CC.CC     |      | Sensor-Empfindlichkeit                               |
|           |      | Grenzen BAG: 05.00 30.00<br>Grenzen EXT: 01.00 20.00 |
| Antwort   |      | Beschreibung                                         |
| CC.CC     |      | Aktuelle Einstellung (siehe oben)                    |

**SUC** - Sensor User-Correction Gas Clear

Rücksetzen der gesamten druckabhängigen Korrekturtabelle mit max. 50 Stützstellen für einen Messkanal.

Die gesamte Korrekturtabelle wird ins EEPROM geschrieben, erst dann erfolgt die Quittierung des Befehls mit <ACK>.

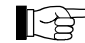

Dieser Befehl hat eine lange Ausführungszeit.

### S: SUC, a<CR>[<LF>]

| Parameter | Wert | Beschreibung        |
|-----------|------|---------------------|
| а         | 1 4  | Kanalnummer 1 bis 4 |

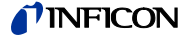

**SUG** - Sensor User-Correction Gas

Eingabe eines Wertes einer Tabelle mit max.50 Stützstellen zur Definition einer druckabhängigen Korrekturtabelle für einen Messkanal, oder Abfrage einer Stützstelle.

Nachdem alle Stützstellen mit den zugehörigen Korrekturwerten für einen Kanal definiert sind, muss die gesamte Tabelle mit dem Befehl SUS ins EEPROM übertragen werden. Geschieht dies nicht, so gehen die definierten Daten beim nächsten Netz-AUS verloren.

S: **SUG**, a,bb[, c.ccccE±cc,d.ddd]<CR>[<LF>]

E: c.cc<CR><LF>

| Parameter  | Wert                  | Beschreibung                                                                   |
|------------|-----------------------|--------------------------------------------------------------------------------|
| а          | 1 4                   | Kanalnummer 1 bis 4                                                            |
| bb         | 01 bis 50             | Tabellenindex                                                                  |
| c.ccccE±cc |                       | Druckwert der Stützstelle in der aktuellen Druckeinheit.                       |
|            |                       | Dieser Wert muss innerhalb der Messgrenzen des angeschlossenen Sensors liegen. |
| d.ddd      | 0.100<br>bis<br>9.999 | Korrekturwert an dieser Stelle                                                 |
| Antwort    | Wert                  | Beschreibung                                                                   |
| c.ccccE±cc |                       | Druckwert der Stützstelle in der aktuellen Druckeinheit.                       |
| d.ddd      | 0.100<br>bis<br>9.999 | Korrekturwert an dieser Stelle                                                 |

**SUS** - Sensor User-Correction Gas Save

Die gesamte Korrekturtabelle des adressierten Kanals wird ins EEPROM geschrieben, erst dann erfolgt die Quittierung des Befehls mit <ACK>.

Dieser Befehl hat eine lange Ausführungszeit.

- S: **SUS**, a<CR>[<LF>]

| Parameter | Wert | Beschreibung        |
|-----------|------|---------------------|
| а         | 1 4  | Kanalnummer 1 bis 4 |

#### SXR - Sensor Gas Correction

Röntgengrenze für Ioni-Sensoren einstellen bzw. abfragen.

- S: **SXR**, a[, b.bbE±bb],<CR>[<LF>]
- E: b.bbE±bb <CR><LF>

| Parameter     | Wert | Beschreibung                                                            |
|---------------|------|-------------------------------------------------------------------------|
| a<br>b.bbE±bb |      | Messkanal 1 oder 2<br>0.00 (Korrektur ausgeschaltet) oder Röntgengrenze |
| Antwort       |      | Beschreibung                                                            |
| b.bbE±bb      |      | Eingestellte Röntgengrenze                                              |

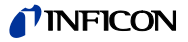

### THV - Threshold Value

Schwellenwerte für den Analogeingang einstellen bzw. abfragen.

- S: THV, a[,cc.cc,dd.dd ]<CR>[<LF>]
- E: cc.cc,dd.dd <CR><LF>

| Parameter | Wert | Beschreibung                                                 |
|-----------|------|--------------------------------------------------------------|
| а         | 1/2  | Analoger Eingangskanal 1 oder 2                              |
| CC.CC     |      | U_Low: Unterer Schwellenwert in Volt                         |
| dd.dd     |      | U_High: Oberer Schwellenwert in Volt                         |
|           |      | Grenzen:<br>00.00 V bis 10.00 V<br>U_High - U_Low ≥ +0.050 V |
| Antwort   |      | Beschreibung                                                 |
| CC.CC     |      | U_Low: Unterer Schwellenwert in Volt                         |
| dd.dd     |      | U_High: Oberer Schwellenwert in Volt                         |

# **TOP** - Torr Permission

#### Torr-Erlaubnis setzen bzw. abfragen.

Wird die Erlaubnis zurückgesetzt (0), und ist die aktuelle Druckeinheit Torr, so wird die Druckeinheit automatisch auf hPa (Default) eingestellt.

S: TOL[, a]<CR>[<LF>]

E: b <CR><LF>

| Parameter | Wert   | Beschreibung                                                                     |
|-----------|--------|----------------------------------------------------------------------------------|
| а         | 0<br>1 | Erlaubnis zurückgesetzt (Torr nicht erlaubt)<br>Erlaubnis gesetzt (Torr erlaubt) |
| Antwort   |        | Beschreibung                                                                     |
| b         | 0/1    | Zustand der Erlaubnis lesen (s.o)                                                |

### UNI - Unit

Druck-Maßeinheit setzen bzw. abfragen.

- S: UNI[, a]<CR>[<LF>]
- E: b <CR><LF>

| Parameter | Wert | Beschreibung                |
|-----------|------|-----------------------------|
| а         |      | Druck-Maßeinheit einstellen |
|           | 0    | mbar                        |
|           | 1    | Torr                        |
|           | 2    | Pascal                      |
|           | 3    | Micron                      |
|           | 4    | Hektopascal (hPa)           |

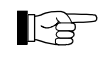

Die Einheit Torr kann nur eingestellt werden, wenn die Torr-Sperre nicht gesetzt ist.

| Antwort | Beschreibung                                 |
|---------|----------------------------------------------|
| b       | Aktuelle Druck-Maßeinheit lesen (siehe oben) |

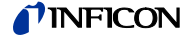

### WCI - Warning Condition lonisupply

Verhalten bei Warnungen der lonenquellenversorgung setzen bzw. abfragen.

- S: WCI[, a]<CR>[<LF>]
- E: b <CR><LF>

| Wert | Beschreibung                       |
|------|------------------------------------|
| 0    | Kein Fehler                        |
| 1    | Warnung                            |
| 2    | Fataler Fehler                     |
|      |                                    |
| Wert | Beschreibung                       |
| 0 2  | Aktuelle Einstellung (siehe oben)  |
|      | Wert<br>0<br>1<br>2<br>Wert<br>0 2 |

# **WCP** - Warning Condition Powersupply

Verhalten bei Warnungen der allgemeinen Spannungsversorgung setzen bzw. abfragen.

S: WCP[, a]<CR>[<LF>]

E: b <CR><LF>

| Parameter | Wert | Beschreibung                      |
|-----------|------|-----------------------------------|
| а         | 0    | Kein Fehler                       |
|           | 1    | Warnung                           |
|           | 2    | Fataler Fehler                    |
|           |      |                                   |
| Antwort   | Wert | Beschreibung                      |
| b         | 0 2  | Aktuelle Einstellung (siehe oben) |

#### 6.4.7 Gruppe Geräte-Informationen

**ARN** - Article Number

Artikelnummer des IM540 abfragen oder programmieren.

Steht im EEPROM des MC-Boards ab Adresse 140H. Länge maximal 16 Zeichen. Ist der String kürzer als 16 Zeichen, so wird er bis zu dieser Länge mit Leerzeichen gefüllt und so abgespeichert.

Die Checksumme des gesamten Speicherbereiches 000H bis 1FDH muss neu bestimmt und abgespeichert werden. Hierzu muss der gesamte Speicherbereich vorher neu ausgelesen werden. Entsprechend lang wird bei diesem Kommando die Antwortzeit bis zum <ACK> sein.

- S: ARN[,<String>]<CR>[<LF>]
- E: <String> <CR><LF>

| Parameter         | Beschreibung  |
|-------------------|---------------|
| <string></string> | Artikelnummer |

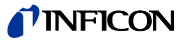

### AYT - Are You There Mit diesem Kommando kann die Identifikation des Kommunikationspartners vorgenommen werden und die gegenseitige Betriebsbereitschaft festgestellt werden. S: AYT,<string1>,<string2><CR>[<LF>] E: IM540,Vxx.xx<CR>[<LF>] Parameter Beschreibung Bezeichnung des Kommunikationspartners (im Fal-<string1> le Profibus: IF540P) <string2> Versionsnummer des Kommunikationspartners im Format Vxx.xx Sobald das IM540 betriebsbereit ist, wird es auf diesen Befehl antworten: Wird ein bekannter Kommunikationspartner, wie z. B. der Profibus (<string1> = IF540P), erkannt, wird die Versionsnummer (<string2> = Vxx.xx) mit der im Quelltext abgelegten, minimalen Versionsnummer für den Profibus verglichen. Ist diese Bedingung erfüllt, so wird mit <ACK> geantwortet und die IM540-Identifikation kann mit <ENQ> abgeholt werden. Ist diese Bedingung nicht erfüllt, wird mit <NAK> geantwortet, der Fehlercode lautet: 40 = IM540 RS232 ERROR SW VERSION INCOMPATIBLE Wird in <string1> kein bekannter Kommunikationspartner entdeckt, so reicht die Erfüllung der Befehlssyntax (AYT , , ) für eine positive <ACK> Antwort, die IM540-Identifikation kann mit <ENQ> abgeholt werden. **EDA** - Examine Date Prüfdatum des IM540 abfragen oder programmieren. Steht im EEPROM des MC-Boards ab Adresse 160H. Länge maximal 16 Zeichen. Ist der String kürzer als 16 Zeichen, so wird er bis zu dieser Länge mit Leerzeichen gefüllt und so abgespeichert. Die Checksumme des gesamten Speicherbereiches 000H bis 1FDH muss neu bestimmt und abgespeichert werden. Hierzu muss der gesamte Speicherbereich vorher neu ausgelesen werden. Entsprechend lang wird bei diesem Kommando die Antwortzeit bis zum <ACK> sein. S: EDA[,<String>]<CR>[<LF>] E: <String> <CR><LF>

| Parameter         | Beschreibung                                    |
|-------------------|-------------------------------------------------|
| <string></string> | Prüfdatum im Format 2017-05-31-13-38 (Beispiel) |

# IEC - Ioni Emission Current

Aktuellen Emissionsstrom am Ioni-Kanal 1 oder 2 abfragen.

S: IEC<CR>[<LF>]

E: a <CR><LF>

| Antwort | Wert | Beschreibung                        |
|---------|------|-------------------------------------|
| а       |      | Emissionsstrom                      |
|         | 0    | 0.0 mA (Emission ist ausgeschaltet) |
|         | 1    | 0.1 mA                              |
|         | 2    | 1 mA                                |
|         | 3    | 1,6 mA                              |
|         | 4    | 10 mA                               |
|         | 5    | 45 mA                               |
|         | 6    | 90 mA                               |
|         |      |                                     |

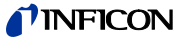

|                                      |                                                                                                    |                | •                                                               |  |
|--------------------------------------|----------------------------------------------------------------------------------------------------|----------------|-----------------------------------------------------------------|--|
| IQM - IQ-Board-Data from<br>MC-Board | Artikelnummer und Seriennummer des IQ-Boards auf dem EEPROM des MC-<br>Boards abfragen.                                                                                                    |                |                                                                 |  |
|                                      | S: <b>IQM</b> <cr>[<lf></lf></cr>                                                                                                    | >]             |                                                                 |  |
|                                      | E: <string1>,<string2> <cr><lf></lf></cr></string2></string1>                                                                                                    |                |                                                                 |  |
|                                      |                                                                                                    |                |                                                                 |  |
|                                      | Antwort                                                                                                    |                | Beschreibung                                                    |  |
|                                      | <string1></string1>                                                                                                    |                | Artikelnummer                                                   |  |
|                                      | <string2></string2>                                                                                                    |                | Seriennummer im Format 106689E037 (Beispiel)                    |  |
| IVM - IV-Board-Data from<br>MC-Board | Artikelnummer und Seriennummer des IV-Boards auf dem EEPROM des MC-<br>Baords abfragen.                                                                                                    |                |                                                                 |  |
|                                      | S: IVM <cr>[<lf></lf></cr>                                                                                                    | ·]             |                                                                 |  |
|                                      | E: <string1>,<strin< td=""><td>ig2&gt; <cr></cr></td><td>&gt;<lf></lf></td></strin<></string1>                                                                                                    | ig2> <cr></cr> | > <lf></lf>                                                     |  |
|                                      |                                                                                                    |                |                                                                 |  |
|                                      | Antwort                                                                                                    |                | Beschreibung                                                    |  |
|                                      | <string1></string1>                                                                                                    |                | Artikelnummer                                                   |  |
|                                      | <string2></string2>                                                                                                    |                | Seriennummer im Format 106689E037 (Beispiel)                    |  |
|                                      |                                                                                                    |                |                                                                 |  |
| SEN - Serial Number                  | Seriennummer des                                                                                                    | IM540 abf      | ragen oder programmieren.                                       |  |
|                                      | Steht im EEPROM des MC-Boards ab Adresse 150H. Länge maximal 16 Zeichen.<br>Ist der String kürzer als 16 Zeichen, so wird er bis zu dieser Länge mit Leerzeichen<br>gefüllt und so abgespeichert.                                                                               |                |                                                                 |  |
|                                      | Die Checksumme des gesamten Speicherbereiches 000H bis 1FDH muss neu be-<br>stimmt und abgespeichert werden. Hierzu muss der gesamte Speicherbereich vor-<br>her neu ausgelesen werden. Entsprechend lang wird bei diesem Kommando die<br>Antwortzeit bis zum <ack> sein.</ack> |                |                                                                 |  |
|                                      | S: SEN[, <string>]<cr>[<lf>]<br/>E: <string> <cr><lf></lf></cr></string></lf></cr></string>                                                                                                    |                |                                                                 |  |
|                                      |                                                                                                    |                |                                                                 |  |
|                                      | Parameter                                                                                                    |                |                                                                 |  |
|                                      | <string1></string1>                                                                                                    |                | Seriennummer im Format 106689E037 (Beispiel)                    |  |
| SRL - Sensor Range Limits            | Bereichsgrenzen des adressierten Sensors abfragen.<br>S: <b>SRL</b> , a <cr>[<lf>]</lf></cr>                                                                                                    |                | erten Sensors abfragen.                                         |  |
|                                      | E: b,±c.ccccE±cc,±d.ddddE±dd <cr><lf></lf></cr>                                                                                                    |                |                                                                 |  |
|                                      | Parameter                                                                                                    | Wert           | Beschreibung                                                    |  |
|                                      | а                                                                                                    | 1 4            | Messkanal 1 bis 4                                               |  |
|                                      | Antwort                                                                                                    |                | Beschreibung                                                    |  |
|                                      | а                                                                                                    | 1 4            | Adressierter Messkanal                                          |  |
|                                      | ±c.ccccE±cc                                                                                                    |                | Untere Grenze des Messbereichs in der aktuellen<br>Druckeinheit |  |
|                                      | ±d.ddddE±dd                                                                                                    |                | Obere Grenze des Messbereichs in der aktuellen<br>Druckeinheit  |  |

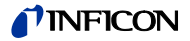

### STI - Sensor Typ Information

Art des Sensors am adressierten Kanal abfragen.

S: STI, a<CR>[<LF>]

E: bb<CR><LF>

| Parameter | Wert | Beschreibung                 |  |
|-----------|------|------------------------------|--|
| а         | 1 4  | Kanalnummer 1 bis 4          |  |
| • • •     |      |                              |  |
| Antwort   | Wert | Beschreibung                 |  |
| bb        |      | Sensor am adressierten Kanal |  |
|           | 00   | Kein Sensor angeschlossen    |  |
|           | 01   | BAG - Sensor                 |  |
|           | 02   | EXT - Sensor                 |  |
|           | 03   | PSG - Sensor                 |  |
|           | 04   | CDG_0_01_MBAR sensor         |  |
|           | 05   | CDG_0_01_TORR sensor         |  |
|           | 06   | CDG_0_02_TORR sensor         |  |
|           | 07   | CDG_0_05_TORR sensor         |  |
|           | 08   | CDG_0_10_MBAR sensor         |  |
|           | 09   | CDG_0_10_TORR sensor         |  |
|           | 10   | CDG_0_25_TORR sensor         |  |
|           | 11   | CDG_0_5_TORR sensor          |  |
|           | 12   | CDG_1_MBAR sensor            |  |
|           | 13   | CDG_1_TORR sensor            |  |
|           | 14   | CDG_2_TORR sensor            |  |
|           | 15   | CDG_10_MBAR sensor           |  |
|           | 16   | CDG_10_TORR sensor           |  |
|           | 17   | CDG_100_MBAR sensor          |  |
|           | 18   | CDG_100_TORR sensor          |  |
|           | 19   | CDG_1000_MBAR sensor         |  |
|           | 20   | CDG_1100_MBAR sensor         |  |
|           | 21   | CDG_1000_TORR sensor         |  |

# **VPM** - VP-Board-Data from MC-Board

Artikelnummer und Seriennummer des VP-Boards auf dem EEPROM des MC-Boards abfragen.

- S: VPM <CR>[<LF>]
- E: <String1>,<String2> <CR><LF>

| Antwort             | Beschreibung                                 |
|---------------------|----------------------------------------------|
| <string1></string1> | Artikelnummer                                |
|                     | Seriennummer im Format 106689E037 (Beispiel) |

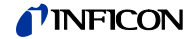

# 6.4.8 Gruppe DETAIL -Geräteinformationen auslesen

| GAV - Gauge Anode Voltage       | Die Anodenspannung lesen.<br>Ist die Emission ausgeschaltet, so wird 0.000 V zurückgeliefert.<br>S: GAV <cr>[<lf>]<br/>E: nnn.nnn <cr><lf></lf></cr></lf></cr>                                                      |                                      |  |
|---------------------------------|----------------------------------------------------------------------------------------------------|--------------------------------------|--|
|                                 | Antwort                                                                                                    | Beschreibung                         |  |
|                                 | nnn.nnn                                                                                                    | Spannung in Volt                     |  |
| GCV - Gauge Cathode<br>Voltage  | Die Kathodenspannung lesen.<br>Ist die Emission ausgeschaltet, so wird 0.000 V zurückgeliefert.<br>S: GCV <cr>[<lf>]<br/>E: nn.nnn <cr><lf></lf></cr></lf></cr>                                                     |                                      |  |
|                                 | Antwort                                                                                                    | Beschreibung                         |  |
|                                 | nnn.nnn                                                                                                    | Spannung in Volt                     |  |
| GEC - Gauge Emission<br>Current | Den Emissionsstrom lesen.<br>Ist die Emission ausgeschalte<br>S: <b>GEC</b> <cr>[<lf>]<br/>E: nn.nnn <cr><lf></lf></cr></lf></cr>                                                                                   | t, so wird 0.000 mA zurückgeliefert. |  |
|                                 | Antwort Beschreibung                                                                                                    |                                      |  |
|                                 | nnn.nnn                                                                                                    | Strom in mA                          |  |
| GFC - Gauge Filament<br>Current | Den Filamentstrom lesen.<br>Ist die Emission ausgeschalte<br>S: <b>GFC</b> <cr>[<lf>]<br/>E: n.nnn <cr><lf></lf></cr></lf></cr>                                                                                     | t, so wird 0.000 A zurückgeliefert.  |  |
|                                 | Antwort                                                                                                    | Beschreibung                         |  |
|                                 | n.nnn                                                                                                    | Strom in A                           |  |
| GFP - Gauge Filament Power      | Gauge Filament Power       Die Filamentleistung lesen.         Ist die Emission ausgeschaltet, so wird 0.000 W zurückgeliefert.         S:       GFP <cr>[<lf>]         E:       n.nnn <cr><lf></lf></cr></lf></cr> |                                      |  |
|                                 | Antwort     Beschreibung       n.nnn     Leistung in W                                                                                                    |                                      |  |
|                                 |                                                                                                    |                                      |  |

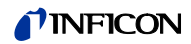

| <b>GFU</b> - Gauge Filament<br>Voltage     | Die Filamentspannung lesen.<br>Ist die Emission ausgeschaltet, so wird 0.000 V zurückgeliefert.<br>S: <b>GFU</b> <cr>[<lf>]<br/>E: n.nnn <cr><lf></lf></cr></lf></cr>                             |                                                 |  |
|--------------------------------------------|----------------------------------------------------------------------------------------------------|-------------------------------------------------|--|
|                                            | Antwort                                                                                                    | Beschreibung                                    |  |
|                                            | n.nnn                                                                                                    | Spannung in Volt                                |  |
| <b>GRV</b> - Gauge Reflector<br>Voltage    | Die Refektorspannung lesen.<br>Ist die Emission ausgeschaltet, so wird 0.000 V zurückgeliefert.<br>S: <b>GRV</b> <cr>[<lf>]<br/>E: nnn.nnn <cr><lf></lf></cr></lf></cr>                           |                                                 |  |
|                                            | Antwort                                                                                                    | Beschreibung                                    |  |
|                                            | nnn.nnn                                                                                                    | Spannung in Volt                                |  |
| <b>IDO</b> - Info Device Operation<br>Time | Die Betriebsdauer des gesamten Gerätes abfragen.<br>S: IDO <cr>[<lf>]<br/>E: a <cr><lf></lf></cr></lf></cr>                                                                                       |                                                 |  |
|                                            | Antwort                                                                                                    | Beschreibung                                    |  |
|                                            | а                                                                                                    | Betriebsdauer in Stunden                        |  |
| IIA - Info IV-Board Article No             | Die Artikelnummer des IV-Boards abfragen.<br>Steht im EEPROM des IV-Boards ab Adresse 100H. Länge maximal 16 Zeichen.<br>S: IIA <cr>[<lf>]<br/>E: <string> <cr><lf></lf></cr></string></lf></cr>  |                                                 |  |
|                                            | Antwort                                                                                                    | Beschreibung                                    |  |
|                                            | <string></string>                                                                                                    | Artikelnummer                                   |  |
| IIC - Info IV-Board Calibration<br>Date    | Das Kalibrierdatum des IV-Boards abfragen.<br>Steht im EEPROM des IV-Boards ab Adresse 120H. Länge maximal 16 Zeichen.<br>S: IIC <cr>[<lf>]<br/>E: <string> <cr><lf></lf></cr></string></lf></cr> |                                                 |  |
|                                            | Antwort                                                                                                    | Beschreibung                                    |  |
|                                            | <string></string>                                                                                                    | Kalibrierdatum im Format 2017-05-31-13-38 (Bei- |  |

| wort   | Beschreibung                                              |
|--------|-----------------------------------------------------------|
| tring> | Kalibrierdatum im Format 2017-05-31-13-38 (Bei-<br>spiel) |

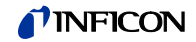

| IIF - Info IV-Board FW-<br>Version       | Die Firmware-Version des IV-Boards abfragen.<br>Steht im EEPROM des IV-Boards ab Adresse 130H. Länge maximal 16 Zeichen.<br>S: IIF <cr>[<lf>]<br/>E: <string> <cr><lf></lf></cr></string></lf></cr> |                                                                     |  |  |
|------------------------------------------|----------------------------------------------------------------------------------------------------|---------------------------------------------------------------------|--|--|
|                                          | Antwort                                                                                                    |                                                                     |  |  |
|                                          | <string></string>                                                                                                    | Firmware-Version im Format V03.20 (Beispiel)                        |  |  |
| IIH - Info IV-Board HW-<br>Version       | Die Hardware-Version des IV-Boards abfragen.<br>Steht im EEPROM des IV-Boards ab Adresse 0x1FC / 0x1FD. Format unsigned<br>Int.<br>S: IIH <cr>[<lf>]<br/>E: a <cr><lf></lf></cr></lf></cr>          |                                                                     |  |  |
|                                          | Antwort                                                                                                    | Beschreibung                                                        |  |  |
|                                          | а                                                                                                    | Hardware-Version (z. B. 1)                                          |  |  |
| IIS - Info IV-Board Serial No.           | Die Serien-Nummer des IV-Boards abfragen.<br>Steht im EEPROM des IV-Boards ab Adresse 110H. Länge maximal 16 Zeichen.<br>S: IIS <cr>[<lf>]<br/>E: <string> <cr><lf></lf></cr></string></lf></cr>    |                                                                     |  |  |
|                                          | Antwort                                                                                                    | Beschreibung                                                        |  |  |
|                                          | <string></string>                                                                                                    | Serien-Nummer im Format 106689E037 (Beispiel)                       |  |  |
| IMA - Info MC-Board Articel<br>No.       | Die Artikelnummer des MC-Boards abfragen.<br>Steht im EEPROM des MC-Boards ab Adresse 100H. Länge maximal 16 Zeichen.<br>S: IMA <cr>[<lf>]<br/>E: <string> <cr><lf></lf></cr></string></lf></cr>    |                                                                     |  |  |
|                                          | Antwort                                                                                                    | Beschreibung                                                        |  |  |
|                                          | <string></string>                                                                                                    | Artikelnummer                                                       |  |  |
| IMC - Info MC-Board<br>Calibrattion Date | Das Kalibrierdatum des MC-B<br>Steht im EEPROM des MC-Bo<br>S: IMC <cr>[<lf>]<br/>E: <string> <cr><lf></lf></cr></string></lf></cr>                                                                 | oards abfragen.<br>oards ab Adresse 120H. Länge maximal 16 Zeichen. |  |  |
|                                          | Antwort                                                                                                    | Beschreibung                                                        |  |  |
|                                          | <string></string>                                                                                                    | Kalibrierdatum im Format 2017-05-31-13-38<br>(Beispiel)             |  |  |

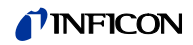

| IMF - Info MC-Board FW-<br>Version       | Die Firmware-Version des MC-Boards abfragen.<br>Steht im EEPROM des MC-Boards ab Adresse 130H. Länge maximal 16 Zeichen.<br>S: IMF <cr>[<lf>]<br/>E: <string> <cr><lf></lf></cr></string></lf></cr> |                                                           |  |
|------------------------------------------|----------------------------------------------------------------------------------------------------|-----------------------------------------------------------|--|
|                                          | Antwort                                                                                                    |                                                           |  |
|                                          | <string></string>                                                                                                    | Firmware-Version V01.04 (Beispiel)                        |  |
| IMH - Info MC-Board HW-<br>Version       | Die Hardware-Version des MC-Boards abfragen.<br>Steht im EEPROM des MC-Boards ab Adresse 0x1FC / 0x1FD. Format unsigned<br>Int.<br>S: IMH <cr>[<lf>]<br/>E: a <cr><lf></lf></cr></lf></cr>          |                                                           |  |
|                                          | Antwort                                                                                                    | Beschreibung                                              |  |
|                                          | а                                                                                                    | Hardware-Version (z. B. 1.00)                             |  |
| IMS - Info MC-Board Serial<br>No.        | Die Serien-Nummer des MC-Boards abfragen.<br>Steht im EEPROM des MC-Boards ab Adresse 110H. Länge maximal 16 Zeichen.<br>S: IMS <cr>[<lf>]<br/>E: <string> <cr><lf></lf></cr></string></lf></cr>    |                                                           |  |
|                                          | Antwort                                                                                                    | Beschreibung                                              |  |
|                                          | <string></string>                                                                                                    | Serien-Nummer im Format 106689E037 (Beispiel)             |  |
| IQA - Info IQ-Board Articel<br>No.       | Die Artikelnummer des IQ-Boards abfragen.<br>Steht im EEPROM des IQ-Boards ab Adresse 100H. Länge maximal 16 Zeichen.<br>S: IQA <cr>[<lf>]<br/>E: <string> <cr><lf></lf></cr></string></lf></cr>    |                                                           |  |
|                                          | Antwort                                                                                                    | Beschreibung                                              |  |
|                                          | <string></string>                                                                                                    | Artikelnummer                                             |  |
| IQC - Info IQ-Board<br>Calibrattion Date | Das Kalibrierdatum des IQ-Boards abfragen.<br>Steht im EEPROM des IQ-Boards ab Adresse 120H. Länge maximal 16 Zeichen.<br>S: IQC <cr>[<lf>]<br/>E: <string> <cr><lf></lf></cr></string></lf></cr>   |                                                           |  |
|                                          | Antwort                                                                                                    | Beschreibung                                              |  |
|                                          | <string></string>                                                                                                    | Kalibrierdatum im Format 2017-05-31-13-38 (Bei-<br>spiel) |  |

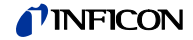

| IQH - Info IQ-Board HW-<br>Version            | Die Hardware-Version des IQ-Boards abfragen.<br>Steht im EEPROM des IQ-Boards ab Adresse 0x1FC / 0x1FD. Format unsigned<br>Int.<br>S: IQH <cr>[<lf>]<br/>E: a <cr><lf></lf></cr></lf></cr>              |                                                  |                                                                                  |  |
|-----------------------------------------------|----------------------------------------------------------------------------------------------------|--------------------------------------------------|----------------------------------------------------------------------------------|--|
|                                               | Antwort                                                                                                    |                                                  | Beschreibung                                                                     |  |
|                                               | a                                                                                                    |                                                  | Hardware-Version (z. B. 1.00)                                                    |  |
| IQS - Info IQ-Board Serial No.                | Die Serien-Nummer des IQ-Boards abfragen.<br>Steht im EEPROM des IQ-Boards ab Adresse 110H. Länge maximal 16 Zeichen.<br>S: <b>IQS</b> <cr>[<lf>]<br/>E: <string> <cr><lf></lf></cr></string></lf></cr> |                                                  |                                                                                  |  |
|                                               | Antwort                                                                                                    |                                                  | Beschreibung                                                                     |  |
|                                               | <string></string>                                                                                                    |                                                  | Serien-Nummer im Format 106689E037 (Beispiel)                                    |  |
| ISM - Info Sensor Monitoring<br>Emergency Off | Die Anzahl der Nota<br>S: ISM,a <cr>[<lf<br>E: b,c,d,e <cr><lf< td=""><td>bschaltun<br/>&gt;]<br/><sup>-</sup>&gt;</td><td>gen an Messkanal 1 oder 2 abfragen.</td></lf<></cr></lf<br></cr>             | bschaltun<br>>]<br><sup>-</sup> >                | gen an Messkanal 1 oder 2 abfragen.                                              |  |
|                                               | Parameter                                                                                                    | Wert                                             | Beschreibung                                                                     |  |
|                                               | а                                                                                                    | 1/2                                              | Messkanal 1 oder 2                                                               |  |
|                                               | Antwort                                                                                                    |                                                  | Beschreibung                                                                     |  |
|                                               | b                                                                                                    |                                                  | Anzahl der Abschaltungen mit einem BAG-System<br>an Kanal a wegen zu hohem Druck |  |
|                                               | С                                                                                                    |                                                  | Anzahl der Abschaltungen mit einem BAG-System<br>an Kanal a aus anderen Gründen  |  |
|                                               | d                                                                                                    |                                                  | Anzahl der Abschaltungen mit einem EXT-System<br>an Kanal a wegen zu hohem Druck |  |
|                                               | e                                                                                                    |                                                  | Anzahl der Abschaltungen mit einem EXT-System<br>an Kanal a aus anderen Gründen  |  |
| ISO - Info Sensor Offset                      | Aktuellen Offset eine<br>S: <b>ISO</b> , a <cr>[<lf<br>E: +bbbb oder ±b.b</lf<br></cr>                                                                                                    | es Messka<br><sup>[</sup> >]<br>bb <cr>&lt;</cr> | anals abfragen.<br>:LF>                                                          |  |
|                                               | Developmenter                                                                                                    | 14/                                              | Desekasikuwa                                                                     |  |

| Parameter | Wert | Beschreibung                                                                                 |
|-----------|------|----------------------------------------------------------------------------------------------|
| а         | 1 4  | Messkanal 1 bis 4                                                                            |
| Antwort   |      | Beschreibung                                                                                 |
| +bbbb     |      | Falls a = Messkanal 1 oder 2:<br>Aktueller DAC-Wert des Stromverstärkers                     |
| ±b.bbb    |      | Falls a = Messkanal 3 oder 4 und dort CDG-Sensor<br>installiert:<br>Aktueller Offset in Volt |

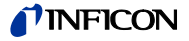

**IST** - Info Sensor Operation Time

Die Betriebsdauer der möglichen Sensortypen an einem Messkanal abfragen.

- S: I<mark>ST</mark>,a<CR>[<LF>]
- E: b.b, c.c <CR><LF>

| Parameter | Wert | Beschreibung                                                                                  |
|-----------|------|-----------------------------------------------------------------------------------------------|
| а         | 1 4  | Messkanal 1 bis 4                                                                             |
| Antwort   |      | Beschreibung                                                                                  |
| b.b       |      | Falls a = Messkanal 1 oder 2:<br>Betriebsdauer eines BAG-Systems an Messkanal a<br>in Stunden |
|           |      | Falls a = Messkanal 3 oder 4:<br>Betriebsdauer eines PSG-Systems an Messkanal a<br>in Stunden |
| C.C       |      | Falls a = Messkanal 1 oder 2:<br>Betriebsdauer eines EXT-Systems an Messkanal a<br>in Stunden |
|           |      | Falls a = Messkanal 3 oder 4:<br>Betriebsdauer eines CDG-Systems an Messkanal a<br>in Stunden |

IVA - Info VP-Board Articel No

Die Artikelnummer des VP-Boards abfragen.

Steht im EEPROM des VP-Boards ab Adresse 100H. Länge maximal 16 Zeichen.

- S: IVA<CR>[<LF>]
- E: <String> <CR><LF>

| Antwort           | Beschreibung  |
|-------------------|---------------|
| <string></string> | Artikelnummer |

# **IVC** - Info VP-Board Calibration Date

Das Kalibrierdatum des VP-Boards abfragen.

Steht im EEPROM des VP-Boards ab Adresse 120H. Länge maximal 16 Zeichen.

- S: IVC<CR>[<LF>]
- E: <String> <CR><LF>

| Antwort           | Beschreibung                                              |
|-------------------|-----------------------------------------------------------|
| <string></string> | Kalibrierdatum im Format 2017-05-31-13-38 (Bei-<br>spiel) |

# IVH - Info VP-Board HW Die Hardware-Version des VP-Boards abfragen. Version Steht im EEPROM des VP-Boards ab Adresse 0x1FC / 0x1FD. Format unsigned Int.

- S: IVH<CR>[<LF>]
- E: a <CR><LF>

| Antwort | Beschreibung                  |
|---------|-------------------------------|
| а       | Hardware-Version (z. B. 1.00) |

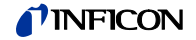

**IVS** - Info VP-Board Serial No.

Die Serien-Nummer des VP-Boards abfragen.

Steht im EEPROM des VP-Boards ab Adresse 110H. Länge maximal 16 Zeichen. S: IVS<CR>[<LF>]

E: <String> <CR><LF>

| Antwort           | Beschreibung                                  |
|-------------------|-----------------------------------------------|
| <string></string> | Serien-Nummer im Format 106689E037 (Beispiel) |

### 6.4.9 Gruppe USER Mode

Für die Einstellung der USER-GAUGE Parameter gelten folgende Einschränkungen:

| Kathoden-<br>potential | Anodenpotential<br>220V | 480V                                   |
|------------------------|-------------------------|----------------------------------------|
| 10V                    | 0.1mA, 1mA, 1.6mA, 10mA | 0.1mA, 1mA, 1.6mA, 10mA,<br>45mA, 90mA |
| 20V                    | 0.1mA, 1mA, 1.6mA, 10mA | 0.1mA, 1mA, 1.6mA, 10mA,<br>45mA, 90mA |
| 80V                    | 0.1mA, 1mA, 1.6mA, 10mA | 0.1mA, 1mA, 1.6mA, 10mA                |
| 100V                   | 0.1mA, 1mA, 1.6mA, 10mA | 0.1mA, 1mA, 1.6mA, 10mA                |

Die angegebenen Werte beziehen sich auf die wahren Einstellungen am Sensor. Diese können von automatischen Parametern und/oder den USER-Parametern hervorgerufen sein.

# **UAD** - USER Anode Voltage Degas

USER-Mode: Anodenspannung für den Degasbetrieb einstellen bzw. abfragen. S: UAD,a[, b]<CR>[<LF>] E: c<CR><LF>

Parameter Wert Beschreibung 1/2 а Kanalnummer 1 oder 2 b 0 ANODE\_AUTO 1 ANODE 220V 2 ANODE\_480V Antwort Wert Beschreibung 0 ... 2 Aktuelle Einstellung (siehe oben) С

# **UAM** - USER Anode Voltage Measurement

USER-Mode: Anodenspannung für den Messbetrieb einstellen bzw. abfragen. S: **UAM**,a[, b]<CR>[<LF>]

E: c<CR><LF>

| Parameter | Wert | Beschreibung                      |
|-----------|------|-----------------------------------|
| а         | 1/2  | Kanalnummer 1 oder 2              |
| b         | 0    | ANODE_AUTO                        |
|           | 1    | ANODE_220V                        |
|           | 2    | ANODE_480V                        |
|           |      |                                   |
| Antwort   | Wert | Beschreibung                      |
| С         | 0 2  | Aktuelle Einstellung (siehe oben) |

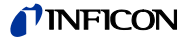

# **UAR** - USER Amplifier Range

USER-Mode: Messbereich für den Stromverstärker einstellen bzw. abfragen.

- S: **UAR**,a[, b]<CR>[<LF>]
- E: c<CR><LF>

| Parameter | Wert | Beschreibung                      |
|-----------|------|-----------------------------------|
| а         | 1/2  | Kanalnummer 1 oder 2              |
| b         | 0    | AMPL_AUTO                         |
|           | 1    | AMPL_100FA                        |
|           | 2    | AMPL_1PA                          |
|           | 3    | AMPL_10PA                         |
|           | 4    | AMPL_100PA                        |
|           | 5    | AMPL_1NA                          |
|           | 6    | AMPL_10NA                         |
|           | 7    | AMPL_100NA                        |
|           | 8    | AMPL_1UA                          |
|           | 9    | AMPL_10UA                         |
|           | 10   | AMPL_100UA                        |
|           | 11   | AMPL_2PA                          |
|           |      |                                   |
| Antwort   | Wert | Beschreibung                      |
| С         | 0 11 | Aktuelle Einstellung (siehe oben) |

# **UAS** - USER Amplifier Resolution

USER-Mode: Auflösung für den Stromverstärker einstellen bzw. abfragen.

- S: UAS,a[, b]<CR>[<LF>]
- E: c<CR><LF>

| Parameter | Wert | Beschreibung                      |
|-----------|------|-----------------------------------|
| а         | 1/2  | Kanalnummer 1 oder 2              |
| b         | 0    | RESOLUTION_AUTO                   |
|           | 1    | RESOLUTION_6BIT                   |
|           | 2    | RESOLUTION_8BIT                   |
|           | 3    | RESOLUTION_10BIT                  |
|           | 4    | RESOLUTION_11BIT                  |
|           | 5    | RESOLUTION_12BIT                  |
|           | 6    | RESOLUTION_14BIT                  |
|           |      |                                   |
| Antwort   | Wert | Beschreibung                      |
| С         | 0 6  | Aktuelle Einstellung (siehe oben) |

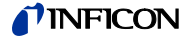

# **UAT** - USER Amplifier Time

USER-Mode: Messzeit und Auflösung für einen Messkanal einstellen bzw. abfragen.

S: UAT,a[, b,ccc.cc s/ms]<CR>[<LF>]

E: b,ccc.cc s/ms<CR><LF>

| Parameter   | Wert | Beschreibung                                     |
|-------------|------|--------------------------------------------------|
| а           | 1/2  | Kanalnummer 1 oder 2                             |
| b           | 1 6  | Auflösung, siehe UAS (USER Amplifier Resolution) |
| ccc.cc s/ms |      | Messzeit in Sekunden oder Millisekunden          |
|             |      |                                                  |
| Antwort     | Wert | Beschreibung                                     |
|             |      | siehe oben                                       |

# UCD - USER Cathode Voltage Degas

USER-Mode: Kathodenspannung für den Degasbetrieb einstellen bzw. abfragen. S: UCD,a[, b]<CR>[<LF>]

E: c<CR><LF>

| Parameter | Wert | Beschreibung                      |
|-----------|------|-----------------------------------|
| а         | 1/2  | Kanalnummer 1 oder 2              |
| b         | 0    | CATHODE_AUTO                      |
|           | 1    | CATHODE_10V                       |
|           | 2    | CATHODE_20V                       |
|           | 3    | CATHODE_80V                       |
|           | 4    | CATHODE_100V                      |
|           |      |                                   |
| Antwort   | Wert | Beschreibung                      |
| С         | 0 4  | Aktuelle Einstellung (siehe oben) |

# **UCM** - USER Cathode Voltage Measurement

USER-Mode: Kathodenspannung für den Messbetrieb einstellen bzw. abfragen. S: UCM,a[, b]<CR>[<LF>]

E: c<CR><LF>

| Parameter | Wert | Beschreibung                      |
|-----------|------|-----------------------------------|
| а         | 1/2  | Kanalnummer 1 oder 2              |
| b         | 0    | CATHODE_AUTO                      |
|           | 1    | CATHODE_10V                       |
|           | 2    | CATHODE_20V                       |
|           | 3    | CATHODE_80V                       |
|           | 4    | CATHODE_100V                      |
|           |      |                                   |
| Antwort   | Wert | Beschreibung                      |
| С         | 0 4  | Aktuelle Einstellung (siehe oben) |

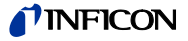

# **UED** - USER Emis Current Degas

- USER-Mode: Emissionsstrom für den Degasbetrieb einstellen bzw. abfragen.
- S: UED,a[, b]<CR>[<LF>]
- E: c<CR><LF>

| Parameter | Wert | Beschreibung                      |
|-----------|------|-----------------------------------|
| а         | 1/2  | Kanalnummer 1 oder 2              |
| b         | 0    | EMI_AUTO                          |
|           | 1    | EMI_0_1 MA                        |
|           | 2    | EMI_1MA                           |
|           | 3    | EMI_1_6MA                         |
|           | 4    | EMI_10MA                          |
|           | 5    | EMI_45MA                          |
|           | 6    | EMI_90MA                          |
|           |      |                                   |
| Antwort   | Wert | Beschreibung                      |
| с         | 0 6  | Aktuelle Einstellung (siehe oben) |

# **UEM** - USER Emis Current Measurement

USER-Mode: Emissionsstrom für den Messbetrieb einstellen bzw. abfragen.

S: **UEM**,a[, b]<CR>[<LF>]

E: c<CR><LF>

| Parameter | Wert | Beschreibung                      |
|-----------|------|-----------------------------------|
| а         | 1/2  | Kanalnummer 1 oder 2              |
| b         | 0    | EMI_AUTO                          |
|           | 1    | EMI_0_1 MA                        |
|           | 2    | EMI_1MA                           |
|           | 3    | EMI_1_6MA                         |
|           | 4    | EMI_10MA                          |
|           | 5    | EMI_45MA                          |
|           | 6    | EMI_90MA                          |
|           |      |                                   |
| Antwort   | Wert | Beschreibung                      |
| С         | 0 6  | Aktuelle Einstellung (siehe oben) |

# **UID** - USER Interface Board Detection

USER-Mode: Erkennung der IF540x-Erweiterungskarte einstellen bzw. abfragen. S: **UID**[,a]<CR>[<LF>]

E: b<CR><LF>

| Parameter | Wert | Beschreibung                      |
|-----------|------|-----------------------------------|
| а         | 0    | IF540X_AUTO                       |
|           | 1    | IF540X_INSTALLED                  |
|           | 2    | IF540X_NOT_INSTALLED              |
|           |      |                                   |
| Antwort   | Wert | Beschreibung                      |
| b         | 0 2  | Aktuelle Einstellung (siehe oben) |

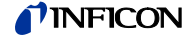

### **UMD** - USER Mains Frequency Detection

USER-Mode: Erkennung der Netzfrequenz einstellen bzw. abfragen.

- S: UMD[,a]<CR>[<LF>]
- E: b<CR><LF>

| Parameter | Wert | Beschreibung                      |
|-----------|------|-----------------------------------|
| а         | 0    | MAINS_FREQU_AUTO                  |
|           | 1    | MAINS_FREQU_50Hz                  |
|           | 2    | MAINS_FREQU_60Hz                  |
|           |      |                                   |
| Antwort   | Wert | Beschreibung                      |
| С         | 0 2  | Aktuelle Einstellung (siehe oben) |

### USD - USER Sensor Detection

USER-Mode: Erkennung der Sensoren einstellen bzw. abfragen.

Werden alle Sensoren auf NONE gestellt, so wird vom Gerät ein BAG-System auf Kanal 1 erzwungen! Damit wird eine sinnvolle Anzeige und Darstellung im Messbildschirm und in den Menüs sichergestellt.

- S: **USD**,a[, b]<CR>[<LF>]
- E: c<CR><LF>

| Parameter | Wert                                       | Beschreibung                               |  |
|-----------|--------------------------------------------|--------------------------------------------|--|
| а         | 1 4                                        | Kanalnummer 1 bis 4                        |  |
| b         | falls Kar                                  | falls Kanalnummer 1 oder 2 angegeben wird: |  |
|           | 0                                          | SYSTEM_AUTO                                |  |
|           | 1                                          | SYSTEM_BAG                                 |  |
|           | 2                                          | SYSTEM_EXT                                 |  |
|           | 3                                          | SYSTEM_NONE                                |  |
| b         | falls Kanalnummer 3 oder 4 angegeben wird: |                                            |  |
|           | 0                                          | SYSTEM_AUTO                                |  |
|           | 1                                          | SYSTEM_PSG                                 |  |
|           | 2                                          | SYSTEM_CDG                                 |  |
|           | 3                                          | SYSTEM_NONE                                |  |
|           |                                            |                                            |  |
| Antwort   | Wert                                       | Beschreibung                               |  |
| С         | 0 3                                        | Aktuelle Einstellung (siehe oben)          |  |

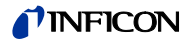

# 6.4.10 Gruppe TEST Mode

| ROC - ROM CCR Summe                           | CRC-Summe des ROM Speichers abfragen.<br>S: ROC <cr>[<lf>]<br/>E: XXXX CR&gt;<lf></lf></lf></cr>                                                                                                    |      |                                   |  |
|-----------------------------------------------|----------------------------------------------------------------------------------------------------|------|-----------------------------------|--|
|                                               | Antwort                                                                                                    |      | Beschreibung                      |  |
|                                               | XXXX                                                                                                    |      | CRC-Summe in hexadezimalem Format |  |
| <b>TAC</b> - TEST Amplifier Mod.<br>Capacity) | Die Testeinstellung für die Stromverstärker Modulator-Kapazität setzen oder aus-<br>lesen.<br>S: <b>TAC</b> [,a] <cr>[<lf>]<br/>E: b<cr><lf></lf></cr></lf></cr>                                                                              |      |                                   |  |
|                                               | Parameter                                                                                                    | Wert | Beschreibung                      |  |
|                                               | а                                                                                                    | 0    | MOD_CAP_AUTO                      |  |
|                                               |                                                                                                    | 1    | MOD_CAP_1_5PF                     |  |
|                                               |                                                                                                    | 2    | MOD_CAP_100PF                     |  |
|                                               |                                                                                                    | 3    | MOD_CAP_10NF                      |  |
|                                               | Antwort                                                                                                    | Wert | Beschreibung                      |  |
|                                               | b                                                                                                    | 0 3  | Aktuelle Einstellung (siehe oben) |  |
| <b>TAD</b> - TEST Amplifier<br>Display        | Stromverstärker-Parameter abfragen.<br>Es werden 7 Werte hintereinander ausgegeben.                                                                                                    |      |                                   |  |
|                                               | Im Gegensatz zu den Befehlen TAI/TAR/TAS/TAF/TAC wird bei der Ein-<br>stellung AUTO der entsprechenden Parameter hier nicht mit 0 (für<br>AUTO) ausgegeben. Stattdessen wird die zur Zeit tatsächlich verwende-<br>te Einstellung ausgegeben. |      |                                   |  |
|                                               | S: TAD <cr>[<lf>]</lf></cr>                                                                                                    |      |                                   |  |

E: a, bb, c, d, e, f.ffff E-nn s, g.ggggg E-nn A<CR><LF>

| Antwort      | Wert | Beschreibung                                                                         |
|--------------|------|--------------------------------------------------------------------------------------|
| а            | 1    | AMP_INPUT_NONE                                                                       |
|              | 2    | AMP_INPUT1                                                                           |
|              | 3    | AMP_INPUT2                                                                           |
|              | 4    | AMP_INPUT1+2                                                                         |
| bb           |      | Messbereich $(\rightarrow "TAR (TEST Amplifier Range)", 🗎 109)$                      |
| С            |      | Auflösung                                                                            |
| d            |      | Modulator-Frequenz.<br>( $\rightarrow$ "TAF (TEST Amplifier Mod. Frequency)", 🗎 107) |
| е            |      | Kapazität.<br>(→ "TAC (TEST Amplifier Mod. Capacity)",                               |
| f.ffff E-nn  |      | Messzeit in s                                                                        |
| g.ggggg E-nn |      | Messstrom in A                                                                       |

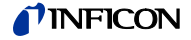

# **TAF** - TEST Amplifier Mod. Frequency

Die Testeinstellung für die Stromverstärker Modulator-Frequenz setzen oder auslesen.

S: TAF [,a]<CR>[<LF>]

E: b<CR><LF>

| Parameter      | Wert     | Beschreibung          |
|----------------|----------|-----------------------|
| а              | 0        | AMP_MOD_FREQ_AUTO     |
|                | 1        | AMP_MOD_FREQU_40HZ    |
|                | 2        | AMP_MOD_FREQU_48HZ    |
|                | 3        | AMP_MOD_FREQU_50HZ    |
|                | 4        | AMP_MOD_FREQU_60HZ    |
|                | 5        | AMP_MOD_FREQU_64HZ    |
|                | 6        | AMP_MOD_FREQU_80HZ    |
|                | 7        | AMP_MOD_FREQU_96HZ    |
|                | 8        | AMP_MOD_FREQU_100HZ   |
|                | 9        | AMP_MOD_FREQU_120HZ   |
|                | 10       | AMP_MOD_FREQU_128HZ   |
|                | 11       | AMP_MOD_FREQU_160HZ   |
|                | 12       | AMP_MOD_FREQU_192HZ   |
|                | 13       | AMP_MOD_FREQU_200HZ   |
|                | 14       | AMP_MOD_FREQU_240HZ   |
|                | 15       | AMP_MOD_FREQU_256HZ   |
|                | 16       | AMP_MOD_FREQU_320HZ   |
|                | 17       | AMP_MOD_FREQU_384HZ   |
|                | 18       | AMP_MOD_FREQU_400HZ   |
|                | 19       | AMP_MOD_FREQU_480HZ   |
|                | 20       | AMP_MOD_FREQU_512HZ   |
|                | 21       |                       |
|                | 22       |                       |
|                | 23       |                       |
|                | 24<br>25 | AMP_MOD_FREQU_960HZ   |
|                | 20       | AMP_MOD_FREQU_1024HZ  |
|                | 20       |                       |
|                | 21       |                       |
|                | 20       | AMP_MOD_FREQU_1000HZ  |
|                | 29<br>30 | AMP_MOD_FREQU_1920HZ  |
|                | 31       |                       |
|                | 32       |                       |
|                | 33       |                       |
|                | 34       | AMP_MOD_EREQU_3840HZ  |
|                | 35       | AMP MOD FREQU 4096HZ  |
|                | 36       | AMP MOD FREQU 5120HZ  |
|                | 37       | AMP MOD FREQU 6144HZ  |
|                | 38       | AMP MOD FREQU 6400HZ  |
|                | 39       | AMP MOD FREQU 7680HZ  |
|                | 40       | AMP MOD FREQU 8192HZ  |
|                | 41       | AMP MOD FREQU 10240HZ |
|                | 42       | AMP MOD FREQU 12288HZ |
| 4:<br>4:<br>4: | 43       | AMP MOD FREQU 12800HZ |
|                | 44       | AMP MOD FREQU 15360HZ |
|                | 45       | AMP MOD FREQU 17067HZ |
|                | 46       | AMP_MOD_FREQU_20480HZ |
|                |          | (fortgesetzt)         |

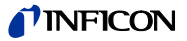

| (100010   |      | (inpliner med. r requerie) abgeeenleeeen) |
|-----------|------|-------------------------------------------|
| Parameter | Wert | Beschreibung                              |
|           | 47   | AMP_MOD_FREQU_24576HZ                     |
|           | 48   | AMP_MOD_FREQU_25600HZ                     |
|           | 49   | AMP_MOD_FREQU_30720HZ                     |
|           | 50   | AMP_MOD_FREQU_40960HZ                     |
|           | 51   | AMP_MOD_FREQU_51200HZ                     |
|           | 52   | AMP_MOD_FREQU_61440HZ                     |
|           | 53   | AMP_MOD_FREQU_68270HZ                     |
|           | 54   | AMP_MOD_FREQU_102400HZ                    |
|           | 55   | AMP_MOD_FREQU_122880HZ                    |
|           |      |                                           |
| Antwort   | Wert | Beschreibung                              |
| b         | 0 16 | Aktuelle Einstellung (siehe oben)         |

(Tabelle "TAF - TEST Amplifier Mod. Frequency" abgeschlossen)

| TAH - TEST | Amplifier High- |
|------------|-----------------|
| Drive      |                 |

Die Testeinstellung für den High-Drive-Schalter des Stromverstärkers setzen oder auslesen.

S: TAH[,a]<CR>[<LF>]

E: b<CR><LF>

| Parameter | Wert | Beschreibung                      |
|-----------|------|-----------------------------------|
| а         | 0    | AUTO                              |
|           | 1    | OFF                               |
|           | 2    | ON                                |
|           |      |                                   |
| Antwort   | Wert | Beschreibung                      |
| b         | 0 2  | Aktuelle Einstellung (siehe oben) |

# TAI - TEST Amplifier Input

Die Testeinstellung für den Stromverstärker-Eingang setzen oder auslesen.

S: TAI [,a]<CR>[<LF>]

E: b<CR><LF>

| Parameter | Wert | Beschreibung                      |
|-----------|------|-----------------------------------|
| а         | 0    | AMP_INPUT_AUTO                    |
|           | 1    | AMP_INPUT_NONE                    |
|           | 2    | AMP_INPUT1                        |
|           | 3    | AMP_INPUT2                        |
|           | 4    | AMP_INPUT1+2                      |
|           |      |                                   |
| Antwort   | Wert | Beschreibung                      |
| b         | 0 4  | Aktuelle Einstellung (siehe oben) |
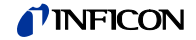

#### TAN - TEST Analog Input

Spannungen an den analogen Eingängen abfragen. S: TAN,a<CR>[<LF>]

E: ±b.bbbbb V <CR><LF>

| Parameter | Wert | Beschreibung                       |
|-----------|------|------------------------------------|
| а         | 1/2  | Analogeingang 1 oder 2             |
| Antwort   |      | Beschreibung                       |
| ±b.bbbbb  |      | Spannungen am Analogeingang a in V |

**TAO** - TEST Amplifier Offset

Die Testeinstellung für den Stromverstärker-Offset setzen oder auslesen. Der DA-Wandler kann zwischen 0 und 4095 eingestellt werden. Da Null die "AUTO-Offset"-Einstellung repräsentiert, ist der einzugebende Wert um +1 zu erhöhen.

S: TAO[,a]<CR>[<LF>]

E: b<CR><LF>

| Parameter | Wert          | Beschreibung                      |
|-----------|---------------|-----------------------------------|
| а         | 0             | AUTO-Offset                       |
|           | 1 bis<br>4096 | Anwender-Offset                   |
| Antwort   | Wert          | Beschreibung                      |
| b         | 0 bis<br>4096 | Aktuelle Einstellung (siehe oben) |

#### **TAR** - TEST Amplifier Range

Die Testeinstellung für die Stromverstärker Modulator-Frequenz setzen oder auslesen.

S: TAR [,a]<CR>[<LF>]

E: b<CR><LF>

| Devenueter | \A/ant | Deschweihung                      |  |
|------------|--------|-----------------------------------|--|
| Parameter  | wert   | Beschreibung                      |  |
| а          | 0      | RANGE_AMPL_AUTO                   |  |
|            | 1      | RANGE_AMPL_100FA                  |  |
|            | 2      | RANGE_AMPL_1PA                    |  |
|            | 3      | RANGE_AMPL_10PA                   |  |
|            | 4      | RANGE_AMPL_100PA                  |  |
|            | 5      | RANGE_AMPL_1NA                    |  |
|            | 6      | RANGE_AMPL_10NA                   |  |
|            | 7      | RANGE_AMPL_100NA                  |  |
|            | 8      | RANGE_AMPL_1UA                    |  |
|            | 9      | RANGE_AMPL_10UA                   |  |
|            | 10     | RANGE_AMPL_100UA                  |  |
|            | 11     | RANGE_AMPL_2MA                    |  |
|            |        |                                   |  |
| Antwort    | Wert   | Beschreibung                      |  |
| b          | 0 11   | Aktuelle Einstellung (siehe oben) |  |

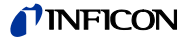

# **TAS** (TEST Amplifier Resolution)

- Die Testeinstellung für die Stromverstärker-Auflösung setzen oder auslesen. S: **TAS** [,a]<CR>[<LF>]
- E: b<CR><LF>

| Parameter | Wert | Beschreibung                      |  |  |
|-----------|------|-----------------------------------|--|--|
| а         | 0    | RESOLUTION_AUTO                   |  |  |
|           | 1    | RESOLUTION_6BIT                   |  |  |
|           | 2    | RESOLUTION_8BIT                   |  |  |
|           | 3    | RESOLUTION_10BIT                  |  |  |
|           | 4    | RESOLUTION_11BIT                  |  |  |
|           | 5    | RESOLUTION_12BIT                  |  |  |
|           | 6    | RESOLUTION_14BIT                  |  |  |
|           |      |                                   |  |  |
| Antwort   | Wert | Beschreibung                      |  |  |
| b         | 0 6  | Aktuelle Einstellung (siehe oben) |  |  |

**TAT** - TEST Amplifier Internal

Interne Informationen des Stromverstärkers auslesen.

# S: TAT<CR>[<LF>]

E: ±aaa.a C, bbbb ,cccc , d.ddd V,+e.eee V, 0, f.ffffE-nn<CR><LF>

| Antwort     | Wert | Beschreibung                                    |
|-------------|------|-------------------------------------------------|
| ±aaa.a      |      | Temperatur in Grad Celsius                      |
| bbbb        |      | Offset als DAC Wert                             |
| CCCC        |      | Neuer DA Wert bei HD-Korrektur                  |
| +d.ddd      |      | Integratorspannung in V                         |
| +e.eee      |      | Berechnete Intergator-Spannung bei HD-Korrektur |
| 0/1         |      | Zustand High-Drive-Bit                          |
| f.fffffE-nn |      | Meßstrom in A                                   |

# **TCA** - TEST Control Anode Voltage

Die Testeinstellung für die Anodenspannung einstellen oder abfragen.

- S: TCA,a<CR>[<LF>]
- E: b<CR><LF>

| Parameter | Wert | Beschreibung                      |  |
|-----------|------|-----------------------------------|--|
| а         | 0    | USER_ANODE_AUTO                   |  |
|           | 1    | USER_ANODE_220V                   |  |
|           | 2    | USER_ANODE_480V                   |  |
|           |      |                                   |  |
| • • •     |      |                                   |  |
| Antwort   | Wert | Bedeutung                         |  |
| b         | 0 2  | Aktuelle Einstellung (siehe oben) |  |

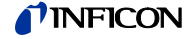

### TCC - TEST Control Cathode Voltage

Die Testeinstellung für die Kathodenspannung einstellen oder abfragen.

- S: TCC,a<CR>[<LF>]
- E: b<CR><LF>

| Parameter | Wert | Beschreibung                      |  |  |
|-----------|------|-----------------------------------|--|--|
| а         | 0    | CATHODE_AUTO                      |  |  |
|           | 1    | CATHODE_10V                       |  |  |
|           | 2    | CATHODE_20V                       |  |  |
|           | 3    | CATHODE_80V                       |  |  |
|           | 4    | CATHODE_100V                      |  |  |
|           |      |                                   |  |  |
| Antwort   | Wert | Beschreibung                      |  |  |
| b         | 0 4  | Aktuelle Einstellung (siehe oben) |  |  |

#### TCE - TEST Control Emission Current

Die Testeinstellung für den Emissionsstrom einstellen oder abfragen.

- S: TCE,a<CR>[<LF>]
- E: b<CR><LF>

| Parameter | Wert | Beschreibung                      |
|-----------|------|-----------------------------------|
| а         | 0    | EMI_AUTO                          |
|           | 1    | EMI_0MA                           |
|           | 2    | EMI_0_1MA                         |
|           | 3    | EMI_1MA                           |
|           | 4    | EMI_1_6MA                         |
|           | 5    | EMI_10MA                          |
|           | 6    | EMI_45MA                          |
|           | 7    | EMI_90MA                          |
|           |      |                                   |
| Antwort   | Wert | Beschreibung                      |
| b         | 0 7  | Aktuelle Einstellung (siehe oben) |

## TCF - TEST Control Frequency

Die Testeinstellung für das Netzfrequenz-Erkennungssignal einstellen oder abfragen.

S: **TCF**[, a]<CR>[<LF>]

E: b<CR><LF>

| Parameter | Wert | Beschreibung                      |
|-----------|------|-----------------------------------|
| а         | 0    | AUTO                              |
|           | 1    | OFF                               |
|           | 2    | ON                                |
|           |      |                                   |
| Antwort   | Wert | Beschreibung                      |
| b         | 0 2  | Aktuelle Einstellung (siehe oben) |

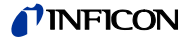

### **TCI** - TEST Control Ioni Supply Channel

Die Testeinstellung für den Ioni-Versorgungskanal einstellen oder abfragen.

- S: **TCI**[, a]<CR>[<LF>]
- E: b<CR><LF>

| Parameter | Wert | Beschreibung                      |
|-----------|------|-----------------------------------|
| а         | 0    | AUTO                              |
|           | 1    | CH1                               |
|           | 2    | CH2                               |
|           |      |                                   |
| Antwort   | Wert | Beschreibung                      |
| b         | 0 2  | Aktuelle Einstellung (siehe oben) |

#### TCO - TEST Control Emission ON

Die Testeinstellung für die Emissions-Einschaltung einstellen oder abfragen.

S: **TCO**[, a]<CR>[<LF>]

E: b<CR><LF>

| Parameter | Wert | Beschreibung                      |  |
|-----------|------|-----------------------------------|--|
| а         | 0    | AUTO                              |  |
|           | 1    | OFF                               |  |
|           | 2    | ON                                |  |
|           |      |                                   |  |
| Antwort   | Wert | Beschreibung                      |  |
| b         | 0 2  | Aktuelle Einstellung (siehe oben) |  |

# TCP - TEST Control PID

Die Testeinstellung für das PDI Emissionsstrom-Regelverhalten einstellen oder abfragen.

- S: **TCP**[, a]<CR>[<LF>]
- E: b<CR><LF>

| Parameter | Wert | Beschreibung                      |       |
|-----------|------|-----------------------------------|-------|
| а         | 0    | AUTO                              |       |
|           |      | PID_2                             | PID_1 |
|           | 1    | 0                                 | 0     |
|           | 2    | 0                                 | 1     |
|           | 3    | 1                                 | 0     |
|           | 4    | 1                                 | 1     |
| Antwort   | Wert | Beschreibung                      |       |
| b         |      | Aktuelle Einstellung (siehe oben) |       |

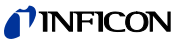

| TCS - TEST Control I_Shunt              | Die Testeinstellung<br>fragen.<br>S: <b>TCS</b> [, a] <cr>[&lt;<br/>E: b<cr><lf></lf></cr></cr>                                                                                                    | ∣ für den Ei<br><lf>]</lf>                                   | missionsstrom Shunt                           | -Widerstand einstellen oder ab-                                      |
|-----------------------------------------|----------------------------------------------------------------------------------------------------|--------------------------------------------------------------|-----------------------------------------------|----------------------------------------------------------------------|
|                                         | Parameter                                                                                                    | Wort                                                         | Beschreibung                                  |                                                                      |
|                                         |                                                                                                    |                                                              |                                               |                                                                      |
|                                         | a                                                                                                    | 1                                                            | OFF                                           |                                                                      |
|                                         |                                                                                                    | 2                                                            | ON                                            |                                                                      |
|                                         | Antwort                                                                                                    | Wert                                                         | Beschreibung                                  |                                                                      |
|                                         | b                                                                                                    | 02                                                           | Aktuelle Einstellung                          | g (siehe oben)                                                       |
| <b>TDB</b> - TEST Display<br>Brightness | Es wird ein Test de<br>kunden.<br>Nachdem die Auffo<br>empfangenen <en< th=""><th>er Display-I<br/>orderung ei</th><th>Beleuchtung durchge<br/>mpfangen und quittie</th><th>führt. Dieser dauert einige Se-<br/>rt wurde, wird der Test bei jedem</th></en<>                                                                                                    | er Display-I<br>orderung ei                                  | Beleuchtung durchge<br>mpfangen und quittie   | führt. Dieser dauert einige Se-<br>rt wurde, wird der Test bei jedem |
|                                         |                                                                                                    |                                                              | ig durchgeldrift.                             |                                                                      |
|                                         | Kommando:                                                                                                    | S: TD                                                        | B <cr>[<lf>]</lf></cr>                        |                                                                      |
|                                         | Antwort:                                                                                                    | E: <a< td=""><td>CK&gt;<cr><lf></lf></cr></td><td></td></a<> | CK> <cr><lf></lf></cr>                        |                                                                      |
|                                         | Aufforderung                                                                                                    | 0. 75                                                        |                                               |                                                                      |
|                                         | Approximate Approximate Approx |                                                              |                                               | Toot boondat                                                         |
| <b>TDC</b> - TEST Display<br>Contrast   | Es wird ein Display<br>Nachdem die Auffo                                                                                                    | -Kontrast-<br>orderung ei                                    | Test durchgeführt. Di<br>mpfangen und quittie | ieser dauert einige Sekunden.<br>rt wurde, wird der Test bei jedem   |
|                                         | empfangenen <en< td=""><td>Q&gt; einmal</td><td>ig durchgeführt.</td><td></td></en<>                                                                                                    | Q> einmal                                                    | ig durchgeführt.                              |                                                                      |
|                                         | Kommando:                                                                                                    | S: TD                                                        | C <cr>[<lf>]</lf></cr>                        |                                                                      |
|                                         | Antwort:                                                                                                    | E: <a< td=""><td>CK&gt;<cr><lf></lf></cr></td><td></td></a<> | CK> <cr><lf></lf></cr>                        |                                                                      |
|                                         | Aufforderung                                                                                                    |                                                              |                                               |                                                                      |
|                                         | zur Durchführung:                                                                                                    | S: <e< td=""><td>NQ&gt;</td><td></td></e<>                   | NQ>                                           |                                                                      |
|                                         | Antwort:                                                                                                    | E: 1<                                                        | CR> <lf></lf>                                 | Test beendet                                                         |
| TDG - TEST Digital Input                | Zustände an den d<br>S: <b>TDG</b> <cr>[<lf<br>E: XX <cr><lf></lf></cr></lf<br></cr>                                                                                                    | igitalen Eir<br>>]                                           | ngängen abfragen.                             |                                                                      |
|                                         | Antwort                                                                                                    | Bit                                                          | Beschreibung                                  |                                                                      |
|                                         | XX                                                                                                    |                                                              | 2-stellige HFX-Zahl                           |                                                                      |
|                                         |                                                                                                    |                                                              | Bitposition ist 0 = E                         | ingang logisch '0'                                                   |
|                                         |                                                                                                    |                                                              | Bitposition ist 1 = E                         | ingang logisch '1'                                                   |
|                                         |                                                                                                    | 0                                                            | Digitaler Eingang 1                           |                                                                      |
|                                         |                                                                                                    | 2 7                                                          | 0                                             |                                                                      |

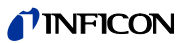

| TDI - TEST Display                           | Es wird ein Display-<br>Nachdem die Auffor<br>empfangenen <eno<br>Kommando:<br/>Antwort:<br/>Aufforderung<br/>zur Durchführung:</eno<br>                                                                                                    | Test durc<br>rderung e<br>Q> einmal<br>S: TD<br>E: <a<br>S: <e< th=""><th>hgeführt. Dieser dau<br/>npfangen und quittie<br/>ig durchgeführt.<br/>I<cr>[<lf>]<br/>CK&gt;<cr><lf><br/>NQ&gt;</lf></cr></lf></cr></th><th>ert einige Sekunden.<br/>ert wurde, wird der Test bei jedem</th></e<></a<br> | hgeführt. Dieser dau<br>npfangen und quittie<br>ig durchgeführt.<br>I <cr>[<lf>]<br/>CK&gt;<cr><lf><br/>NQ&gt;</lf></cr></lf></cr> | ert einige Sekunden.<br>ert wurde, wird der Test bei jedem         |
|----------------------------------------------|----------------------------------------------------------------------------------------------------|----------------------------------------------------------------------------------------------------|----------------------------------------------------------------------------------------------------|--------------------------------------------------------------------|
|                                              | Antwort:                                                                                                    | E: 1<                                                                                                    | CR> <lf></lf>                                                                                                    | Test beendet                                                       |
| <b>TDP</b> - TEST Force Default<br>Parameter | Alle Parameter des<br>Danach wird über d<br>Neustart des Geräte                                                                                                    | Gerätes i<br>en Watch<br>es ohne P                                                                                                    | n den Auslieferzusta<br>dog ein Software-Re<br>ower OFF/ON.                                                                        | nd zurücksetzen.<br>set ausgelöst. D. h. es erfolgt ein            |
|                                              | Nach die<br>weiteren<br>neu gese                                                                                                    | sem Befe<br>Kommuni<br>etzt werde                                                                                                    | hl sind die Schnittste<br>kation müssen diese<br>n.                                                                                | llenparameter zurückgesetzt. Zur<br>Einstellungen eventuell wieder |
|                                              | S: <b>TDP</b> <cr>[<lf><br/>E: <ack><cr><l< td=""><td>·]<br/>F&gt;</td><td></td><td></td></l<></cr></ack></lf></cr>                                                                                                    | ·]<br>F>                                                                                                    |                                                                                                    |                                                                    |
| TEA - TEST RAM                               | Einen Test des inter<br>Nachdem die Auffor<br>empfangenen <eno< td=""><td>rnen RAN<br/>rderung ei<br/>Q&gt; einmal</td><td>'s durchführen.<br/>npfangen und quittie<br/>ig durchgeführt.</td><td>ert wurde, wird der Test bei jedem</td></eno<> | rnen RAN<br>rderung ei<br>Q> einmal                                                                                                    | 's durchführen.<br>npfangen und quittie<br>ig durchgeführt.                                                                        | ert wurde, wird der Test bei jedem                                 |
|                                              | Kommando:                                                                                                    | S: TE                                                                                                    | A <cr>[&lt;  F&gt;]</cr>                                                                                                    |                                                                    |
|                                              | Antwort:                                                                                                    | E: <a< td=""><td>CK&gt;<cr><lf></lf></cr></td><td></td></a<>                                                                                                    | CK> <cr><lf></lf></cr>                                                                                                    |                                                                    |
|                                              | Aufforderung                                                                                                    | S: 75                                                                                                    |                                                                                                    |                                                                    |
|                                              | Antwort:                                                                                                    | 0. <∟<br>F: 1<                                                                                                    | CR> <i f=""></i>                                                                                                    | Test fehlerfrei beendet                                            |
|                                              |                                                                                                    | E: 0<                                                                                                    | CR> <lf></lf>                                                                                                    | Es ist ein Fehler bei der Test-<br>durchführung aufgetreten        |
| <b>TEC</b> - TEST Enable<br>Calibration      | Das Kalibrieren des<br>auslesen.<br>S: <b>TEC</b> [,a] <cr>[<i<br>E: b<cr><lf></lf></cr></i<br></cr>                                                                                                    | s Stromvei<br>∟F>]                                                                                                    | stärkers zulassen oc                                                                                                    | der verbieten bzw. die Einstellung                                 |
|                                              | Parameter                                                                                                    | Wert                                                                                                    | Beschreibuna                                                                                                    |                                                                    |
|                                              | a                                                                                                    | 0                                                                                                    | Disabled                                                                                                    |                                                                    |
|                                              |                                                                                                    | 1                                                                                                    | Enabled                                                                                                    |                                                                    |
|                                              | Antwort                                                                                                    | Wert                                                                                                    | Beschreibuna                                                                                                    |                                                                    |
|                                              | b                                                                                                    | 0/1                                                                                                    | Aktuelle Einstellun                                                                                                    | g (siehe oben)                                                     |

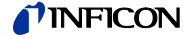

zulassen

# **TEF** - TEST Enable Fatal Errors

| Die Generierung von fatalen Fehlern    | und der darauf folgenden Aktioner |
|----------------------------------------|-----------------------------------|
| oder verbieten bzw. die Einstellung au | uslesen.                          |

- - - -

e . .

S: **TEF**[,a]<CR>[<LF>]

E: b<CR><LF>

~

| Parameter | Wert | Beschreibung                      |
|-----------|------|-----------------------------------|
| а         | 0    | Disabled                          |
|           | 1    | Enabled                           |
| Antwort   | Wert | Beschreibung                      |
| b         | 0/1  | Aktuelle Einstellung (siehe oben) |

. .

. . .

.

...

TEI - TEST Enable IV-EEROM

Syntax wie beim Befehl TEM (TEST Enable MC-EEROM). Die Erläuterungen in diesem Kapitel sind auf das IV- Board zu übertragen.

#### **TEM** - TEST Enable MC-EEROM

Die Verwendung der im EEPROM des MC-Boards gespeicherten Parameter zulassen oder verbieten bzw. die Einstellung auslesen.

Werden die Parameter nicht verwendet, so werden stattdessen Default-Daten verwendet. Werden die Parameter wieder zugelassen, so müssen sie komplett aus dem entsprechenden EEPROM ausgelesen werden. Entsprechend lang werden bei diesen Kommandos die Antwortzeiten bis zum <ACK> sein.

S: TEM[,a]<CR>[<LF>]

E: b<CR><LF>

| Parameter | Wert | Beschreibung                      |
|-----------|------|-----------------------------------|
| а         | 0    | Disabled                          |
|           | 1    | Enabled                           |
|           |      |                                   |
| Antwort   | Wert | Beschreibung                      |
| b         | 0/1  | Aktuelle Einstellung (siehe oben) |

TEO - TEST ROM

Einen CRC-Test des internen ROMs durchführen.

Nachdem die Aufforderung empfangen und quittiert wurde, wird der Test bei jedem empfangenen <ENQ> einmalig durchgeführt.

| Kommando:                         | S: TEO <cr>[<lf>]</lf></cr>      |                                                             |
|-----------------------------------|----------------------------------|-------------------------------------------------------------|
| Antwort:                          | E: <ack><cr><lf></lf></cr></ack> |                                                             |
| Aufforderung<br>zur Durchführung: | S: <enq></enq>                   |                                                             |
| Antwort:                          | E: 1 <cr><lf></lf></cr>          | Test fehlerfrei beendet                                     |
|                                   | E: 0 <cr><lf></lf></cr>          | Es ist ein Fehler bei der Test-<br>durchführung aufgetreten |

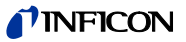

| TEP - TEST all EEPROMS                | Mit den EEPROMS des MC-, IQ-, VP- und IV-Baords wird ein CRC-1<br>führt.<br>Nachdem die Aufforderung empfangen und quittiert wurde, wird der<br>empfangenen <enq> einmalig durchgeführt.</enq> |                                                                       |                                                                                                    | rds wird ein CRC-Test durchge-<br>rt wurde, wird der Test bei jedem                                  |
|---------------------------------------|----------------------------------------------------------------------------------------------------|-----------------------------------------------------------------------|----------------------------------------------------------------------------------------------------|----------------------------------------------------------------------------------------------------|
|                                       | Kommando:<br>Antwort:<br>Aufforderung<br>zur Durchführung:<br>Antwort:                                                                                                    | S: TEI<br>E: <a(<br>S: <ef<br>E: 1&lt;(<br/>E: 0&lt;(</ef<br></a(<br> | P <cr>[<lf>]<br/>CK&gt;<cr><lf><br/>NQ&gt;<br/>CR&gt;<lf><br/>CR&gt;<lf></lf></lf></lf></cr></lf></cr> | Test fehlerfrei beendet<br>Es ist mindestens ein Fehler<br>bei der Testdurchführung auf-<br>getreten |
| <b>TEQ</b> - TEST Enable IQ-<br>EEROM | Syntax wie beim Befe<br>auf das IQ-Board zu                                                                                                    | ehl TEM (<br>übertrage                                                | (→ ो 115). Die Erläu<br>en.                                                                            | terungen in diesem Kapitel sind                                                                      |
| <b>TEV</b> - TEST Enable VP-<br>EEROM | Syntax wie beim Befehl TEM (→ ᠍ 115). Die Erläuterungen in diesem Kapitel sind<br>auf das VP-Board zu übertragen.                                                                              |                                                                       |                                                                                                    |                                                                                                    |
| TFR - TEST Force Reset                | Über den Watchdog einen Software-Reset auslösen, d. h. Gerät ohne Power OFF /<br>ON neu starten.<br>S: TFR <cr>[<lf>]<br/>E: <ack><cr><lf></lf></cr></ack></lf></cr>                           |                                                                       |                                                                                                    |                                                                                                    |
| TIG - TEST I/O Gauge                  | Zustand der Spannur<br>3 Werte hintereinand<br>S: <b>TIG</b> ,a <cr>[<lf><br/>E: ±b.bbbbb V, ±c.co</lf></cr>                                                                                   | ngsversoi<br>ler ausge<br>]<br>cc V, d <0                             | rgung für Messkanal<br>geben.<br>CR> <lf></lf>                                                         | 3 oder 4 abfragen. Es werden                                                                         |
|                                       | Parameter                                                                                                    | Wert                                                                  | Beschreibung                                                                                           |                                                                                                    |
|                                       | а                                                                                                    | 3/4                                                                   | Messkanal 3 oder 4                                                                                     | l.                                                                                                   |
|                                       | Antwort<br>±b.bbb<br>±c.ccc<br>d                                                                                                    | Wert<br>0<br>1                                                        | Beschreibung<br>Messignal von Sens<br>Spannung am ID-W<br>Versorgung am Kar<br>OFF<br>ON               | sor am Kanal a in V<br>/iderstand von Kanal a<br>nal a                                               |
| TII - TEST IF540x Ident               | Spannung am Ident-<br>S: TII <cr>[<lf>]<br/>E: ±a.aaa V<cr><l< td=""><td>Widerstar<br/>.F&gt;</td><td>nd der IF540x-Karte a</td><td>abfragen.</td></l<></cr></lf></cr>                         | Widerstar<br>.F>                                                      | nd der IF540x-Karte a                                                                                  | abfragen.                                                                                            |
|                                       | Antwort                                                                                                    |                                                                       | Beschreibung                                                                                           |                                                                                                    |
|                                       | ±a.aaa                                                                                                    |                                                                       | Spannung in V                                                                                          |                                                                                                    |

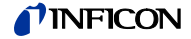

# **TIP** - TEST I/O Power Supply

Spannungswerte der I/O Spannungsversorgung abfragen. Es werden 6 Werte hintereinander ausgegeben.

- S: TIP<CR>[<LF>]
- E: ±a.aaa V, ±b.bbb V, ±c.ccc V, ±d.ddd V, ±e.eee V, ± f.fff <CR><LF>

| Antwort | Beschreibung                     |
|---------|----------------------------------|
| ±a.aaa  | Spannung +24V Versorgung Kanal 3 |
| ±b.bbb  | Spannung +24V Versorgung Kanal 4 |
| ±c.ccc  | Spannung +24V Versorgung KL1     |
| ±d.ddd  | Spannung +5V Versorgung RS232    |
| ±e.eee  | Spannung +15V Versorgung         |
| ±f.fff  | Spannung -15V Versorgung         |

#### TIR - TEST IF540x Relays

Die Testeinstellung für die Relais auf der IF540x-Karte einstellen oder abfragen. S: **TIR**[,XX]<CR>[<LF>]

- E: XX<CR><LF>

| Parameter | Bit | Beschreibung                                                     |
|-----------|-----|------------------------------------------------------------------|
| XX        |     | 2-stellige HEX-Zahl                                              |
|           |     | bei XX = 00: AUTO-Mode                                           |
|           |     | Bitposition ist 0 = Relais AUS<br>Bitposition ist 1 = Relais EIN |
|           | 0   | RELAY 1                                                          |
|           | 1   | RELAY 2                                                          |
|           | 2   | RELAY 3                                                          |
|           | 3   | RELAY 4                                                          |
|           | 4   | RELAY 5                                                          |
|           | 5   | -                                                                |
|           | 6   | -                                                                |
|           | 7   | -                                                                |
|           |     |                                                                  |
| Antwort   | Bit | Beschreibung                                                     |
| с         | 0 7 | Aktuelle Einstellung (siehe oben)                                |

# TIS - TEST I/O Supply Ch3/4

Die Testeinstellung für die Einschaltung der Spannungsversorgung an Messkanal 3 oder 4 einstellen bzw. abfragen.

S: TIS,a [, b]<CR>[<LF>]

E: c<CR><LF>

| Parameter | Wert | Beschreibung                      |
|-----------|------|-----------------------------------|
| а         | 3/4  | Messkanal 3 oder 4                |
| b         | 0    | AUTO                              |
|           | 1    | OFF                               |
|           | 2    | ON                                |
|           |      |                                   |
| Antwort   | Wert | Beschreibung                      |
| с         | 0 2  | Aktuelle Einstellung (siehe oben) |

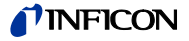

#### TLO - TEST RS232 Loopback

Die RS232-Loopback Funktion einschalten oder ausschalten bzw. die Einstellung auslesen.

- S: TLO[,a]<CR>[<LF>]
- E: b<CR><LF>

| Parameter | Wert | Beschreibung                      |
|-----------|------|-----------------------------------|
| а         | 0    | Ausschalten                       |
|           | 1    | Einschalten                       |
|           |      |                                   |
| Antwort   | Wert | Beschreibung                      |
| b         | 0/1  | Aktuelle Einstellung (siehe oben) |
|           |      |                                   |

# **TPP** - TEST Primary Power Supply

Spannungswerte der primären Spannungsversorgung abfragen. Es werden 5 Werte hintereinander ausgegeben.

S: TPP<CR>[<LF>]

E: ±a.aaa V, ±b.bbb V, ±c.ccc V, ±d.ddd V, ±e.eee V<CR><LF>

| Antwort | Beschreibung                   |
|---------|--------------------------------|
| ±a.aaa  | Spannung -15V Versorgung       |
| ±b.bbb  | Spannung +5V Analog-Versorgung |
| ±c.ccc  | Spannung +5V Versorgung        |
| ±d.ddd  | Spannung +15V Versorgung       |
| ±e.eee  | Spannung +24V Versorgung       |

**TPS** - TEST Power Supply

Abfrage des Zustandes der Spannungsversorgung. Es werden 8 Werte hintereinander ausgegeben.

S: TPS<CR>[<LF>]

E: a , ±bbb C ,cccc mV, dd Hz , eeee mV, ffff mV, gggg mV, hhhh mV<CR><LF>

| Antwort | Wort | Beschreibung                              |
|---------|------|-------------------------------------------|
| Antwort | Wen  | Descriteibulig                            |
| а       |      | Overtemp-Signal                           |
|         | 0    | OFF                                       |
|         | 1    | ON                                        |
| ±bbb    |      | Kühlkörper-Temperatur IQ-Board in °C      |
| cccc    |      | Spannung des Kühlkörper-NTCs in mV        |
| dd      |      | Netzfrequenz 50 / 60 Hz                   |
| eeee    |      | Spannung des Emissionsstromreglers in mV  |
| ffff    |      | Abweichung des Reglers bei Emis=EIN in mV |
| 9999    |      | Spannung am ID-Widerstand Kanal 1 in mV   |
| hhhh    |      | Spannung am ID-Widerstand Kanal 2 in mV   |
|         |      |                                           |

Ist die Temperatur und die Spannung des Kühlkörper-NTCs (nicht vorhandene Hardware-Konfiguration) nicht messbar, so wird «---- °C» bzw. «---- mV» ausgegeben.

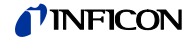

# TRL - TEST Relays

Die Testeinstellung für die Statusrelais einstellen oder abfragen.

S: TRL[,XX]<CR>[<LF>]

E: XX<CR><LF>

| Parameter | Bit | Beschreibung                                                     |
|-----------|-----|------------------------------------------------------------------|
| XX        |     | 2-stellige HEX-Zahl                                              |
|           |     | bei XX = 00: AUTO-Mode                                           |
|           |     | Bitposition ist 0 = Relais AUS<br>Bitposition ist 1 = Relais EIN |
|           | 0   | CH2_READY                                                        |
|           | 1   | CH1_READY                                                        |
|           | 2   | DEGAS                                                            |
|           | 3   | EMIS                                                             |
|           | 4   | CHAN_SEL                                                         |
|           | 5   | TRG2                                                             |
|           | 6   | TRG1                                                             |
|           | 7   |                                                                  |
|           |     |                                                                  |
| Antwort   | Bit | Beschreibung                                                     |
| С         | 0 7 | Aktuelle Einstellung (siehe oben)                                |

### TRO - TEST Recorder Out

Die Testeinstellung für die Recorder-Ausgänge einstellen oder abfragen.

S: **TRO**, a[,b]<CR>[<LF>]

E: c <CR><LF>

| Parameter | Wert           | Beschreibung                      |
|-----------|----------------|-----------------------------------|
| а         | 1/2            | Recorder-Ausgang 1 oder 2         |
| b         | 0              | AUTO                              |
|           | 1 bis<br>11000 | Ausgabewert in mV                 |
| Antwort   | Wert           | Beschreibung                      |
| С         | 0 bis<br>11000 | Aktuelle Einstellung (siehe oben) |

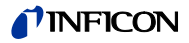

# 7 Wartung und Service

| 7.1 Wartung                           | Das IM540 erfordert keine speziellen Wartungsarbeiten.                                                                                                    |
|---------------------------------------|----------------------------------------------------------------------------------------------------|
| 7.1.1 Reinigung                       | Für die äussere Reinigung reicht im Normalfall ein leicht angefeuchtetes Tuch. Be-<br>nutzen Sie keine aggressiven oder scheuernden Reinigungsmittel.                                                                                                    |
| Gefahr                                | Netzspannung.<br>Das IM540 enthält im Innern spannungsführende Komponenten. Direkter oder<br>indirekter Kontakt mit diesen Komponenten führt zu tödlichen Verletzungen.<br>Führen Sie keine Gegenstände in die Lüftungsöffnungen des Geräts ein. Schützen<br>Sie das Gerät vor Nässe. Öffnen Sie das Gerät nicht. |
| 7.1.2 Betriebsstunden<br>zurücksetzen | Nach dem Austausch einer Messröhre durch denselben Messröhrentyp muss der zugehörige Betriebsstundenzähler auf Null zurückgesetzt werden.                                                                                                    |
|                                       | Gehen Sie dazu wie folgt vor:                                                                                                    |
|                                       | Wechseln Sie in das Menü Detail > Info.                                                                                                    |
|                                       | Wählen Sie mit den Pfeiltasten das Untermenü OPTCnt aus. Drücken Sie die Taste Enter.                                                                                                    |
|                                       | <b>B</b> Wählen Sie mit den Pfeiltasten den Messkanal mit der entsprechenden Messröhre aus, deren Betriebsstundenzähler Sie auf Null zurücksetzen möchten.                                                                                                    |
|                                       | Drücken Sie die Taste Enter:                                                                                                    |
|                                       | Die Beschriftung der Taste Enter wechselt zu «Reset»                                                                                                    |
|                                       | <b>5</b> Drücken Sie die Taste Reset                                                                                                    |
|                                       | Der Betriebsstundenzähler wird auf Null zurückgesetzt                                                                                                    |
|                                       |                                                                                                    |
| 7.2 Programmtransfer-<br>Modus        | Benötigt Ihr IM540 eine aktuellere Firmware-Version, z.B. um neue Messröhren<br>nutzen zu können, nehmen Sie bitte Kontakt mit Ihrer nächstgelegenen INFICON-<br>Servicestelle auf.                                                                                                    |
|                                       | Die eingestellten Benutzerparameter stehen nach dem Firmware-Update nicht<br>mehr zur Verfügung. Sie werden auf die Standard-Parameter zurückgesetzt (→ .<br>Siehe Abschnitt «Standard-Parameter»,   132.                                                                                                    |
| 7.2.1 Vorbereitungen                  | O Schalten Sie das IM540 aus.                                                                                                    |

2

Verbinden Sie die RS232-Buchse ( $\rightarrow$  Pos. C,  $\blacksquare$  15,) mit einer seriellen Schnittstelle des PCs (z. B. COM1) ( $\rightarrow$  Kapitel "RS232",  $\blacksquare$  20).

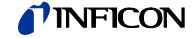

## 7.2.2 Programmtransfer

Die Firmware zum IM540 wird in Form einer Setup-Datei geliefert.

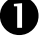

Starten Sie die Setup-Datei am PC durch einen Doppelklick mit der Maus

2

Wählen Sie die serielle Schnittstelle des PCs, die mit der RS232-Buchse des IM540 verbunden ist

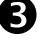

4

63

Schalten Sie das IM540 ein

Klicken Sie im Setup-Programm auf [Start]

- Der Programmtransfer startet automatisch
- Der Übertragungsvorgang wird angezeigt

Nachdem der Übertragungsvorgang komplett durchgeführt wurde, kontrollieren Sie, ob keine Fehler aufgetreten sind. Wenn Fehler aufgetreten sind, starten Sie den Übertragungsvorgang erneut.

## 7.2.3 Neustart

Nachdem die Firmware vollständig übertragen wurde, startet das IM540 automatisch. Das Gerät ist wieder betriebsbereit.

#### Fehlermeldungen nach einem Software-Update

Nach einem Software-Update wird immer die Fehlermeldung 101 generiert (DIFFERENT\_SW\_VERSION\_LOAD\_DFAULT). Sie sagt dem Anwender, dass alle Geräteeinstellungen auf die Standardwerte zurückgesetzt wurden.

Bei der Fehlermeldung 106 muss das Setup-Programm beendet werden ([OK] drücken oder Windows-Fenster schliessen). Danach kann die Fehlermeldung am IM540 zurückgesetzt werden ( $\rightarrow$  "Fehler quittieren", 🖹 35 und "Fehler aus der Fehlerliste löschen", 🖺 36).

Es können auch die Fehlermeldungen 175 ... 180 auftreten. Diese erscheinen nach einem Software-Update und können ignoriert bzw. zurückgesetzt werden ( $\rightarrow$  "Fehler quittieren", 🖹 35 und "Fehler aus der Fehlerliste löschen", 🖹 36).

# 7.3 IM540 mit Standard-Parametern starten

Die zum Betrieb des IM540notwendigen Parameterwerte werden bei der Eingabe durch den Benutzer in einem EEPROM gespeichert. Sie werden durch ein mathematisches Verfahren (CRC-Check) geprüft. Sind die gespeicherten Daten auf irgendeine Art defekt, wird dies beim Starten des IM540 bemerkt. Die betroffenen Parameterwerte werden auf die Standardwerte gesetzt. Zusätzlich wird die folgende Fehlermeldung ausgegeben: CRC\_CHECK\_DEVICE\_SETTINGS

Das Rücksetzen der Parameter kann auch vom Anwender beim Starten des IM540 manuell durchgeführt werden.

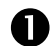

Drücken Sie gleichzeitig die beiden Bedientasten ganz rechts und schalten Sie währenddessen das IM540 ein.

Eine Sicherheitsabfrage erscheint auf dem Display

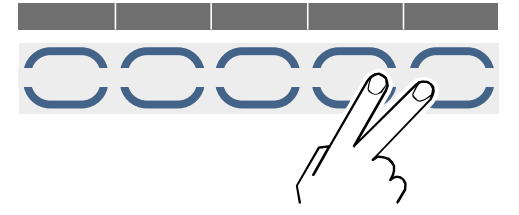

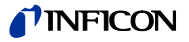

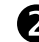

P

Bestätigen Sie die Sicherheitsabfrage durch Drücken der linken Taste

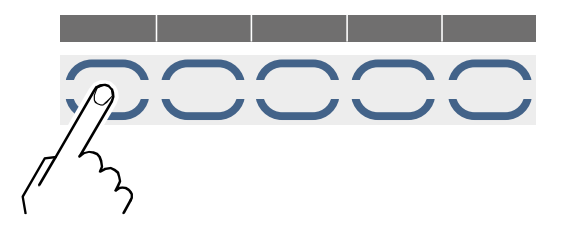

Nach einem Start mit Standard-Parametern stehen die von Ihnen eingestellten Benutzerparameter nicht mehr zur Verfügung. Wir empfehlen deshalb, die Parameterwerte in angemessenen Zeitabständen zu notieren.

## 7.4 Test-Modus (Test Mode)

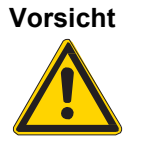

#### Test-Modus.

Im Test-Modus sind alle Überwachungsfunktionen der IM540 Software ausgeschaltet. Bei unsachgemäßer Bedienung kann es zu Beschädigungen des Gerätes kommen.

Der Test-Modus darf nur durch autorisiertes Personal aufgerufen und bedient werden.

Der Test-Modus dient zu Servicezwecken. Hier können Sie Gerätedaten abfragen und ändern. Dabei sind alle Überwachungen ausgeschaltet und Sie können beliebige Ausgangswerte setzen. Zudem können Sie einzelne Funktionen des Geräts mit Testprogrammen überprüfen.

Im Test-Modus blinkt die Anzeige «Test» in der Statuszeile.

# 7.4.1 Test-Modus auswählen

Der Zugang zum Test-Modus erfordert einen speziellen Neustart des IM540. Gehen Sie dazu wie folgt vor:

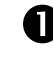

Schalten Sie das IM540 aus

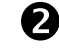

Warten Sie mindestens 10 Sekunden, damit sich das IM540 neu initialisieren kann

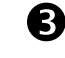

Halten Sie die zweite und die vierte Taste gedrückt und schalten Sie das IM540 ein

• Ein Warnhinweis macht Sie darauf aufmerksam, dass Sie den Test-Modus aktiviert haben

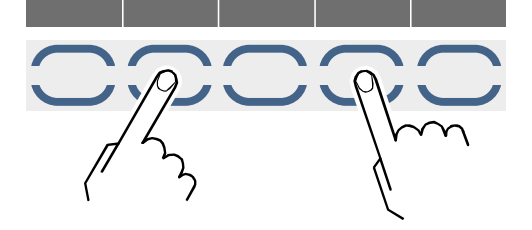

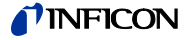

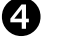

Bestätigen Sie den Warnhinweis durch Drücken der linken Taste

• Wenn Sie stattdessen auf die rechte Taste drücken, wird das IM540 im Mess-Modus gestartet. Der Test-Modus ist dann nicht verfügbar.

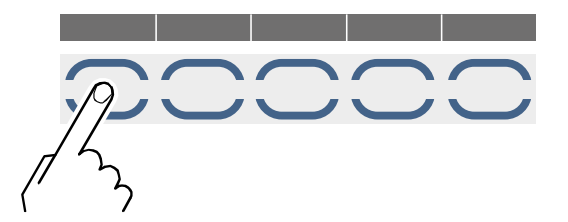

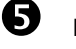

Drücken Sie nach dem Aufstarten des IM540 die Taste Param

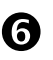

Wählen Sie mit den Pfeiltasten die Parametergruppe Test Mode. Drücken Sie anschließend die Taste Enter.

1

Wählen Sie mit den Pfeiltasten die gewünschte Untergruppe. Drücken Sie anschliessend die Taste Enter.

 Das IM540 befindet sich jetzt im Test-Modus. Die Anzeige «Test» in der Statuszeile blinkt.

# 7.4.2 Testparameter und -funktionen

Die Testparameter und -funktionen sind in den Untergruppen der Parametergruppe Test Mode enthalten. Folgende Tabelle zeigt alle verfügbaren Untergruppen und die darin enthaltenen Parameter und Funktionen.

| 1. Untergruppe | 2. Untergruppe | Funktion                                    |                                            |
|----------------|----------------|---------------------------------------------|--------------------------------------------|
| CPU/Disp       | Commands       | Default<br>Reset                            |                                            |
|                | Config.        | Calibra.<br>Load.Cor<br>FatalErr            | EEPR-MC<br>EEPR-IQ<br>EEPR-VP<br>EEPR-IV   |
|                | Tests          | RAM<br>CRC-ROM<br>EEPROM<br>Display         | Contrast<br>Brightn.<br>COM-Loop           |
| Amplif.        | Param.         | Channel<br>Mod.Freq<br>Resolut.<br>Mod.Cap  | Range<br>Offset<br>High-Drv                |
|                | Display        | Channel<br>Range<br>Resolut.<br>Measure     | Mod_Freq<br>CycleT.<br>Capacity            |
|                | Intern         | Temp.<br>Offset<br>New_DA<br>Measure        | U_Integr<br>Calc_f<br>High_Drv<br>CW       |
| Power          | Power          | Overtemp<br>PS-Temp.<br>NTC_Volt<br>MainsFr | Emi.Cntr<br>AD_Val<br>ID_Meas1<br>ID_Meas2 |
|                | Voltage        | -15V<br>+5VA<br>+5V                         | +15V<br>+24V                               |
|                | Control        | Cathode<br>Emis.Cur<br>Anode<br>Emission    | I_Shunt<br>F_Inhib.<br>PID_Ctrl<br>Channel |
|                | Gauge          | Anode<br>Cathode<br>Reflect.<br>Emis.Cur    | U_Filam.<br>I_Filam.<br>P_Filam.           |
| I/O            | Voltage        | +24V_3<br>+24V_4<br>+24V_KL1                | +5VRS<br>+15V<br>-15V                      |
|                | Gauge          | Meas_3<br>Meas_4<br>Ident_3<br>Ident_4      | Supl.Ch3<br>Supl.Ch4                       |
|                | Control        | Rec_1<br>Rec_2<br>Analog_1                  | Analog_2<br>Digital<br>Relays              |
|                | RS232          | Receive<br>Transmit                         |                                            |
| IF540x         |                | Relays<br>Receive<br>Transmit               | Ident.                                     |
| Internal*      |                | OS_Overr<br>Rec.Unex<br>Max.Resp            | CRC_ROM                                    |

\*) Nur für Servicezwecke

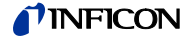

# 7.4.3 CPU / Display

In diesem Menü können folgende Aktionen ausgeführt werden:

- Spezialkommandos eingeben
- Testprogramme starten
- Software-Konfigurationen setzen

#### Commands

| Anzeige | Bedeutung                                                                               |
|---------|-----------------------------------------------------------------------------------------|
| Default | Alle Parameter werden auf die Standardwerte gesetzt und<br>das Gerät wird neu gestartet |
| Reset   | Warmstart                                                                               |

#### Configuration

In dieser Untergruppe können bestimmte Softwarefunktionen konfiguriert werden:

| Anzeige                                            | Bedeutung                                                                                                    |  |  |
|----------------------------------------------------|----------------------------------------------------------------------------------------------------|--|--|
| Calibra                                            | Enable: Bei Bedarf wird ein automatischer Offsetabgleich<br>des Strommessverstärkers ausgeführt                                                                                                    |  |  |
|                                                    | Disable: Kein automatischer Offsetabgleich des Strom-<br>messverstärkers                                                                                                    |  |  |
|                                                    | Der Übergang von Disable nach Enable bzw. das Aktivieren dieser Funktion löst sofort einen Offsetabgleich aus $(\rightarrow$ "Automatischer Offset (Auto_OFS)", 🗎 49).                                                                                                    |  |  |
| Load.Cor                                           | Das Umschalten von Relais sowie Störungen (z. B.Bewegen<br>des Strommesskabels) erzeugen Ladungsinjektionen, wel-<br>che den Integrator in die Sättigung bzw. außerhalb seines<br>Aussteuerbereiches bringen können. Abhängig vom Ein-<br>gangsstrom kann die Erholzeit sehr gross sein<br>(>10 Minuten). |  |  |
|                                                    | Ziel der Load Correction ist es, den Integrator möglichst schnell in seinen nominellen Aussteuerbereich zu bringen.                                                                                                    |  |  |
|                                                    | • Enable: Bei Bedarf wird ein automatischer Ladungsaus-<br>gleich des Strommessverstärkers ausgeführt                                                                                                    |  |  |
|                                                    | Kein automatischer Ladungsausgleich des Strommess-<br>verstärkers                                                                                                    |  |  |
|                                                    | Der Übergang von Disable nach Enable bzw. das Aktivieren dieser Funktion löst sofort einen Ladungsausgleich aus.                                                                                                    |  |  |
| Fatal Err                                          | Für bestimmte Versuche kann es notwendig sein, dass das Gerät auch nach Auftreten eines «fatal error» weitermisst.                                                                                                    |  |  |
|                                                    | • Enable: Beim Auftreten eines «fatal error» wird die Emis-<br>sion und eventuell auch die Versorgungsspannungen für<br>Messkanal 3 und 4 ausgeschaltet                                                                                                    |  |  |
|                                                    | Disable: Das IM540 misst auch nach dem Auftreten eines<br>«fatal error» weiter, d. h. die Emission und die Versor-<br>gungsspannungen für Messkanal 3 und 4 bleiben einge-<br>schaltet. Dies gilt auch dann, wenn die Temperatur des<br>Netzteils zu hoch ist.                                            |  |  |
| EEPR_MC<br>(MC540 Print,                           | Kalibrationsdaten im EEPROM auf dem entsprechenden Print.                                                                                                    |  |  |
| Microcontroller)<br>EEPR_IQ (IQ540                 | Enable: Die im EEPROM gespeicherten Parameter wer-<br>den für alle entsprechenden Berechnungen verwendet                                                                                                    |  |  |
| Print, Netzteil)                                   | • Disable: Anstelle der im EEPROM gespeicherten Para-                                                                                                    |  |  |
| EEPR_VP (VP540<br>Print, Verbindungs-<br>print)    | meter werden für die Berechnungen die Standardwerte<br>verwendet. Die Infos (Artikelnummer, Serienummer, etc.)<br>werden aber weiterhin aus dem EEPROM angezeigt.                                                                                                    |  |  |
| EEPR_IV (IV540<br>Print, Strommess-<br>verstärker) | Beim Aufstarten wird die Prüfsumme nicht kontrolliert.                                                                                                    |  |  |

Im Gegensatz zu allen anderen Aktionen im Test-Modus führt eine Änderung dieser Einstellungen nicht dazu, dass die Anzeige «Test» in der Statuszeile nach dem Verlassen des Test-Modus blinkt.

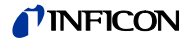

#### Tests

In diesem Untermenü können folgende Hardware-Tests gestartet werden:

| Anzeige   | Bedeutung                                                                                                    |
|-----------|----------------------------------------------------------------------------------------------------|
| RAM *     | Testet den Arbeitsspeicher                                                                                                    |
| CRC-ROM * | Kontrolliert die Prüfsumme des Programmspeichers                                                                                                    |
| EEPROM *  | Kontrolliert die Prüfsummen aller EEPROMs                                                                                                    |
| Display * | Das gesamte Display wird zunächst mit aneinandergereihten<br>«X» in der üblichen Schriftgrösse beschriftet. Danach er-<br>scheint das Display hell und wird anschliessend dunkel an-<br>gezeigt. |
| Contrast  | Innerhalb 5 Sekunden wird der Kontrast zunächst von der aktuellen Einstellung auf 100 % und danach von 0% auf die ursprüngliche Einstellung erhöht.                                              |
| Brightn.  | Innerhalb 5 Sekunden wird die Helligkeit von der aktuellen<br>Einstellung auf 100 % und danach von 0% auf die ursprüng-<br>liche Einstellung erhöht.                                             |
| COM-Loop  | Loopback-Test: Jedes über die RS232-Schnittstelle empfan-<br>gene Zeichen wird wieder zurückgeschickt                                                                                            |

\*) Dieser Test wird bei jedem Programmstart automatisch durchgeführt

Gehen Sie wie folgt vor, um einen Test zu starten:

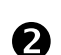

O

Wählen Sie das Menü CPU/Display > Tests aus

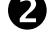

Wählen Sie mit den Pfeiltasten den gewünschten Test aus

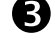

A

Drücken Sie die Taste Enter

Wählen Sie mit den Pfeiltasten die Funktion «Start». Drücken Sie anschließend die Taste Enter.

- Der ausgewählte Test wird gestartet. Das Display zeigt «Busy» an.
- Nach Durchführung des Tests zeigt das Display «Ready» an ٠

Treten bei einem Test Fehler auf, so wird dies mit einer entsprechenden Fehlermeldung angezeigt. Wenn keine Fehlermeldung erscheint, bedeutet dies, dass der Test erfolgreich abgeschlossen wurde.

## 7.4.4 Strommessverstärker (Amplifier)

Parameter

In den zugehörigen Untermenüs können Sie die Parameter des Strommessverstärkers setzen und alle Messwerte zur Anzeige bringen.

Zur Konfiguration des Strommessverstärkers stehen folgende Parameter zur Verfügung:

| Anzeige  | Bedeutung                                           |
|----------|-----------------------------------------------------|
| Channel  | Wahl des Messkanals                                 |
| Mod.Freq | Taktfrequenz des Modulators                         |
| Resolut. | Auflösung der Messung                               |
| Mod.Cap  | Wahl der Integrator-Kapazität                       |
| Range    | Wahl des Messbereichs                               |
| Offset   | Eingabe des Offsetwertes.<br>Wertebereich: 0 … 4095 |
| High-Drv | Steuerbit DAC High Drv                              |

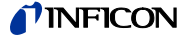

#### Integrator-Aussteuerung (Range, Modulator Capacitance, Modulator Frequency)

Die Aussteuergrenze des Integrators liegt bei 8 Volt. Diese darf nicht überschritten werden. Eine zu geringe Modulatorfrequenz kann somit zu einer fehlerhaften Messung führen. Je nach gewünschtem Messbereich ist die Integrator-Kapazität wie folgt zu wählen:

| Messbereich<br>(Range) | Integrator-Kapazität<br>(Modulator Capacity) |
|------------------------|----------------------------------------------|
| 100fA                  | 1.5pF                                        |
| 1pA                    | 1.5pF                                        |
| 10pA                   | 1.5pF                                        |
| 100pA                  | 1.5pF                                        |
| 1nA                    | 1.5pF                                        |
| 10nA                   | 1.5pF                                        |
| 100nA                  | 1.5pF                                        |
| 1µA                    | 100pF                                        |
| 10µA                   | 100pF                                        |
| 100µA                  | 10nF                                         |
| 2mA                    | 10nF                                         |

Der Taktgenerator lässt die Auswahl verschiedener Modulatorfrequenzen (Modulator Frequency) zu. Abhängig vom gewählten Messbereich ist immer nur eine Untermenge dieser festen Frequenzen sinnvoll. Einen Überblick über diese Frequenzen gibt die Tabelle in Abschnitt «Integrator-Aussteuerung», 🗎 138.

#### Messgeschwindigkeit (Resolution, Modulator Frequency)

Die Messzeit und somit die erreichbare Messgeschwindigkeit hängt von der gewählten Modulatorfrequenz (Modulator Frequency) und der gewünschten Auflösung (Resolution) ab. Die Tabelle in Abschnitt «Messgeschwindigkeiten», 🗎 137 gibt die Messzeiten wieder.

#### Parameter für den Strommessverstärker bestimmen

Sie können die Parameter für den Strommessverstärker wie folgt bestimmen:

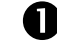

Geben Sie den Strommessbereich vor

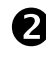

Gemäß der Tabelle in Abschnitt «Integrator-Aussteuerung», 🗎 138 ergeben sich daraus die möglichen Modulatorfrequenzen

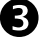

Geben Sie die Auflösung oder die Messzeit vor:

- 3.1 Bei vorgegebener Auflösung: Gemäß der Tabelle in Abschnitt «Messgeschwindigkeiten», 🗈 137 ergeben sich daraus die möglichen Messzeiten.
- 3.2 Bei vorgegebener Messzeit: Gemäß der Tabelle in Abschnitt «Messgeschwindigkeiten», 🖹 137 ergeben sich daraus die möglichen Auflösungen.

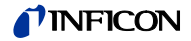

### Display

In diesem Menü werden folgende Daten angezeigt:

| Anzeige  | Bedeutung                                      |
|----------|------------------------------------------------|
| Channel  | Anzeige des Messkanals                         |
| Range    | Anzeige des aktuell eingestellten Messbereichs |
| Resolut. | Anzeige der Auflösung der Messung              |
| Measure  | Anzeige des aktuellen Messwertes               |
| Mod_Freq | Anzeige der Taktfrequenz des Modulators        |
| CycleT.  | Anzeige der aktuellen Messzeit                 |
| Capacity | Anzeige der eingestellten Integrator-Kapazität |

Intern

In diesem Menü werden folgende Daten angezeigt:

| Anzeige  | Bedeutung                                                                                                  |
|----------|----------------------------------------------------------------------------------------------------|
| Temp.    | Anzeige der Temperatur der Stromverstärkerbaugruppe in °C<br>Anzeigebereich: 0.100 °C<br>Auflösung: 0.1 °C |
| Offset   | Anzeige des Offsetwertes<br>Wertebereich: 0 … 4095                                                         |
| New_DA   | Anzeige des neuen DA-Wertes                                                                                |
| Measure  | Anzeige des aktuellen Messwertes                                                                           |
| U_Integr | Anzeige der Integrator-Spannung                                                                            |
| Calc_f   | Anzeige der berechneten Integrator-Spannung bei HD-<br>Korrektur                                           |
| High_Drv | Zustand High-Drive-Bit                                                                                     |
| CW       | Anzeige des aktuell verwendeten «Control Word» für die<br>Parametrierung des Stromverstärkers              |

# 7.4.5 Power Supply

In diesem Menü werden Daten zum Netzteil und der Versorgung der Messröhren angezeigt. Darüber hinaus kann das Netzteil manuell betrieben werden.

| Power (Power Supply) | Anzeige  | Bedeutung                                                                   |
|----------------------|----------|-----------------------------------------------------------------------------|
|                      | Overtemp | Zu hohe Temperatur im Netzteil                                              |
|                      | PS-Temp. | Anzeige der Temperatur des Netzteils                                        |
|                      | NTC_Volt | Anzeige der Spannung am NTC-Widerstand                                      |
|                      | MainsFr  | Anzeige der detektierten Netzfrequenz: 50 Hz oder 60 Hz                     |
|                      | Emi.Cntr | Ausgangssignal des Emissionsstromreglers.<br>Anzeigebereich: 0 5 V          |
|                      | AD_Val   | Mass für die Stabilität des Ausgangssignals des Emissions-<br>stromreglers. |
|                      | ID_Meas1 | Messwert des ID-Widerstandes an Messkanal 1.<br>Anzeigebereich: 0 5 V       |
|                      | ID_Meas2 | Messwert des ID-Widerstandes an Messkanal 2.<br>Anzeigebereich: 0 5 V       |

Voltage (Primärspannungen)

Die angezeigten Primärspannungen stammen direkt vom A/D-Wandler auf der CPU-Platine.

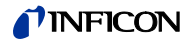

|       | Control (Steuer-Bits)  | Anzeige und Einstellung diverse Parameter.                                                                                                    |                                                                        |
|-------|------------------------|----------------------------------------------------------------------------------------------------|------------------------------------------------------------------------|
|       |                        | Anzeige                                                                                                    | Bedeutung                                                              |
|       |                        | Cathode                                                                                                    | Kathodenpotential                                                      |
|       |                        | Emis.Cur                                                                                                    | Emissionsstrom                                                         |
|       |                        | Anode                                                                                                    | Anodenpotential                                                        |
|       |                        | Emission                                                                                                    | Emission ein, aus oder Auto-Steuerung                                  |
|       |                        | I_Shunt                                                                                                    |                                                                        |
|       |                        | F_Inhib.                                                                                                    | Netzfrequenzmessung ein- oder ausschalten                              |
|       |                        | PID_Ctrl                                                                                                    | Steuerungssignale für Emissionsstromregler                             |
|       |                        | Channel                                                                                                    | Auswahl des Messkanals                                                 |
|       | Gauge                  | Es werden folgende                                                                                                    | Daten angezeigt:                                                       |
|       |                        | Anode: Anoden                                                                                                    | octential                                                              |
|       |                        | Cathode: Kathod                                                                                                    |                                                                        |
|       |                        | Reflect : Reflekte                                                                                                    |                                                                        |
|       |                        | Emic Cur: Emics                                                                                                    | ionestrom                                                              |
|       |                        | Enlis.Cur. Enliss                                                                                                    |                                                                        |
|       |                        | <ul> <li>U_Filam : Filamer</li> </ul>                                                                                                    | atetrom                                                                |
|       |                        | <ul> <li>I_I ilam: I ilame</li> <li>D_Eilom : Eilomo</li> </ul>                                                                                                    | nstoin                                                                 |
|       |                        |                                                                                                    | ancescung                                                              |
| 7.4.6 | Inputs / Outputs       | In diesem Menü werden alle digitalen und analogen Inputs der Schnittstellen<br>«Relay» und «Control» angezeigt (→ "Relais-Ausgänge",  ☐ 10 und "Kontrollsigna<br>le, Recorder",  〕 11). Die entsprechenden Outputs können gesetzt werden. |                                                                        |
|       |                        | Die Daten der beide                                                                                                    | n Messkanäle 3 und 4 werden ebenfalls angezeigt.                       |
|       | Voltage                | Die angezeigten Per                                                                                                    | ripheriespannungen stammen direkt vom A/D-Wandler auf der              |
|       | (Peripheriespannungen) | VP540-Platine.                                                                                                    |                                                                        |
|       | Course                 | Anzeige                                                                                                    | Redeutung                                                              |
|       | Gauge                  | Moon 2                                                                                                    | Measurert on Messikanal 2                                              |
|       |                        | meas_5                                                                                                    | Anzeigebereich: -3V +13V                                               |
|       |                        | Meas_4                                                                                                    | Messwert an Messkanal 4.<br>Anzeigebereich: -3V … +13V                 |
|       |                        | ldent_3                                                                                                    | Messwert des ID-Widerstands an Messkanal 3.<br>Anzeigebereich: 0 … 5 V |
|       |                        | ldent_4                                                                                                    | Messwert des ID-Widerstands an Messkanal 4.<br>Anzeigebereich: 0 … 5 V |
|       |                        | Supl.Ch3                                                                                                    | Spannungsversorgung der Messröhre an Messkanal 3<br>an/aus             |
|       |                        | Supl.Ch4                                                                                                    | Spannungsversorgung der Messröhre an Messkanal 4<br>an/aus             |

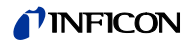

Control (Relais / Remote / Recorder)

.

| Anzeige  | Bedeutung                                                                                                    |  |
|----------|----------------------------------------------------------------------------------------------------|--|
| Rec_1    | Schreiberausgang 1.<br>Einstellbereich: 0 … 11000 mV                                                                       |  |
|          | Ist «auto» gewählt, ist der Testmodus für diesen Wert aus-<br>geschaltet.                                                  |  |
| Rec_2    | Schreiberausgang 2.<br>Einstellbereich: 0 … 11000 mV                                                                       |  |
|          | Ist «auto» gewählt, ist der Testmodus für diesen Wert aus-<br>geschaltet.                                                  |  |
| Analog_1 | Eingangsspannung am Analog Remote Channel 1.<br>Anzeigebereich: 0 … 11 V                                                   |  |
| Analog_2 | Eingangsspannung am Analog Remote Channel 2.<br>Anzeigebereich: 0 … 11 V                                                   |  |
| Digital  | Digital Remote.<br>Binäre Information zu den Eingangskanälen «Digital Remote<br>Channel 1» und «Digital Remote Channel 2»: |  |
|          | 0 0: Beide Eingänge inaktiv                                                                                                |  |
|          | 1 0: Eingang 1 aktiv, Eingang 2 inaktiv                                                                                    |  |
|          | 0 1: Eingang 1 inaktiv, Eingang 2 aktiv                                                                                    |  |
|          | 1 1: Beide Eingänge aktiv                                                                                                  |  |
| Relays   | Anzeige und Steuerung der Relais. Die Zustände werden<br>binär dargestellt:                                                |  |
|          | 0000001: Channel 2 ready                                                                                                   |  |
|          | • 0000010: Channel 1 ready                                                                                                 |  |
|          | • 0000100: Degas                                                                                                    |  |
|          | • 0001000: Emission                                                                                                    |  |
|          | • 0010000: Channel                                                                                                    |  |
|          | • 0100000: Trigger 2                                                                                                    |  |
|          | • 1000000: Trigger 1                                                                                                    |  |
|          | Ist «Auto» gewählt, ist der Testmodus für diesen Wert aus-<br>geschaltet.                                                  |  |

RS232

In diesem Menü wird der letzte empfangene und gesendete String der RS232-Schnittstelle dargestellt.

| Anzeige  | Bedeutung                  |
|----------|----------------------------|
| Receive  | Letzter empfangener String |
| Transmit | Letzter gesendeter String  |

# 7.4.7 IF540x

| Anzeige  | Bedeutung                                                                                             |  |
|----------|----------------------------------------------------------------------------------------------------|--|
| Relays   | Anzeige und Steuerung der fünf Relais. Die Zustände wer-<br>den binär dargestellt:                    |  |
|          | 00001: Relais 1 eingeschaltet                                                                         |  |
|          | 00010: Relais 2 eingeschaltet                                                                         |  |
|          | 00100: Relais 3 eingeschaltet                                                                         |  |
|          | 01000: Relais 4 eingeschaltet                                                                         |  |
|          | 10000: Relais 5 eingeschaltet                                                                         |  |
|          | Ist «Auto» gewählt, ist der Testmodus für diesen Wert aus-<br>geschaltet.                             |  |
| Receive  | Letzter empfangener String der RS232-Schnittstelle                                                    |  |
| Transmit | Letzter gesendeter String der RS232-Schnittstelle                                                     |  |
| ldent    | Spannung am ID-Widerstand, gemessen über den Analog-<br>eingang auf der CPU.<br>Anzeigebereich: 0 5 V |  |

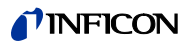

# 8 Lagerung, Entsorgung

| 8.1 | Verpackung | Bitte bewahren Sie die Orig<br>wenn Sie das IM540 lagerr | ginalverpackung auf. Sie benötigen diese Verpackung,<br>n oder an eine INFICON Servicestelle versenden wollen. |
|-----|------------|----------------------------------------------------------|----------------------------------------------------------------------------------------------------|
| 8.2 | Lagerung   | Die IM540 darf nur in einen<br>Umgebungsbedingungen e    | n trockenen Raum gelagert werden. Dabei sind folgende<br>inzuhalten:                                           |
|     |            | Umgebungstemperatur:                                     | -20 +40 °C                                                                                                    |
|     |            | Luftfeuchtigkeit:                                        | Möglichst niedrig. Bevorzugt im luftdicht abgeschlos-<br>senen Kunststoffbeutel mit Trockenmittel.             |
| 8.3 | Entsorgung | Für die Entsorgung gelten<br>Umweltvorschriften für Anla | die branchenspezifischen und lokalen Entsorgungs- und<br>agen und elektronische Komponenten.                   |

# 9 Zubehör

| Messröhren                      |                            | Bestellnummer |
|---------------------------------|----------------------------|---------------|
|                                 | IE414 DN40 CF              | 399-661       |
|                                 | IE514 DN40 CF              | 399-663       |
|                                 |                            |               |
| Messleitungen für IE414 / 514,  |                            | Bestellnummer |
| 80 °C                           | 3 m, mit Berührungsschutz  | 399-680       |
|                                 | 5 m, mit Berührungsschutz  | 399-681       |
|                                 | 10 m, mit Berührungsschutz | 399-682       |
|                                 | 50 m, mit Berührungsschutz | 399-685       |
|                                 |                            |               |
| Messleitungen ausheizbar für    |                            | Bestellnummer |
| IE414 / 514, 200 °C             | 3 m, mit Berührungsschutz  | 399-686       |
|                                 | 5 m, mit Berührungsschutz  | 399-687       |
|                                 | 10 m, mit Berührungsschutz | 399-688       |
|                                 | 50 m, mit Berührungsschutz | 399-690       |
|                                 |                            |               |
| Profibus-DP Schnittstellenkarte |                            | Bestellnummer |
|                                 | IF540P                     | 399-670       |

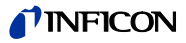

# Anhang

# A: Standard-Parameter

| [Detail] > [Graphic]          | Anzeige  | Standard                               | Benutzer |
|-------------------------------|----------|----------------------------------------|----------|
|                               | Channel  | 1                                      |          |
|                               | Command  | Ready                                  |          |
|                               | Status   | Idle                                   |          |
|                               | Display  |                                        |          |
|                               | P_Low    | $\rightarrow$ "Schwellenwerte, Schalt- |          |
|                               | P_High   | werte", 🗎 136                          |          |
|                               | Time [h] | 1.00                                   |          |
|                               |          |                                        |          |
|                               |          |                                        |          |
| [Param] > [Setpoint]          | Anzeige  | Standard                               | Benutzer |
|                               | Setpoint | Relay1                                 |          |
|                               | Channel  | 1                                      |          |
|                               | Display  | Yes                                    |          |
|                               | Mode     |                                        |          |
|                               | Spt.Low  | $\rightarrow$ "Schwellenwerte, Schalt- |          |
|                               | Spt.High | werte", 🗎 136                          |          |
|                               | Trigger  | Enable                                 |          |
|                               |          |                                        |          |
|                               |          |                                        |          |
| [Param] > [General]           | Anzeige  | Standard                               | Benutzer |
|                               | Device   | IM540                                  |          |
|                               | Control  | RS232                                  |          |
|                               |          |                                        |          |
|                               |          |                                        | -        |
| [Param] > [General] > [Setup] | Anzeige  | Standard                               | Benutzer |
|                               | Unit     | mbar                                   |          |
|                               | Torr     | Yes                                    |          |
|                               | Set.Lock | Off                                    |          |
|                               | Light    | 80%                                    |          |
|                               | Contrast | 40%                                    |          |
|                               | Men.Time | Off                                    |          |
|                               |          |                                        |          |
|                               | A ·      |                                        |          |
| [Param] > [General] > [RS232] | Anzeige  | Standard                               | Benutzer |
|                               | Com.Chan | Standard                               |          |
|                               | Baudrate | 9600                                   |          |
|                               | DataBits | 8 Bit                                  |          |
|                               | TalkOnly | 1.0 s                                  |          |
|                               | Parity   | No                                     |          |
|                               | Stopbits | 1                                      |          |

\_\_\_\_\_

FlowCont

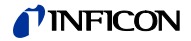

| [Param] > [General] ><br>[Recorder] | Anzeige | Standard                               | Benutzer |
|-------------------------------------|---------|----------------------------------------|----------|
|                                     | Channel | Record_1                               |          |
|                                     | Source  | 1                                      |          |
|                                     | Mode    | Full                                   |          |
|                                     | P_Low   | $\rightarrow$ "Schwellenwerte, Schalt- |          |
|                                     | P_High  | werte", 🗎 136                          |          |
|                                     | Scale   | Log                                    |          |
|                                     |         |                                        |          |
|                                     |         |                                        |          |
| [Param] > [General] >               | Anzeige | Standard                               | Benutzer |

#### [Param] > [General] > [Disp.Bar]

| Anzeige | Standard | Benutzer |  |
|---------|----------|----------|--|
| Channel | 1        |          |  |
| Digit   | Auto     |          |  |
| Mode    | Auto_2   |          |  |
| P_Low   |          |          |  |
| P_High  |          |          |  |

# [Param] > [General] > [Threshol]

| Anzeige | Standard | Benutzer |
|---------|----------|----------|
| U1_Low  | 0.10 V   |          |
| U1_High | 0.50 V   |          |
| U2_Low  | 0.10 V   |          |
| U2_High | 0.50 V   |          |

# [Param] > [General] > [Error]

| Anzeige  | Standard | Benutzer |
|----------|----------|----------|
| FailRel1 | Chan_1   |          |
| FailRel2 | Chan_2   |          |
| FailCont |          |          |
| Emi.Warn | LeaveOn  |          |
| Emi.Tol. | Fatal    |          |
| Emi.Pow. | Warning  |          |

# [Param] > [General] > [Sensor]

| Anzeige  | Standard                          | Benutzer |
|----------|-----------------------------------|----------|
| Channel  | 1                                 |          |
| Filter   | Normal                            |          |
| Auto_OFS |                                   |          |
| Cal_Full | IE514:<br>6.6 mbar <sup>-1</sup>  |          |
|          | IE414:<br>16.6 mbar <sup>-1</sup> |          |
|          | CDG:<br>1000 Torr                 |          |
| Fil.Pow. | 7.0 W                             |          |
| Emis.Cur | Auto                              |          |
| X_Ray    | 0.00E+00                          |          |

# **NFICON**

| [Param] > [General] > [Correct]     | Anzeige    | Standard                                | Benutzer |
|-------------------------------------|------------|-----------------------------------------|----------|
|                                     | Channel    | 1                                       |          |
|                                     | Cor.Mode   | None                                    |          |
|                                     | Cor.Gain   | 1.00                                    |          |
|                                     | ClearAll   | No                                      |          |
|                                     | Index      | 1                                       |          |
|                                     | Factor     | 1.000                                   |          |
|                                     | Press      | Oberste Bereichsgrenze der<br>Messröhre |          |
| [Param] > [loni Amn]                | Anzeige    | Standard                                | Benutzer |
| [Falalii] > [lolii Aliip]           | Channel    |                                         |          |
|                                     | Sens       | Normal                                  |          |
|                                     | CCHS.      | Troma                                   | I        |
| [Param] > [Control]                 | Anzeige    | Standard                                | Benutzer |
|                                     | General    | Channel                                 |          |
|                                     | Channel    | 1                                       |          |
|                                     | Mode       | Manual                                  |          |
|                                     | Source     |                                         |          |
|                                     | P_On       |                                         |          |
|                                     | P_Off      |                                         |          |
|                                     | TTR_Ctrl   |                                         |          |
| [Param] > [] [serMode] >            | Anzeige    | Standard                                | Benutzer |
| [Gauge]                             | Channel    | 1                                       |          |
|                                     | Anode      | Auto                                    |          |
|                                     | Cathode    | Auto                                    |          |
|                                     | Emis.Cur   | Auto                                    |          |
|                                     | U A Deg.   | Auto                                    |          |
|                                     | U C Deg.   | Auto                                    |          |
|                                     | Degas      | Auto                                    |          |
|                                     | - <u>-</u> |                                         | 1        |
| [Param] > [UserMode] >              | Anzeige    | Standard                                | Benutzer |
| [Amplif.]                           | Channel    | 1                                       |          |
|                                     | Range      | Auto                                    |          |
|                                     | Resolut.   | Auto                                    |          |
|                                     | Time       | Auto                                    |          |
|                                     | Antoigo    | Standard                                | Bonutzor |
| [Param] > [Usenviode] ><br>[Confid] | Chap 1     |                                         | Denutzer |
| [comg]                              |            |                                         |          |
|                                     | Chan_2     | Auto                                    |          |
|                                     | Chan_3     |                                         |          |
|                                     | Unan_4     |                                         |          |
|                                     | iviain⊢req |                                         |          |
|                                     | Interf.    | Auto                                    |          |

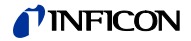

| [Param] > [TestMode] >  | Anzeige | Standard | Benutzer |
|-------------------------|---------|----------|----------|
| [CPU/Disp] > [Commands] | Default | Ready    |          |
|                         | Reset   | Ready    |          |
|                         |         |          |          |

| [Param] > [TestMode] > | Anzeige   | Standard | Benutzer |
|------------------------|-----------|----------|----------|
| [CPU/Disp] > [Config.] | Calibra.  | Enable   |          |
|                        | Load.Cor  | Enable   |          |
|                        | Fatal Err | Enable   |          |
|                        | EEPR-MC   | Enable   |          |
|                        | EEPR-IQ   | Enable   |          |
|                        | EEPR-VP   | Enable   |          |
|                        | EEPR-IV   | Enable   |          |

# [Param] > [TestMode] > [CPU/Disp] > [Tests]

| Anzeige  | Standard | Benutzer |
|----------|----------|----------|
| RAM      | Ready    |          |
| CRC-ROM  | Ready    |          |
| EEPROM   | Ready    |          |
| Display  | Ready    |          |
| Contrast | Ready    |          |
| Brightn. | Ready    |          |
| COM-Loop | Disable  |          |

# [Param] > [TestMode] > [Amplif.] > [Param.]

| Anzeige  | Standard | Benutzer |  |
|----------|----------|----------|--|
| Channel  | Auto     |          |  |
| Mod.Freq | Auto     |          |  |
| Resolut. | Auto     |          |  |
| Mod.Cap  | Auto     |          |  |
| Range    | Auto     |          |  |
| Offset   | Auto     |          |  |
| High-Drv | Auto     |          |  |

## [Param] > [TestMode] > [Power] > [Control]

| Anzeige   | Standard | Benutzer |
|-----------|----------|----------|
| Cathode   | Auto     |          |
| Emis.Cur  | Auto     |          |
| Anode     | Auto     |          |
| Emission  | Auto     |          |
| I_Shunt   |          |          |
| F_Inhib.  | Auto     |          |
| PID_Ctrl. | Auto     |          |
| Channel   | Auto     |          |
|           |          |          |

# [Param] > [TestMode] > [I/O] > [Gauge]

| Anzeige   Standard   Benutzer |  |
|-------------------------------|--|
| Meas_3                        |  |
| Meas_4                        |  |
| Ident_3                       |  |
| Ident_4                       |  |
| Supl.CH3 Auto                 |  |
| Supl.CH4 Auto                 |  |

# **NFICON**

| [Param] > [TestMode] > [I/O] > | Anzeige  | Standard | Benutzer |
|--------------------------------|----------|----------|----------|
| [Control]                      | Rec_1    | Auto     |          |
|                                | Rec_2    | Auto     |          |
|                                | Analog_1 |          |          |
|                                | Analog_2 |          |          |
|                                | Digital  |          |          |
|                                | Relays   | Auto     |          |
|                                |          |          |          |
|                                |          |          |          |
| [Param] > [TestMode] >         | Anzeige  | Standard | Benutzer |
| [IF540x]                       | Relays   | Auto     |          |
|                                | Receive  |          |          |

Transmit Ident.

# B: Einstellbereiche

# Schwellenwerte, Schaltwerte

| Messröhre     | Spt.Low min.<br>(Standard für<br>Spt.Low) | Spt.Low max.            |                         | Spt.High min.            | Spt.High max.<br>(Standard für<br>Spt.High) |                         |
|---------------|-------------------------------------------|-------------------------|-------------------------|--------------------------|---------------------------------------------|-------------------------|
|               | P_On min.                                 | P_On max.               | Standard für<br>P_On    | P_Off min.               | P_Off max.                                  | Standard für<br>P_Off   |
|               | [mbar]                                    | [mbar]                  | [mbar]                  | [mbar]                   | [mbar]                                      | [mbar]                  |
| IE514         | 2.00 × 10 <sup>-13</sup>                  | 7.20 × 10 <sup>-5</sup> | 1.00 × 10 <sup>-5</sup> | 2.20 × 10 <sup>-13</sup> | 8.00 × 10 <sup>-5</sup>                     | 2.00 × 10 <sup>-5</sup> |
| IE414         | 2.00 × 10 <sup>-11</sup>                  | 7.20 × 10 <sup>-3</sup> | 1.00 × 10 <sup>-4</sup> | 2.20 × 10 <sup>-11</sup> | 8.00 × 10 <sup>-3</sup>                     | 2.00 × 10 <sup>-4</sup> |
| CDG 0.10 Torr | 2.00 × 10 <sup>-5</sup>                   | 1.24 × 10 <sup>-1</sup> | 1.00 × 10 <sup>-2</sup> | 2.02 × 10 <sup>-5</sup>  | 1.25 × 10 <sup>-1</sup>                     | 2.00 × 10 <sup>-2</sup> |
| CDG 1 Torr    | 2.00 × 10 <sup>-4</sup>                   | 1.24 × 10 <sup>0</sup>  | 1.00 × 10 <sup>-1</sup> | 2.02 × 10 <sup>-4</sup>  | 1.25 × 10 <sup>0</sup>                      | 2.00 × 10 <sup>-1</sup> |
| CDG 10 Torr   | 2.00 × 10 <sup>-3</sup>                   | 1.24 × 10 <sup>1</sup>  | 1.00 × 10 <sup>0</sup>  | 2.02 × 10 <sup>-3</sup>  | 1.25 × 10 <sup>1</sup>                      | 2.00 × 10 <sup>0</sup>  |
| CDG 100 Torr  | 2.00 × 10 <sup>-2</sup>                   | 1.24 × 10 <sup>2</sup>  | 1.00 × 10 <sup>1</sup>  | 2.02 × 10 <sup>-2</sup>  | 1.25 × 10 <sup>2</sup>                      | 2.00 × 10 <sup>1</sup>  |
| CDG 1000 Torr | 2.00 × 10 <sup>-1</sup>                   | 1.24 × 10 <sup>3</sup>  | 1.00 × 10 <sup>2</sup>  | 2.02 × 10 <sup>-1</sup>  | 1.25 × 10 <sup>3</sup>                      | 2.00 × 10 <sup>2</sup>  |
| PSG           | 1.00 × 10 <sup>-3</sup>                   | 4.50 × 10 <sup>2</sup>  | 5.00 × 10 <sup>-3</sup> | 1.10 × 10 <sup>-3</sup>  | 5.00 × 10 <sup>2</sup>                      | 1.00 × 10- <sup>2</sup> |

## Druckbereichsgrenzen

| Messröhre     | P_Low min.<br>(Standard für<br>P_Low) | Low min. P_Low max. I<br>andard für<br>Low) |                          | P_High max.<br>(Standard für<br>P_High) |  |
|---------------|---------------------------------------|---------------------------------------------|--------------------------|-----------------------------------------|--|
|               | [mbar]                                | [mbar]                                      | [mbar]                   | [mbar]                                  |  |
| IE514         | 1.00 × 10 <sup>-13</sup>              | 9.00 × 10 <sup>-5</sup>                     | 1.10 × 10 <sup>-13</sup> | 1.00 × 10 <sup>-4</sup>                 |  |
| IE414         | 1.00 × 10 <sup>-11</sup>              | 9.00 × 10 <sup>-3</sup>                     | 1.10 × 10 <sup>-11</sup> | 1.00 × 10 <sup>-2</sup>                 |  |
| CDG 0.10 Torr | 1.00 × 10 <sup>-5</sup>               | 1.20 × 10 <sup>-1</sup>                     | 1.50 × 10⁻⁵              | 1.00 × 10 <sup>0</sup>                  |  |
| CDG 1 Torr    | 1.00 × 10 <sup>-4</sup>               | 1.20 × 10 <sup>0</sup>                      | 1.50 × 10 <sup>-4</sup>  | 1.00 × 10 <sup>1</sup>                  |  |
| CDG 10 Torr   | 1.00 × 10 <sup>-3</sup>               | 1.20 × 10 <sup>1</sup>                      | 1.50 × 10 <sup>-3</sup>  | 1.00 × 10 <sup>2</sup>                  |  |
| CDG 100 Torr  | 1.00 × 10 <sup>-2</sup>               | 1.20 × 10 <sup>2</sup>                      | 1.50 × 10 <sup>-2</sup>  | 1.00 × 10 <sup>3</sup>                  |  |
| CDG 1000 Torr | 1.00 × 10 <sup>-1</sup>               | 1.20 × 10 <sup>3</sup>                      | 1.50 × 10 <sup>-1</sup>  | 1.00 × 10 <sup>4</sup>                  |  |
| PSG           | 1.00 × 10 <sup>-4</sup>               | 1.00 × 10 <sup>2</sup>                      | 1.10 × 10 <sup>-4</sup>  | 1.00 × 10 <sup>3</sup>                  |  |

#### Messgeschwindigkeiten

Die angegebenen Zeiten gelten für den normalen Messbetrieb ohne Einschwingund Umschaltvorgänge.

In der Spalte Rejection ist angegeben, für welche Netzfrequenzen mit der ausgewählten Modulatorfrequenz eine optimale Störunterdrückung erreicht werden kann. Damit die Störunterdrückung optimal funktioniert, muss die Messzeit ein ganzzahliges Vielfaches der Netzfrequenzperiode sein.

| Mod. Freq. | Auflösung (s/ms/us) |           |           |           |           | Rejection |       |
|------------|---------------------|-----------|-----------|-----------|-----------|-----------|-------|
| [Hz]       | 6 Bit               | 8 Bit     | 10 Bit    | 11 Bit    | 12 Bit    | 14 Bit    | [Hz]  |
| 40         | 1.600s              | 6.400s    | 25.600s   | 51.200s   | 102.400s  | 409.600s  | 50,60 |
| 48         | 1.333s              | 5.333s    | 21.333s   | 42.667s   | 85.333s   | 341.333s  | 60    |
| 50         | 1.280s              | 5.120s    | 20.480s   | 40.960s   | 81.920s   | 327.680s  | 50    |
| 60         | 1.067s              | 4.267s    | 17.067s   | 34.133s   | 68.267s   | 273.067s  | 60    |
| 64         | 1.000s              | 4.000s    | 16.000s   | 32.000s   | 64.000s   | 256.000s  | 50,60 |
| 80         | 800.000ms           | 3.200s    | 12.800s   | 25.600s   | 51.200s   | 204.800s  | 50,60 |
| 96         | 666.667ms           | 2.667s    | 10.667s   | 21.333s   | 42.667s   | 170.667s  | 60    |
| 100        | 640.000ms           | 2.560s    | 10.240s   | 20.480s   | 40.960s   | 163.840s  | 50    |
| 120        | 533.333ms           | 2.133s    | 8.533s    | 17.067s   | 34.133s   | 136.533s  | 60    |
| 128        | 500.000ms           | 2.000s    | 8.000s    | 16.000s   | 32.000s   | 128.000s  | 50,60 |
| 160        | 400.000ms           | 1.600s    | 6.400s    | 12.800s   | 25.600s   | 102.400s  | 50,60 |
| 192        | 333.333ms           | 1.333s    | 5.333s    | 10.667s   | 21.333s   | 85.333s   | 60    |
| 200        | 320.000ms           | 1.280s    | 5.120s    | 10.240s   | 20.480s   | 81.920s   | 50    |
| 240        | 266.667ms           | 1.067s    | 4.267s    | 8.533s    | 17.067s   | 68.267s   | 60    |
| 256        | 250.000ms           | 1.000s    | 4.000s    | 8.000s    | 16.000s   | 64.000s   | 50,60 |
| 320        | 200.000ms           | 800.000ms | 3.200s    | 6.400s    | 12.800s   | 51.200s   | 50,60 |
| 384        | 166.667ms           | 666.667ms | 2.667s    | 5.333s    | 10.667s   | 42.667s   | 60    |
| 400        | 160.000ms           | 640.000ms | 2.560s    | 5.120s    | 10.240s   | 40.960s   | 50    |
| 480        | 133.333ms           | 533.333ms | 2.133s    | 4.267s    | 8.533s    | 34.133s   | 60    |
| 512        | 125.000ms           | 500.000ms | 2.000s    | 4.000s    | 8.000s    | 32.000s   | 50,60 |
| 640        | 100.000ms           | 400.000ms | 1.600s    | 3.200s    | 6.400s    | 25.600s   | 50,60 |
| 768        | 83.333ms            | 333.333ms | 1.333s    | 2.667s    | 5.333s    | 21.333s   | 60    |
| 800        | 80.000ms            | 320.000ms | 1.280s    | 2.560s    | 5.120s    | 20.480s   | 50    |
| 960        | 66.667ms            | 266.667ms | 1.067s    | 2.133s    | 4.267s    | 17.067s   | 60    |
| 1024       | 62.500ms            | 250.000ms | 1.000s    | 2.000s    | 4.000s    | 16.000s   | 50,60 |
| 1280       | 50.000ms            | 200.000ms | 800.000ms | 1.600s    | 3.200s    | 12.800s   | 50,60 |
| 1536       | 41.667ms            | 166.667ms | 666.667ms | 1.333s    | 2.667s    | 10.667s   | 60    |
| 1600       | 40.000ms            | 160.000ms | 640.000ms | 1.280s    | 2.560s    | 10.240s   | 50    |
| 1920       | 33.333ms            | 133.333ms | 533.333ms | 1.067s    | 2.133s    | 8.533s    | 60    |
| 2048       | 31.250ms            | 125.000ms | 500.000ms | 1.000s    | 2.000s    | 8.000s    | 50,60 |
| 2560       | 25.000ms            | 100.000ms | 400.000ms | 800.000ms | 1.600s    | 6.400s    | 50,60 |
| 3072       | 20.833ms            | 83.333ms  | 333.333ms | 666.667ms | 1.333s    | 5.333s    | 60    |
| 3200       | 20.000ms            | 80.000ms  | 320.000ms | 640.000ms | 1.280s    | 5.120s    | 50    |
| 3840       | 16.667ms            | 66.667ms  | 266.667ms | 533.333ms | 1.067s    | 4.267s    | 60    |
| 4096       | 15.625ms            | 62.500ms  | 250.000ms | 500.000ms | 1.000s    | 4.000s    | 50,60 |
| 5120       | 12.500ms            | 50.000ms  | 200.000ms | 400.000ms | 800.000ms | 3.200s    | 50,60 |
| 6144       | 10.417ms            | 41.667ms  | 166.667ms | 333.333ms | 666.667ms | 2.667s    | 60    |
| 6400       | 10.000ms            | 40.000ms  | 160.000ms | 320.000ms | 640.000ms | 2.560s    | 50    |
| 7680       | 8.333ms             | 33.333ms  | 133.333ms | 266.667ms | 533.333ms | 2.133s    | 60    |
| 8192       | 7.813ms             | 31.250ms  | 125.000ms | 250.000ms | 500.000ms | 2.000s    | 50,60 |
| 10240      | 6.250ms             | 25.000ms  | 100.000ms | 200.000ms | 400.000ms | 1.600s    | 50,60 |
| 12288      | 5.208ms             | 20.833ms  | 83.333ms  | 166.667ms | 333.333ms | 1.333s    | 60    |
| 12800      | 5.000ms             | 20.000ms  | 80.000ms  | 160.000ms | 320.000ms | 1.280s    | 50    |
|            |                     |           | (fortg    | esetzt)   |           |           |       |

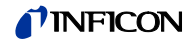

| Mod. Freq. | Auflösung (s/r | ns/us)   |          |           |           |           | Rejection |
|------------|----------------|----------|----------|-----------|-----------|-----------|-----------|
| [Hz]       | 6 Bit          | 8 Bit    | 10 Bit   | 11 Bit    | 12 Bit    | 14 Bit    | [Hz]      |
| 15360      | 4.167ms        | 16.667ms | 66.667ms | 133.333ms | 266.667ms | 1.067s    | 60        |
| 17067      | 3.750ms        | 15.000ms | 59.999ms | 119.998ms | 239.995ms | 959.981ms | 50        |
| 20480      | 3.125ms        | 12.500ms | 50.000ms | 100.000ms | 200.000ms | 800.000ms | 50,60     |
| 24576      | 2.604ms        | 10.417ms | 41.667ms | 83.333ms  | 166.667ms | 666.667ms | 60        |
| 25600      | 2.500ms        | 10.000ms | 40.000ms | 80.000ms  | 160.000ms | 640.000ms | 50        |
| 30720      | 2.083ms        | 8.333ms  | 33.333ms | 66.667ms  | 133.333ms | 533.333ms | 60        |
| 40960      | 1.563ms        | 6.250ms  | 25.000ms | 50.000ms  | 100.000ms | 400.000ms | 50,60     |
| 51200      | 1.250ms        | 5.000ms  | 20.000ms | 40.000ms  | 80.000ms  | 320.000ms | 50        |
| 61440      | 1.042ms        | 4.167ms  | 16.667ms | 33.333ms  | 66.667ms  | 266.667ms | 60        |
| 68270      | 937.454us      | 3.750ms  | 14.999ms | 29.999ms  | 59.997ms  | 239.988ms | 50        |
| 102400     | 625.000us      | 2.500ms  | 10.000ms | 20.000ms  | 40.000ms  | 160.000ms | 50        |
| 122880     | 520.833us      | 2.083ms  | 8.333ms  | 16.667ms  | 33.333ms  | 133.333ms | 60        |

#### (Tabelle "Messgeschwindigkeiten" abgeschlossen)

#### Integrator-Aussteuerung

Der realisierte Taktgenerator lässt eine Variation von verschiedenen Modulatorfrequenzen zu. Die mit einem 9 dargestellten Kombinationen von Modulatorfrequenzen und Messbereichen können genutzt werden.

| Modulator-       | Mess      | bereich      |              |              |              |              |              |              |          |              |              |
|------------------|-----------|--------------|--------------|--------------|--------------|--------------|--------------|--------------|----------|--------------|--------------|
| Frequenz<br>[Hz] | 100<br>fA | 1<br>pA      | 10<br>рА     | 100<br>рА    | 1<br>nA      | 10<br>nA     | 100<br>nA    | 1<br>µA      | 10<br>μΑ | 100<br>μΑ    | 2<br>mA      |
| 122880           |           |              | $\checkmark$ | ✓            | $\checkmark$ | ✓            | $\checkmark$ | ✓            | ✓        | ✓            | $\checkmark$ |
| 102400           |           |              | ✓            | ✓            | ✓            | ✓            | ✓            | ✓            | ✓        | ✓            | ✓            |
| 68270            |           |              | ✓            | ✓            | ✓            | ✓            | ✓            | ✓            | ✓        | ✓            | ✓            |
| 61440            |           |              | ✓            | ✓            | ✓            | ✓            | ✓            | ✓            | ✓        | $\checkmark$ | ✓            |
| 51200            |           |              | ✓            | ✓            | ✓            | $\checkmark$ | ✓            | ✓            | ✓        | $\checkmark$ | $\checkmark$ |
| 40960            |           |              | ✓            | ✓            | ✓            | $\checkmark$ | ✓            | ✓            | ✓        | $\checkmark$ |              |
| 30720            |           |              | ✓            | ✓            | ✓            | $\checkmark$ | ✓            | ✓            | ✓        | $\checkmark$ |              |
| 25600            |           |              | ✓            | ✓            | ✓            | ✓            | ✓            | ✓            | ✓        | ✓            |              |
| 24576            |           |              | ✓            | ✓            | ✓            | $\checkmark$ | ✓            | ✓            |          | $\checkmark$ |              |
| 20480            |           |              | ✓            | ✓            | ✓            | ✓            | ✓            | ✓            |          | $\checkmark$ |              |
| 17067            |           |              | $\checkmark$ | ✓            | $\checkmark$ | ✓            | $\checkmark$ | $\checkmark$ |          | $\checkmark$ |              |
| 15360            |           |              | $\checkmark$ | ✓            | $\checkmark$ | ✓            |              | $\checkmark$ |          | $\checkmark$ |              |
| 12800            |           | ✓            | $\checkmark$ | ✓            | $\checkmark$ | ✓            |              | $\checkmark$ |          | $\checkmark$ |              |
| 12288            |           | ✓            | $\checkmark$ | ✓            | $\checkmark$ | ✓            |              | $\checkmark$ |          | $\checkmark$ |              |
| 10240            |           | ✓            | $\checkmark$ | ✓            | $\checkmark$ | ✓            |              | $\checkmark$ |          | $\checkmark$ |              |
| 8192             |           | $\checkmark$ | $\checkmark$ | $\checkmark$ | $\checkmark$ | $\checkmark$ |              | $\checkmark$ |          | $\checkmark$ |              |
| 7680             |           | $\checkmark$ | $\checkmark$ | ✓            | $\checkmark$ | ✓            |              | $\checkmark$ |          | ✓            |              |
| 6400             |           | $\checkmark$ | $\checkmark$ | $\checkmark$ | $\checkmark$ | $\checkmark$ |              | $\checkmark$ |          | $\checkmark$ |              |
| 6144             |           | $\checkmark$ | $\checkmark$ | ✓            | $\checkmark$ | ✓            |              | $\checkmark$ |          | ✓            |              |
| 5120             |           | ✓            | $\checkmark$ | ✓            | $\checkmark$ | ✓            |              | $\checkmark$ |          | $\checkmark$ |              |
| 4096             |           | $\checkmark$ | $\checkmark$ | $\checkmark$ | $\checkmark$ | $\checkmark$ |              | $\checkmark$ |          | $\checkmark$ |              |
| 3840             |           | ✓            | $\checkmark$ | ✓            | $\checkmark$ | ✓            |              | $\checkmark$ |          | $\checkmark$ |              |
| 3200             |           | $\checkmark$ | $\checkmark$ | ✓            | $\checkmark$ | ✓            |              | $\checkmark$ |          | $\checkmark$ |              |
| 3072             |           | $\checkmark$ | $\checkmark$ | $\checkmark$ | $\checkmark$ | $\checkmark$ |              | $\checkmark$ |          | $\checkmark$ |              |
| 2560             |           | ✓            | $\checkmark$ | ✓            | $\checkmark$ | ✓            |              | $\checkmark$ |          | $\checkmark$ |              |
| 2048             |           | ✓            | ✓            | ✓            | ~            | ~            |              |              |          |              |              |

(fortgesetzt)

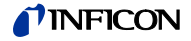

| Modulator-       | Mess         | bereich      | l            |              |              |              |           |         |          |           |         |
|------------------|--------------|--------------|--------------|--------------|--------------|--------------|-----------|---------|----------|-----------|---------|
| Frequenz<br>[Hz] | 100<br>fA    | 1<br>pA      | 10<br>pA     | 100<br>рА    | 1<br>nA      | 10<br>nA     | 100<br>nA | 1<br>µA | 10<br>μΑ | 100<br>μΑ | 2<br>mA |
| 1920             |              | $\checkmark$ | $\checkmark$ | $\checkmark$ | $\checkmark$ | $\checkmark$ |           |         |          |           |         |
| 1600             |              | $\checkmark$ | ✓            | ✓            | ✓            |              |           |         |          |           |         |
| 1536             |              | ✓            | ✓            | ✓            | $\checkmark$ |              |           |         |          |           |         |
| 1280             | $\checkmark$ | $\checkmark$ | $\checkmark$ | $\checkmark$ | $\checkmark$ |              |           |         |          |           |         |
| 1024             | ✓            | ✓            | ✓            | ✓            | $\checkmark$ |              |           |         |          |           |         |
| 960              | $\checkmark$ | $\checkmark$ | $\checkmark$ | ✓            | $\checkmark$ |              |           |         |          |           |         |
| 800              | ✓            | ✓            | ✓            | ✓            | $\checkmark$ |              |           |         |          |           |         |
| 768              | ✓            | ✓            | ✓            | ✓            | $\checkmark$ |              |           |         |          |           |         |
| 640              | $\checkmark$ | $\checkmark$ | $\checkmark$ | $\checkmark$ | $\checkmark$ |              |           |         |          |           |         |
| 512              | ✓            | ✓            | $\checkmark$ | ✓            | $\checkmark$ |              |           |         |          |           |         |
| 480              | $\checkmark$ | $\checkmark$ | $\checkmark$ | $\checkmark$ | $\checkmark$ |              |           |         |          |           |         |
| 400              | ✓            | ✓            | ✓            | ✓            | ✓            |              |           |         |          |           |         |
| 384              | ✓            | ✓            | $\checkmark$ | ✓            | $\checkmark$ |              |           |         |          |           |         |
| 320              | $\checkmark$ | $\checkmark$ | $\checkmark$ | $\checkmark$ | $\checkmark$ |              |           |         |          |           |         |
| 256              | ✓            | ✓            | ✓            | ✓            | $\checkmark$ |              |           |         |          |           |         |
| 240              | ✓            | ✓            | ✓            | ✓            | $\checkmark$ |              |           |         |          |           |         |
| 200              | ✓            | ✓            | ✓            | ✓            | $\checkmark$ |              |           |         |          |           |         |
| 192              | ✓            | ✓            | ✓            | ✓            | $\checkmark$ |              |           |         |          |           |         |
| 160              | $\checkmark$ | $\checkmark$ | $\checkmark$ | ✓            |              |              |           |         |          |           |         |
| 128              | $\checkmark$ | $\checkmark$ | $\checkmark$ | ✓            |              |              |           |         |          |           |         |
| 120              | ✓            | ✓            | ✓            | ✓            |              |              |           |         |          |           |         |
| 100              | ✓            | ✓            | ✓            | ✓            |              |              |           |         |          |           |         |
| 96               | ✓            | ✓            | ✓            | ✓            |              |              |           |         |          |           |         |
| 80               | ✓            | ✓            | ✓            | ✓            |              |              |           |         |          |           |         |
| 64               | ✓            | ✓            | ✓            | ✓            |              |              |           |         |          |           |         |
| 60               | ✓            | ✓            | ✓            | ✓            |              |              |           |         |          |           |         |
| 50               | $\checkmark$ | ✓            | $\checkmark$ | $\checkmark$ |              |              |           |         |          |           |         |
| 48               | ✓            | ✓            | ✓            | ✓            |              |              |           |         |          |           |         |
| 40               | ~            | ~            | ~            | ~            |              |              |           |         |          |           |         |

## (Tabelle "Integrator-Aussteuerung" abgeschlossen)

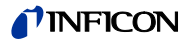

# C: Menüstruktur

**Detail-Selection** 

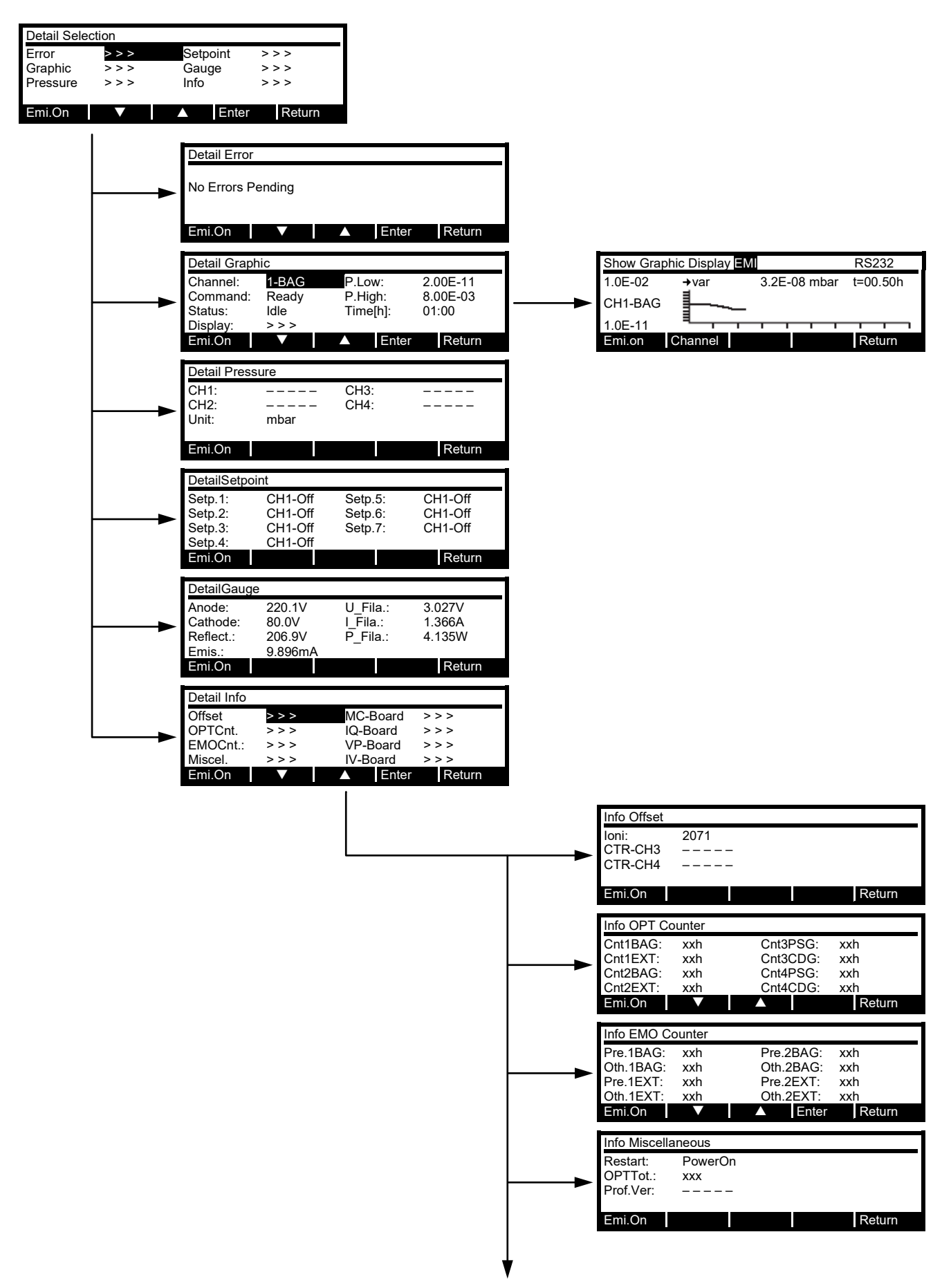

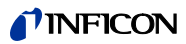

|          | Info MC-Boar                                                                                                    | rd                                                       |   |         |        |             |
|----------|----------------------------------------------------------------------------------------------------|----------------------------------------------------------|---|---------|--------|-------------|
|          | ArticNo:                                                                                                    | XXX                                                      |   |         |        |             |
|          | Seria.No:                                                                                                    | XXX                                                      |   |         |        |             |
|          | Cal-Date:                                                                                                    | XXX                                                      |   |         |        |             |
|          | FW-Vers:                                                                                                    | XXX                                                      | 1 | HW-Vers | s: xx  | x           |
|          | Emi.On                                                                                                    |                                                          |   |         |        | Return      |
|          |                                                                                                    |                                                          |   |         |        |             |
|          | Info IQ-Board                                                                                                    |                                                          |   |         |        |             |
|          | HW-Version:                                                                                                    | XXX                                                      |   |         |        |             |
| <b></b>  | Seri.No.:                                                                                                    | XXX                                                      |   |         |        |             |
|          | Cal-Date:                                                                                                    | XXX                                                      |   |         |        |             |
|          | FW-Vers.:                                                                                                    |                                                          |   | HW-Vers | S: XX  | X           |
|          | Emi.On                                                                                                    |                                                          |   |         |        | Return      |
|          | Info V/P Boor                                                                                                    | d                                                        |   |         |        |             |
|          | IIIO VF-DOal                                                                                                    | u                                                        |   |         |        |             |
|          | A 1' AL                                                                                                    |                                                          |   |         |        |             |
|          | ArticNo:                                                                                                    | XXX                                                      |   |         |        |             |
|          | ArticNo:<br>Seria.No:                                                                                                    | xxx<br>xxx                                               |   |         |        |             |
|          | ArticNo:<br>Seria.No:<br>Cal-Date:                                                                                           | xxx<br>xxx<br>xxx                                        |   | HW_Ver  |        | v           |
|          | ArticNo:<br>Seria.No:<br>Cal-Date:<br>FW-Vers.<br>Emi On                                                                     | xxx<br>xxx<br>xxx<br>                                    |   | HW-Vers | s: xx  | x<br>Return |
|          | ArticNo:<br>Seria.No:<br>Cal-Date:<br>FW-Vers.<br>Emi.On                                                                     | xxx<br>xxx<br>xxx<br>                                    |   | HW-Vers | s: xx  | x<br>Return |
|          | ArticNo:<br>Seria.No:<br>Cal-Date:<br>FW-Vers.<br>Emi.On                                                                     | xxx<br>xxx<br>xxx<br>                                    |   | HW-Vers | 5: XX  | x<br>Return |
|          | ArticNo:<br>Seria.No:<br>Cal-Date:<br>FW-Vers.<br>Emi.On<br>Info IV-Board<br>ArticNo:                                        | xxx<br>xxx<br>xxx<br>                                    |   | HW-Vers | s: xx  | x<br>Return |
|          | ArticNo:<br>Seria.No:<br>Cal-Date:<br>FW-Vers.<br>Emi.On<br>Info IV-Board<br>ArticNo:<br>Seria.No:                           | XXX<br>XXX<br>XXX<br>XXX<br>XXX<br>XXX<br>XXX            |   | HW-Vers | s: xx  | x<br>Return |
| <b>→</b> | ArticNo:<br>Seria.No:<br>Cal-Date:<br>FW-Vers.<br>Emi.On<br>Info IV-Board<br>ArticNo:<br>Seria.No:<br>Cal-Date:              | XXX<br>XXX<br>                                           |   | HW-Vers | s: xx  | x<br>Return |
| →<br>→   | ArticNo:<br>Seria.No:<br>Cal-Date:<br>FW-Vers.<br>Emi.On<br>Info IV-Board<br>ArticNo:<br>Seria.No:<br>Cal-Date:<br>FW-Vers.: | XXX<br>XXX<br>XXX<br><br>XXX<br>XXX<br>XXX<br>XXX<br>XXX |   | HW-Vers | s: xx: | x<br>Return |

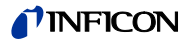

#### Parameter-Selection

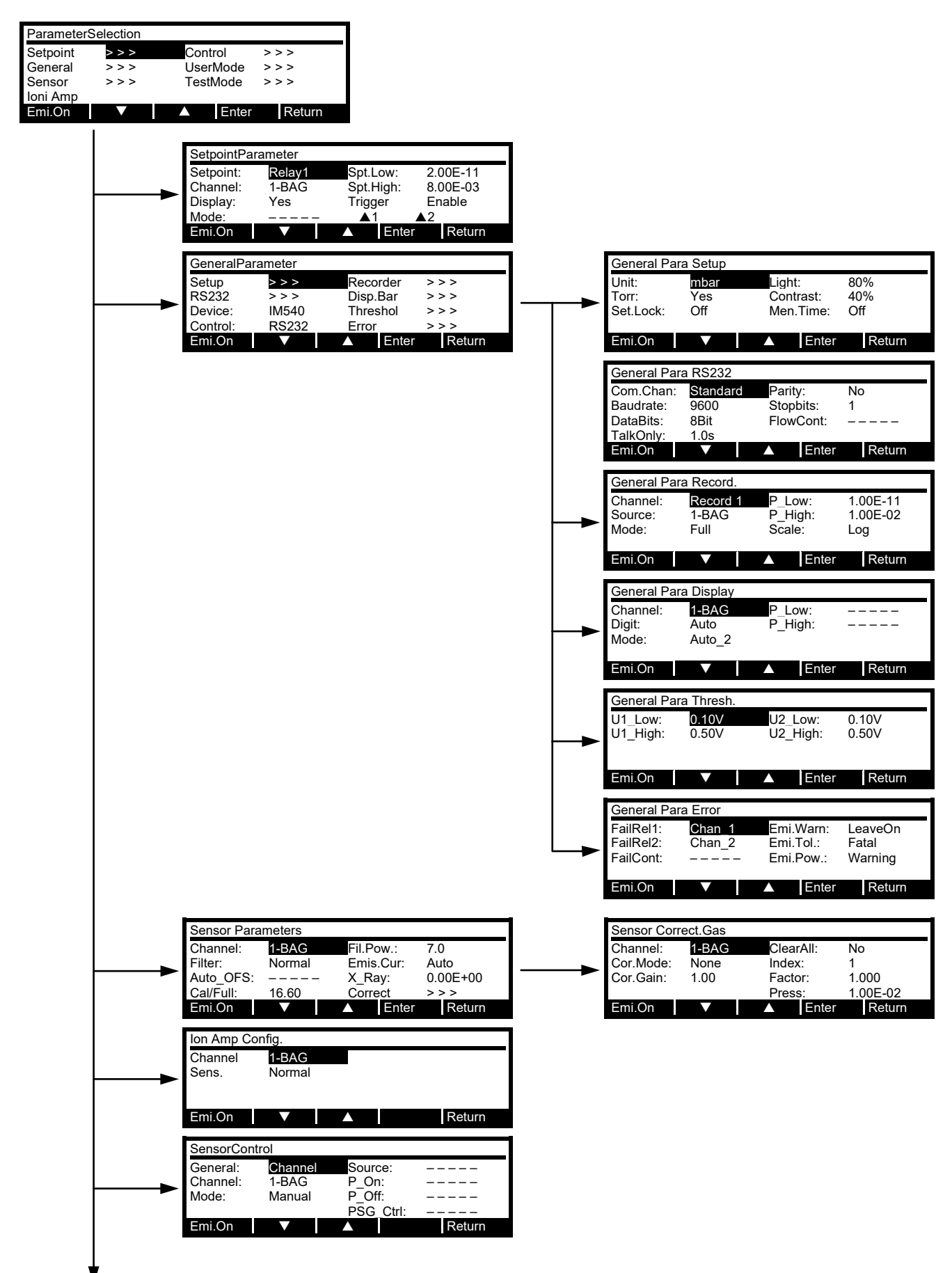

# **NFICON**

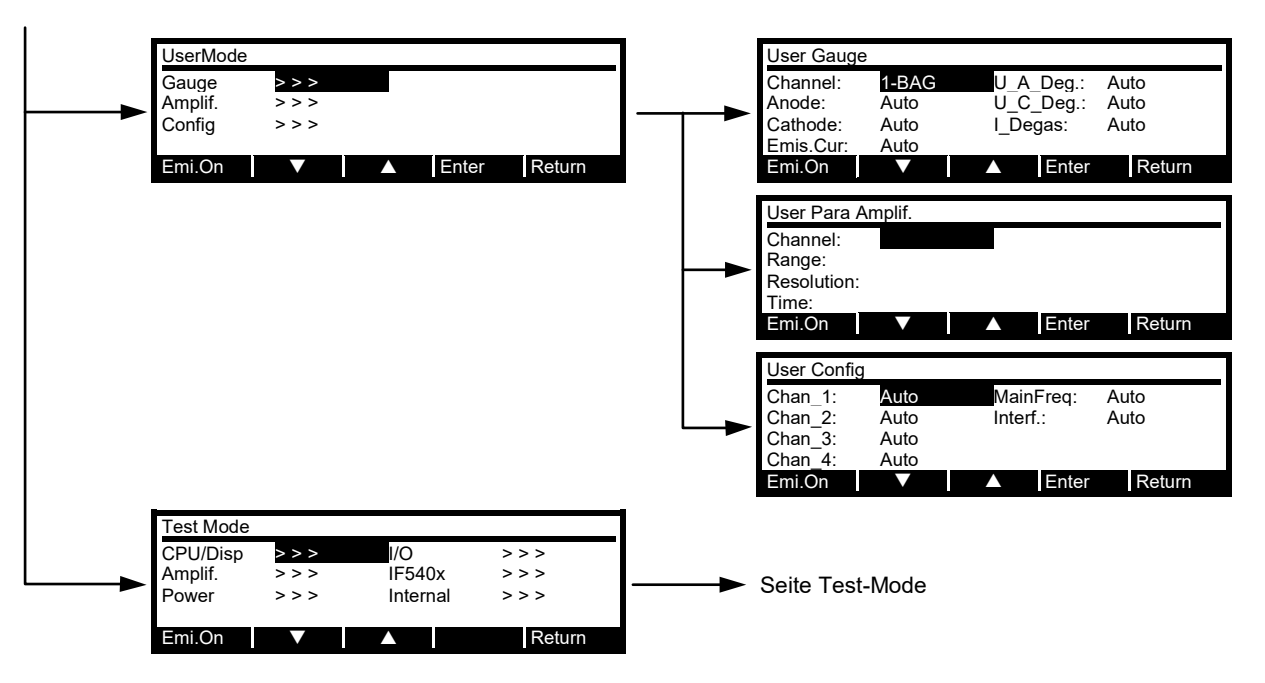

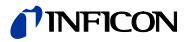

Test-Mode

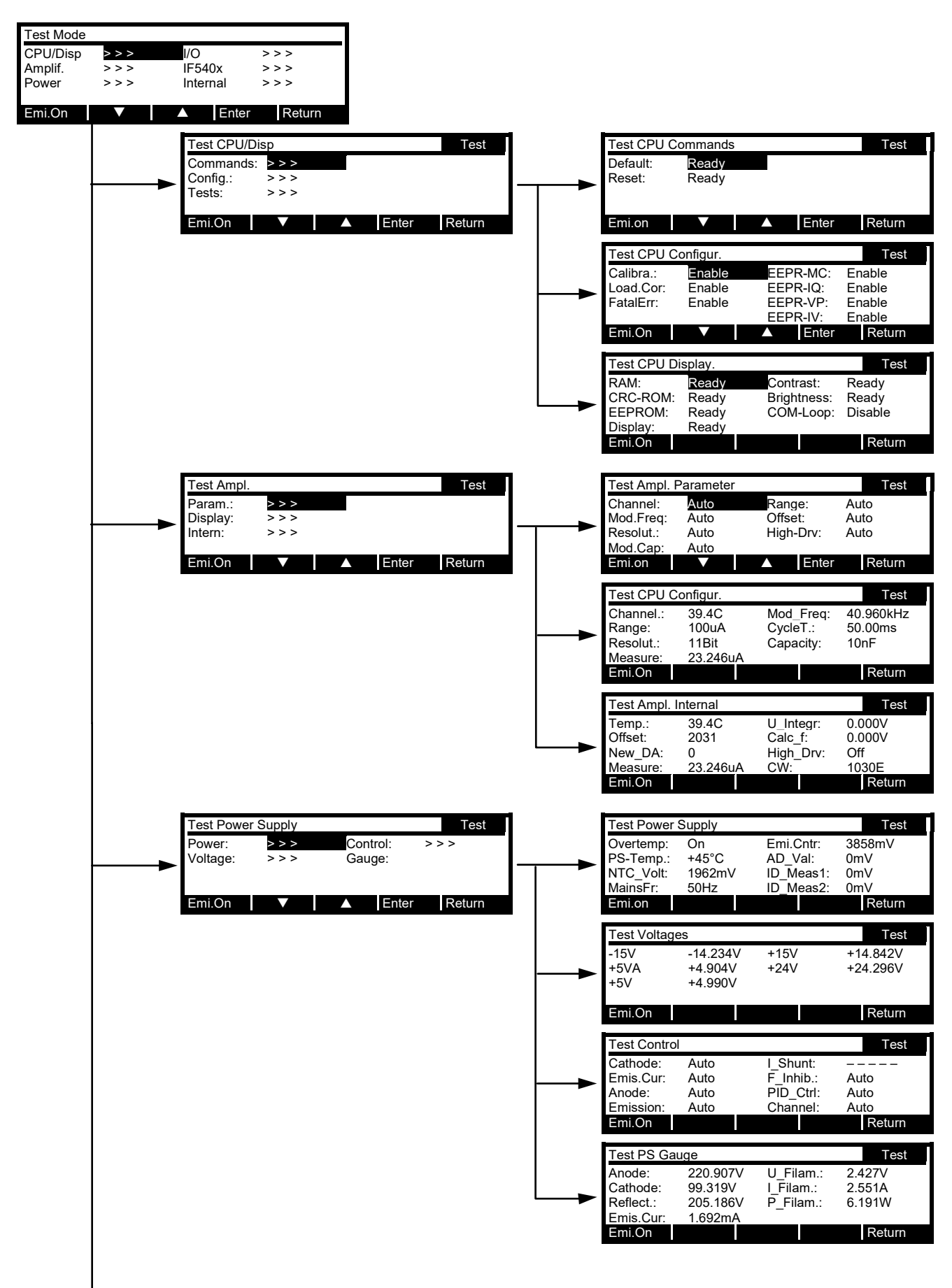
### **NFICON**

| 1        | Test I/O                            |               |                    | Test     |   | Test I/O Volt                              | age                                          |                           | Test                           |
|----------|-------------------------------------|---------------|--------------------|----------|---|--------------------------------------------|----------------------------------------------|---------------------------|--------------------------------|
| <b>►</b> | Voltage:<br>Gauge:                  | >>><br>>>>    | Control:<br>RS232: | >>>      | ► | +24V_3:<br>+24V_4<br>+24V_KL1:             | 24.907V<br>24.896V<br>24.900V                | +5V_RS:<br>+15V:<br>-15V: | 4.997V<br>+14.987V<br>-15.024V |
|          | Emi.On                              | V             | ▲ Ente             | r Return |   | Emi.on                                     |                                              | ▲ Enter                   | Return                         |
|          |                                     |               |                    |          |   | Test I/O Gau                               | ıge                                          |                           | Test                           |
|          |                                     |               |                    |          |   | Meas_3:<br>Meas_4:<br>Ident_3:<br>Ident_4: | +7.436521V<br>-2.348528V<br>2.480V<br>2.480V | Supl.Ch3:<br>Supl.Ch4:    | Auto<br>Auto                   |
|          |                                     |               |                    |          |   | Emi.On                                     | 2.400 V                                      |                           | Return                         |
|          |                                     |               |                    |          |   | Test I/O Cor                               | ntrol                                        |                           | Test                           |
|          |                                     |               |                    |          |   | Rec_1:                                     | Auto                                         | Analog_2:                 | 8.765432V                      |
|          |                                     |               |                    |          |   | Analog_1:                                  | 0.123456V                                    | Relays:                   | Auto                           |
|          |                                     |               |                    |          |   | Emi.On                                     |                                              | ▲ Enter                   | Return                         |
|          |                                     |               |                    |          |   | Test I/O RS2                               | 232                                          |                           | Test                           |
|          |                                     |               |                    |          |   | Receive:<br>Transmit:                      |                                              |                           |                                |
|          |                                     |               |                    |          |   | Emi.On                                     |                                              |                           | Return                         |
|          | Test IF540x                         | :             |                    | Test     | 1 |                                            |                                              |                           |                                |
|          | Relays:<br>Receive:<br>Transmit:    | Auto          | ldent:             | 2.480V   |   |                                            |                                              |                           |                                |
|          | Emi.On                              | ▼             | ▲ Ente             | r Return |   |                                            |                                              |                           |                                |
|          | Test Interna                        | ls            |                    | Test     | 1 |                                            |                                              |                           |                                |
|          | OS_Overr:<br>Rec.Unex:<br>Max.Resp: | 0<br>0<br>Oms | CRC_ROM            | 1: BE9D  |   |                                            |                                              |                           |                                |
|          | Emi.On                              |               |                    | Return   |   |                                            |                                              |                           |                                |

## D: Fehlermeldungen

Legende zur nachfolgenden Fehlertabelle  $\rightarrow$  "Legende zur Fehlertabelle", 🖹 153.

| Fehler-Nr. | Fehlermeldung                         | Fehlerbeschreibung                                                                               | Reaktion des<br>Gerätes | Mögliche<br>Folgefehler | Mögliche<br>Fehlerursachen | Vorschläge zur<br>Fehlerbehebung | Nützliche<br>Testfunktionen<br>(Kapitel) |
|------------|---------------------------------------|--------------------------------------------------------------------------------------------------|-------------------------|-------------------------|----------------------------|----------------------------------|------------------------------------------|
| 100        | No Errors Pending                     | Kein Fehler                                                                                      | _                       | _                       | _                          | _                                | _                                        |
| 101        | Different SW-Version, Load<br>Default | Geräteparameter wurden nach<br>einem SW-Update auf die Stan-<br>dardwerte zurückgesetzt          | 5                       | —                       | 21                         | 12                               | 7.4.4                                    |
|            |                                       | Das Gerät verhält sich mög-<br>licherweise anders                                                |                         |                         |                            |                                  |                                          |
| 102        | BAG Degas Press To High               | Der Druck für einen Degas-Vor-                                                                   | 9                       | —                       | 1                          | 9                                | 7.4.4                                    |
|            |                                       | gang ist zu hoch für eine BAG-                                                                   |                         |                         | 5                          | 8                                | 7.4.4                                    |
|            |                                       | Messione                                                                                         |                         |                         | 7                          | 7                                | 7.4.4                                    |
| 103        | EXT Degas Press To High               | Der Druck für einen Degas-Vor-                                                                   | 9                       | —                       | 1                          | 9                                | 7.4.4                                    |
|            |                                       | gang ist zu hoch für eine EXT-                                                                   |                         |                         | 5                          | 8                                | 7.4.4                                    |
|            |                                       | Messione                                                                                         |                         |                         | 7                          | 7                                | 7.4.4                                    |
| 104        | BAG Press Greater P Max.              | Der zulässige Maximaldruck für                                                                   | 23                      | —                       | 1                          | 10                               | 7.4.4                                    |
|            |                                       | eine BAG-Messröhre wurde                                                                         |                         |                         | 5                          | 8                                | 7.4.4                                    |
|            |                                       | uberschnitten                                                                                    |                         |                         | 7                          | 7                                | 7.4.4                                    |
| 105        | EXT Press Greater P Max.              | Der zulässige Maximaldruck für                                                                   | 23                      | —                       | 1                          | 10                               | 7.4.4                                    |
|            |                                       | eine EX I-Messröhre wurde                                                                        |                         |                         | 5                          | 8                                | 7.4.4                                    |
|            |                                       | uberschillten                                                                                    |                         |                         | 7                          | 7                                | 7.4.4                                    |
| 106        | RS232 Overrun Error                   | Beim Datenverkehr über                                                                           | 4                       | 109                     | 1, 18                      | 13                               | 7.4.6                                    |
|            |                                       | RS232 ist emptangsseitig eine<br>Datenkollision aufgetreten                                      |                         |                         | 17                         | 14                               | 7.4.6                                    |
| 107        | RS232 Framing Error                   | Beim Datenverkehr über                                                                           | 4                       | 109                     | 1 18                       | 13                               | 746                                      |
|            |                                       | RS232 ist empfangsseitig ein<br>Fehler im Datenrahmen aufge-<br>treten                           |                         | 100                     | 17                         | 14                               | 7.4.6                                    |
| 108        | RS232 Parity Error                    | Beim Datenverkehr über                                                                           | 4                       | 109                     | 1, 18                      | 13                               | 7.4.6                                    |
|            |                                       | RS232 ist empfangsseitig ein<br>Fehler bei der Paritätsprüfung<br>aufgetreten                    |                         |                         | 17                         | 14                               | 7.4.6                                    |
| 109        | Incompatible Profibus SW-             | Kommunikationsproblem zwi-                                                                       | 11                      | 106,                    | 19                         | 16                               | 7.4.6/7.4.7                              |
|            | Version                               | schen IM540 und Profibus-<br>Interface IF540P                                                    |                         | 107,<br>108             | 20                         | 17                               | 7.4.6/7.4.7                              |
| 110        | Set Cor_Mode To                       | Wegen Wechsel der Messröhre                                                                      | 12                      | 121,                    | 2                          | 2                                | 7.4.5/7.4.6                              |
|            | None.ochisor onanged                  | wird die Gas-Korrektur zurück-                                                                   |                         | 122, 123,               | 4                          | 3                                | 7.4.5/7.4.6                              |
|            |                                       | gesetzt                                                                                          |                         | 124                     | 1                          | 1                                | 7.4.5/7.4.6                              |
| 111        | Gas Cor_Table Mismatch                | Die Gas-Korrektur des aktiven                                                                    | 1                       | 121,                    | 1                          | 11                               |                                          |
|            | To Sensor!                            | Messkanals ist auf USER ein-<br>gestellt, die zugehörige Tabelle<br>wurde aber für einen anderen |                         | 122,<br>123,<br>124     | 3                          | 4                                | 7.4.5/7.4.6                              |
|            |                                       | Messrohrentyp erstellt                                                                           |                         |                         | -                          |                                  |                                          |
| 121        | Channel 1 No Coding                   | Das IM540 erkennt die am<br>Kanal 1 angeschlossene Moss                                          | 1, 13                   | 141,<br>144             | 3                          | 4                                | 7.4.5                                    |
|            |                                       | röhre nicht zuverlässig                                                                          |                         | 147.                    | 7                          | 7                                | 7.4.5                                    |
|            |                                       |                                                                                                  |                         | 148                     | 4                          | 3                                | 7.4.5                                    |
| 122        | Channel 2 No Coding                   | Das IM540 erkennt die am                                                                         | 1, 13                   | 141,                    | 3                          | 4                                | 7.4.5                                    |
|            |                                       | Kanal 2 angeschlossene Mess-                                                                     |                         | 144,                    | 7                          | 7                                | 7.4.5                                    |
|            |                                       |                                                                                                  |                         | 147, 148                | 4                          | 3                                | 7.4.5                                    |

| Fehler-Nr. | Fehlermeldung                         | Fehlerbeschreibung                                                                                                    | Reaktion des<br>Gerätes | Mögliche<br>Folgefehler | Mögliche<br>Fehlerursachen | Vorschläge zur<br>Fehlerbehebung | Nützliche<br>Testfunktionen<br>(Kapitel)                                               |
|------------|---------------------------------------|----------------------------------------------------------------------------------------------------|-------------------------|-------------------------|----------------------------|----------------------------------|----------------------------------------------------------------------------------------|
| 123        | Channel 3 No Coding                   | Das IM540 erkennt die am<br>Kanal 3 angeschlossene Mess-<br>röhre nicht zuverlässig                                            | 1, 13                   | 129,<br>133             | 3<br>7<br>4                | 4<br>7<br>3                      | 7.4.5<br>7.4.5<br>7.4.5                                                                |
| 124        | Channel 4 No Coding                   | Das IM540 erkennt die am<br>Kanal 4 angeschlossene Mess-<br>röhre nicht zuverlässig                                            | 1, 13                   | 130,<br>134             | 3<br>7<br>4                | 4<br>7<br>3                      | 7.4.5<br>7.4.5<br>7.4.5                                                                |
| 125        | Ioni Amp. Offset Failure              | Der Offset-Abgleich des Mess-<br>verstärkers konnte im aktuellen<br>Messbereich nicht erfolgreich<br>durchgeführt werden       | 14, 15                  | _                       | 7<br>4                     | 7<br>3                           | 7.4.4/7.4.5<br>7.4.4/7.4.5                                                             |
| 126        | Ioni Amp. Load Correction<br>Failure  | Eine Ladungskorrektur im ak-<br>tuellen Messbereich des Mess-<br>verstärkers konnte nicht erfolg-<br>reich durchgeführt werden | 1, 15                   | _                       | 7<br>4<br>10               | 7<br>3<br>21                     | 7.4.3 ff<br>7.4.3 ff<br>7.4.4/7.4.5                                                    |
| 127        | Ioni Amp. Calibration<br>Failure      | Es wurde eine Instabilität in der<br>Messbereichsumschaltung<br>(Toggeln) des Messverstärkers<br>festgestellt                  | 1, 15,<br>17            | _                       | 7<br>4<br>10               | 6, 7<br>3<br>21                  | 7.4.3 ff<br>7.4.3 ff<br>7.4.4/7.4.5                                                    |
| 128        | Ioni Amp. Negative Input<br>Current   | Es wurde über mehrere Mess-<br>zyklen ein negativer Eingangs-<br>strom am Messverstärker fest-<br>gestellt                     | 1, 15                   | _                       | 7<br>4<br>10               | 6, 7<br>3<br>21                  | 7.4.4/7.4.5<br>7.4.4/7.4.5<br>7.4.4/7.4.5                                              |
| 129        | VP-Board Power Supply<br>+24VS3 Warn. | Die +24 V-Versorgung für Ka-<br>nal 3 auf dem VP-Print weicht<br>vom Sollwert ab                                               | 18, 15                  | 133                     | 7<br>3<br>4<br>13<br>12    | 7<br>4<br>3<br>21<br>21          | 7.4.5/7.4.6<br>7.4.5/7.4.6<br>7.4.5/7.4.6<br>7.4.5/7.4.6<br>7.4.5/7.4.6                |
| 130        | VP-Board Power Supply<br>+24VS4 Warn. | Die +24 V-Versorgung für Ka-<br>nal 4 auf dem VP-Print weicht<br>vom Sollwert ab                                               | 19, 15                  | 134                     | 7<br>3<br>4<br>13<br>12    | 7<br>4<br>3<br>21<br>21          | 7.4.5/7.4.6<br>7.4.5/7.4.6<br>7.4.5/7.4.6<br>7.4.5/7.4.6<br>7.4.5/7.4.6                |
| 131        | VP-Board Power Supply<br>+24VKL Warn. | Die +24 V-Versorgung für ex-<br>terne Relais am «Relay»-Ste-<br>cker weicht vom Sollwert ab                                    | 1, 15                   | 135                     | 15<br>12<br>13             | 15<br>21<br>21                   | 7.4.5/7.4.6<br>7.4.5/7.4.6<br>7.4.5/7.4.6                                              |
| 132        | VP-Board Power Supply<br>+5V RS Warn. | Die +5 V-Versorgung für die<br>RS232-Schnittstelle auf dem<br>VP-Print weicht vom Sollwert<br>ab                               | 1, 15                   | 136                     | 16<br>12<br>13             | 15<br>21<br>21                   | 7.4.5/7.4.6<br>7.4.5/7.4.6<br>7.4.5/7.4.6                                              |
| 133        | VP-Board Power Supply<br>+24VS3 Error | Die +24 V-Versorgung für Ka-<br>nal 3 auf dem VP-Print fehlt<br>oder weicht unzulässig vom<br>Sollwert ab                      | 20, 16                  | 129                     | 7<br>3<br>4<br>13<br>12    | 7<br>4<br>3<br>21<br>21          | 7.4.5/7.4.6<br>7.4.5/7.4.6<br>7.4.5/7.4.6<br>7.4.5/7.4.6<br>7.4.5/7.4.6<br>7.4.5/7.4.6 |

| Fehler-Nr. | Fehlermeldung                         | Fehlerbeschreibung                                                                                                    | Reaktion des<br>Gerätes | Mögliche<br>Folgefehler             | Mögliche<br>Fehlerursachen | Vorschläge zur<br>Fehlerbehebung | Nützliche<br>Testfunktionen<br>(Kapitel)                                |
|------------|---------------------------------------|----------------------------------------------------------------------------------------------------|-------------------------|-------------------------------------|----------------------------|----------------------------------|-------------------------------------------------------------------------|
| 134        | VP-Board Power Supply<br>+24VS4 Error | Die +24 V-Versorgung für Ka-<br>nal 4 auf dem VP-Print fehlt<br>oder weicht unzulässig vom<br>Sollwert ab                | 21, 16                  | 130                                 | 7<br>3<br>4<br>13<br>12    | 7<br>4<br>3<br>21<br>21          | 7.4.5/7.4.6<br>7.4.5/7.4.6<br>7.4.5/7.4.6<br>7.4.5/7.4.6<br>7.4.5/7.4.6 |
| 135        | VP-Board Power Supply<br>+24VKL Error | Die +24 V-Versorgung für ex-<br>terne Relais am «Relay»-Ste-<br>cker fehlt oder weicht unzuläs-<br>sig vom Sollwert ab   | 1, 16                   | 131                                 | 15<br>12<br>13             | 15<br>21<br>21                   | 7.4.5/7.4.6<br>7.4.5/7.4.6<br>7.4.5/7.4.6                               |
| 136        | VP-Board Power Supply<br>+5V RS Error | Die +5 V-Versorgung für die<br>RS232-Schnittstelle auf dem<br>VP-Print fehlt oder weicht unzu-<br>lässig vom Sollwert ab | 1, 16                   | 132                                 | 16<br>12<br>13             | 15<br>21<br>21                   | 7.4.5/7.4.6<br>7.4.5/7.4.6<br>7.4.5/7.4.6                               |
| 137        | Ioni Supply U_Anode<br>Warning        | Die Anodenspannungsversor-<br>gung auf dem IQ-Print weicht<br>unzulässig vom Sollwert ab                                 |                         | 143                                 | 7<br>3<br>4<br>12          | 7<br>4<br>3<br>21                | 7.4.5<br>7.4.5<br>7.4.5<br>7.4.5                                        |
| 138        | Ioni Supply U_Cathode<br>Warning      | Die Kathodenspannungsversor-<br>gung auf dem IQ-Print weicht<br>vom Sollwert ab                                          | 22, 15                  | 144                                 | 7<br>3<br>4<br>12          | 7<br>4<br>3<br>21                | 7.4.5<br>7.4.5<br>7.4.5<br>7.4.5                                        |
| 139        | Ioni Supply I_Emis Warning            | Der Emissionsstrom der aktiven<br>Messröhre weicht vom zulässi-<br>gen Sollwert ab                                       | 22, 15                  | 145                                 | 7<br>4<br>3<br>12          | 7<br>3<br>4<br>21                | 7.4.5<br>7.4.5<br>7.4.5<br>7.4.5                                        |
| 140        | Ioni Supply U_Filament<br>Warning     | Die Filamentspannung (Heiz-<br>spannung) der aktiven Mess-<br>röhre weicht vom zulässigen<br>Sollwert ab                 | 22, 15                  | 146                                 | 7<br>4<br>3<br>12          | 7<br>3<br>4<br>21                | 7.4.5<br>7.4.5<br>7.4.5<br>7.4.5                                        |
| 141        | Ioni Supply I_Filament<br>Warning     | Der Filamentstrom (Heizstrom)<br>der aktiven Messröhre weicht<br>vom Sollwert ab                                         | 22, 15                  | 121,<br>122,<br>144,<br>145,<br>147 | 7<br>4<br>3<br>12          | 7<br>3<br>4<br>21                | 7.4.5<br>7.4.5<br>7.4.5<br>7.4.5                                        |
| 142        | Ioni Supply U_Reflector<br>Warning    | Die Reflektorspannungsversor-<br>gung auf dem IQ-Print weicht<br>vom Sollwert ab                                         | 22, 15                  | 149                                 | 7<br>4<br>3<br>12          | 7<br>3<br>4<br>21                | 7.4.5<br>7.4.5<br>7.4.5<br>7.4.5                                        |
| 143        | Ioni Supply U_Anode Error             | Die Anodenspannungsversor-<br>gung auf dem IQ-Print fehlt oder<br>weicht unzulässig vom Sollwert<br>ab                   | 23, 16                  | 144,<br>149                         | 7<br>4<br>3<br>12          | 7<br>3<br>4<br>21                | 7.4.5<br>7.4.5<br>7.4.5<br>7.4.5                                        |
| 144        | Ioni Supply U_Cathode<br>Error        | Die Kathodenspannungsver-<br>sorgung auf dem IQ-Print fehlt<br>oder weicht unzulässig vom<br>Sollwert ab                 | 23, 16                  | 121,<br>143,<br>145,<br>149         | 7<br>4<br>3<br>12          | 7<br>3<br>4<br>21                | 7.4.5<br>7.4.5<br>7.4.5<br>7.4.5                                        |

| Fehler-Nr. | Fehlermeldung                        | Fehlerbeschreibung                                                                                                    | Reaktion des<br>Gerätes | Mögliche<br>Folgefehler | Mögliche<br>Fehlerursachen  | Vorschläge zur<br>Fehlerbehebung    | Nützliche<br>Testfunktionen<br>(Kapitel)           |
|------------|--------------------------------------|----------------------------------------------------------------------------------------------------|-------------------------|-------------------------|-----------------------------|-------------------------------------|----------------------------------------------------|
| 145        | Ioni Supply I_Emis Error             | Der Emissionsstrom der akti-<br>ven Messröhre fehlt oder<br>weicht unzulässig vom Sollwert<br>ab                      | 23, 16                  | 139                     | 7<br>4<br>3<br>12           | 7<br>3<br>4<br>21                   | 7.4.5<br>7.4.5<br>7.4.5<br>7.4.5                   |
| 146        | Ioni Supply U_Filament<br>Error      | Die Filamentspannung (Heiz-<br>spannung) der aktiven Mess-<br>röhre fehlt oder weicht unzu-<br>lässig vom Sollwert ab | 23, 16                  | 144                     | 7<br>4<br>3<br>12           | 7<br>3<br>4<br>21                   | 7.4.5<br>7.4.5<br>7.4.5<br>7.4.5                   |
| 147        | Ioni Supply I_Filament Error         | Der Filamentstrom (Heizstrom)<br>der aktiven Messröhre fehlt<br>oder weicht unzulässig vom<br>Sollwert ab             | 23, 16                  | 121,<br>141             | 7<br>4<br>3<br>12           | 7<br>3<br>4<br>21                   | 7.4.5<br>7.4.5<br>7.4.5<br>7.4.5                   |
| 148        | Ioni Supply P_Filament<br>Error      | Die Filamentleistung (Heizleis-<br>tung) der aktiven Messröhre<br>fehlt oder weicht unzulässig<br>vom Sollwert ab     | 23, 16                  | 121                     | 5<br>6<br>7<br>3<br>4<br>12 | 8, 19<br>5, 19<br>7<br>4<br>3<br>21 | 7.4.5<br>7.4.5<br>7.4.5<br>7.4.5<br>7.4.5<br>7.4.5 |
| 149        | Ioni Supply U_Reflector<br>Error     | Die Reflektorspannungsver-<br>sorgung auf dem IQ-Print fehlt<br>oder weicht unzulässig vom<br>Sollwert ab             | 23, 16                  | 142,<br>143,<br>144     | 7<br>3<br>4<br>12           | 7<br>4<br>3<br>21                   | 7.4.5<br>7.4.5<br>7.4.5<br>7.4.5                   |
| 150        | Ioni Supply P_Fil Unstable<br>Error  | Der Filamentstromregler<br>schwingt, arbeitet instabil oder<br>ist defekt                                             | 23, 16                  | -                       | 7<br>3<br>4<br>12           | 7<br>4<br>3<br>21                   | 7.4.5<br>7.4.5<br>7.4.5<br>7.4.5                   |
| 151        | Emis Regulator Limit<br>Warning      | Der Emissionsregler arbeitet an<br>der Grenze seines Dynamik-<br>bereiches                                            | 22, 15                  | 152                     | 7<br>3<br>4<br>12           | 7<br>4<br>3<br>21                   | 7.4.5<br>7.4.5<br>7.4.5<br>7.4.5                   |
| 152        | Emis Regulator Limit Error           | Der Arbeitsbereich des Emis-<br>sionsreglers wurde über-<br>schritten oder der Emissions-<br>regler ist defekt        | 23, 16                  | 152                     | 7<br>3<br>4<br>12           | 7<br>4<br>3<br>21                   | 7.4.5<br>7.4.5<br>7.4.5<br>7.4.5                   |
| 153        | Emis Regulator Deviation<br>Warning  | Die Stabilität der Emissionsre-<br>gelung ist eingeschränkt                                                           | 22, 15                  | 154                     | 7<br>3<br>4<br>12           | 7<br>4<br>3<br>21                   | 7.4.5<br>7.4.5<br>7.4.5<br>7.4.5                   |
| 154        | Emis Regulator Deviation<br>Error    | Der Emissionsregler schwingt,<br>arbeitet instabil oder ist defekt                                                    | 23, 16                  | 153                     | 7<br>3<br>4<br>12           | 7<br>4<br>3<br>21                   | 7.4.5<br>7.4.5<br>7.4.5<br>7.4.5                   |
| 161        | MC Board EEPROM<br>Operation Timeout | Kommunikationsfehler zwi-<br>schen dem Prozessor und dem<br>EEPROM auf dem MC-Print                                   | 1, 4                    | -                       | 9                           | 21                                  | 7.4.3                                              |

### **NFICON**

#### (Tabelle "Fehlermeldungen" fortgesetzt)

| Fehler-Nr. | Fehlermeldung                         | Fehlerbeschreibung                                                                                                    | Reaktion des<br>Gerätes | Mögliche<br>Folgefehler | Mögliche<br>Fehlerursachen | Vorschläge zur<br>Fehlerbehebung | Nützliche<br>Testfunktionen<br>(Kapitel) |
|------------|---------------------------------------|----------------------------------------------------------------------------------------------------|-------------------------|-------------------------|----------------------------|----------------------------------|------------------------------------------|
| 162        | Ioni Amp. EEPROM<br>Operation Timeout | Kommunikationsfehler zwisch-<br>en dem Prozessor und dem<br>EEPROM des Messverstärkers<br>auf dem IV-Print              | 1, 4                    | _                       | 10                         | 21                               | 7.4.3                                    |
| 163        | IQ Board EEPROM<br>Operation Timeout  | Kommunikationsfehler zwisch-<br>en dem Prozessor und dem<br>EEPROM auf dem IQ-Print                                     | 1, 4                    |                         | 12                         | 21                               | 7.4.3                                    |
| 164        | VP Board EEPROM<br>Operation Timeout  | Kommunikationsfehler zwi-<br>schen dem Prozessor und dem<br>EEPROM auf dem VP-Print                                     | 1, 4                    | _                       | 13                         | 21                               | 7.4.3                                    |
| 165        | IF Board EEPROM<br>Operation Timeout  | Kommunikationsfehler zwi-<br>schen dem Prozessor und dem<br>EEPROM auf dem IF-Print                                     | 1, 4                    |                         | 14                         | 21                               | 7.4.3                                    |
| 166        | MC Board Kontrast<br>Device Timeout   | Kommunikationsfehler zwi-<br>schen dem Prozessor und dem<br>CS-Print                                                    | 1, 4                    | _                       | 23                         | 21                               | 7.4.3                                    |
| 167        | MC Board AD Device<br>Timeout         | Kommunikationsfehler zwi-<br>schen dem Prozessor und dem<br>AD-Wandler auf dem MC-Print                                 | 1, 4                    | _                       | 9                          | 21                               | 7.4.3                                    |
| 168        | VP Board AD4MUX<br>Device Timeout     | Kommunikationsfehler zwi-<br>schen dem Prozessor und dem<br>4-Kanal-MUX/AD-Wandler auf<br>dem VP-Print                  | 1, 4                    | —                       | 13                         | 21                               | 7.4.3                                    |
| 169        | VP Board AD8MUX<br>Device Timeout     | Kommunikationsfehler zwi-<br>schen dem Prozessor und dem<br>8-Kanal-MUX/AD-Wandler auf<br>dem VP-Print                  | 1, 4                    | _                       | 13                         | 21                               | 7.4.3                                    |
| 170        | VP Board DA Device<br>Timeout         | Kommunikationsfehler zwi-<br>schen dem Prozessor und dem<br>DA-Wandler auf dem VP-Print                                 | 1, 4                    |                         | 13                         | 21                               | 7.4.3                                    |
| 171        | Ioni Amp. Command<br>Device Timeout   | Kommunikationsfehler zwi-<br>schen dem Prozessor und der<br>Kontroll-Logik des Messver-<br>stärkers auf dem<br>IV-Print | 1, 4                    | _                       | 10                         | 21                               | 7.4.3                                    |
| 172        | Ioni Amp. AD Device<br>Timeout        | Kommunikationsfehler zwi-<br>schen dem Prozessor und dem<br>AD-Wandler des Messverstär-<br>kers auf dem IV-Print        | 1, 4                    | —                       | 10                         | 21                               | 7.4.3                                    |
| 173        | Ioni Amp. DA Device<br>Timeout        | Kommunikationsfehler zwi-<br>schen dem Prozessor und dem<br>DA-Wandler des Messverstär-<br>kers auf dem IV-Print        | 1, 4                    |                         | 10                         | 21                               | 7.4.3                                    |
| 174        | Ioni Amp. Temp. Device<br>Timeout     | Kommunikationsfehler zwi-<br>schen dem Prozessor und dem<br>Temperatursensor des Mess-<br>verstärkers auf dem IV-Print  | 1, 4                    | —                       | 10                         | 21                               | 7.4.3                                    |
| 175        | CRC Check Device Settings             | Datenkonsistenz-Problem im<br>EEPROM des MC-Prints                                                                      | 24                      | _                       | 9                          | 21                               | 7.4.3                                    |
| 177        | CRC Check Gas cor.Data<br>Channel 1   | Datenkonsistenz-Problem im<br>EEPROM des MC-Prints                                                                      | 8                       | _                       | 9                          | 21                               | 7.4.3                                    |

| Fehler-Nr. | Fehlermeldung                                | Fehlerbeschreibung                                                                  | Reaktion des<br>Gerätes | Mögliche<br>Folgefehler | Mögliche<br>Fehlerursachen | Vorschläge zur<br>Fehlerbehebung | Nützliche<br>Testfunktionen<br>(Kapitel) |
|------------|----------------------------------------------|-------------------------------------------------------------------------------------|-------------------------|-------------------------|----------------------------|----------------------------------|------------------------------------------|
| 178        | CRC Check Gas cor.Data<br>Channel 2          | Datenkonsistenz-Problem im<br>EEPROM des MC-Prints                                  | 8                       | —                       | 9                          | 21                               | 7.4.3                                    |
| 179        | CRC Check Gas cor.Data<br>Channel 3          | Datenkonsistenz-Problem im<br>EEPROM des MC-Prints                                  | 8                       | _                       | 9                          | 21                               | 7.4.3                                    |
| 180        | CRC Check Gas cor.Data<br>Channel 4          | Datenkonsistenz-Problem im<br>EEPROM des MC-Prints                                  | 8                       |                         | 9                          | 21                               | 7.4.3                                    |
| 181        | Default MC Board HW Data                     | Standardwerte wurden geladen<br>als Folge von Error Nr. 185                         | 1                       |                         | 8                          | 1                                | _                                        |
| 182        | Default VP Board HW Data                     | Standardwerte wurden geladen<br>als Folge von Error Nr. 186                         | 1                       | _                       | 8                          | 1                                | _                                        |
| 183        | Default IQ Board HW Data                     | Standardwerte wurden geladen<br>als Folge von Error Nr. 187                         | 1                       | _                       | 8                          | 1                                | _                                        |
| 184        | Default Ioni Amp. Board HW<br>Data           | Standardwerte wurden geladen<br>als Folge von Error Nr. 188                         | 1                       | _                       | 8                          | 1                                | _                                        |
| 185        | CRC Check MC Board HW Data                   | Datenkonsistenz-Problem im<br>EEPROM des MC-Prints                                  | 6                       | 181                     | 9                          | 21                               | 7.4.3                                    |
| 186        | CRC Check VP Board HW<br>Data                | Datenkonsistenz-Problem im<br>EEPROM des VP-Prints                                  | 6                       | 182                     | 13                         | 21                               | 7.4.3                                    |
| 187        | CRC Check IQ Board HW<br>Data                | Datenkonsistenz-Problem im<br>EEPROM des IQ-Prints                                  | 6                       | 183                     | 12                         | 21                               | 7.4.3                                    |
| 188        | CRC Check Ioni Amp.<br>Board HW Data         | Datenkonsistenz-Problem im<br>EEPROM des Messverstärkers<br>auf dem IV-Print        | 6                       | 184                     | 10                         | 21                               | 7.4.3                                    |
| 189        | RAM Test Failure !<br>$\rightarrow$ Service  | Beim Testen des dynamischen<br>Prozessor-RAMs ist ein Fehler<br>aufgetreten         | 1                       |                         | 9                          | 21                               | 7.4.3                                    |
| 190        | CRC ROM Test Failure ! $\rightarrow$ Service | Beim Testen des Prozessor-<br>Programmspeichers (ROM) ist<br>ein Fehler aufgetreten | 1                       | —                       | 9                          | 21                               | 7.4.3                                    |
| 191        | Power Supply Overtemp                        | Der Temperatursensor auf dem                                                        | 20, 21,                 | 192,<br>102             | 24                         | 18                               | 7.4.5/7.4.6                              |
|            |                                              |                                                                                     | 23, 10                  | 193                     | 12                         | 21                               | 7.4.5/7.4.6                              |
| 192        | IQ-Board Power Supply<br>Temp. Warning       | IQ-Print meldet Übertemperatur                                                      | 18, 19,<br>15           | 191,<br>193             | 24<br>12                   | 18<br>21                         | 7.4.5<br>7.4.5                           |
| 193        | IQ-Board Power Supply                        | Der Temperatursensor auf dem                                                        | 20 21                   | 191                     | 24                         | 18                               | 7.4.5                                    |
| 100        | Temp. Error                                  | IQ-Print meldet Übertemperatur                                                      | 16                      | 192                     | 12                         | 21                               | 7.4.5                                    |
| 194        | No Mains Frequency Signal                    | Das Netzfrequenzsignal vom<br>IQ-Print fehlt                                        | 28                      | _                       | 12                         | 20                               | 7.4.5                                    |
| 195        | MC-Board Power Supply                        | Die −15 V-Versorgung auf dem                                                        | 22, 15                  | 199                     | 12                         | 21                               | 7.4.5                                    |
|            | 15V Warning                                  | MC-Print weicht vom Sollwert<br>ab                                                  |                         |                         | 9                          | 21                               | 7.4.5                                    |
| 196        | MC-Board Power Supply                        | Die +5 V-Versorgung auf dem                                                         | 18, 19,                 | 200                     | 12                         | 21                               | 7.4.5                                    |
|            | +5V Warning                                  | MC-Print weicht vom Sollwert<br>ab                                                  | 22, 15                  |                         | 9                          | 21                               | 7.4.5                                    |
| 197        | MC-Board Power Supply                        | Die +15 V-Versorgung auf dem                                                        | 22, 15                  | 201                     | 12                         | 21                               | 7.4.5                                    |
|            | +ISV Warning                                 | ab                                                                                  |                         |                         | 9                          | 21                               | 7.4.5                                    |
| 198        | MC-Board Power Supply<br>+24V Warning        | Die +24 V-Versorgung auf dem<br>MC-Print weicht vom Sollwert                        | 18, 19,<br>15           | 202                     | 12<br>9                    | 21<br>21                         | 7.4.5<br>7.4.5                           |
|            |                                              | av                                                                                  |                         |                         |                            |                                  |                                          |

#### (Tabelle "Fehlermeldungen" abgeschlossen)

| Fehler-Nr. | Fehlermeldung                         | Fehlerbeschreibung                                                                                     | Reaktion des<br>Gerätes | Mögliche<br>Folgefehler | Mögliche<br>Fehlerursachen | Vorschläge zur<br>Fehlerbehebung | Nützliche<br>Testfunktionen<br>(Kapitel) |
|------------|---------------------------------------|----------------------------------------------------------------------------------------------------|-------------------------|-------------------------|----------------------------|----------------------------------|------------------------------------------|
| 199        | MC-Board Power Supply<br>-15V Error   | Die −15 V-Versorgung auf dem<br>MC-Print fehlt oder weicht un-<br>zulässig vom Sollwert ab             | 23, 16                  | 195                     | 12<br>9                    | 21<br>21                         | 7.4.5<br>7.4.5                           |
| 200        | MC-Board Power Supply<br>+5V Error    | Die +5 V-Versorgung auf dem<br>MC-Print fehlt oder weicht un-<br>zulässig vom Sollwert ab              | 20, 21,<br>16           | 196                     | 12<br>9                    | 21<br>21                         | 7.4.5<br>7.4.5                           |
| 201        | MC-Board Power Supply<br>+15V Error   | Die +15 V-Versorgung auf dem<br>MC-Print fehlt oder weicht un-<br>zulässig vom Sollwert ab             | 23, 16                  | 197                     | 12<br>9                    | 21<br>21                         | 7.4.5<br>7.4.5                           |
| 202        | MC-Board Power Supply<br>+24V Error   | Die +24 V-Versorgung auf dem<br>MC-Print fehlt oder weicht un-<br>zulässig vom Sollwert ab             | 21, 21,<br>23, 16       | 198                     | 12<br>9                    | 21<br>21                         | 7.4.5<br>7.4.5                           |
| 203        | VP-Board Power Supply<br>+15V Warning | Die +15 V-Versorgung auf dem<br>VP-Print weicht vom Sollwert<br>ab                                     | 18, 19,<br>15           | 205                     | 12<br>13                   | 21<br>21                         | 7.4.5<br>7.4.5                           |
| 204        | VP-Board Power Supply<br>-15V Warning | Die −15 V-Versorgung auf dem<br>VP-Print weicht vom Sollwert<br>ab                                     | 18, 19,<br>15           | 206                     | 12<br>13                   | 21<br>21                         | 7.4.5<br>7.4.5                           |
| 205        | VP-Board Power Supply<br>+15V Error   | Die +15 V-Versorgung auf dem<br>VP-Print fehlt oder weicht un-<br>zulässig vom Sollwert ab             | 20, 21,<br>16           | 203                     | 12<br>13                   | 21<br>21                         | 7.4.5<br>7.4.5                           |
| 206        | VP-Board Power Supply<br>-15V Error   | Die −15 V-Versorgung auf dem<br>VP-Print fehlt oder weicht un-<br>zulässig vom Sollwert ab             | 20, 21,<br>16           | 204                     | 12<br>13                   | 21<br>21                         | 7.4.5<br>7.4.5                           |
| 221        | SPI Communication<br>Overrun Error    | Beim internen Datenverkehr<br>über SPI ist eine Datenkollision<br>aufgetreten                          | 1, 4,<br>16             | _                       | 22                         | 21                               | 7.4.2                                    |
| 222        | No Dynamic RAM Available              | Das für die Programmabarbei-<br>tung notwendige dynamische<br>Prozessor-RAM ist nicht aus-<br>reichend | 1, 4,<br>16             |                         | 22                         | 21                               | 7.4.3                                    |
| 223        | EEPROM Address Mis-<br>match          | Unzulässige Adressierung beim<br>Abspeichern von Daten im in-<br>ternen EEPROM des MC-Prints           | 1, 4,<br>16             | _                       | 22                         | 21                               | 7.4.2/7.4.3                              |

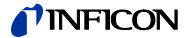

### Legende zur Fehlerbehebung E:

Reaktionen des Geräts im Fehlerfall

| Code | Bedeutung                                                                                                    |
|------|----------------------------------------------------------------------------------------------------|
| 1    | Hinweis (Der Text der Fehlermeldung ist als Hinweis zu verstehen)                                             |
| 2    | Gewisse Funktionen können nicht durchgeführt werden                                                           |
| 3    | Eine Aktion konnte nicht durchgeführt werden                                                                  |
| 4    | Eventuell Datenverlust, die Funktion des Gerätes ist nicht mehr gewähr-<br>leistet                            |
| 5    | Allgemeine Geräteparameter (außer Betriebsstundenzähler) werden auf Standardwerte zurückgesetzt               |
| 6    | Die Geräteparameter auf dem entsprechenden Print werden auf Stan-<br>dardwerte zurückgesetzt                  |
| 7    | Die Betriebsstundenzähler werden zurückgesetzt                                                                |
| 8    | Die Gaskorrekturtabelle des angegebenen Kanals wird auf Standardwerte zurückgesetzt                           |
| 9    | Es ist kein Degas möglich                                                                                     |
| 10   | Es ist kein Messbetrieb mehr möglich                                                                          |
| 11   | Es ist kein Profibus-Betrieb möglich                                                                          |
| 12   | Die Gaskorrektur wird auf den Wert NONE zurückgesetzt                                                         |
| 13   | Die Messung auf diesem Kanal kann nicht gestartet werden                                                      |
| 14   | Der alte Offset-Wert (oder Standardwert) wird weiterhin verwendet                                             |
| 15   | Die Gerätespezifikationen werden eventuell nicht mehr erreicht                                                |
| 16   | Die Gerätespezifikationen werden nicht mehr erreicht                                                          |
| 17   | Der Offset-Abgleich mindestens eines Messbereiches ist wahrscheinlich falsch                                  |
| 18   | Abhängig von der Programmierung (→ 5.2.7, ≧ 46) wird die Spannung<br>+24 V für Kanal 3 abgeschaltet           |
| 19   | Abhängig von der Programmierung ( $\rightarrow$ 5.2.7, 🖹 46) wird die Spannung +24 V für Kanal 4 abgeschaltet |
| 20   | Die Spannung +24 V für Kanal 3 wird abgeschaltet                                                              |
| 21   | Die Spannung +24 V für Kanal 4 wird abgeschaltet                                                              |
| 22   | Abhängig von der Programmierung ( $\rightarrow$ 5.2.7, $\blacksquare$ 46) wird die Emission abgeschaltet      |
| 23   | Die Emission wird abgeschaltet                                                                                |
| 24   | Die Standardwerte für die Geräteparameter werden geladen                                                      |
| 25   | Die Korrekturtabelle für den angegebenen Kanal wird auf Standardwerte zurückgesetzt                           |
| 26   | Die Geräteparameter des angegebenen Prints werden auf Standardwerte zurückgesetzt                             |
| 27   | Die Geräteparameter des Messverstärkers (IV Print) werden auf Stan-<br>dardwerte zurückgesetzt                |
| 28   | Das Gerät geht von einer Netzfrequenz von 50 Hz aus                                                           |

### Mögliche Folgefehler

| Bereich | Bedeutung                                                                                                    |
|---------|----------------------------------------------------------------------------------------------------|
| 101 250 | Abhängig von der Programmierung des Gerätes ( $\rightarrow$ 5.2.7, $\blacksquare$ 46), der Fehlerursache sowie der Vorgeschichte des Fehlers können weitere Fehlermeldungen ausgelöst werden. Die am häufigsten auftretenden Folgefehler sind in dieser Spalte aufgelistet. |

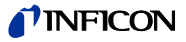

#### Mögliche Fehlerursachen

In der Fehlerliste werden teilweise mehrere mögliche Fehlerursachen aufgelistet. Diese und die folgenden zwei Spalten enthalten dann entsprechend mehrere Einträge (nach abnehmender Wahrscheinlichkeit sortiert).

| Code | Bedeutung                                                                                                    |
|------|----------------------------------------------------------------------------------------------------|
| 1    | Bedienungs- oder Einstellfehler                                                                                                    |
| 2    | Messröhrenwechsel während dem Betrieb                                                                                                    |
| 3    | Falsche Messröhre angeschlossen                                                                                                    |
| 4    | Defekte Messröhre angeschlossen                                                                                                    |
| 5    | Unzulässiger Druckanstieg im Vakuumsystem                                                                                                    |
| 6    | Messröhrenkabel zu lang (zu hochohmig)                                                                                                    |
| 7    | Messröhrenanschlussproblem                                                                                                    |
|      | Für diesen Fehler gibt es viele mögliche Ursachen. Hier einige Beispiele:                                                                    |
|      | Unsachgemäße Installation (Kabelführung, Erdung, usw.)                                                                                       |
|      | Messröhrenkabel zu lang                                                                                                    |
|      | Messröhrenkabel beschädigt                                                                                                    |
|      | Steckerproblem                                                                                                    |
|      | Leckströme (Feuchtigkeit, Kontamination)                                                                                                    |
|      | Übergangswiderstände                                                                                                    |
|      | Magnetfelder                                                                                                    |
|      | Zu hoher Druck im Vakuumsystem                                                                                                    |
|      | Abnormale Umgebungsbedingungen                                                                                                    |
|      | Mechanische Vibrationen (Kabel und Messröhre)                                                                                                |
|      | Einige dieser Ursachen wirken sich aufgrund der extrem kleinen Mess-<br>ströme in den niedrigen Druckbereichen stärker aus.                  |
| 8    | Folge des beschriebenen Fehlers                                                                                                    |
| 9    | Hardware-Fehler auf dem MC Print                                                                                                    |
| 10   | Hardware-Fehler auf dem IV Print                                                                                                    |
| 11   | Reserve, dieser Fehlercode wird nicht verwendet                                                                                              |
| 12   | Hardware-Fehler auf dem IQ Print                                                                                                    |
| 13   | Hardware-Fehler auf dem VP Print                                                                                                    |
| 14   | Hardware-Fehler auf dem IF Print                                                                                                    |
| 15   | Die maximal zulässige Belastung der +24 V-Stromversorgung für externe<br>Relais am Stecker «Relay» wird überschritten (→ "Technische Daten", |
| 16   | Die maximal zulässige Belastung der +5 V-Stromversorgung für die RS232-Schnittstelle wird überschritten (→ "Technische Daten",   8).         |
| 17   | Störungen auf dem RS232-Kabel, verursacht durch elektrische oder mag-<br>netische Einkopplungen oder defekte/unsachgemäße Verkabelung        |
| 18   | RS232-Konfiguration des IM540 nicht kompatibel mit jener des ange-<br>schlossenen Gerätes                                                    |
| 19   | Falsche Firmware auf dem IF540P-Print installiert ( $\rightarrow \square$ [4]).                                                              |
| 20   | IF540P-Print nicht korrekt installiert ( $\rightarrow \Box$ [4]).                                                                            |
| 21   | Ein SW-Update wurde durchgeführt                                                                                                    |
| 22   | Genereller IM540-Softwarefehler                                                                                                    |
| 23   | Hardware-Fehler im Display-Modul (CS-Print)                                                                                                  |
| 24   | Thermisches Problem (z. B. Lüftungsschlitze blockiert oder Umgebungstemperatur zu hoch) ( $\rightarrow$ "Technische Daten", 🖹 8).            |

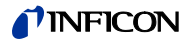

Vorschläge zur Fehlerbehebung

| Code | Bedeutung                                                                                                    |
|------|----------------------------------------------------------------------------------------------------|
| 1    | Fehlermeldung löschen                                                                                                    |
| 2    | Gerät neu starten                                                                                                    |
| 3    | Messröhre ersetzen und Neustart                                                                                                    |
| 4    | Richtige Messröhre anschließen und Neustart                                                                                                    |
| 5    | Passendes Messröhrenkabel verwenden und Neustart                                                                                                    |
| 6    | Wahl eines unempfindlicheren Stromverstärkungsprogrammes                                                                                              |
| 7    | Beheben des Messröhrenanschlussproblems:                                                                                                    |
|      | Beachten Sie die entsprechenden Einträge in Abschnitt "Mögliche Fehler-<br>ursachen",  ☐ 154), und führen Sie eine geeignete Korrektur durch.         |
|      | Starten Sie das Gerät anschließend neu.                                                                                                    |
| 8    | Ursache für den Druckanstieg im Vakuumsystem ermitteln und Druck-<br>problem beheben                                                                  |
| 9    | Degas-Befehl bei zu hohem Druck vermeiden                                                                                                    |
| 10   | Zulässigen Messbereich der angeschlossenen Messröhre beachten                                                                                         |
| 11   | Gültige Gasarttabelle auswählen, eine passende Gasarttabelle erstellen oder zuordnen, oder eine passende Messröhre wählen                             |
| 12   | Geräteparameter neu eingeben                                                                                                    |
| 13   | Eingestellte RS232-Parameter des IM540 und des angeschlossenen Gerätes (PC, Steuerung, usw.) kontrollieren. Einstellungen korrigieren, falls nötig.   |
| 14   | Schnittstellenkabel und Steckverbindungen kontrollieren. Teile ersetzen, falls nötig.                                                                 |
| 15   | Korrekte Verwendung des Anschlusses kontrollieren, maximale Belastung beachten ( $\rightarrow$ "Technische Daten", 🖹 8).                              |
| 16   | Firmware-EEPROM auf dem Profibus-Print IF540P gegen die aktuelle Version austauschen ( $\rightarrow \square$ [4]).                                    |
| 17   | Auf korrekte Installation des Profibus-Prints IF540P achten ( $\rightarrow \square$ [4]).                                                             |
| 18   | Auf ungehinderte Luftzirkulation am Gerät achten, Umgebungstemperaturbereich einhalten ( $\rightarrow$ "Technische Daten", 🖹 8). Abkühlzeit abwarten. |
| 19   | Parameter "Filamentleistung" anpassen ( $\rightarrow$ 5.3.5, 🖹 49).                                                                                   |
| 20   | Netzfrequenz im USER Mode manuell konfigurieren                                                                                                    |
| 21   | Aktuelle Geräteparameter notieren (sofern dies noch möglich ist) und Gerät an die Servicestelle zurücksenden                                          |

| Kapitel | Bedeutung                                                                                                    |
|---------|----------------------------------------------------------------------------------------------------|
| 7.4.x   | Testprogrammempfehlung:                                                                                       |
|         | Das IM540 stellt eine Anzahl hilfreicher Testfunktionen zur Verfü-<br>gung, die eine Fehlersuche erleichtern. |
|         | Beachten Sie bei Verwendung des Test-Modus die entsprechenden Sicherheitsmaßnahmen.                           |
|         | Kapitel<br>7.4.x                                                                                              |

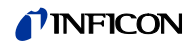

- F: Literaturverzeichnis
- [1] www.inficon.com Gebrauchsanleitung Pirani Standard Gauge PSG500, PSG500-S, PSG502--S, PSG510-S, PSG512-S tina44d1 INFICON AG, LI–9496 Balzers, Liechtenstein
- www.inficon.com
   Gebrauchsanleitung
   Capacitance Diaphragm Gauge CDG025D, CDG025D-S tina49d1
   INFICON AG, LI–9496 Balzers, Liechtenstein
- www.inficon.com
   Gebrauchsanleitung
   Integration Sensors IE414, IE514
   tinb19d1
   INFICON AG, LI–9496 Balzers, Liechtenstein
- [4] www.inficon.com Kommunikationsanleitung IF540P Profibus-DP Interface Board tirb18e1 (nur englisch) INFICON AG, LI–9496 Balzers, Liechtenstein

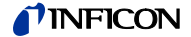

### EU-Konformitätserklärung

| C | E |
|---|---|
| C | t |

Hersteller: INFICON AG, Alte Landstraße 6, LI-9496 Balzers

Die alleinige Verantwortung für die Ausstellung dieser Konformitätserklärung trägt der Hersteller.

Produkt:

IM540 (Betrieb mit IE414, IE514)

Das oben genannte Produkt der Erklärung erfüllt folgende Harmonisierungsvorschriften der Union:

- 2014/35/EU, Abl. L 96/357, 29.3.2014 (NS-Richtlinie; Richtlinie über elektrische Betriebsmittel zur Verwendung innerhalb bestimmter Spannungsgrenzen)
- 2014/30/EU, Abl. L 96/79, 29.3.2014
   (EMV-Richtlinie; Richtlinie über die elektromagnetische Verträglichkeit)
- 2011/65/EU, Abl. L 174/88, 1.7.2011 (RoHS-Richtlinie; Richtlinie zur Beschränkung der Verwendung bestimmter gefährlicher Stoffe in Elektro- und Elektronikgeräten)

Harmonisierte und internationale/nationale Normen sowie Spezifikationen:

- EN 61000-6-2:2005 (EMV: Störfestigkeit für Industriebereiche)
- EN 61000-6-4:2007 + A1:2011 (EMV: Störaussendung für Industriebereiche)
- EN 61010-1:2010 + A1:2019 + A1:2019/AC:2019 (Sicherheitsbestimmungen für elektrische Mess-, Steuer-, Regel- und Laborgeräte)
- EN 61326-1:2013; Gruppe 1, Klasse A (EMV-Anforderungen für elektrische Mess-, Steuer-, Regel- und Laborgeräte)
- EN IEC 63000:2018 (RoHS: Technische Dokumentation)

Unterzeichnet für und im Namen von:

Balzers, 2025-03-31

INFICON AG, Alte Landstraße 6, LI-9496 Balzers

Balzers, 2025-03-31

William Opie Managing Director

the Solecup

Roberto Salemme Product Manager

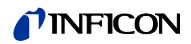

# UKCA-Konformitätserklärung

| UK<br>CA | <b>Hersteller:</b><br>Die alleinige Vera<br>der Hersteller.                                                                                                 | INFICON AG, Alte Landstraße 6, LI-9496 Balzers                                                                                                    |  |  |  |
|----------|----------------------------------------------------------------------------------------------------|----------------------------------------------------------------------------------------------------|--|--|--|
|          | Produkt:                                                                                                    | IM540<br>(Betrieb mit IE414, IE514)                                                                                                    |  |  |  |
|          | Das oben genanr<br>Rechtsinstrument                                                                                                    | ite Produkt der Erklärung erfüllt die relevanten britischen<br>e:                                                                                                    |  |  |  |
|          | • S.I. 2016/110<br>(Verordnung zu E                                                                                                    | <ul> <li>S.I. 2016/1101, 11.2016<br/>(Verordnung zu Elektrogeräten (Sicherheit) 2016)</li> </ul>                                                                       |  |  |  |
|          | <ul> <li>S.I. 2016/109<br/>(Verordnung über</li> </ul>                                                                                                    | <ul> <li>S.I. 2016/1091, 11.2016<br/>(Verordnung über die elektromagnetische Verträglichkeit 2016)</li> </ul>                                                          |  |  |  |
|          | <ul> <li>S.I. 2012/3032<br/>(Verordnung zur E<br/>Elektronikgeräten</li> </ul>                                                                              | <ul> <li>S.I. 2012/3032, 12.2012<br/>(Verordnung zur Beschränkung der Verwendung bestimmter gefährlicher Stoffe in Elektro- und<br/>Elektronikgeräten 2012)</li> </ul> |  |  |  |
|          | Harmonisierte un                                                                                                    | d internationale/nationale Normen sowie Spezifikationen:                                                                                                    |  |  |  |
|          | EN 61000-6-2:2005     (EMV: Störfestigkeit für Industriebereiche)                                                                                           |                                                                                                    |  |  |  |
|          | • EN 61000-6-4:2007 + A1:2011<br>(EMV: Störaussendung für Industriebereiche)                                                                                |                                                                                                    |  |  |  |
|          | <ul> <li>EN 61010-1:2010 + A1:2019 + A1:2019/AC:2019</li> <li>(Sicherheitsbestimmungen f ür elektrische Mess-, Steuer-, Regel- und Laborger äte)</li> </ul> |                                                                                                    |  |  |  |
|          | <ul> <li>EN 61326-1:2013; Gruppe 1, Klasse A<br/>(EMV-Anforderungen f ür elektrische Mess-, Steuer-, Regel- und Laborger äte)</li> </ul>                    |                                                                                                    |  |  |  |
|          | EN IEC 63000<br>(RoHS: Technisch                                                                                                    | ):2018<br>ne Dokumentation)                                                                                                    |  |  |  |
|          | Unterzeichnet fü<br>Namen von:                                                                                                    | r und im INFICON AG, Alte Landstraße 6, LI-9496 Balzers                                                                                                    |  |  |  |
|          | Balzers, 2025-03-                                                                                                    | -31 Balzers, 2025-03-31                                                                                                    |  |  |  |
|          | 100                                                                                                    | - Aduto Solecuy                                                                                                    |  |  |  |
|          | William Opie<br>Managing Directo                                                                                                    | Roberto Salemme<br>Product Manager                                                                                                    |  |  |  |
|          |                                                                                                    |                                                                                                    |  |  |  |
|          |                                                                                                    |                                                                                                    |  |  |  |

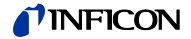

Notizen

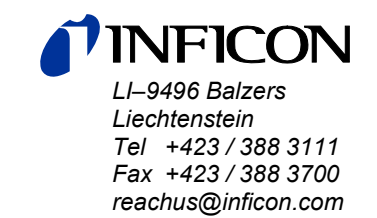

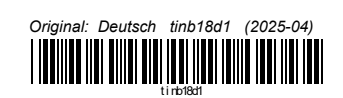

www.inficon.com